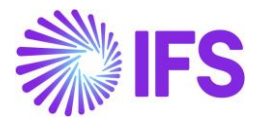

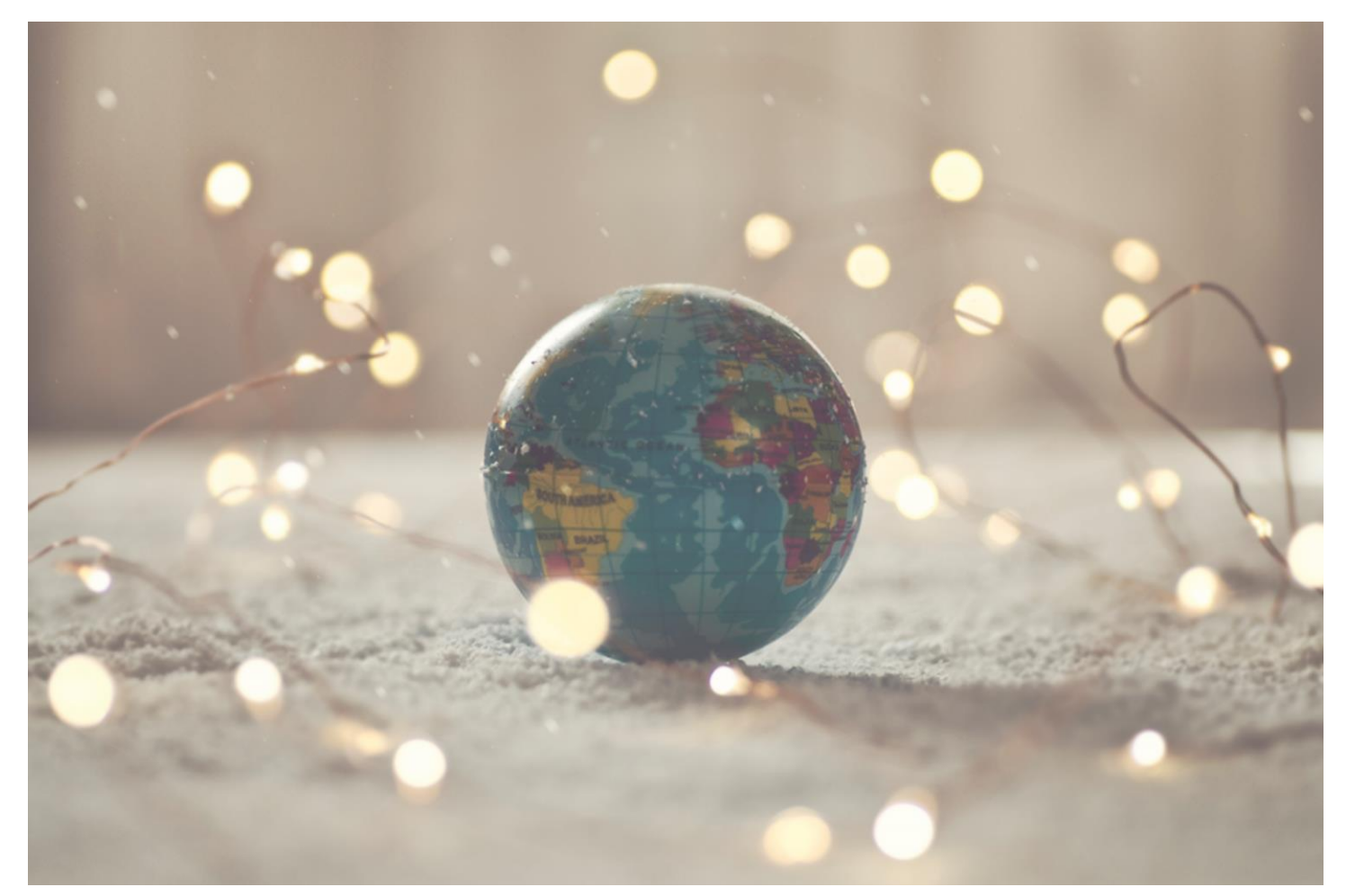

# Country Solution India

IFSCLOUD24R1

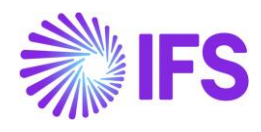

# Table of Contents

| Not | te:                                                                            | 2       |
|-----|--------------------------------------------------------------------------------|---------|
| 1   | Company Set-up                                                                 | 3       |
| 2   | System Define Indian States                                                    | 6       |
| 3   | Overview – Indian Taxes                                                        | 8       |
| 4   | Tax Code Structures – Manual Tax Base Amount                                   | 11      |
| 5   | HSN/SAC Codes Basic Data Setting and Fetch Tax Structure via HSN/SAC Codes .   | 25      |
| 6   | HSN/SAC Codes and Intra/Inter State Tax Rates Fetching                         | 29      |
| 7   | Address Specific Tax Registration Number                                       | 90      |
| 8   | Indian Reverse Charge                                                          | 103     |
| 9   | Number of Decimals in Withheld Tax Amount, Supplier Invoice                    | 114     |
| 10  | Allow Specific Currency Rates for Supplier Tax Withholding                     | 119     |
| 11  | TCS – Tax Collected at Source                                                  | 125     |
| 12  | TDS – Tax Deducted at Source                                                   | 133     |
| 13  | India e-Invoice                                                                | 137     |
| 14  | Taxes in intracompany goods movement                                           | 154     |
| 15  | Customs Import Declaration Number on Receipt (moved to generic functionality). | 167     |
| 16  | Print Invoice Copy In Base Currency (moved to generic functionality)           | 168     |
| 17  | Business Reporting Infrastructure for Tax Reporting                            | 169     |
| 18  | Support Handling of HSN/SAC Codes in External Invoice for Customer and Suppli  | ier 176 |
| 19  | Appendix                                                                       |         |

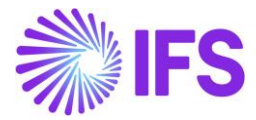

### Note:

The capabilities listed below have been moved to generic functionality. These capabilities are no longer parameterized by Localization Control Center, they are general for any country. The capabilities moved to generic functionality are:

- Customs Import Declaration Number on Receipt
- Print Invoice Copy in Base Currency

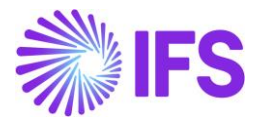

# 1 Company Set-up

#### 1.1 Overview

In order to utilize the Indian functionality, the company must be set up as using the Indian localization. This is defined on the page *Company/General Information*.

#### **1.2 Define localization.**

- Open the page, *Company*.
- Search for the company.
- Select "India" in the drop-down list in the **Localization** field in **General Information** and **Save**. Note that this cannot be changed once transactions are created for the company.

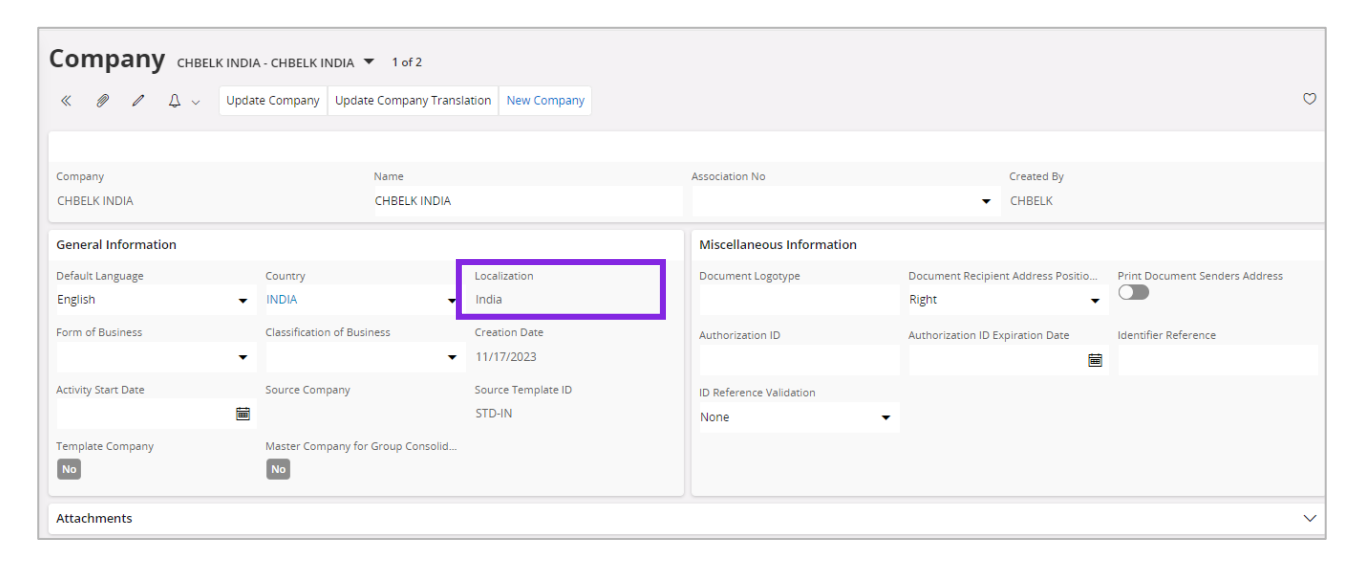

#### **1.3 Select Localization functionality.**

Specify which functionality to use.

- Open *Localization Control Center* sub menu under *Company*.
- The localization selected in previous step is displayed in the **Localization Control Center** field and cannot be changed.
- All functionalities available for India are presented in the list. **Enable/Disable** the functionalities based on the requirements for the company by selecting the toggle buttons **Enable**. Note that some functionalities are mandatory and cannot be disabled.

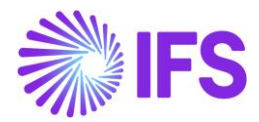

| Appli                 | ication Base Setup > Enterprise > Company > Company > Localizati                                                                                                    | sion Control Center 🧭                                                                                                    |                                                                                                    |                                                  |
|-----------------------|----------------------------------------------------------------------------------------------------|----------------------------------------------------------------------------------------------------|----------------------------------------------------------------------------------------------------|--------------------------------------------------|
| ca                    | lization Control Center 010                                                                                                    | 11011 - INDIA 🔻 6 of 7                                                                                                    |                                                                                                    |                                                  |
| 8                     |                                                                                                    |                                                                                                    |                                                                                                    |                                                  |
|                       |                                                                                                    |                                                                                                    |                                                                                                    |                                                  |
| npany                 | y                                                                                                    | Name Association No Created By                                                                                                    |                                                                                                    |                                                  |
| 01011                 |                                                                                                    | INDIA SIATLK                                                                                                    |                                                                                                    |                                                  |
| alizati               | Ion                                                                                                    |                                                                                                    |                                                                                                    |                                                  |
| la                    |                                                                                                    |                                                                                                    |                                                                                                    |                                                  |
|                       |                                                                                                    |                                                                                                    |                                                                                                    |                                                  |
|                       |                                                                                                    |                                                                                                    |                                                                                                    |                                                  |
| 7                     | 1                                                                                                    |                                                                                                    | 0                                                                                                    | · E                                              |
| 7                     | Functionality                                                                                                    | Description                                                                                                    | Mandatory                                                                                                    | Enabled                                          |
| 7                     | Functionality<br>Address Specific Tax Registration Numbers                                                                                                    | Description<br>Enables the definition of multiple, address specific tax registration numbers on Company, Customer and Supplier for legal reporting purposes.                                                                                                    | Mandatory<br>Yes                                                                                                    | Enabled                                          |
| 7                     | Functionality<br>Address Specific Tax Registration Numbers<br>E-Invoicing Compliance                                                                                                    | Description<br>Enables the definition of multiple, address specific tax registration numbers on Company, Customer and Supplier for legal reporting purposes.<br>Enables the generation of an xml file for invoices electronically to enable the compliance with tax authorities.                                                                                                    | Mandatory<br>Yes<br>No                                                                                                    | Enabled<br>Yes<br>No                             |
| 7                     | Functionality<br>Address Specific Tax Registration Numbers<br>E-Invoicing Compliance<br>Indian Specific Additional Tax ID Numbers                                                                                                    | Description<br>Enables the definition of multiple, address specific tax registration numbers on Company, Customer and Supplier for legal reporting purposes.<br>Enables the generation of an xml file for invoices electronically to enable the compliance with tax authorities.<br>Enabling and fetching values to Indian Specific Tax ID Columns/Fields in Customer Order, Customer Invoices and Tax Transaction Page.                                                                                                    | Mandatory<br>Yes<br>No<br>Yes                                                                                                    | Enabled<br>Yes<br>No<br>Yes                      |
| 7<br>:<br>:<br>:<br>: | Functionality Address Specific Tax Registration Numbers E-Invoicing Compliance Indian Specific Additional Tax ID Numbers E-Invoice in India                                                                                                    | Description<br>Enables the definition of multiple, address specific tax registration numbers on Company, Customer and Supplier for legal reporting purposes.<br>Enables the generation of an xml file for invoices electronically to enable the compliance with tax authorities.<br>Enabling and fetching values to Indian Specific Tax ID Columns/Fields in Customer Order, Customer Invoices and Tax Transaction Page.<br>Enables the generation of the e-invoice XML file, including Indian legal required data, used for sending invoices to tax authorities.                                                                                                    | Mandatory<br>Yes<br>No<br>Yes<br>No                                                                                                    | Enabled<br>Yes<br>No<br>Yes<br>No                |
| 7                     | Functionality Address Specific Tax Registration Numbers E-invoicing Compliance Indian Specific Additional Tax ID Numbers E-invoice in India HSN/SAC Codes and Intra/Inter State Tax Rates Fetching                                                                                | Description Enables the definition of multiple, address specific tax registration numbers on Company, Customer and Supplier for legal reporting purposes. Enables the generation of an xml file for invoices electronically to enable the compliance with tax authorities. Enabling and fetching values to Indian Specific Tax ID Columns/Fields in Customer Order, Customer Invoices and Tax Transaction Page. Enables the generation of the e-invoice XML file, including Indian legal required data, used for sending invoices to tax authorities. Enables the generation of the e-invoice XML file, including Indian legal required data, used for sending invoices to tax authorities. Enables fetching of tax rates on customer and purchase orders as well as on invoices, based on HSN/SAC codes on materials or services in intra/inter state                                                                                                    | Mandatory<br>Yes<br>No<br>Yes<br>No<br>Yes                                                                                                    | Enabled<br>Yes<br>No<br>Yes<br>Yes               |
| 7                     | Functionality Address Specific Tax Registration Numbers E-Invoicing Compliance Indian Specific Additional Tax ID Numbers E-Invoice in India HSN/SAC Codes and Intra/Inter State Tax Rates Fetching Tax Structure-Manual Tax Base Amount                                           | Description Enables the definition of multiple, address specific tax registration numbers on Company, Customer and Supplier for legal reporting purposes. Enables the generation of an xml file for invoices electronically to enable the compliance with tax authorities. Enables and fetching values to indian Specific Tax ID Columns/Fields in Customer Order, Customer Invoices and Tax Transaction Page. Enables the generation of the e-invoice XML file, including Indian legal required data, used for sending invoices to tax authorities. Enables the generation of the e-invoice XML file, including Indian legal required data, used for sending invoices to tax authorities. Enables fetching of tax rates on customer and purchase orders as well as on invoices, based on HSN/SAC codes on materials or services in intra/inter state Enables the possibility to manually enter a different tax base amount than the system calculated net amount in selected pages in the procurement and salk | Mandatory      Ves      No      Yes      No      Yes      No      No | Enabled<br>Ves<br>No<br>Ves<br>Ves<br>Ves<br>Ves |
| 7                     | Functionality Address Specific Tax Registration Numbers E-Invoicing Compliance Indian Specific Additional Tax ID Numbers E-Invoice in India HSN/SAC Codes and Intra/Inter State Tax Rates Fetching Tax Structure-Manual Tax Base Amount Number of Decimals in Withheld Tax Amount | Description Enables the definition of multiple, address specific tax registration numbers on Company, Customer and Supplier for legal reporting purposes. Enables the generation of an xml file for invoices electronically to enable the compliance with tax authorities. Enables the generation of the e-invoice XML file, including Indian legal required data, used for sending invoices to tax authorities. Enables the generation of the e-invoice XML file, including Indian legal required data, used for sending invoices to tax authorities. Enables fetching of tax rates on customer and purchase orders as well as on invoices, based on HSN/SAC codes on materials or services in intra/inter state Enables the possibility to manually enter a different tax base amount than the system calculated net amount in selected pages in the procurement and sale Enables to define number of decimals in Withheld Tax Amount, in Supplier Invoice.                                                   | Mandatory     Yes     No     Yes     Ko     Yes     Ko     Yes     Ko     Xo                                                                                                    | Enabled<br>Yes<br>No<br>Yes<br>Yes<br>Yes<br>Yes |

#### **1.4 Prerequisites**

To handle the Indian multiple tax system, the following prerequisites must be set up in the application.

#### **1.5** Prerequisites settings related to IFS CLOUD core functionality.

#### 1.5.1 PREREQUISITES: APPLICATION BASE SETUP

- The only supported tax method calculation is 'Line Level'.
  - On the *Company/ Tax Control/ Invoice tab*, set the **Tax Rounding Level** field to 'Line Level'.
  - On the *Customer/ Address/ Delivery Tax Information* tab, set the **Tax Rounding Level** field 'Line Level' or 'Specified on company'.
- On the *Company/ Tax Control /Invoice tab,* set the **Amount Method** field to 'Net Amount Entry'.
- On the *Company/ Tax Control /Invoice tab*, leave the **Tax Amount Limit**, Outgoing Invoice Lines toggle not selected.
- On the *Company/ Accounting Rules/ Currency Rate Information* tab leave the Allow Specific Currency Rates for Tax Transactions toggle not selected.
- On the Company/Payment/General tab:
  - o Leave the VAT Reduction at Discount toggle unselected.
  - o Leave the Allow Write-off for Partial Payment toggle not selected.
- The only supported **Tax Type** for tax codes is 'Tax', and "Tax Withhold".
- The only supported Tax Method for tax codes is 'Invoice Entry'.
- On the Company/ Tax Control/ Invoice tab, set the Tax Correspondence, invoice line

   Manual Postings to unselected.
- On the *Company/ Tax Control/ General/ Customer Tax Code Validation,* set the *Object Level* toggle to unselected.

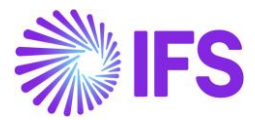

#### 1.5.1.1 Prerequisites: Customer Order flow

- On the *Customer/ Order/ Misc Customer Info* tab leave the **Print Tax** Info toggle not selected.
- On the *Company/ Tax Control /Sales & Procurement* tab select the **Customer Order**, **Taxable** toggle since taxes will be calculated on the customer order.

#### 1.5.1.2 Prerequisites: Purchase Order flow and Supplier Invoice

- On the *Supplier/ Purchase /Misc Supplier Info* tab leave the **Print Tax Info** toggle not selected.
- On the *Company/ Tax Control /Sales & Procurement* tab select the **Purchasing**, **Taxable** toggle since taxes will be calculated on the purchase order.

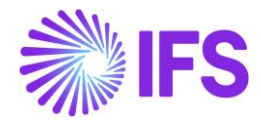

# **2** System Define Indian States

#### 2.1 Overview Legal Requirement

The Indian State in the buyer's address (the place of supply), and the Indian State in the seller's address (the location of supplier) determines whether a transaction is an Intrastate transaction or an Interstate transaction as per the Section 8, 10, and 12 of the Integrated Goods and Services Tax Act, 2017.

Accordingly, if the two delivery ends of a transaction (buyer's state and seller's state) is within one state, the transaction is categorized as 'Intrastate' and if the same is across two states, then the transaction is categorized as 'Interstate'.

#### 2.2 Solution Overview

To support this requirement of levying the taxes mainly based on the Indian States (whether Intrastate or Interstate) and the product/service category, it's required to facilitate system-defined Indian 'States' and the 'State Codes' in IFS Cloud.

Accordingly, in the *States* page, the user can view the list of system defined Indian State Codes, State Names, Numeric State Codes, and determination of whether the state is a Union Territory under IN (Indian Republic) country code.

| • > Application Base Setup > Enterprise > Basic | c Data > States 🛛 🖯                                                                                                    |                             |                    |                 |
|-------------------------------------------------|----------------------------------------------------------------------------------------------------|-----------------------------|--------------------|-----------------|
| Sort by 💌                                       |                                                                                                    | lic of India 🔻              |                    |                 |
| ES<br>Country Name: the Kingdom of Spain        | « Д ~                                                                                                    |                             |                    |                 |
| FI                                              |                                                                                                    |                             |                    |                 |
| Country Name: the Republic of Finland           | Country                                                                                                    | State Presentation          |                    |                 |
| FR                                              | IN - the Republic of India                                                                                                    | Codes                       |                    |                 |
| Country Name: the French Republic               | State Codes                                                                                                    |                             |                    |                 |
| GB                                              | $\nabla + \mathscr{O}$                                                                                                    |                             |                    |                 |
| Count the United Kingdom of Great               | 🗸 State Code                                                                                                    | State Name                  | Numeric State Code | Union Territory |
| IE                                              | I AN                                                                                                    | Andaman and Nicobar Islands | 35                 | Yes             |
| Country Name: Ireland                           | E AP                                                                                                    | Andhra Pradesh              | 37                 | No              |
| IN d <sup>im</sup>                              | 🗆 🗄 AR                                                                                                    | Arunachal Pradesh           | 12                 | No              |
| Country Name: the Republic of India             | 🗆 : AS                                                                                                    | Assam                       | 18                 | No              |
| IT<br>Guardan Marria, also Dana Mira of Italia  | 🗆 🗄 BR                                                                                                    | Bihar                       | 10                 | No              |
| Country Name: the Republic of Italy             | Sortey                                                                                                    |                             |                    |                 |
| NL<br>Country N the Kingdom of the Neth         | 🗆 : сн                                                                                                    | Chandigarh                  | 04                 | Yes             |
| NO                                              | rrie > Bast Data > States 2)<br>state > Country Note Republic of India<br>ain<br>ain<br>ain<br>ain<br>ain<br>ain<br>ain<br>ain |                             |                    | Yes             |
| NO<br>Country Name: the Kingdom of Norway       |                                                                                                    | Delhi                       | 07                 | No              |
|                                                 | DI E DN                                                                                                    | Dadra and Nagar Haveli      | 26                 | Yes             |

The new State Code No column is only visible when there is IN value in the Country Code field.

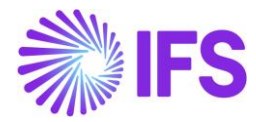

As a result of the system defined state codes, the user will be able to select the applicable state code from list of values, when registering an address in IFS Cloud if the country is India (IN).

| * <del>Q</del>                            |                                                |            | ×                 |                 |                       | Ado                         | dress      |          |                   |
|-------------------------------------------|------------------------------------------------|------------|-------------------|-----------------|-----------------------|-----------------------------|------------|----------|-------------------|
| Application Base Setup > Enterprise > Con | npany > Company > Address 🛛 🤁                  |            |                   |                 |                       |                             |            |          |                   |
| Sort by 👻                                 | Address                                        |            | Select            | Country         |                       |                             |            |          |                   |
| 0101011<br>Name: INDIA                    | Aduress     0101011 - INDIA ▼       «        ↓ | 1 of 1     | Countr<br>IN - IN | y<br>IDIA       | -                     |                             |            |          |                   |
| Address II                                |                                                |            | Addres            | s 1             |                       | Address 2                   |            | State    |                   |
| Communication Method                      | Company                                        | Name       | No. 2             | 3/1             |                       | 12th Main Road              |            | DL       | <u>≦</u>          |
| Message Setup                             | 0101011                                        | INDIA      | County            |                 |                       | City                        |            | Zip Code |                   |
| Employees                                 |                                                |            |                   |                 | <u> </u>              | Mandoli                     | <u>1</u> = | 110093   |                   |
| Accounting Rules                          | Address ID: OFFICE DELHI                       |            |                   |                 |                       |                             |            |          |                   |
| Tax Control                               | Q + 🖻 🖊 🛍                                      |            | 0                 | K Cancel        |                       |                             | •          |          |                   |
| Invoice                                   |                                                |            |                   | $\times$        |                       |                             | State      |          |                   |
| Payment                                   | Company's Own Address ID                       |            |                   | $\nabla$        |                       |                             |            |          | ⊕ ∨ 24 ∨ m ∨      |
| Fixed Assets                              |                                                |            |                   | Country 👻 State | e Code 👻 State Name 🖣 | More • © Favorites Apply    |            |          | Saved Filters 🗸 🗧 |
| Periodical Cost Allocation                |                                                | _          |                   | Country         | State Code            | State Name                  |            |          |                   |
| Supply Chain Information                  | GENERAL ADDRESS INFORMATION TAX I              | NFORMATION |                   | IN              | AN                    | Andaman and Nicobar Islands |            |          |                   |
| Localization Control Center               |                                                |            |                   | IN              | AP                    | Andhra Pradesh              |            |          |                   |
| Show less                                 | Country                                        | Validity P |                   | IN IN           | AR                    | Arunachal Pradesh           |            |          |                   |
|                                           | INDIA                                          |            |                   | IN              | BR                    | Bhar                        |            |          |                   |
|                                           | Address                                        |            |                   | N               | CG                    | Chhattisgarh                |            |          |                   |
|                                           |                                                |            |                   | N               | СН                    | Chandigarh                  |            |          |                   |
|                                           | No. 23/1<br>12th Main Road                     |            |                   | N               | DD                    | Daman and Diu               |            |          |                   |
|                                           | 110093 - Mandoli                               |            |                   | IN              | DL                    | Delhi                       |            |          |                   |
|                                           | IN - INDIA                                     |            |                   | N               | GA                    | Goa                         |            |          |                   |
|                                           |                                                |            |                   | IN              | Gj                    | Gujarat                     |            |          |                   |
|                                           |                                                |            |                   | IN              | нр                    | Himachal Pradesh            |            |          |                   |
|                                           |                                                |            |                   | IN              | HR                    | Haryana                     |            |          |                   |

Note: Note that **state** is a mandatory field for companies in India and is validated using the **Address Setup per Country** page (**Address Setup per Country** /**IN** /**Validate State code** /**Yes**). The user is expected to enter full addresses (with cities and states) when entering an address in the application.

"State Code" is also made available on Invoice RDF level to facilitate customer invoice layouts (RDL).

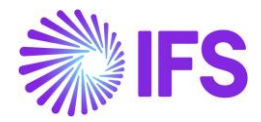

### **3** Overview – Indian Taxes

#### 3.1 Overview Legal Requirement

Goods and Services Tax (GST) is an indirect tax which was introduced in India on 1 July 2017 and was applicable throughout India which replaced multiple cascading taxes levied by the central and state governments. It was introduced as The Constitution (One Hundred and First Amendment) Act 2017,[1] following the passage of Constitution 122nd Amendment Bill. The GST is governed by a GST Council and its Chairman is the Finance Minister of India. Under GST, goods and services are taxed at the following rates, 0, 5%, 12%, 18% and 28%. There is a special rate of 0.25% on rough precious and semi-precious stones and 3% on gold.[2] In addition a cess (tax) of 15% or other rates on top of 28% GST applies on few items like aerated drinks, luxury cars and tobacco products.[3] GST was initially proposed to replace a slew of indirect taxes with a unified tax and was therefore set to dramatically reshape the country's 2 trillion dollar economy.[4] The rate of GST in India is between double to four times that levied in other countries like Singapore.[5]

(Extracted from Wikipedia)

#### 3.2 Process Overview

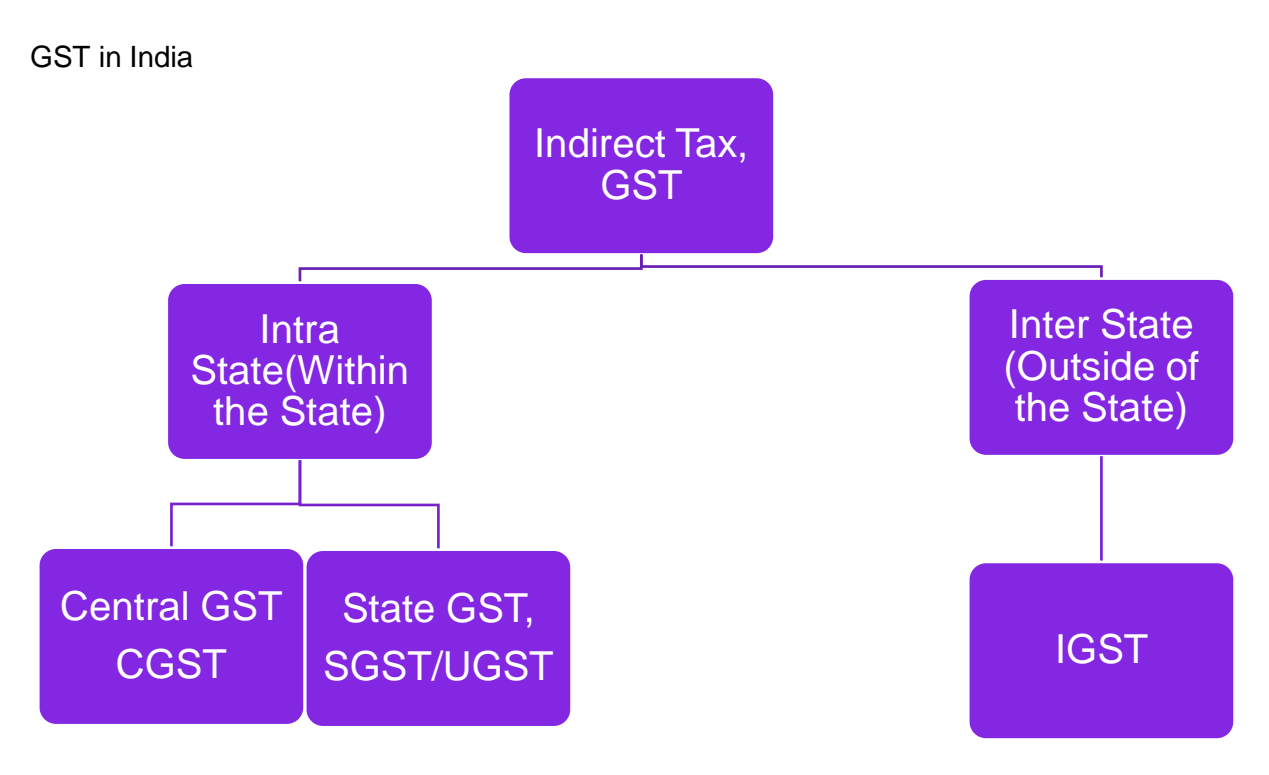

Keeping in mind the federal structure of India, there will be three components of GST,

- 1) Central GST (CGST)
- 2) State GST (SGST).
- 3) Inter-State GST (IGST)

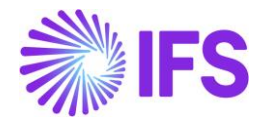

Both Centre and States will simultaneously levy GST across the value chain. Tax will be levied on every supply of goods and services. Centre would levy and collect Central Goods and Services Tax (CGST), and States would levy and collect the State Goods and Services Tax (SGST) or UGST (Union territories with legislature) on all transactions within a State.

In case of inter-State transactions, the Centre would levy and collect the Integrated Goods and Services Tax (IGST) on all inter-State supplies of goods and services under Article 269A (1) of the Constitution. The IGST would roughly be equal to CGST plus SGST/UGST. The IGST mechanism has been designed to ensure seamless flow of input tax credit from one State to another.

#### 3.3 Define Indian GST in Tax Calculation Structures

To comply with the Indian multiple tax calculation requirement, IFS Cloud Core functionality, Tax Calculation Structure could be used. In this core functionality of Tax Calculation Structure, multiple rules for tax codes could be defined. To facilitate to Indian GST requirement with the core Tax Calculation Structure, set of tax codes and tax structures are defined to facilitate the CGST, SGST, UGST and IGST.

In Indian localization, all business flows where the GST is applied, it's only the Tax Calculation Structure which could be used. The tax calculation structures are determined by the HSN/SAC Basic Data and the states codes of the buyers and sellers in different transactions. Thus, there is no prerequisite arise to set up individual Tax Codes or Tax Calculation Structures in the customer, supplier, and company basic data level in core application.

#### 3.4 Define different Tax Structures to Inter State and Intra State transactions

3.4.1 FOR INTRA STATE TRANSACTIONS:

In case of Intra State transactions within States, Seller collects both CGST & SGST from the buyer and CGST needs to be deposited with Central Govt and SGST with State Govt.

In case of Intra State transactions within Union Territories, Seller collects both CGST & UGST from the buyer and CGST needs to be deposited with Central Govt and UGST with Union Territory Govt.

To facilitate this scenario, you need to define a tax structure connecting different tax codes CGST, SGST and UGST separately. Decide how many such tax structures needed for your business and define separate Intra State tax structures comprising three tax codes (CGST, SGST & UGST).

| ) ) Acco  |              |               |                    |                 |                     |              |                     |                  |
|-----------|--------------|---------------|--------------------|-----------------|---------------------|--------------|---------------------|------------------|
|           | unting Rules | > Tax > Tax 0 | Calculation Struct | ture Ø          |                     |              |                     |                  |
| ax        | Calcu        | latio         | n Stru             | cture c         | BATTERY INTRA       | - Correct Ta | x S For             | ntra Batte       |
|           |              | a             | 0                  |                 |                     |              |                     |                  |
| "         |              |               | 4 ~                | Set Preliminary | Set Obsolete        | Translatio   | n                   |                  |
|           |              |               |                    |                 |                     |              |                     |                  |
| Structure |              |               |                    | De              | escription          |              |                     |                  |
| C_BATTE   | RY_INTRA     |               |                    | Co              | orrect Tax S For In | tra Battery  |                     |                  |
| Structu   | e Items      |               |                    |                 |                     |              |                     |                  |
|           |              |               |                    |                 |                     |              |                     |                  |
| $\nabla$  | /            |               |                    |                 |                     |              |                     |                  |
|           |              |               |                    |                 |                     |              |                     | Allow            |
|           |              |               |                    |                 |                     |              | Include<br>Price in | Manual<br>Amount |
|           | Structure    | ltem C        | alculation Order   | Tax Code        |                     | Tax%         | Tax<br>Base         | in Tax<br>Base   |
|           | 1            |               | 1                  | CGST - CGST     |                     | 10           | Yes                 | Yes              |
|           |              |               |                    |                 |                     |              | Ξ                   | _                |
|           | 2            |               | 2                  | UGST - UGST     |                     | 30           | Yes                 | No               |
|           |              |               | 3                  | SGST - SGST     |                     | 20           | No                  | Yes              |

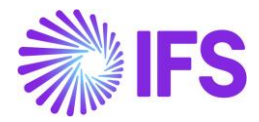

Note: In HSN/SAC Code based Tax Fetching, relevant Tax Codes applicable will be fetched to transaction line-item level, based on whether the transaction happens within the same State or same Union Territory. Whether a State is a Union Territory or not, is identified in **States** page. (Refer <u>System Define Indian States</u>)

Accordingly,

- For Intrastate transactions within the same State The Tax Codes with Tax Category UGST, defined in the Tax Calculation Structure, will not be visible in the Tax lines, because Union Territory Taxes are not applicable for States.
- For Intrastate transactions within the same Union Territory The Tax Codes with Tax Category SGST, defined in the Tax Calculation Structure, will not be visible in the Tax lines, because State taxes are not applicable for Union Territories.

#### 3.4.2 FOR INTER STATE TRANSACTIONS:

Integrated Goods and Service Tax (IGST) shall be levied on Inter State transactions of goods and services which are based on destination principle.

To facilitate this requirement, you need to define a tax structure connecting a single tax codes IGST. Decide how many such tax structures needed for your business and define separate Inter State tax structures comprising a tax code for IGST.

| Accounting Rules > Tax > Tax Calculation St           | ructure 🖉                  |                        |                              |                |                              | Compar                             | iy INDIA |
|-------------------------------------------------------|----------------------------|------------------------|------------------------------|----------------|------------------------------|------------------------------------|----------|
| Sort by 💌                                             | Tax Calcu                  | ulation Stru           | ICTURE BATTERY_INTER         | - BATTERY_INTE | R 🔻 1 of 1                   | _                                  | Active   |
| BATTERY_INTER<br>Description: BATTERY_INTER<br>Active | ≪ + ₪                      | / 前 ↓ √                | Set Preliminary Set Obsolete | Translation    |                              |                                    | Ö        |
| _                                                     | Structure<br>BATTERY_INTER |                        | Description<br>BATTERY_INTER |                |                              |                                    |          |
|                                                       | Structure Items            |                        |                              |                | @ ~                          | · È ~ 24 ~                         | • ~      |
|                                                       | Structure                  | Item Calculation Order | Tax Code                     | Tax%           | Include Price in Tax<br>Base | Allow Manual Amount in<br>Tax Base | 1        |
|                                                       | Structure Item Re          | eference               |                              |                |                              |                                    | 1        |
|                                                       | $\nabla$                   |                        |                              |                |                              |                                    | ≣ ~      |
|                                                       | (No data)                  | Item Reference Tax (   | ode                          | Tax%           |                              |                                    |          |

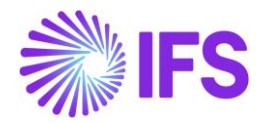

# **4** Tax Code Structures – Manual Tax Base Amount

#### 4.1 Overview Legal Requirement

As per the Section 15 Subsection 2 of THE CENTRAL GOODS AND SERVICES TAX ACT, 2017 the value of taxable supply, can vary with the transaction value of an invoice due to many reasons and scenarios such as,

- <u>Taxable value when consideration is not solely in money</u> In some cases, where consideration for a supply is not solely in money, taxable value must be determined as prescribed in the rules.
- <u>Value of supply between distinct and related persons</u> As relation may influence the price between two related persons (ex: Subsidiaries) a special valuation rule has been framed to arrive at the taxable value of transactions between related persons.
- <u>GST on FoC goods/service</u> Goods/service rendered free of cost comes under purview of GST and law has provision to arrive at taxable value.
- <u>Promotional sales on only GST basis</u> Some time promotional sale is being done where only GST is recovered from the customer.

Considering above there is a requirement to utilize a different fair value other than the net value as the tax base.

#### 4.2 Process Overview

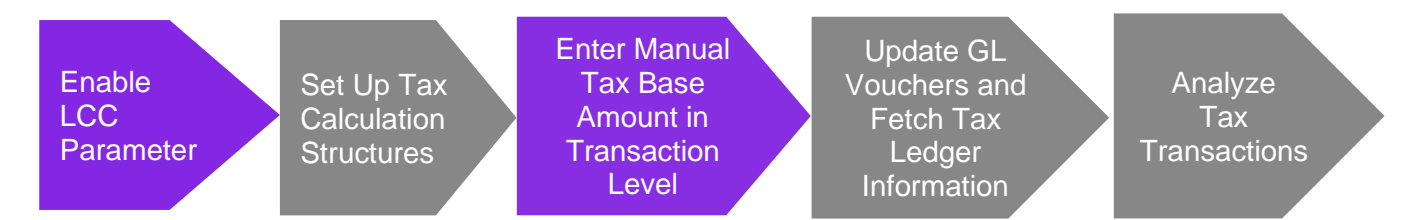

#### 4.3 Solution Overview

Complying with the above requirement, upon enablement of an LCC parameter, the user is given ability to determine the use of manual tax base amount feature at a detailed level of tax structure line-item.

Once a particular Tax Calculation Structure line is determined to be utilizing the manual tax base amount feature, the taxes pertaining to the said tax line will be calculated based on the manually entered value in **Manual Tax Base Amount** field which is made available on line level in a number of transaction pages.

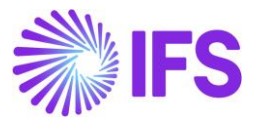

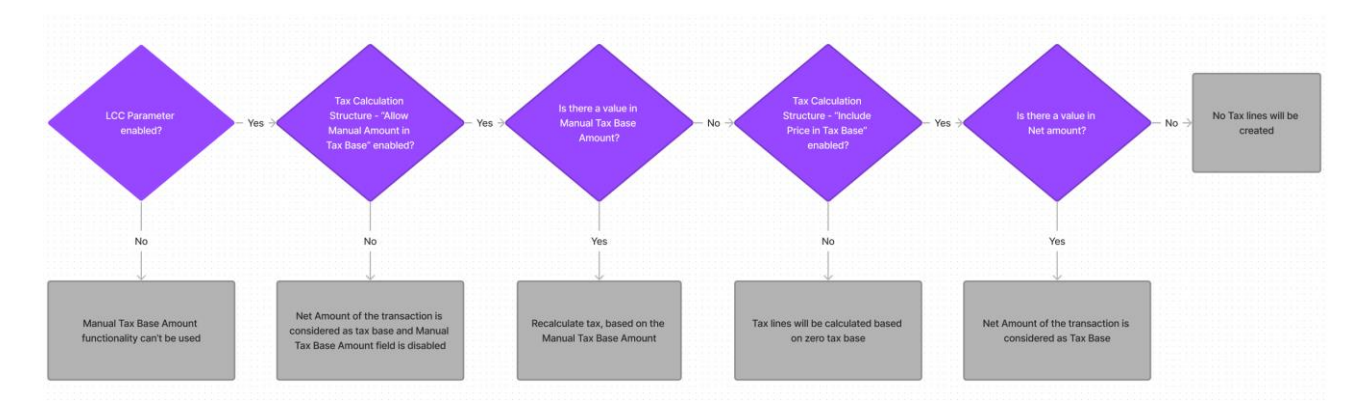

#### 4.4 Prerequisites

• The company must be set-up to use Indian localization, see the Company Setup chapter.

#### 4.5 Enable Localization Control Center Parameter.

To be able to enable this new functionality, navigate to the *Company/Localization Control Center* and enable the functionality, ""Tax Structure- Manual Tax Base Amount". Please note that this is an optional localization parameter and user need to enable it manually.

|      | Applic  | ation Base Setup > Enterprise > Company > Company > Localizat | on Control Center 🛛 🕫                                                 |                                                                       |                           |           |          |
|------|---------|---------------------------------------------------------------|-----------------------------------------------------------------------|-----------------------------------------------------------------------|---------------------------|-----------|----------|
| Lo   | ca      | lization Control Center 010                                   | 1011 - INDIA 🔻 6 of 7                                                 |                                                                       |                           |           |          |
| >    | ø       | φ. ~                                                          |                                                                       |                                                                       |                           |           |          |
|      |         |                                                               |                                                                       |                                                                       |                           |           |          |
| Com  | pany    |                                                               | Name                                                                  | Association No                                                        | Created By                |           |          |
| 010  | 1011    |                                                               | INDIA                                                                 |                                                                       | SIATLK                    |           |          |
| Loca | lizatio | n                                                             |                                                                       |                                                                       |                           |           |          |
| Indi | a       |                                                               |                                                                       |                                                                       |                           |           |          |
|      |         |                                                               |                                                                       |                                                                       |                           |           |          |
| V    |         | 1                                                             |                                                                       |                                                                       |                           | © ~       | [t] ∨ 20 |
| ~    |         | Functionality                                                 | Description                                                           |                                                                       |                           | Mandatory | Enabled  |
|      | :       | Address Specific Tax Registration Numbers                     | Enables the definition of multiple, address specific tax registration | n numbers on Company, Customer and Supplier for legal reporting       | purposes.                 | Yes       | Yes      |
|      | :       | E-invoicing Compliance                                        | Enables the generation of an xml file for invoices electronically to  | enable the compliance with tax authorities.                           |                           | No        | No       |
|      | :       | Indian Specific Additional Tax ID Numbers                     | Enabling and fetching values to Indian Specific Tax ID Columns/Fig    | elds in Customer Order, Customer Invoices and Tax Transaction Pa      | ge.                       | Yes       | Yes      |
|      | :       | E-invoice in India                                            | Enables the generation of the e-invoice XML file, including Indian    | legal required data, used for sending invoices to tax authorities.    |                           | No        | No       |
|      | :       | HSN/SAC Codes and Intra/Inter State Tax Rates Fetching        | Enables fetching of tax rates on customer and purchase orders as      | well as on invoices, based on HSN/SAC codes on materials or serv      | ices in intra/inter state | Yes       | Yes      |
|      | ÷       | Tax Structure-Manual Tax Base Amount                          | Enables the possibility to manually enter a different tax base and    | unt than the system calculated net amount in selected pages in the    | e procurement and sale    | No        | Yes      |
|      | ÷       | Number of Decimals in Withheld Tax Amount                     | Enables to define number of decimals in Withheld Tax Amount, in       | Supplier Invoice.                                                     |                           | No        | Yes      |
|      | :       | Specific Currency Rate type for Withholding tax               | Enables the calculation and posting of withholding taxes with a cu    | irrency rate different than the invoice currency rate and the tax cur | rency rate used for the   | No        | Yes      |

#### 4.6 Set up Tax Calculation Structures

Upon enablement of the LCC parameter "Tax Structure-Manual Tax Base Amount", a new column is made visible in *Tax Calculation Structures* page named, Allow Manual Amount in Tax Base, where the user can enable the toggle to determine the usage of the Manual Tax Base Amount feature for each tax line applicable for different Tax Calculation Structures.

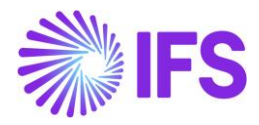

| • > Accounting Rules > Tax > Tax Calculation Str      | ucture       | g             |                    |                   |                              |                 |                              | Cor                             | npany INDI |  |
|-------------------------------------------------------|--------------|---------------|--------------------|-------------------|------------------------------|-----------------|------------------------------|---------------------------------|------------|--|
| Sort by 👻                                             | Ta           | x (           | Calculat           | ion Stru          |                              | - BATTERY_INTRA | ▼ 1 of 1                     | _                               | Active     |  |
| BATTERY_INTRA<br>Description: BATTERY_INTRA<br>Active | «            | +             | ± /                |                   | Set Preliminary Set Obsolete | Translation     |                              |                                 | Ø          |  |
|                                                       | Struc<br>BAT | ture<br>FERY_ | INTRA              |                   | Description<br>BATTERY_INTRA |                 |                              |                                 |            |  |
| Structure Items                                       |              |               |                    |                   |                              |                 |                              |                                 |            |  |
|                                                       | $\nabla$     | 6             | 1                  |                   |                              |                 | \$\$ \                       | / 12 / 24 /                     | × 🖩 ×      |  |
|                                                       | ~            |               | Structure Item     | Calculation Order | Tax Code                     | Tax%            | Include Price in Tax<br>Base | Allow Manual Amount<br>Tax Base | in         |  |
|                                                       |              | :             | 1                  | 1                 | SGST TAX 001 - SGST TAX 001  | 10              | Yes                          | Yes                             |            |  |
|                                                       |              | :             | 2                  | 2                 | CGST TAX 001 - CGST TAX 001  | 12.5            | Yes                          | Yes                             |            |  |
|                                                       | Stru         | cture         | e Item Referenc    | e                 |                              |                 |                              |                                 |            |  |
|                                                       | $\nabla$     |               |                    |                   |                              |                 |                              | 錢 ∽ 24 ∨                        | ′ ≣ ∨      |  |
|                                                       | ~            |               | Structure Item Ref | ference Tax C     | ode                          | Tax%            |                              |                                 |            |  |
|                                                       | (No          | data)         |                    |                   |                              |                 |                              |                                 |            |  |

It is allowed to enable both **Include Price in Tax Base** and **Allow Manual Amount in Tax Base** options in *Tax Calculation Structure* page and at transaction line creation level, the tax base will be selected giving priority to the **Net amount**, and if the user wants to introduce a **Manual Tax Base Amount**, upon entering a value in the field, the taxes will be based on that instead.

#### 4.7 Application of Manual Tax Base Amount in Transaction level.

A new column, **Manual Tax Base Amount**, is introduced to some selected pages in Procurement and Sales flows, to be able to enter a manual tax base amount to transaction line level. In this new column, user can manually enter a different tax base amount than the usual net amount which is considered for tax calculation.

The Manual tax Base Amount in transaction level can be edited only if, "Allow Manual Amount in Tax Base" option is selected for the connected *tax calculation structure*. Which means, the user needs to first connect a *Tax calculation structure* with Allow Manual Amount in Tax base toggle enabled in transaction line level, and then, this new column, Manual Tax Base Amount will be used to enter a tax base amount manually.

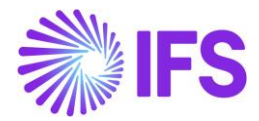

|                  | nual Suppli        | er Invoice                     |                      |              |            |                           |                 |            |
|------------------|--------------------|--------------------------------|----------------------|--------------|------------|---------------------------|-----------------|------------|
| Header I         |                    | Line Information               | Posting Inform       | ation        |            |                           |                 |            |
| Invoice          |                    |                                |                      |              |            |                           |                 |            |
| Company          | Supplier           | Series ID                      | Invoice No           | Currency     | Gross Amo  | unt Net Amo               | unt Tax A       | mount      |
| 0101011          | SIATLK WHT IN      | SI                             | MANUAL TAX BASE 0    | 1 INR        |            |                           |                 |            |
| Line Information |                    |                                |                      |              |            |                           |                 |            |
| Gross Amount     | Net Amount         | Tax Amount                     | Non-deductible Tax   | Cost Amount  |            |                           |                 |            |
| 0.00             | 0.00               | 0.00                           | 0.00                 | 0.00         |            |                           |                 |            |
| Lines            |                    |                                |                      |              |            |                           |                 |            |
| + 🗊 Don          | e Cancel New       |                                |                      |              |            |                           |                 | 24 🗸       |
| (1) Line         | ID HSN/SAC Code    | Multiple<br>Tax<br>Lines Tax ( | alculation Structure | Gross Amount | Net Amount | Manual Tax Base<br>Amount | Tax Amount Deli | ivery Type |
|                  |                    | - No                           | •                    | 0.00         | 0.00       |                           | 0.00            |            |
| Previous         | Next Finish Cancel |                                |                      |              |            |                           |                 |            |

Following are the sales and procurement pages supported with Manual Tax Base Amounts functionality,

Sales;

- Customer Order
- Customer Order Invoice
- Return Material Authorization

Procurement:

- Purchase Order
- Purchase Order Change Order
- Manual Supplier Invoice
- Posting Proposal

Note: Manual Tax Base amount functionality is also supported in creation of *Recurring Invoices* and the user will be able to bring the **Manual Tax Base Amount** to a Recurring Invoice created once the base invoice contains a **Manual Tax Base Amount**.

#### 4.8 SCENARIOS EXPLAINING THE MANUAL TAX BASE AMOUNT

Below are some scenarios explaining the functionality of Manual Tax Base Amount.

4.8.1 SCENARIO 1 – TAX CALCULATION STRUCTURE WITH MANUAL TAX BASE AMOUNT ENABLED.

Enter a Tax Calculation Structure with "Allow Manual Amount in Tax Base" option enabled.

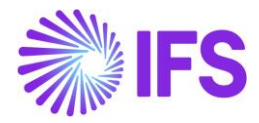

| • > Accounting Rules > Tax > Ta                                                                                                    | x Calculation                                | Structure 🖉                                            |                    |                      |                  |                      |            | Company INDIA |  |  |  |
|----------------------------------------------------------------------------------------------------|----------------------------------------------|--------------------------------------------------------|--------------------|----------------------|------------------|----------------------|------------|---------------|--|--|--|
| Sort by 🔻                                                                                                    | Тах                                          | Calculat                                               | tion Stru          | ICTURE TAX_STRUCTURE | _SC01 - TAX_STRU | JCTURE_SC01 <b>▼</b> | 1 of 1     | Active        |  |  |  |
| TAX_STRUCTURE_SC01 Descrip TAX_STRUCTUR Active                                                                                                    | « -                                          | ≪ + ⊡ 🖉 🛍 🎝 ∨ Set Preliminary Set Obsolete Translation |                    |                      |                  |                      |            |               |  |  |  |
| Active Contract Contract Contr |                                              |                                                        |                    |                      |                  |                      |            |               |  |  |  |
|                                                                                                    | TAX_STR                                      | UCTURE_SC01                                            | TAX_STRUCTURE_SC01 |                      |                  |                      |            |               |  |  |  |
|                                                                                                    | Structur                                     | re ltems                                               |                    |                      |                  |                      |            |               |  |  |  |
|                                                                                                    | $\nabla$                                     | I                                                      |                    |                      |                  |                      | \$\$ ~ ₽ ~ | 24 🗸 🔳 🗸      |  |  |  |
| Structure Item Calculation Order Tax Code Tax 6 Base Tax Base Tax Base                                                                                                    |                                              |                                                        |                    |                      |                  |                      |            |               |  |  |  |
|                                                                                                    | □ : 1 1 SGST TAX 001 - SGST TAX 001 10 № Yes |                                                        |                    |                      |                  |                      |            |               |  |  |  |

Use the above *Tax Calculation Structure* in a Transaction line level, eg: *Manual Supplier Invoice* Line level and enter a value in **Manual Tax Base Amount** field.

| > Financials > Sup      | nual Supplie              | er Invoice               | e                                |                        |              |                           |                          |
|-------------------------|---------------------------|--------------------------|----------------------------------|------------------------|--------------|---------------------------|--------------------------|
| Header                  | Information ———           | Line Information         | - Posting Informat               | tion                   |              |                           |                          |
| Invoice                 |                           |                          |                                  |                        |              |                           |                          |
| Company<br>0101011      | Supplier<br>SIATLK WHT IN | Series ID<br>SI          | Invoice No<br>MANUAL TAX BASE 01 | Currency<br>INR        | Gross Amount | Net Amount                | Tax Amount               |
| Line Information        |                           |                          |                                  |                        |              |                           |                          |
| Gross Amount<br>1200.00 | Net Amount<br>1000.00     | Tax Amount<br>200.00     | Non-deductible Tax<br>0.00       | Cost Amount<br>1000.00 |              |                           |                          |
| Lines $ abla +  e $     | 🕅 Tax Lines Tax           | Lines, Withholding       |                                  |                        |              | @ ·                       | ∽ [12] ∽ 24 ∽ Ⅲ ∽        |
| ů,                      | Line ID HSN/SAC Code      | Multiple<br>Tax<br>Lines | Tax Calculation Structure        | Gross Amount           | Net Amount   | Manual Tax Base<br>Amount | Tax Amount Delivery Type |
|                         | 1                         | No                       | TAX_STRUCTURE_SC01               | 1200.00                | 1000.00      | 2000.00                   | 200.00                   |
| Previous                | Next Finish Cancel        |                          |                                  |                        |              |                           |                          |

Note in *Tax Lines*, that the Tax is calculated based on the **Manual Tax Base Amount** and not the **Net Amount** of the Invoice.

.

1) Tax calculation of the 1st line done based on the "Manual Tax Base Amount" (2000 x 10% = 200)

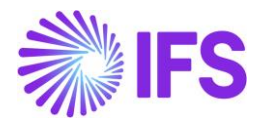

| Х        |                    |          |          |            | Mai    | nual Sup      | oplier I  | nvoice T                                | ax Line                               | S                                |                     |                  |
|----------|--------------------|----------|----------|------------|--------|---------------|-----------|-----------------------------------------|---------------------------------------|----------------------------------|---------------------|------------------|
| Gross    | Amount             |          |          | Net Amount |        |               | Tax Ar    | nount                                   |                                       | Non-de                           | eductible Tax Ar    | nount            |
| 1200.    | 00                 |          |          | 1000.00    |        |               | 200.0     | 0                                       |                                       | 0.00                             |                     |                  |
| Total 1  | ax Amount          |          |          |            |        |               |           |                                         |                                       |                                  |                     |                  |
| 200.0    | 0                  |          |          |            |        |               |           |                                         |                                       |                                  |                     |                  |
| Tax Li   | ine Details        |          |          |            |        |               |           |                                         |                                       |                                  |                     |                  |
| $\nabla$ |                    |          |          |            |        |               |           |                                         |                                       | Ę                                | · 1 ~ 炎             | ~ 24 ~ ≣ ~       |
|          | Tax Base<br>Amount | Tax Code | Тах Туре |            | Tax(%) | Deductible(%) | Tax Amoun | Tax Amount in<br>Accounting<br>Currency | Tax Amount in<br>Parallel<br>Currency | Non-<br>deductible Tax<br>Amount | Total Tax<br>Amount | Tax Category 1   |
| :        | 2000.00            | GST TAX  | Tax      |            | 10     | 100           | 200.00    | 200.00                                  | 100.00                                | 0.00                             | 200.00              | SGST - State GST |
|          | ок                 | Cancel   |          |            |        |               |           |                                         |                                       |                                  |                     |                  |

Note: Once the **Allow Manual Amount in Tax Base** toggle in **Tax Calculation Structure** is enabled, the taxes will be calculated based on the Manual Tax Base Amount.

#### 4.8.2 SCENARIO 2 - TAX CALCULATION STRUCTURE WITH DIFFERENT STRUCTURE ITEMS SELECTED FOR BOTH, **INCLUDE PRICE IN TAX BASE** AND **ALLOW MANUAL AMOUNT IN TAX BASE** OPTIONS.

Enter a Tax Calculation Structure with "Allow Manual Amount in Tax Base" toggle option enabled in one structure line item and disabled in the other structure line item.

| • > Accounting Rules > Tax > Tax 0                     | alculation Stri | ucture g       |                   |                                   |                 |                              |                                    | Company INDIA |
|--------------------------------------------------------|-----------------|----------------|-------------------|-----------------------------------|-----------------|------------------------------|------------------------------------|---------------|
| Sort by 💌                                              | Tax             | Calculat       | ion Stru          |                                   | ESC01 - TAX_STR | UCTURE_SC01                  | <b>1</b> of 1                      | Active        |
| TAX_STRUCTURE_SC01<br>Descript TAX_STRUCTURE<br>Active | « +             | - 🖽 🖊          | Ш Ф ~             | Set Preliminary Set Obsolet       | e Translation   |                              |                                    | Q             |
|                                                        | Structure       | UCTURE_SC01    |                   | Description<br>TAX_STRUCTURE_SC01 |                 |                              |                                    |               |
|                                                        | Structur        | e ltems        |                   |                                   |                 |                              |                                    |               |
|                                                        | $\nabla$        | ∥ ↓ ∨          |                   |                                   |                 |                              | \$\$ ∨ 比 ∨                         | 24 🗸 🔳 🗸      |
|                                                        | (1)<br>~        | Structure Item | Calculation Order | Tax Code                          | Tax%            | Include Price in Tax<br>Base | Allow Manual Amount in<br>Tax Base |               |
|                                                        | ⊘ :             | 1              | 1                 | SGST TAX 001 - SGST TAX 001       | 10              | Yes                          | No                                 |               |
|                                                        | 0:              | 2              | 2                 | CGST TAX 001 - CGST TAX 001       | 12.5            | No                           | Yes                                |               |

Use the above *Tax Calculation Structure* in a Transaction level, e.g.: *Manual Supplier Invoice* Line level and enter a value in Manual Tax Base Amount field.

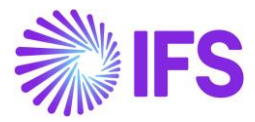

| Financials > Sup | pplier Invoice > New Manual S | upplier Invoice    |                           |              |              |                           |                          |
|------------------|-------------------------------|--------------------|---------------------------|--------------|--------------|---------------------------|--------------------------|
| New Mai          | nual Supplie                  | er Invoice         |                           |              |              |                           |                          |
|                  |                               |                    |                           |              |              |                           |                          |
| Header           |                               | Line Information   | Posting Informa           | tion         |              |                           |                          |
| Invoice          |                               |                    |                           |              |              |                           |                          |
| Company          | Supplier                      | Series ID          | Invoice No                | Currency     | Gross Amount | Net Amount                | Tax Amount               |
| 0101011          | SIATLK WHT IN                 | SI                 | MAN TAX BASE 02           | INR          | 1000.00      | 1000.00                   | 0.00                     |
| Line Information |                               |                    |                           |              |              |                           |                          |
| Gross Amount     | Net Amount                    | Tax Amount         | Non-deductible Tax        | Cost Amount  |              |                           |                          |
| 1350.00          | 1000.00                       | 350.00             | 0.00                      | 1000.00      |              |                           |                          |
| Lines            |                               |                    |                           |              |              |                           |                          |
| ∀ + /            | Tax Lines Tax                 | Lines, Withholding |                           |              |              | <i>₹</i> ₿; ∨             | [r²] ∨ 24 ∨ III ∨        |
|                  |                               | Multiple           |                           |              |              |                           |                          |
| (1)              | Line ID HSN/SAC Code          | Tax<br>Lines       | Tax Calculation Structure | Gross Amount | Net Amount   | Manual Tax Base<br>Amount | Tax Amount Delivery Type |
| ☑ :              | 1                             | Yes                | TAX_STRUCTURESC01         | 1350.00      | 1000.00      | 2000.00                   | 350.00                   |
|                  |                               |                    |                           |              |              |                           |                          |
|                  | Next Finish Cancel            |                    |                           |              |              |                           |                          |

Note in *Tax Lines*, that the tax in Tax line 1 is calculated based on the **Net Amount** of the Invoice and the tax in Tax line 2 is calculated based on the **Manual Tax Base Amount**.

1) Tax calculation of the 1st line done based on the "Net Amount" (1000 x 10% = 100)
 2) Tax calculation of the 2nd line done based on "Manual Base Amount" (2000 x12.5% = 250)

|         |                                          |                                  |                        | Manual Supplier Invoice Tax Lines |                      |                             |                                |                                                             |                                                          |                                                  |                                          |                                                                                                    |
|---------|------------------------------------------|----------------------------------|------------------------|-----------------------------------|----------------------|-----------------------------|--------------------------------|-------------------------------------------------------------|----------------------------------------------------------|--------------------------------------------------|------------------------------------------|----------------------------------------------------------------------------------------------------|
|         |                                          |                                  |                        |                                   |                      |                             |                                |                                                             |                                                          |                                                  |                                          |                                                                                                    |
| Gross.  | Amount                                   |                                  |                        | Net Amount                        |                      |                             | Tax Am                         | ount                                                        |                                                          | Non-de                                           | eductible Tax An                         | nount                                                                                                 |
| 1350.0  | 00                                       |                                  |                        | 1000.00                           |                      |                             | 350.00                         |                                                             |                                                          | 0.00                                             |                                          |                                                                                                    |
| Total T | ax Amount                                |                                  |                        |                                   |                      |                             |                                |                                                             |                                                          |                                                  |                                          |                                                                                                    |
| 350.00  | 0                                        |                                  |                        |                                   |                      |                             |                                |                                                             |                                                          |                                                  |                                          |                                                                                                    |
| Tax Li  | ne Details                               |                                  |                        |                                   |                      |                             |                                |                                                             |                                                          |                                                  |                                          |                                                                                                    |
| Tax Li  | ne Details                               |                                  |                        |                                   |                      |                             |                                |                                                             |                                                          | ę                                                | 。<br>(」、<br>()、<br>役                     | ∽ 24 ∨ ≣                                                                                              |
| Tax Li  | Tax Base<br>Amount                       | Tax Code                         | Tax Type               |                                   | Tax(%)               | Deductible(%)               | Tax Amount                     | Tax Amount in<br>Accounting<br>Currency                     | Tax Amount in<br>Parallel<br>Currency                    | Non-<br>deductible Tax<br>Amount                 | 登 〜 I L 、<br>Total Tax<br>Amount         | ∽ 24 ∨ ≣<br>Tax Category 1                                                                            |
| Tax Li  | Tax Base<br>Amount<br>1000.00            | Tax Code<br>SGST TAX             | Tax Type<br>Tax        |                                   | Tax(%)<br>10         | Deductible(%)               | Tax Amount<br>100.00           | Tax Amount in<br>Accounting<br>Currency<br>100.00           | Tax Amount in<br>Parallel<br>Currency<br>50.00           | Non-<br>deductible Tax<br>Amount<br>0.00         | 🕃 🗸 🗗 🔨<br>Total Tax<br>Amount<br>100.00 | ✓ 24 ✓ ■<br>Tax Category 1 SGST - State GST                                                           |
| Tax Li  | Tax Base<br>Amount<br>1000.00<br>2000.00 | Tax Code<br>SGST TAX<br>CGST TAX | Tax Type<br>Tax<br>Tax |                                   | Tax(%)<br>10<br>12.5 | Deductible(%)<br>100<br>100 | Tax Amount<br>100.00<br>250.00 | Tax Amount in<br>Accounting<br>Currency<br>100.00<br>250.00 | Tax Amount in<br>Parailel<br>Currency<br>50.00<br>125.00 | Non-<br>deductible Tax<br>Amount<br>0.00<br>0.00 | Total Tax<br>Amount<br>100.00<br>250.00  | <ul> <li>✓ 24 ∨ ≡</li> <li>Tax Category 1</li> <li>SGST - State GS</li> <li>CGST - Central</li> </ul> |

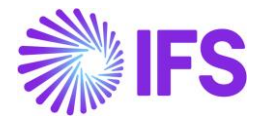

4.8.3 SCENARIO 3 - TAX CALCULATION STRUCTURE WITH DIFFERENT STRUCTURE ITEMS ASSIGNED FOR BOTH OPTIONS AND CONNECTED TO A STRUCTURE ITEM REFERENCE.

Enter a Tax Calculation Structure with "Allow Manual Amount in Tax Base" option enabled in one structure line and disabled in the other structure line with a Structure Item Reference for the line 2.

| • > Accounting Rules > Tax > Tax C                    | alculation S | tructur | e Ø             |                   |                  |              |           |       |                              |                            |           | Company | (INDIA)    |
|-------------------------------------------------------|--------------|---------|-----------------|-------------------|------------------|--------------|-----------|-------|------------------------------|----------------------------|-----------|---------|------------|
| Sort by 👻                                             | Тах          | Ca      | Icula           | tion Stru         | JCTURE TAX       | ( STRUCTURE  | SC01 - TA | X STR | UCTURE SC01 🖲                | 1 of 1                     |           | _       | Active     |
| TAX_STRUCTURESC01<br>Descript TAX_STRUCTURE<br>Active | «            | +       | t /             | <u>∎</u> ↓ ~      | Set Preliminary  | Set Obsolete | Transla   | ition |                              |                            |           |         | Ø          |
|                                                       | Structur     | re      |                 |                   | Descriptio       | n            |           |       |                              |                            |           |         |            |
|                                                       | TAX_ST       | RUCTI   | URE_SC01        |                   | TAX_STRU         | JCTURE_SC01  |           |       |                              |                            |           |         |            |
|                                                       | Structu      | ure lte | ems             |                   |                  |              |           |       |                              |                            |           |         |            |
|                                                       | $\nabla$     | 1       | Δ ~             |                   |                  |              |           |       |                              | <b>發</b> ~                 |           | 24 ~    | <b>.</b> ~ |
|                                                       | (1)          | Str     | ructure ltem    | Calculation Order | Tax Code         |              |           | Tax%  | Include Price in Tax<br>Base | Allow Manual A<br>Tax Base | Amount in | 1       |            |
|                                                       | 0:           | 1       |                 | 1                 | SGST TAX 001 - S | GST TAX 001  |           | 10    | Yes                          | No                         |           |         |            |
|                                                       |              | 2       |                 | 2                 | CGST TAX 001 - C | GST TAX 001  |           | 12.5  | No                           | Yes                        |           |         |            |
|                                                       | Structu      | ure lte | em Referen      | ce                |                  |              |           |       |                              |                            |           | _       |            |
|                                                       | 7            | 1       | Δv              |                   |                  |              |           |       |                              | بې<br>ا                    | P ∨       | 24 ~    | ≣ ~        |
|                                                       | (1)<br>~     | Str     | ructure Item Re | ference Tax       | Code             |              | Tax%      |       |                              |                            |           |         |            |
|                                                       |              | 1       |                 | SGS               | ST TAX 001       |              | 10        |       |                              |                            |           |         |            |

Use the above *Tax Calculation Structure* in a Transaction level, e.g.: *Manual Supplier Invoice* Line level and enter a value in Manual Tax Base Amount field.

| Financials > Su  | pplier Invoice > New Manual Su | upplier Invoice    |                           |              |              |                 |                          |
|------------------|--------------------------------|--------------------|---------------------------|--------------|--------------|-----------------|--------------------------|
| New Ma           | nual Supplie                   | er Invoice         |                           |              |              |                 |                          |
| - Handar         |                                | Line Information   | Resting Informat          | ion          |              |                 |                          |
|                  |                                | Line mormation -   |                           | 1011         |              |                 |                          |
| Invoice          |                                |                    |                           |              |              |                 |                          |
| Company          | Supplier                       | Series ID          | Invoice No                | Currency     | Gross Amount | Net Amount      | Tax Amount               |
| 0101011          | SIATLK WHT IN                  | SI                 | MAN TAX BASE 3            | INR          | 1000.00      | 1000.00         | 0.00                     |
| Line Information | n                              |                    |                           |              |              |                 |                          |
| Gross Amount     | Net Amount                     | Tax Amount         | Non-deductible Tax        | Cost Amount  |              |                 |                          |
| 1200.00          | 1000.00                        | 200.00             | 0.00                      | 1000.00      |              |                 |                          |
| Lines            |                                |                    |                           |              |              |                 |                          |
| 7 + 1            | Tax Lines Tax                  | Lines, Withholding |                           |              |              | \$ ~            | [t² ∨ 24 ∨ <b>⊞</b> ∨    |
|                  |                                | Multiple<br>Tax    |                           |              |              | Manual Tax Base |                          |
| (1)              | Line ID HSN/SAC Code           | Lines              | Tax Calculation Structure | Gross Amount | Net Amount   | Amount          | Tax Amount Delivery Type |
| :                | 1                              | No                 | TAX_STRUCTURE_SC01        | 1200.00      | 1000.00      | 2000.00         | 200.00                   |
| Previous         | Next Finish Cancel             |                    |                           |              |              |                 |                          |

Note that in *Tax Lines*, the tax in line 1 is calculated based on the **Net Amount** of the Invoice and the tax in line 2 is calculated based on the Manual Tax Base Amount and tax

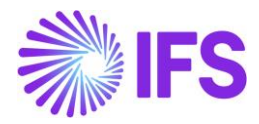

#### calculated in line 1.

1) Tax calculation of the 1st line done based on the "Net Amount" (1000 x 10% = 100)
 2) Tax calculation of the 2nd line done based on the "Manual Base Amount" and "Tax in 1st Line" (2100 x 12.5%=262.5)

| × |         |                    |          |          |            | Mai    | nual Sup      | oplier I   | nvoice T                                | ax Line                               | S                                |                     |                    |
|---|---------|--------------------|----------|----------|------------|--------|---------------|------------|-----------------------------------------|---------------------------------------|----------------------------------|---------------------|--------------------|
|   |         |                    |          |          |            |        |               |            |                                         |                                       |                                  |                     |                    |
|   | Gross / | Amount             |          |          | Net Amount |        |               | Tax Ar     | nount                                   |                                       | Non-de                           | eductible Tax Ar    | nount              |
|   | 1362.5  | 50                 |          |          | 1000.00    |        |               | 362.5      | )                                       |                                       | 0.00                             |                     |                    |
|   | Total T | ax Amount          |          |          |            |        |               |            |                                         |                                       |                                  |                     |                    |
|   | 362.50  | )                  |          |          |            |        |               |            |                                         |                                       |                                  |                     |                    |
|   | Tax Li  | ne Details         |          |          |            |        |               |            |                                         |                                       | ę                                | \$\$ ∨ £t. \        | ∽ 24 ∽ ≣ ∽         |
|   | ſ       | Tax Base<br>Amount | Tax Code | Тах Туре |            | Tax(%) | Deductible(%) | Tax Amount | Tax Amount in<br>Accounting<br>Currency | Tax Amount in<br>Parallel<br>Currency | Non-<br>deductible Tax<br>Amount | Total Tax<br>Amount | Tax Category 1     |
|   | ÷       | 1000.00            | SGST TAX | Tax      |            | 10     | 100           | 100.00     | 100.00                                  | 50.00                                 | 0.00                             | 100.00              | SGST - State GST   |
|   | ÷       | 2100.00            | CGST TAX | Tax      |            | 12.5   | 100           | 262.50     | 262.50                                  | 131.25                                | 0.00                             | 262.50              | CGST - Central GST |
|   | (       | ЭК                 | Cancel   |          |            |        |               |            |                                         |                                       |                                  |                     |                    |

# 4.8.4 SCENARIO 4 – TAX CALCULATION STRUCTURE WITH MANUAL TAX BASE AMOUNT ENABLED BUT, NO MANUAL TAX BASE AMOUNT IS ENTERED TO INVOICE LINES.

Enter a Tax Calculation Structure with "Allow Manual Amount in Tax Base" option selected.

| • > Accounting Rules > Tax > Ta:                     | (Calculat | tion St | tructure g     |                   |            |                       |                   |                              |                                    | Compa | ny INDIA   |
|------------------------------------------------------|-----------|---------|----------------|-------------------|------------|-----------------------|-------------------|------------------------------|------------------------------------|-------|------------|
| Sort by 🔻                                            | Tax       | x C     | Calculat       | tion Stru         | ctur       | <b>e</b> tax_structur | E_SCO1 - TAX_STRU | JCTURE_SC01 V                | 1 of 1                             |       | Active     |
| TAX_STRUCTURE_SCO1<br>Descrip TAX_STRUCTUR<br>Active | *         | +       | • 🖽 🥖          | <u>∎</u> ↓ ~      | Set Prelin | ninary Set Obsole     | te Translation    |                              |                                    |       | Ø          |
|                                                      | Struc     | ture    |                |                   | [          | Description           |                   |                              |                                    |       |            |
|                                                      | TAX_      | STRU    | ICTURE_SC01    |                   | 1          | TAX_STRUCTURE_SCO     | 1                 |                              |                                    |       |            |
|                                                      | Strue     | cture   | e Items        |                   |            |                       |                   |                              |                                    |       |            |
|                                                      | 7         | 0       | 1              |                   |            |                       |                   |                              | \$\$ ∨ [] ∨                        | 24 🗸  | <b>I</b> ~ |
|                                                      | ~         |         | Structure Item | Calculation Order | Tax Code   |                       | Tax%              | Include Price in Tax<br>Base | Allow Manual Amount in<br>Tax Base |       |            |
|                                                      |           | :       | 1              | 1                 | SGST TA    | ( 001 - SGST TAX 001  | 10                | No                           | Yes                                |       |            |

Use the above *Tax Calculation Structure* in a Transaction level, e.g.: *Manual Supplier Invoice* Line level and leave Manual Tax Base Amount field blank.

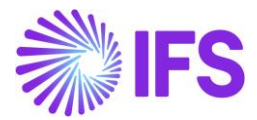

|                  | oplier Invoice > New Manual Si | upplier Invoice    |                           |              |              |                 |                          |
|------------------|--------------------------------|--------------------|---------------------------|--------------|--------------|-----------------|--------------------------|
| New Ma           | nual Supplie                   | er Invoice         |                           |              |              |                 |                          |
|                  |                                |                    |                           |              |              |                 |                          |
| Header           | Information ———                | Line Information   | Posting Informa           | tion         |              |                 |                          |
| Invoice          |                                |                    |                           |              |              |                 |                          |
| Company          | Supplier                       | Series ID          | Invoice No                | Currency     | Gross Amount | Net Amount      | Tax Amount               |
| 0101011          | SIATLK WHT IN                  | SI                 | MAN TAX BASE 01           | INR          | 1000.00      | 1000.00         | 0.00                     |
| Line Information | I                              |                    |                           |              |              |                 |                          |
| Gross Amount     | Net Amount                     | Tax Amount         | Non-deductible Tax        | Cost Amount  |              |                 |                          |
| 1000.00          | 1000.00                        | 0.00               | 0.00                      | 1000.00      |              |                 |                          |
| Lines            |                                |                    |                           |              |              |                 |                          |
| ⊽ + ∥            | Tax Lines Tax                  | Lines, Withholding |                           |              |              | ¢ې ×            | [t] ∨ 24 ∨ III ∨         |
|                  |                                | Multiple           |                           |              |              |                 |                          |
| (1)              | Line ID HSN/SAC Code           | Tax                | Tax Calculation Structure | Gross Amount | Net Amount   | Manual Tax Base | Tay Amount Delivery Type |
| × .              | ^                              |                    |                           |              |              |                 |                          |
|                  | 1                              | No                 | TAX_STRUCTURESC01         | 1000.00      | 1000.00      |                 | 0.00                     |
|                  |                                |                    |                           |              |              |                 |                          |
| Previous         | Next Finish Cancel             |                    |                           |              |              |                 |                          |

Note in *Tax Lines*, that the Tax is calculated based on the **Manual Tax Base Amount** which is zero. The **Net Amount** of the invoice is not automatically considered as the tax base because **Include Price in Tax Base** toggle is disabled in *Tax Calculation Structure*.

| ross Amount     | Net Amour | it     |               | Tax Am     | ount                                    |                                       | Non-ded                          | uctible Tax An                        | nount                        |
|-----------------|-----------|--------|---------------|------------|-----------------------------------------|---------------------------------------|----------------------------------|---------------------------------------|------------------------------|
| 000.00          | 1000.00   |        |               | 0.00       |                                         |                                       | 0.00                             |                                       |                              |
| otal Tax Amount |           |        |               |            |                                         |                                       |                                  |                                       |                              |
|                 |           |        |               |            |                                         |                                       |                                  |                                       |                              |
| .00             |           |        |               |            |                                         |                                       |                                  |                                       |                              |
| .00             |           |        |               |            |                                         |                                       |                                  |                                       |                              |
| ax Line Details |           |        |               |            |                                         |                                       |                                  |                                       |                              |
| ax Line Details |           |        |               |            |                                         |                                       | 69                               |                                       | ∽ 24 ∽ ≣ ৲                   |
| ax Line Details |           |        |               |            | Tax Amount in                           | Tax Amount in                         | ĝ                                | · · · · · · · · · · · · · · · · · · · | ∽ 24 ∨ ≣ ∖                   |
| ax Line Details |           |        |               |            | Tax Amount in<br>Accounting             | Tax Amount in<br>Parallel             | Non-<br>deductile Tax            | Total Tax                             | ∽ 24 ∨ ≣ ∖                   |
| An Line Details | Tax Type  | Tax(%) | Deductible(%) | Tax Amount | Tax Amount in<br>Accounting<br>Currency | Tax Amount in<br>Parallel<br>Currency | Non-<br>deductible Tax<br>Amount | Total Tax<br>Amount                   | ✓ 24 ∨ ≡ ×<br>Tax Category 1 |

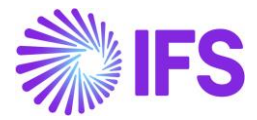

# 4.8.5 SCENARIO 5 – TAX CALCULATION STRUCTURE WITH BOTH ALLOW MANUAL TAX BASE AMOUNT AND INCLUDE PRICE IN TAX BASE ENABLED.

Enter a Tax Calculation Structure with both "Allow Manual Amount in Tax Base" and "Include Price in Tax Base" options selected.

| • > Accounting Rules > Tax > Tax (              | Calculation Structure $\mathcal G$   |                              |                                   | Company INE                        | AIC |
|-------------------------------------------------|--------------------------------------|------------------------------|-----------------------------------|------------------------------------|-----|
| Sort by 💌                                       | Tax Calculation Stru                 | CTURE TAX_STRUCTURE_         | _SC01 - TAX_STRUCTURE_SC01        | T 1 of 1                           | /e  |
| TAX_STRUCTURESC01 Descript TAX_STRUCTURE Active | < + ⊡ ℓ m ↓ ∨                        | Set Preliminary Set Obsolete | Translation                       | (                                  | 2   |
|                                                 | Structure                            | Description                  |                                   |                                    |     |
|                                                 | TAX_STRUCTURE_SC01                   | TAX_STRUCTURESC01            |                                   |                                    |     |
|                                                 | Structure Items                      |                              |                                   |                                    |     |
|                                                 | ∇ / A ∨                              |                              |                                   | ৢ ∨ 🗹 ∨ 24 ∨ 🔳 ∨                   |     |
|                                                 | (1) Structure Item Calculation Order | Tax Code                     | Include Price in Tax<br>Tax% Base | Allow Manual Amount in<br>Tax Base |     |
|                                                 | ☑ : 1                                | SGST TAX 001 - SGST TAX 001  | 10 Yes                            | Yes                                |     |

Use the above *Tax Calculation Structure* in a Transaction level, e.g.: *Manual Supplier Invoice* Line level and enter a value in Manual Tax Base Amount field.

| <ul> <li>&gt; Financials &gt; Sup</li> </ul> | plier Invoice > New Manual S | upplier Invoice            |                           |              |              |                           |                          |
|----------------------------------------------|------------------------------|----------------------------|---------------------------|--------------|--------------|---------------------------|--------------------------|
| New Mar                                      | nual Suppli                  | er Invoice                 | 1                         |              |              |                           |                          |
| Header                                       |                              | Line Information           | Posting Informa           | tion         |              |                           |                          |
|                                              |                              |                            |                           |              |              |                           |                          |
| Invoice                                      |                              |                            |                           |              |              |                           |                          |
| Company                                      | Supplier                     | Series ID                  | Invoice No                | Currency     | Gross Amount | Net Amount                | Tax Amount               |
| 0101011                                      | SIATLK WHT IN                | SI                         | MAN TAX BASE 01           | INR          |              |                           |                          |
| Line Information                             |                              |                            |                           |              |              |                           |                          |
| Gross Amount                                 | Net Amount                   | Tax Amount                 | Non-deductible Tax        | Cost Amount  |              |                           |                          |
| 1100.00                                      | 1000.00                      | 100.00                     | 0.00                      | 1000.00      |              |                           |                          |
| Lines                                        |                              |                            |                           |              |              |                           |                          |
| $\nabla$ + $\checkmark$                      | Tax Lines Tax                | Lines, Withholding         |                           |              |              | ţĝ;                       | ✓ 12 ✓ 24 ✓ ■ ✓          |
| (1)                                          | Line ID HSN/SAC Code         | Multiple<br>Tax<br>Lines T | Fax Calculation Structure | Gross Amount | Net Amount   | Manual Tax Base<br>Amount | Tax Amount Delivery Type |
| ~ ^                                          |                              |                            |                           |              |              |                           |                          |
|                                              | 1                            | No                         | TAX_STRUCTURESC01         | 1100.00      | 1000.00      |                           | 100.00                   |
|                                              |                              |                            |                           |              |              |                           |                          |
|                                              | Next Finish Cancel           |                            |                           |              |              |                           |                          |

Note in *Tax Lines*, that the Tax is calculated based on the **Net Amount** of the Invoice, even if the **Manual Tax Base Amount** field is left blank.

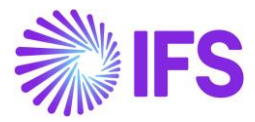

|                  |          |          |            | Mai    | nual Sup      | oplier Ir  | nvoice T      | ax Line                   | S      |                  |                 |
|------------------|----------|----------|------------|--------|---------------|------------|---------------|---------------------------|--------|------------------|-----------------|
|                  |          |          |            |        |               |            |               |                           |        |                  |                 |
| Gross Amount     |          |          | Net Amount |        |               | Tax Am     | ount          |                           | Non-de | eductible Tax Ar | nount           |
| 1100.00          |          |          | 1000.00    |        |               | 100.00     |               |                           | 0.00   |                  |                 |
| Fotal Tax Amount |          |          |            |        |               |            |               |                           |        |                  |                 |
| 100.00           |          |          |            |        |               |            |               |                           |        |                  |                 |
|                  |          |          |            |        |               |            |               |                           |        |                  |                 |
| Tax Line Details |          |          |            |        |               |            |               |                           |        |                  |                 |
| $\nabla$         |          |          |            |        |               |            |               |                           | Ę      | ĝ. √ [r] ·       | ~ 24 ~ ≣        |
|                  |          |          |            |        |               |            |               |                           |        | -                |                 |
| Tay Base         |          |          |            |        |               |            | Tax Amount in | Tax Amount in<br>Parallel | Non-   | Total Tax        |                 |
| Amount           | Tax Code | Tax Type |            | Tax(%) | Deductible(%) | Tax Amount | Currency      | Currency                  | Amount | Amount           | Tax Category 1  |
| : 1000.00        | SGST TAX | Tax      |            | 10     | 100           | 100.00     | 100.00        | 50.00                     | 0.00   | 100.00           | SGST - State GS |
|                  |          |          |            |        |               |            |               |                           |        |                  |                 |
| ОК               | Cancel   |          |            |        |               |            |               |                           |        |                  |                 |
|                  |          |          |            |        |               |            |               |                           |        |                  |                 |

#### 1) Tax calculation of the 1st line done based on the "Net Amount" (1000 x 10% = 100)

Note: The column, **Manual Tax Base amount**, is a per unit value. As the **Net amount**, the value in tax lines for the **Tax base amount** is considering the quantity of the part and the total **Manual Tax Base Amount** is fetched to the tax lines. One exception is the **Manual Supplier Invoice**, where the **Manual Tax Base Amount** is a total amount and the quantity of the part is not considered.

| Cu    | sto   | om    | er (       | Ord    | <b>er</b> P11542    | ▼ 1 of      | 1                                              |                    |                    |            |                |            |              |                           |            |                        |
|-------|-------|-------|------------|--------|---------------------|-------------|------------------------------------------------|--------------------|--------------------|------------|----------------|------------|--------------|---------------------------|------------|------------------------|
| «     | Ø     | +     | - 🖽        | Ø      | Δ ~                 |             |                                                |                    |                    |            |                |            |              |                           |            |                        |
| Shar  | e ~   | 0     | peration   | 5 ~    | Invoice 🗸           | RMA 🗸       | Related Pages ${\scriptstyle\bigtriangledown}$ | Copy Order         | Order History      | Sales Pro  | motions 🧹      | Commission | s ~          | Project 🗸                 | Access 🗸   | Docume                 |
|       |       |       |            |        |                     |             |                                                |                    |                    |            |                |            |              |                           |            |                        |
| Orde  | r No  |       |            | Cu     | ustomer             |             |                                                | Site               |                    | Order      | Туре           | Want       | ed Delive    | ery Date/Time             |            |                        |
| P115  | 42    |       |            |        | II IPINC1 - IP      | India Custo | omer 1                                         | IPIS1              |                    | IP2        |                | 2023       | -08-17 0     | 0:00                      |            |                        |
| Orde  | er Am | nount | s          |        |                     |             |                                                |                    |                    |            |                |            |              |                           |            |                        |
| Total | Net A | moun  | t/Base     | То     | otal Contribution   | Margin/     | Contribution Margin(                           | %) Total N         | let Amount/Curr    | Total T    | ax Amount/Curi | r Total    | Gross An     | nount/Curr                |            |                        |
|       | 500,0 | 0 INR |            | 25     | 50,00 INR           |             | 50,00                                          | <b>E</b> 5         | 00,00 INR          | <b>E</b> 3 | 70,00 INR      |            | 870,00 l     | NR                        |            |                        |
| LINES | 5     | R     | ENTAL LI   | NES C  | ORDER DETAILS       | CHARGES     | INVOLVED PARTI                                 | ES                 |                    |            |                |            |              |                           |            |                        |
| 7     | +     | F     | I          |        |                     |             |                                                |                    |                    |            |                |            |              |                           |            | ę                      |
|       |       |       |            |        |                     |             |                                                |                    |                    |            |                |            |              |                           |            |                        |
| ~     |       |       | Line<br>No | Del No | Delivery<br>Address | Taxa        | HSN/SAC Code                                   | Tax Calculation St | ructure            |            | Sales Part No  | Sales Qty  | Sales<br>UoM | Manual Tax<br>Base Amount | Price/Curr | Price incl<br>Tax/Curr |
|       | ÷     | Ø     | 1          | 1      | AD1                 | Yes         | HSN7 - HSN Cod                                 | TAX STRUCTUR       | RE 01 - TAX STRUCT | URE 01     | IPIN7          | 5          | PCS          | 200,00                    | 100,00     | 174,00                 |
|       |       |       |            |        |                     |             |                                                |                    |                    |            |                |            |              |                           |            |                        |

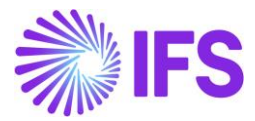

| ×   |                 |          |          |         | Custo           | omer Ord        | er Line Tax Lines |
|-----|-----------------|----------|----------|---------|-----------------|-----------------|-------------------|
|     |                 |          |          |         |                 |                 |                   |
| Gro | oss Amount      |          | Net Am   | nount   |                 | Та              | x Amount          |
| 87  | 0,00            |          | 500,00   | )       |                 | 37              | 70,00             |
|     |                 |          |          |         |                 |                 |                   |
|     |                 |          |          |         |                 |                 |                   |
| 7   | 7               |          |          |         |                 |                 |                   |
|     | Tax Base Amount | Tax Code | тах Туре | Tax(96) | Tax Amount/Curr | Tax Amount/Base |                   |
| ÷   | 1000,00         | 1        | Tax      | 25      | 250,00          | 250,00          |                   |
| :   | 500,00          | 2        | Tax      | 12      | 60,00           | 60,00           |                   |
| - : | 1000,00         | 3        | Тах      | 6       | 60,00           | 60,00           |                   |
|     | ок              | Tancel   |          |         |                 |                 |                   |

#### 4.9 Tax Transactions

Once the core process to bring Tax Information to *Tax transactions* page is followed, i.e., *Update GL Vouchers* and *Fetch Tax Ledger Information*, the above Manual Tax Base Amount information will be made visible in the *Tax transactions* page.

When Manual Tax Base Amount is utilized as the base for tax calculation, the Tax Base Amount referred in *Tax Transactions* page will be replicated by the **Manual Tax Base Amount**. However, for enhanced usability for the user, a new column named, **Manual Tax Base Amount** has been added to *Tax Transactions* page, to separately indicate the tax transactions calculated based on Manual Tax Base Amount. Accordingly, the Manual Tax Base Amount in Accounting currency will be displayed in the **Manual Tax Base Amount** column in *Tax Transactions* page.

| • > | Financ | ials > Tax Ledg | er > Tax Transactio | ns g       |              |                 |                           |            |              |                  | Company (INDIA) |
|-----|--------|-----------------|---------------------|------------|--------------|-----------------|---------------------------|------------|--------------|------------------|-----------------|
| Ta  | x 1    | Transa          | ctions              |            |              |                 |                           |            |              |                  | A               |
|     |        |                 |                     |            |              |                 |                           |            |              |                  |                 |
| V   | 4      | Calculat        | e Income Amoun      | t          |              |                 |                           |            |              | \$\$ ~ £ ~       | 480 ~ 🏛 ~       |
| ~   |        | Series ID       | Voucher No          | Trans Code | Tax Code     | Tax Base Amount | Manual Tax Base<br>Amount | Tax Amount | Voucher Date | Tax Category 1   | H5N/SAC Code    |
|     | :      | SI              | 2022000095          | IP3        | SGST TAX 001 | 250.00          |                           | 25.00      | 12/8/2022    | SGST - State GST |                 |
|     | :      | SI              | 2022000093          | IP3        | SGST TAX 001 | 2680.00         | 2680.00                   | 268.00     | 12/6/2022    | SGST - State GST |                 |
|     | :      | SI              | 2022000094          | IP3        | SGST TAX 001 | 10720.00        | 10720.00                  | 1072.00    | 12/6/2022    | SGST - State GST |                 |
|     | :      | SI              | 2022000080          | IP3        | SGST TAX 001 | 5625.00         |                           | 562.50     | 11/18/2022   | SGST - State GST |                 |
|     | :      | SI              | 2022000087          | IP3        | SGST TAX 001 | 2000.00         | 2000.00                   | 200.00     | 12/6/2022    | SGST - State GST |                 |
|     | :      | SI              | 2022000088          | IP3        | SGST TAX 001 | 2000.00         | 2000.00                   | 200.00     | 12/6/2022    | SGST - State GST |                 |
|     | :      | SI              | 2022000089          | IP3        | SGST TAX 001 | 8000.00         | 8000.00                   | 800.00     | 12/6/2022    | SGST - State GST |                 |
|     | :      | SI              | 2022000090          | IP3        | SGST TAX 001 | 2000.00         | 2000.00                   | 200.00     | 12/6/2022    | SGST - State GST |                 |
|     | :      | SI              | 2022000083          | IP3        | SGST TAX 001 | 8000.00         | 8000.00                   | 800.00     | 12/2/2022    | SGST - State GST |                 |
|     | :      | SI              | 2022000084          | IP3        | SGST TAX 001 | 8000.00         | 8000.00                   | 800.00     | 12/2/2022    | SGST - State GST |                 |

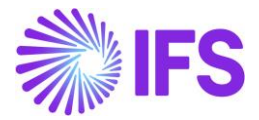

#### 4.10 Manual Tax Base in Overview & Analysis Pages

A new column, Manual Tax Base Amount is introduced to below Overview and Analysis pages,

- Customer Order Lines
- Return Material Authorization Lines
- Purchase Order Lines
- Purchase Order Change Order Lines

This new column is only available to view the **Manual Tax Base Amount** for the applicable lines and cannot be edited.

#### 4.11 Delimitations

Manual Tax Base Amount functionality is only available in below pages in the application.

Sales,

- Customer Order
- Customer Invoice
- Return Material Authorization

Procurement,

- Purchase Order
- Purchase Order Change Order
- Manual Supplier Invoice
- Posting Proposal
- The functionality is not available for **Charges** in above mentioned pages
- This functionality is not available in *Supplier Self Billing Invoices*, *Customer Self Billing Invoices* and *Supplier Invoice Template*.
- All the other flows which require to add Manual Tax Base Amount need to be handled by respective customer projects.

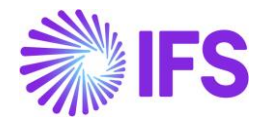

### **5** HSN/SAC Codes Basic Data Setting and Fetch Tax Structure via HSN/SAC Codes

#### 5.1 Overview Legal Requirement

In the GST regime all supply of good must be identified by a HSN code (Harmonized System Nomenclature). Which means each item has to be tagged to a HSN code. All tax reporting to the government has to be done against the HSN code.

All services have to be identified by a SAC code (Services Accounting Code). All supplies must be tagged to the SAC code and tax reporting to the government would be done using the SAC code of the service.

HSN/SAC Codes need to be mentioned in invoices and in the GST tax return details, which will be uploaded on the GST portal.

#### 5.2 Process Overview

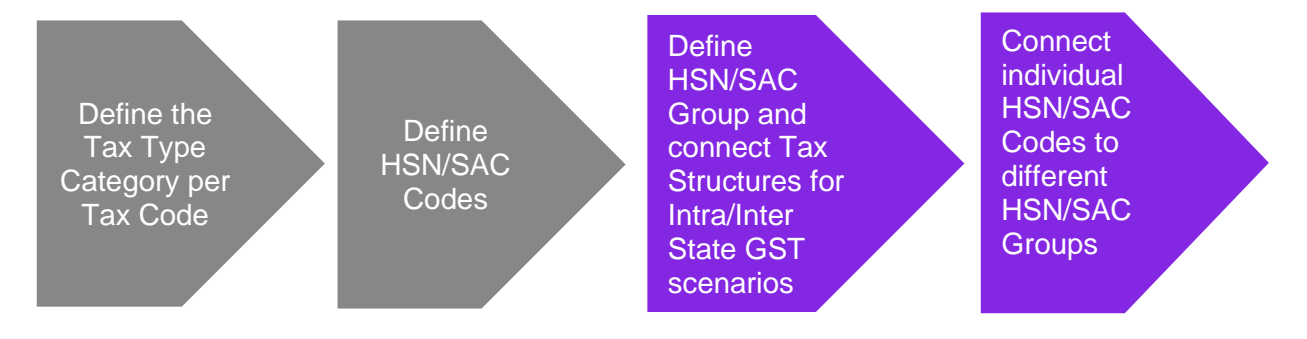

#### 5.3 Solution Overview

To comply with the legal requirements, two new pages has been added; *HSN/SAC Codes* (core functionality) and *HSN/SAC Groups* (India localization functionality). These pages are used to define HSN/SAC Codes applicable to your business and group the codes according to GST slabs. When you enter business transactions into IFS Cloud, relevant HSN/SAC Codes and Tax Calculation Structures will be automatically fetched.

#### 5.4 Prerequisites

The company must be set-up to use the Indian localization. See the <u>Company Setup</u> chapter. The "HSN/SAC Codes and Intra/Inter State Tax Rate Fetching" localization parameter must be enabled.

#### 5.5 Define Tax Type category per Tax code

Owing to multiple tax handling in India, it is required to categorize Indian specific tax transactions for reporting purposes. The tax codes are expected to be categorized under the below groups.

- CGST Central Goods and Services Tax
- SGST State Goods and Services Tax
- UGST Union Goods and Services Tax
- IGST Integrated Goods and Services Tax
- CESS Cess
- TCS TCS

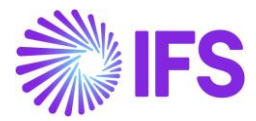

Catering to the requirement, the above-mentioned tax categories are included in the *Tax Categories* page as un editable values after "Indian Localization" is selected for the companies created using the company template, STD-IN-Indian Standard Template.

| • > Accou | > Accounting Rules > Tax > Tax Categories @ Company |                 |  |          |  |  |  |  |
|-----------|-----------------------------------------------------|-----------------|--|----------|--|--|--|--|
| Tax       | Categories                                          |                 |  |          |  |  |  |  |
| TAX CATE  | GORY 1 TAX CATEGORY 2                               |                 |  | < >      |  |  |  |  |
| V         |                                                     |                 |  | 24 ∨ ≣ ∨ |  |  |  |  |
|           | Category ID                                         | Description     |  |          |  |  |  |  |
| :         | CESS                                                | CESS            |  |          |  |  |  |  |
| . :       | CGST                                                | Central GST     |  |          |  |  |  |  |
| . :       | IGST                                                | Inter-State GST |  |          |  |  |  |  |
|           | NONE                                                | None            |  |          |  |  |  |  |
|           | SGST                                                | State GST       |  |          |  |  |  |  |
| . :       | TCS                                                 | TCS             |  |          |  |  |  |  |
| . :       | UGST                                                | Union GST       |  |          |  |  |  |  |

The above information will be then visible in the list of values in **Tax Categories** field of the **Tax Codes** page, so that a tax category can be assigned to relevant Tax Codes.

| <ul> <li>Accounting R</li> </ul> | ules > Tax > Tax Codes 🛛 🖉 |          |         |                |            |              |                     | Company INDIA              |
|----------------------------------|----------------------------|----------|---------|----------------|------------|--------------|---------------------|----------------------------|
| Tax Coo                          | des                        |          |         |                |            |              |                     |                            |
| <b>∀</b> Save                    | Cancel Edit                |          |         |                |            |              |                     | 24 ~                       |
| Tax Code                         | Description                | Тах Туре | Tax (%) | Deductible (%) | Valid From | Valid To     | Tax Category 1      | Tax Method Tax<br>Received |
| SGST TAX 001                     | SGST TAX 001               | Tax      | 10      | 100            | 1/1/2020   | 12/31/2049 🗮 | SGST - State GST 🔹  | Invoice Entry              |
| IGST TAX 001                     | IGST TAX 001               | Тах      | 20      | 100            | 1/1/2020   | 12/31/2049 🗎 | IGST 🔺              | Invo e Entry 👻             |
| CGST TAX 001                     | CGST TAX 001               | Тах      | 12.5    | 100            | 1/1/2020   | 12/31/2049 📓 | Q Find Cle          | ar 🔶 e Entry 👻             |
| 3                                | Tax with reduction 2, 6%   | Tax      | 6       | 100            | 1/1/2020   | 12/31/2049 🚞 | IGST (Category ID)  | e Entry 👻                  |
| 2                                | Tax with reduction 1, 12%  | Tax      | 12      | 100            | 1/1/2020   | 12/31/2049 🚞 | CESS                | e Entry 👻                  |
| 1                                | Tax with no reduction 25%  | Tax      | 25      | 100            | 1/1/2020   | 12/31/2049 🗎 | CESS                | e Entry 👻                  |
| 0                                | Tax 0%                     | Tax      | 0       | 100            | 1/1/2020   | 12/31/2049 🗎 | CGST<br>Central GST | e Entry 👻                  |

Note that the field **Tax Categories 1** is made mandatory to be included in tax codes and, if any tax code is not required to be categorized, the user can utilize the option "NONE".

Once a tax category is assigned to a tax code, every tax transaction driven by that tax code will carry the specified **Tax category 1** information and is visible in line-item level and tax lines up until **Tax Transactions** page in IFS Tax Ledger solution.

| - Header Infi    | ormation —— I    | ine Information — | )- Postii | ng Inform                        | ation                      |                                         |                                    |                              |             |               |
|------------------|------------------|-------------------|-----------|----------------------------------|----------------------------|-----------------------------------------|------------------------------------|------------------------------|-------------|---------------|
| Invoice          |                  |                   |           |                                  |                            |                                         |                                    |                              |             |               |
| Company          | Supplier         | Series ID         | Invoid    | e No                             | Currency                   | Gross Am                                | ount N                             | let Amount                   | Tax Amour   | nt            |
| 0101011          | SIATLK WHT IN    | 51                | TAX       | ATEGORI                          | ES INR                     |                                         |                                    |                              |             |               |
| Line Information |                  |                   |           |                                  |                            |                                         |                                    |                              |             |               |
| Gross Amount     | Net Amount       | Tax Amount        | Non-o     | ieductible                       | Tax Am Cost Amount         |                                         |                                    |                              |             |               |
| 2225,00          | 2000.00          | 225.00            | 0.00      |                                  | 2000.00                    |                                         |                                    |                              |             |               |
| Lines            |                  |                   |           |                                  | Ŀ                          | 5                                       |                                    |                              |             | ^             |
| ∀ + /            | Tax Lines Tax Li | ines, Withholding |           |                                  |                            |                                         |                                    | @ ~                          | [1] ~ 24    | ~ • •         |
| (1) Tax Code     | Tax Cate         | gory 1            | Tax (%)   | Tax<br>Method<br>Tax<br>Received | Customs Declaration Number | Tax Amount in<br>Accounting<br>Currency | Tax Amount in<br>Parallel Currency | Non-deductible<br>Tax Amount | Cost Amount | Total Tax Amo |
| C I CGST TAX     | 001 CGST -       | Central GST       | 12.5      | Invoice                          |                            | 125.00                                  | 62.50                              | 0.00                         | 1000.00     | 125.0         |
|                  |                  |                   |           |                                  |                            | 100.00                                  |                                    |                              |             |               |

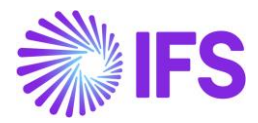

| Ta | Finan | Ciels > Tax Led | actions         | ns Ø       |              |                 |                           |            |              |                  | Co                 | mpany INDIA |
|----|-------|-----------------|-----------------|------------|--------------|-----------------|---------------------------|------------|--------------|------------------|--------------------|-------------|
| V  |       | Calcula         | te Income Amoun | t i        |              |                 |                           |            |              |                  | (a) ∨ [t] ∨ 480 ∨  | ■ ~         |
| ~  |       | Series ID       | Voucher No      | Trans Code | Tax Code     | Tax Base Amount | Manual Tax Base<br>Amount | Tax Amount | Voucher Date | Tax Category 1   | H5N/SAC Code       | To State    |
|    | ;     |                 | 2022000023      | IP4        | SGST TAX 001 | -4.00           | 4.00                      | -0.40      | 12/18/2022   | SGST - State GST | 4987598257 - Bulbs | DL          |
|    | :     | 11              | 2022000024      | IP4        | SGST TAX 001 | 100.00          | -100.00                   | 10.00      | 12/18/2022   | SGST - State GST | 102039 - Battery   | DL          |
|    | 1     | п               | 2022000027      | IP4        | SGST TAX 001 | -100.00         | 100.00                    | -10.00     | 12/18/2022   | SGST - State GST | 102039 - Battery   | DL          |
|    | :     | 11              | 2022000028      | IP4        | SGST TAX 001 | -1000.00        |                           | -100.00    | 12/18/2022   | SGST - State GST |                    | DL          |

Tax amounts accumulated under different Tax Categories (Predominantly, CGST, SGST, IGST and UGST) for a particular invoice are identified separately in the RDF level of the *Instant Invoice, Customer Order Invoices and Collective Invoices.* Note that, any withholding taxes accumulated under the *Instant Invoice* will not be shown under any Tax Category in RDF level, even if a Tax Category is assigned for the same.

Note: The functionality catered by *Tax Category 1* column above was handled via a column named "**Tax Type Category**" in APPs10 GET Solution. An upgrade handling is facilitated for the customers shifting their application from Apps10 GET to IFS Cloud 23R1 in order to make sure the smooth data transfer between these two different solutions.

#### 5.6 Define HSN/SAC Codes

HSN stands for Harmonized System of Nomenclature. It is the codification of all the trading goods into various sections. SAC stands for Service Accounting Codes which are adopted by the Central Board of Excise and Customs (CBEC) for identification of the services.

Under the Indian GST law, every commodity, service and a business transaction need to be identified with a HSN/SAC Code.

- Use the page HSN/SAC Codes to define HSN/SAC Codes relevant to your business.
- Use the **HSN/SAC Type** field to define if the code is of type service or goods.

| HSN and SAC Codes |              |                          |              |  |  |  |
|-------------------|--------------|--------------------------|--------------|--|--|--|
| $\nabla$          | + /          |                          |              |  |  |  |
| ~                 | HSN/SAC Code | HSN/SAC Code Description | HSN/SAC Type |  |  |  |
|                   | 123456789    | Plastics                 | Goods        |  |  |  |
| •                 | 123HC        | Haircut                  | Service      |  |  |  |
|                   | 22223333LT   | Laptop                   | Goods        |  |  |  |
| :                 | 33333        | Repair                   | Service      |  |  |  |

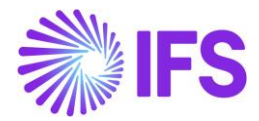

#### 5.7 HSN/SAC Groups and Intra/Inter state Tax Structures

The government categorize various goods and services items under different tax slabs. As per the most available information, the GST slabs are pegged at 5%, 12%, 18% and 28%.

Use the *HSN/SAC Groups* page to define the above GST slabs. Once the HSN/SAC Group is defined according to the GST slabs applicable to your business, in the next step, you can connect the appropriate Intra State and Inter State Tax Calculation Structures to each group accordingly.

| Sort by 👻                                   | HSN and SAC Group             | S 12% - Tax rate 12% ▼    |                                       |                                       |
|---------------------------------------------|-------------------------------|---------------------------|---------------------------------------|---------------------------------------|
| 12%<br>HSN/SAC Group Descriptio Tax rate 12 | « + ⊡ ℓ □ ↓ ~                 |                           |                                       |                                       |
| 8%                                          |                               |                           |                                       |                                       |
| HSN/SAC Group Description: Tax Rate 8%      | HSN/SAC Group                 | HSN/SAC Group Description | Intra State Tax Calculation Structure | Inter State Tax Calculation Structure |
|                                             | 1296                          | Tax rate 12%              | INTRA12%                              | INTER12%                              |
|                                             | HSN and SAC Codes Per Group   |                           |                                       |                                       |
|                                             |                               | ⊕ ∨      E ∨ 24 ∨         |                                       |                                       |
|                                             | Show Only Valid Codes Apply   | Settings                  |                                       |                                       |
|                                             | - HSN/SAC Codes Valid         | d From                    |                                       |                                       |
|                                             | E 89898989 - Wood 202         | 22-11-10                  |                                       |                                       |
|                                             | 202 : 123456789 - Plastics    | 22-08-02                  |                                       |                                       |
|                                             | <b>:</b> 33333 - Repair 202   | 22-11-08                  |                                       |                                       |
|                                             | 202 : 123HC - Haircut         | 22-11-08                  |                                       |                                       |
|                                             | 202 : 22223333LT - Laptop 202 | 22-11-08                  |                                       |                                       |

In HSN/SAC Codes per Group section you can connect the HSN/SAC codes that are applicable for each HSN/SAC Group. Since the HSN/SAC codes are subject to rate changes by the government the Valid From field is added to give the possibility of connecting the same HSN/SAC Code to several groups, with different valid from dates.

HSN/SAC Code connected to a HSN/SAC Group with valid from date today or in the past, is considered valid until the valid from date occurs for the same HSN/SAC Code connected to another HSN/SAC Group.

For example:

| HSN/SAC Code | HSN/SAC Group | Valid From |
|--------------|---------------|------------|
| 78456989     | 5%            | 01/01/2023 |
| 78456989     | 12%           | 01/02/2023 |

In this scenario, 78456989 - 5% will be valid until the end of the day 31/01/2023. 78456989 - 12% will be valid from the beginning of the day 01/02/2023.

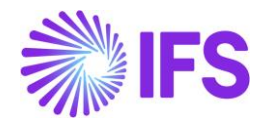

# 6 HSN/SAC Codes and Intra/Inter State Tax Rates Fetching

#### 6.1 Overview Legal Requirement

As per Section 8, 10 and 12 of the Integrated Goods and Services Tax Act, 2017, the legislation that describes the Supply of Goods or Services, the tax rate relevant to a GST liable transaction, depends on two major attributes.

- **The Product/ Service** In the GST regime all goods and services must be identified by a HSN or SAC code respectively. The tax rate applicable for GST are levied based on the type of these HSN/SAC Codes. In other words, the taxes are charged on the type of the product, or the service traded in a transaction.
- **The Indian State** Apart from the HSN/ SAC code of the good or the service being sold, the tax codes applicable for a transaction, will also differ based on the location of the buyer and the seller. If the two delivery ends (buyer's state and seller's state) of a transaction is within one state, the transaction is categorized as 'Intrastate' and if the same is across two states, then the transaction is categorized as 'Interstate'.

For an example, assume, a company in Bihar (BR) is selling a product with HSN code 102039 to another company's delivery address in Bihar (BR). The Transaction will be identified as an Intrastate transaction (state to state) and the Tax rates or Structures applicable will be levied.

Moreover, if a company in Chandigarh (CH) is selling a product with HSN code 102039 to another company's delivery address in Chandigarh (CH). The Transaction will still be identified as an Intrastate transaction (Union Territory to Union Territory) and the Tax rates or Structures applicable will be levied.

However, even if the same product (102039) is sold by the company in Bihar (BR) to a buying company in Agra (UP), The Tax Structure or the Taxes applicable would be different as the transaction is now classified as an Interstate transaction.

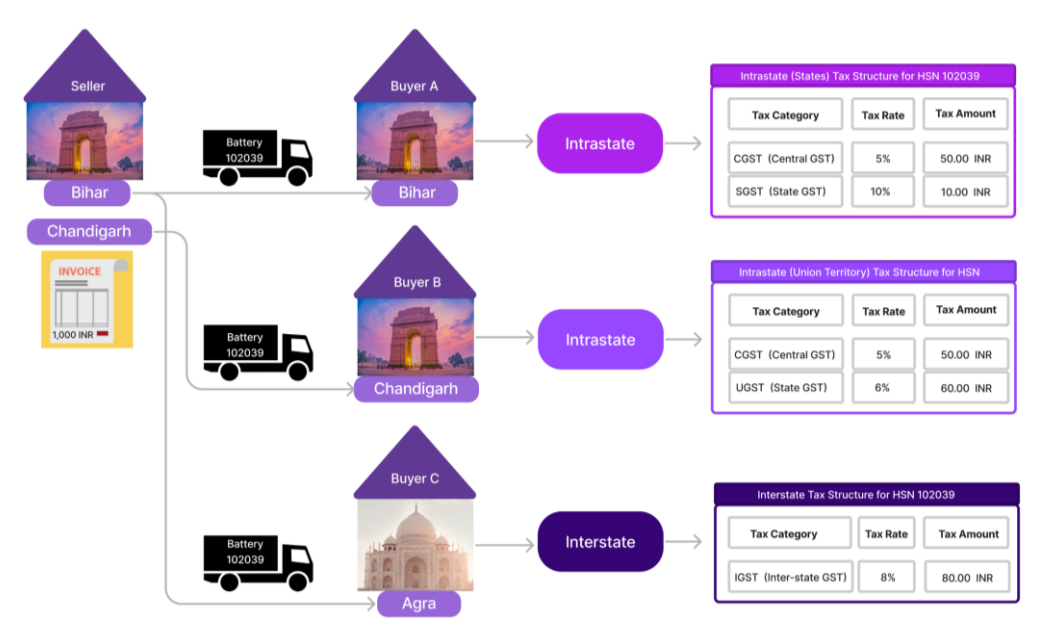

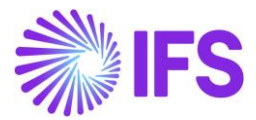

#### 6.2 **Process Overview**

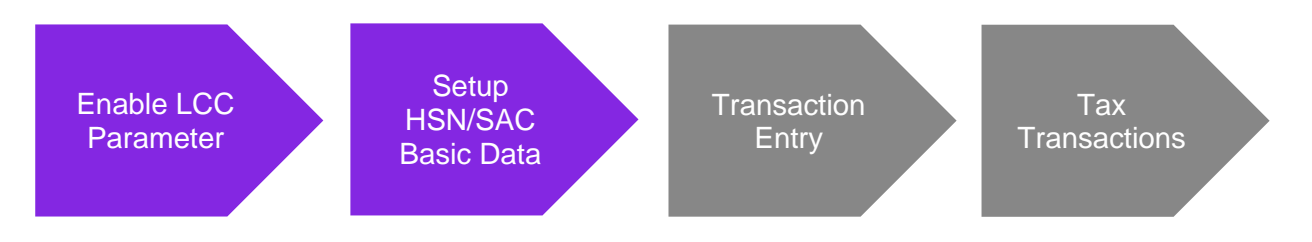

#### 6.3 Solution Overview

Complying with the legal requirement, a solution is provided by IFS Cloud to automatically fetch the applicable predefined **Tax Structure** to transaction lines when the product/service or HSN/SAC code is entered.

Accordingly, when the product/service or HSN/SAC code is entered to invoice lines, the system compares the buyer's state with seller's state and the HSN/SAC group basic data set up which determines whether the transaction is intrastate or interstate and fetches the relevant tax structure.

#### For Procurement Transactions,

**Buyer's state** would be identified from the buyer's (company) delivery address and the option to utilize the invoice address/document address is provided via the toggle named, **Use Company Invoice Address for Tax Calculation** in transaction header level.

Seller's state would be identified from the supplier delivery address.

Accordingly,

- If both company (buyer) and supplier (seller) states are same, transaction should be categorized as an Intrastate Transaction.
- If both company (buyer) and supplier(seller) states are different, transaction should be categorized as an Interstate Transaction.

#### For Sales Transactions,

**Buyer's state** would be identified from the buyer's (customer's) delivery address by default and the option to utilize the invoice address/document address is provided via the toggle named, **Use Customer Invoice Address for Tax Calculation** in transaction header level.

Seller's state would be identified from the company delivery address.

Accordingly,

- If both customer (buyer) and company (seller) states are same, transaction should be categorized as an Intrastate Transaction.
- If both customer (buyer) and company (seller) states are different, transaction should be categorized as an Interstate Transaction.

Once the transaction is correctly identified as Intrastate or Interstate, IFS Cloud will automatically fetch the correct Tax Structure from the *Tax Calculation Structures* page, that is applicable to the HSN/SAC Code entered in the transaction line-Item level as described in previous chapter.

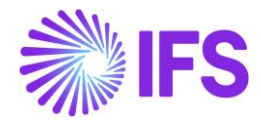

Moreover, in an Intrastate situation, if the States in the addresses compared above, are marked as Union Territories in the **States** page, The Tax Codes with Tax Category SGST, defined in the Tax Calculation Structure fetched, will not be visible in the Tax lines, because State taxes are not applicable for Union Territories.

Similarly, if the States in the addresses compared above, are not marked as Union Territories in the **States** page, The Tax Codes with Tax Category UGST, defined in the Tax Calculation Structure fetched, will not be visible in the Tax lines, because Union Territory Taxes are not applicable for States.

#### 6.4 **Prerequisites**

- The company must be set-up to use Indian localization, see the <u>Company Setup</u> chapter with the mandatory parameter "HSN/SAC Codes and Intra/Inter State Tax Rates Fetching" automatically enabled in *Company / Localization Control Center*.
- Below basic data Applicable for Tax Fetching must be set up accordingly.
  - Definition of HSN/SAC Codes. (See <u>Define HSN/SAC Codes</u>)
  - Assign individual HSN/SAC Codes to different **HSN/SAC Groups** (See <u>HSN/SAC Groups</u> and Intra/Inter state Tax Structures)
  - Create **Tax Calculation Structures** applicable for Interstate and Intrastate business scenarios and set the status to Active. (See <u>Define different Tax Structures to Inter State and Intra State transactions</u>)
  - Connect the applicable Tax Structures to HSN/SAC Groups based on the fetching required for Interstate and Intrastate transactions separately. (See <u>HSN/SAC Groups and Intra/Inter</u> <u>state Tax Structures</u>)
- On the *Company/ Tax Control/ Invoice tab*, set the **Tax Correspondence**, invoice line Manual Postings to disabled.
- On the Company/ Tax Control/ Invoice tab, set the Amount Method field to Net Amount Entry.

# 6.5 Sales flow - Validation of States, fetch HSN/SAC Code and the Tax Structure

A new field for adding a default HSN/SAC code has been introduced to the following pages:

- Sales Part
- Non-Inventory Sales Part
- Package Part
- Inventory Part
- Sales Charge Type
- Sales Object

Use this field to enter HSN/SAC code for the part or charge type. List of Values shows HSN/SAC codes defined on the *HSN/SAC Codes* page.

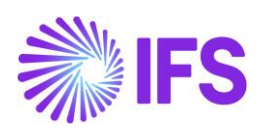

#### 6.5.1 SALES PART

| Sales Part HP-SP2 - HP sp 2 - HPIN   | •              |                        |                      |                            |                  |               |                   |            |
|--------------------------------------|----------------|------------------------|----------------------|----------------------------|------------------|---------------|-------------------|------------|
| ≪ ∅ + ⊡ ℓ ݨ ↔ →                      | Inventory Part | t Availability Plannii | ng Complementary F   | Parts Substitute Sales Par | t Inventory Part | Document Text | Customer Warranty | $\bigcirc$ |
|                                      |                |                        |                      |                            |                  |               |                   |            |
| Sales Part No                        | Part Descripti | ion in Use             |                      | Site                       | Sales Type       | Active        |                   |            |
| HP-SP2                               | 🗐 HP sp 2      | 2                      |                      | HPIN1                      | Sales and Rental | -             |                   |            |
| GENERAL DESCRIPTIONS CHARACTERISTICS | CHARGES        | MAINTENANCE P          | ART SPECIFIC OVERHEA | os                         |                  |               |                   | < >        |
| Inventory Part                       |                |                        | $\sim$               | Sourcing                   |                  |               |                   | $\sim$     |
| Unit Of Measure                      |                |                        | $\sim$               | Grouping                   |                  |               |                   | ~          |
| Pricing                              |                |                        | $\sim$               | Тах                        |                  |               |                   | ~          |
| GTIN                                 |                |                        | $\sim$               | Miscellaneous              |                  |               |                   |            |
|                                      |                |                        |                      | Min Sales Qty              | Closing Tol      | erance        | Created           |            |
|                                      |                |                        |                      |                            | 0                |               | 2022-11-23        |            |
|                                      |                |                        |                      | Notes                      |                  |               | HSN/SAC Code      |            |
|                                      |                |                        |                      | E                          |                  |               | 89898989 - Wood   | -          |
|                                      |                |                        |                      |                            |                  |               |                   |            |
| Indicators                           |                |                        | ~                    | Replacement Part           |                  |               |                   | ~          |

#### 6.5.2 NON-INVENTORY SALES PART

| Non-Inventory Sales Part HP-NON-INV - HP Non-Inventory Part - H | N1 -                                    |
|-----------------------------------------------------------------|-----------------------------------------|
| « 🥒 + 🖻 🖉 🛱 🗘 - Complementary Parts Document Text Com           | Customer Warranty                       |
|                                                                 |                                         |
| Sales Part No Part Description in Use                           | Site Sales Type Category Active         |
| HP-NON-INV 📄 HP Non-Inventory Part                              | HPIN1 Sales Only   Service              |
| GENERAL DESCRIPTIONS CHARACTERISTICS CHARGES                    | ( )                                     |
| Intrastat                                                       | V Sourcing V                            |
| Unit of Measure                                                 | Grouping                                |
| Pricing                                                         | Y Tax                                   |
| GTIN                                                            | Miscellaneous                           |
|                                                                 | Min Sales Qty Closing Tolerance Created |
|                                                                 | 0 2022-10-10                            |
|                                                                 | Notes H5N/SAC Code                      |
|                                                                 | 🖻 33333 - Repair 👻                      |
|                                                                 |                                         |
| Indicators                                                      | Replacement Part     V                  |

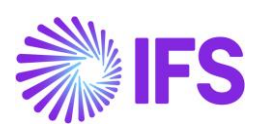

#### 6.5.3 PACKAGE PART

| Package Part HP-PACKPART - Hp Package part - HPIN1 - |             |                 |           |                |                   |        |                    |                       |              |  |
|------------------------------------------------------|-------------|-----------------|-----------|----------------|-------------------|--------|--------------------|-----------------------|--------------|--|
| « 🥖                                                  | + 🖽 ,       | / 🖻 🗘 ~         | Compleme  | entary Parts   | Document Text     |        |                    |                       | $\heartsuit$ |  |
|                                                      |             |                 |           |                |                   |        |                    |                       |              |  |
| Sales Part No                                        |             |                 | Part Desc | ription in Use |                   |        | Site Active        |                       |              |  |
| HP-PACKPAR                                           | RT          |                 | 🖹 Hp I    | Package part   |                   |        | 📄 HPIN1 - HP India |                       |              |  |
| GENERAL                                              | DESCRIPTION | CHARACTERISTICS | CHARGES   |                |                   |        |                    |                       | ٠ +          |  |
| Package                                              |             |                 |           |                |                   | $\sim$ | Grouping           |                       | $\sim$       |  |
| Component                                            | ts          |                 |           |                |                   | $\sim$ | Unit of Measure    |                       | $\checkmark$ |  |
| Indicators                                           |             |                 |           |                |                   | $\sim$ | Тах                |                       | $\sim$       |  |
| GTIN                                                 |             |                 |           |                |                   | $\sim$ | Replacement Part   |                       | $\sim$       |  |
| Misc Inform                                          | nation      |                 |           |                |                   |        |                    |                       |              |  |
| Created                                              |             |                 | Min Sales | Qty            | Closing Tolerance |        | Print Code         | Customs Statistics No |              |  |
| 2022-10-10                                           |             |                 |           |                | 0                 |        |                    | •                     | •            |  |
| Notes                                                |             |                 |           |                |                   |        |                    |                       |              |  |
|                                                      |             |                 |           |                |                   |        |                    |                       |              |  |
| HSN/SAC Cod                                          | le          |                 |           |                |                   |        |                    |                       |              |  |
| 44445555 - 8                                         | Engine      |                 | -         |                |                   |        |                    |                       |              |  |
|                                                      |             |                 |           |                |                   |        |                    |                       |              |  |
|                                                      |             |                 |           |                |                   |        |                    |                       |              |  |

#### 6.5.4 INVENTORY PART

| Inventory Part HP-IN-PART - india part 🔻 |                         |                              |             |                |                   |           |                                              |                |         |
|------------------------------------------|-------------------------|------------------------------|-------------|----------------|-------------------|-----------|----------------------------------------------|----------------|---------|
| « 🖉 + 🖽 🖊                                |                         | s 🗸 Inventory Details 🗸 Cost | : VWarranty | Copy Part      | Document Text     | MRB Cases | Manufacturing MRO ${\scriptstyle\checkmark}$ | Part Revisions | $\odot$ |
|                                          |                         |                              |             |                |                   |           |                                              |                |         |
|                                          |                         |                              |             |                |                   |           |                                              |                |         |
| Inventory Part                           | Part                    | Description in Use           |             | Site           | Part Sta          | tus       |                                              |                |         |
| HP-IN-PART                               | Ē                       | india part                   |             | HPIN1          | A - Activ         | /e        |                                              | -              |         |
| Note                                     |                         |                              |             |                |                   |           |                                              |                |         |
|                                          |                         |                              |             |                |                   |           |                                              |                | И       |
| MAIN ALTERNATE PARTS                     | MATERIAL PRICE ELEMENTS | CHARACTERISTICS MANUFACTU    | RING        |                |                   |           |                                              |                | • •     |
| General                                  |                         |                              | $\sim$      | Cost Control   |                   |           |                                              |                | $\sim$  |
| Classification                           |                         |                              |             | Identification |                   |           |                                              |                | ~       |
| Commodity Group 1                        | Commodity Group 2       | Asset Class                  |             | Weight, Volum  | ne and Quantities |           |                                              |                | $\sim$  |
|                                          | •                       | ✓ S                          | •           | Warranty       |                   |           |                                              |                | $\sim$  |
| ABC Class                                | ABC Class Locked Until  | Frequency Class              |             | Putaway        |                   |           |                                              |                | ~       |
| с                                        | •                       | 菌 Very Slow Mover            | •           | Origin and Cu  | stoms             |           |                                              |                | ~       |
| Frequency Class Locked Until             | Lifecycle Stage         | Lifecycle Stage Locked       | l Until     |                |                   |           |                                              |                |         |
| ſ                                        | Development             | •                            | ŧ           | Supersession   |                   |           |                                              |                | ~       |
| Safety Code                              | Accounting Group        | Product Code                 |             |                |                   |           |                                              |                |         |
|                                          | -                       | -                            | -           |                |                   |           |                                              |                |         |
| Product Family                           | Supply Chain Part Group | Type Designation             |             |                |                   |           |                                              |                |         |
|                                          | -                       |                              |             |                |                   |           |                                              |                |         |
| Dimension/Quality                        | HSN/SAC Code            |                              |             |                |                   |           |                                              |                |         |
|                                          | 899889898 - Plastics    | -                            |             |                |                   |           |                                              |                |         |

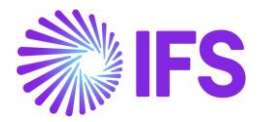

#### 6.5.5 SALES CHARGE TYPE

| Sales Charg       | ge Type FREIGHT - Freight C             | harge 🔻                       |                                          |                         |                |            |
|-------------------|-----------------------------------------|-------------------------------|------------------------------------------|-------------------------|----------------|------------|
| « + 🗄 🖉           | ☐ ↓ ∨                                   |                               |                                          |                         |                | $\bigcirc$ |
|                   |                                         |                               |                                          |                         |                | ^          |
| Charge Type       | Description                             | Charge Group                  | Charge Group Description                 | Sales Charge            | Type Cate Site |            |
| FREIGHT           | Freight Charge                          | FF1                           | <ul> <li>Fixed Freight Charge</li> </ul> | Freight                 | E HPIN1        |            |
| Sales UoM         | Currency                                |                               |                                          |                         |                |            |
| pcs 🗸             | USD                                     |                               |                                          |                         |                |            |
| GENERAL DESCRIPTI | IONS                                    |                               |                                          |                         |                | < >        |
| Details           |                                         |                               | Тах                                      |                         |                |            |
| Charge Price      | Charge Price incl Tax                   | Charge Cost                   | Tax Code                                 | Tax Class               | Delivery Type  |            |
| 70,00             | 87,50                                   | 0,00                          | 🔳 1 - TAX WITH NO RED 👻                  |                         |                | -          |
| Charge (%)        | Charge Cost (%) HSN/SAC (<br>109900 - I | iode<br>nternal transport 🛛 👻 | Taxable                                  | Use Price Including Tax |                |            |

#### 6.5.6 SALES QUOTATION

HSN/SAC Codes and tax fetching logic has been introduced to;

- Sales Quotation Lines
- Sales Quotation Rental Lines
- Sales Quotation Charges

#### **Sales Quotation Lines**

1) A new column is added to the Sales Quotation/Lines tab:

**HSN/SAC Code**: Use this field to enter HSN/SAC code. The default value is retrieved from the **Sales Part** page, the **Non-Inventory Sales Part** page or the **Package Part** page respectively.

2) When you enter a new Sales Quotation Line, application will first validate the Country (India) and then the states of buyer and seller delivery address to determine whether the transaction is Intra/Inter State.

Company (Seller) Delivery Address

Company (Seller) Delivery Address available on Site is validated.

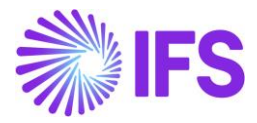

| Site HPIN1         | HP India Site 1 - HP-IN | ↓ ▼ 3 of 5            |                          |                     |         |                               |   |
|--------------------|-------------------------|-----------------------|--------------------------|---------------------|---------|-------------------------------|---|
| ≪ ∅ +              |                         | Ϋ́ ~                  |                          |                     |         |                               | Ø |
| Company Site G     | roup                    |                       |                          |                     |         |                               |   |
| Site               | Site Description        |                       | Company                  |                     | Country |                               |   |
| HPIN1              | HP India Site 1         |                       | HP-IN - HP India Company |                     | INDIA   | •                             |   |
|                    |                         |                       |                          |                     |         |                               |   |
| Distribution Calen | dar                     | Distribution Calendar | Status                   | Manufacturing Calen | dar     | Manufacturing Calendar Status |   |
| *                  | •                       | Generated             |                          | *                   | •       | Generated                     |   |
| Time Zone Code     |                         | Time Zone Offset (ho  | urs)                     | Delivery Address    |         | 1                             |   |
|                    | •                       | 0                     |                          | ADD1                | •       | ]                             |   |

#### <u>Customer (buyer) Delivery Address</u> Customer (buyer) Delivery Address available on *Sales Quotation Lines* are validated.

| Sales Quotation P1110 -               |                                              |                      |                       |              |                         |             |                           |  |
|---------------------------------------|----------------------------------------------|----------------------|-----------------------|--------------|-------------------------|-------------|---------------------------|--|
|                                       |                                              |                      |                       |              |                         |             |                           |  |
| Status 🗸 Share 🗸 Operations 🗸         | us 🗸 Share 🗸 Operations 🗸 Sales Promotions 🗸 |                      |                       | Create Lines | from Template           | :           |                           |  |
|                                       |                                              |                      |                       |              |                         |             |                           |  |
| Quotation No Customer                 |                                              | Category             | Site                  | Wanted De    | elivery Da              |             |                           |  |
| P1110 HI HP-IN-CUS1 -                 | HP india customer 1 🔻                        | Customer             | HPIN1                 |              | Ē                       |             |                           |  |
| Sales Quotation Amounts               |                                              |                      |                       |              |                         |             |                           |  |
| Total Net Amount/B Total Net Amount/C | Total Tax Amount/C                           | . Total Gross Amount |                       |              |                         |             |                           |  |
| 🔳 600,00 USD 📄 60,00 INR              | 💌 5,20 INR                                   | 🔳 65,20 INR          |                       |              |                         |             |                           |  |
| LINES RENTAL LINES CHARGES            | QUOTATION DETAILS                            | INVOLVED PARTIES     | BUSINESS ACTIVITIES   |              |                         |             | <>                        |  |
| ▽ + ∥                                 |                                              |                      |                       |              |                         | \$~ Ŀ~      | 24 🗸 🖽 🗸                  |  |
| June No Del No                        | Delivery Address                             | s Sales Part         | Sales Part Descriptio | on           | Sales<br>Qty HSN/SAC Co | de          | Tax Calculation Structure |  |
| I 1                                   | 1                                            | HP-NONTRACKED        | 🗐 HP nontra           | cked part    | 1 44445555              | - Engine    | INTRA12% - INTRA S        |  |
| □ : 🖉 2 1                             | 2                                            | HP-SP                | 🖹 HP SP               |              | 5 22223333              | LT - Laptop | INTER8% - INTER STA       |  |
|                                       |                                              |                      |                       |              |                         |             |                           |  |

3) When you enter a Part No connected to an HSN/SAC Code, you will be directed to the HSN/SAC Groups page and fetch the correct tax structure to the Sales Quotation part line. The valid HSN/SAC Code per Group in the HSN/SAC Groups page is considered based on the Planned Due Date on the Sales Quotation part line.
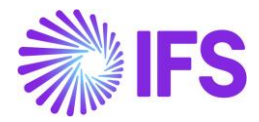

| Sales C                                                    | Quotat                  | ion P1110         | •                             |                   |                        |                      |                      |                           | •                   |  |  |
|------------------------------------------------------------|-------------------------|-------------------|-------------------------------|-------------------|------------------------|----------------------|----------------------|---------------------------|---------------------|--|--|
| « +                                                        | E /                     | Ϋ́~               |                               |                   |                        |                      |                      |                           |                     |  |  |
| Status 🗸                                                   | Share 🗸                 | Operations $\lor$ | Sales Promotions $\checkmark$ | Quotation History | Copy Quotation Create  | e Lines from Templat | e Document Text      | New Business Activitiy    | Access $\checkmark$ |  |  |
|                                                            |                         |                   |                               |                   |                        |                      |                      |                           |                     |  |  |
| Quotation No                                               |                         | Customer          |                               | Categor           | y Site                 | War                  | ted Delivery Date/Ti |                           |                     |  |  |
| P1110 HI HP-IN-CUS1 - HP India customer 1 - Customer HPIN1 |                         |                   |                               |                   |                        |                      |                      |                           |                     |  |  |
| Sales Quotat                                               | Sales Quotation Amounts |                   |                               |                   |                        |                      |                      |                           |                     |  |  |
| Total Net Amo                                              | unt/Base                | Total Net Amount  | /Curr Total Tax Amou          | unt/Curr Total Gr | oss Amount/Curr        |                      |                      |                           |                     |  |  |
| 💻 600,00 U                                                 | ISD                     | 📄 60,00 INR       | 📄 5,20 INR                    | <b>E</b> 65       | 20 INR                 |                      |                      |                           |                     |  |  |
| LINES                                                      | RENTAL LINES            | CHARGES           | QUOTATION DETAILS             | NVOLVED PARTIES   | USINESS ACTIVITIES     |                      |                      |                           |                     |  |  |
| ∀ +                                                        | l                       |                   |                               |                   |                        |                      |                      | <u>ب</u>                  | [ːː · · 24 · ·      |  |  |
|                                                            |                         |                   |                               |                   |                        |                      |                      |                           |                     |  |  |
| ~                                                          | Line No                 | Del No            | Delivery Address              | Sales Part        | Sales Part Description | Sales<br>Qty HSN/SAC | Code                 | Tax Calculation Structure |                     |  |  |
| 🗆 : 🖉                                                      | ≥ 1                     | 1                 | 1                             | HP-NONTRACKED     | HP nontracked par      | t 1 444455           | 55 - Engine          | INTRA12% - INTRA STAT     | E 12%               |  |  |
|                                                            | 2                       | 1                 | 2                             | HP-SP             | 🗒 HP SP                | 5 222233             | 33LT - Laptop        | INTER8% - INTER STATE     | 8%                  |  |  |
|                                                            |                         |                   |                               |                   |                        |                      |                      |                           |                     |  |  |

4) Select the **Use Customer Document Address for Tax Calculation** toggle to fetch Indian GST Taxes based on customer document address and company delivery address.

| Sales Quotation P1110 -                                                         | Planned                                                                                                    |
|---------------------------------------------------------------------------------|----------------------------------------------------------------------------------------------------|
| (4) 一日 / ひ ·                                                                    | $\odot$                                                                                                    |
| Status v Share v Operations v Sales Promotions v Quotation History Copy Quotat  | on Create Lines from Template Document Text New Business Activitiy Access 🗸                                                                                                    |
|                                                                                 |                                                                                                    |
| Quotation No Customer Category                                                  | Site Wanted Delivery Date/Ti                                                                                                    |
| PTTO HI HP-IN-CUST - HP India customer T   Customer                             | HPINI                                                                                                    |
| Sales Quotation Amounts                                                         | ~                                                                                                    |
| LINES RENTAL LINES CHARGES QUOTATION DETAILS INVOLVED PARTIES BUSINESS ACTIVITI | is · · · ·                                                                                                    |
| General 🗸                                                                       | Delivery Address 🗸                                                                                                    |
|                                                                                 | Document Address                                                                                                    |
|                                                                                 | Occument Address       Image: Second second sec |
| Sales Quotation Dates 🗸 🗸                                                       | Delivery Settings V                                                                                                    |
| Miscellaneous 🗸                                                                 | Freight V                                                                                                    |
|                                                                                 | Invoice                                                                                                    |
|                                                                                 | Invoice Customer Address ID Payment Terms Use Price Incl                                                                                                    |
|                                                                                 | ← 0 - Due Immediately ← No                                                                                                    |
|                                                                                 | Tax Liability Tax Paying Party for FOC Supply Country                                                                                                    |
|                                                                                 | TAX • No Tax • INDIA •                                                                                                    |
|                                                                                 | Customer Tax Usage Type                                                                                                    |

- 5) If you change the Sales Quotation line or Sales Quotation header, it will re-fetch the tax structure accordingly. Re-fetch of tax structure is done for below changes;
  - Delivery Address of Sales Quotation header
  - Delivery Address of Sales Quotation Part Lines
  - Part No
  - HSN/SAC Code
  - Planned Due Date

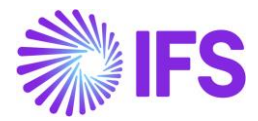

### **Sales Quotation Rental Lines**

1) A new column is added to the **Sales Quotation/Rental Lines** tab:

**HSN/SAC Code**: Use this field to enter HSN/SAC code. The default value is retrieved from the **Sales Part** page or the **Non-Inventory Sales** Part page respectively.

2) When you enter a new Rental Line, application will first validate the Country (India) and then the states of buyer and seller delivery address to determine whether the transaction is Intra/Inter State.

<u>Company (Seller) Delivery Address</u> Company (Seller) Delivery Address available on Site is validated.

| Site HPIN1-H          | P India Site 1 - HP-IN | l ▼ 3 of 5            |                     |                       |         |                               |              |
|-----------------------|------------------------|-----------------------|---------------------|-----------------------|---------|-------------------------------|--------------|
| ≪ ∅ +                 |                        | Ô ~                   |                     |                       |         |                               | $\heartsuit$ |
| Company Site Gro      | up                     |                       |                     |                       |         |                               |              |
| Site                  | Site Description       |                       | Company             |                       | Country |                               |              |
| HPIN1                 | HP India Site 1        |                       | HP-IN - HP India Co | mpany                 | INDIA   | •                             |              |
| / 1                   |                        |                       |                     |                       |         |                               |              |
| Distribution Calendar | r                      | Distribution Calendar | Status              | Manufacturing Calence | lar     | Manufacturing Calendar Status |              |
| *                     | •                      | Generated             |                     | *                     | •       | Generated                     |              |
| Time Zone Code        |                        | Time Zone Offset (ho  | urs)                | Delivery Address      |         | 1                             |              |
|                       | •                      | 0                     |                     | ADD1                  | •       |                               |              |
|                       |                        |                       |                     |                       |         |                               |              |

# <u>Customer (buyer) Delivery Address</u> Customer (buyer) Delivery Address available on Rental Quotation Lines are validated.

| Sales Quotatio                                                | <b>DN</b> P1110 <b>-</b>        |                                   |                                   |                         |                   |                        | •                         | Planned   |
|---------------------------------------------------------------|---------------------------------|-----------------------------------|-----------------------------------|-------------------------|-------------------|------------------------|---------------------------|-----------|
| « + 🖻 🖉 🗘                                                     | ~                               |                                   |                                   |                         |                   |                        |                           | $\odot$   |
| Status 🗸 Share 🗸 Op                                           | erations 🧹 Sales Pr             | romotions 🗸 Quota                 | tion History Copy Quotatio        | n Create Lines from Tem | plate Docume      | nt Text New Business A | ctivitiy Access 🗸         |           |
|                                                               |                                 |                                   |                                   |                         |                   |                        |                           |           |
| Quotation No Cus                                              | tomer                           |                                   | Category                          | Site                    | Wanted Delivery D | ate/Ti                 |                           |           |
| P1110 H                                                       | HP-IN-CUS1 - HP india           | a customer 1                      | - Customer                        | HPIN1                   |                   | Ē                      |                           |           |
| Sales Quotation Amounts Total Net Amount/Base Tota 900,00 USD | al Net Amount/Curr<br>90,00 INR | Total Tax Amount/Curr<br>8,80 INR | Total Gross Amount/Curr 98,80 INR |                         |                   |                        |                           |           |
| LINES RENTAL LINES                                            | CHARGES QUOTATIO                | ON DETAILS INVOLVED               | PARTIES BUSINESS ACTIVITIES       | 5                       |                   |                        |                           | $\bullet$ |
| 7 + 1                                                         |                                 |                                   |                                   |                         |                   | ę                      | § ∨ [r] ∨ 24 ∨            | ■ ~       |
| Line No                                                       | Del No De                       | elivery Address                   | Sales Part                        | Sales Part Description  | Sales Qty         | HSN/SAC Code           | Tax Calculation Structure | Sa        |
| □ : <i>⊘</i> 1                                                | 2 1                             |                                   | HP-NONTRACKED                     | HP nontracked part      | 3                 | 44445555 - Engine      | INTER12% - INTER STAT     | Е 1 р     |

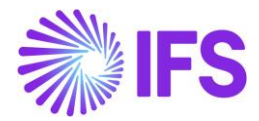

3) When you enter a Part No connected to a HSN/SAC Code, you will be directed to the HSN/SAC Groups page and fetch the correct tax structure to the Sales Quotation Rental line. The valid HSN/SAC Code per Group in the HSN/SAC Groups page is considered based on the Planned Due Date on the Sales Quotation Rental line.

| Sales Quota            | tion P1110 -           |                       |                             |                         |                     |                               | Planned                |
|------------------------|------------------------|-----------------------|-----------------------------|-------------------------|---------------------|-------------------------------|------------------------|
| « + 🖻 🖉                | ↓ ~                    |                       |                             |                         |                     |                               | Q                      |
| Status 🗸 Share 🗸       | Operations 🧹 Sales     | Promotions 🗸 Quota    | ation History Copy Quotatio | n Create Lines from Tem | plate Document      | t Text New Business Activitiy | Access 🗸               |
|                        |                        |                       |                             |                         |                     |                               |                        |
| Quotation No           | Customer               |                       | Category                    | Site                    | Wanted Delivery Dat | te/Ti                         |                        |
| P1110                  | HI HP-IN-CUS1 - HP ind | dia customer 1        | - Customer                  | HPIN1                   |                     | Ē                             |                        |
| Sales Quotation Amount | s                      |                       |                             |                         |                     |                               |                        |
| Total Net Amount/Base  | Total Net Amount/Curr  | Total Tax Amount/Curr | Total Gross Amount/Curr     |                         |                     |                               |                        |
| 900,00 USD             | 📄 90,00 INR            | 💌 8,80 INR            | 💻 98,80 INR                 |                         |                     |                               |                        |
| LINES RENTAL LINE      | S CHARGES QUOTAT       | TION DETAILS INVOLVED | PARTIES BUSINESS ACTIVITIE  |                         |                     |                               | < >                    |
| ⊽ + ∥                  |                        |                       |                             |                         |                     | @ ~                           | [ट] ∨ 24 ∨ ■ ∨         |
| ✓ Line No              | Del No                 | Delivery Address      | Sales Part                  | Sales Part Description  | Sales Qty           | HSN/SAC Code Tax              | Calculation Structure  |
| 🗌 : 🥒 1                | 2                      | 1                     | HP-NONTRACKED               | HP nontracked part      | 3                   | 44445555 - Engine IN          | TER12% - INTER STATE 1 |
|                        |                        |                       |                             |                         |                     |                               |                        |

- 4) Select the **Use Customer Document Address for Tax Calculation** toggle to fetch Indian GST Taxes based on customer document address and company delivery address.
- 5) If you change the Sales Quotation Rental line or Sales Quotation header, it will re-fetch the tax structure accordingly. Re-fetch of tax structure is done for below changes;
  - Delivery Address of Sales Quotation header
  - Delivery Address of Sales Quotation Rental Lines
  - Part No
  - HSN/SAC Code
  - Planned Due Date

#### Sales Quotation Charges

1) A new column is added to the **Sales Quotation/Charges** tab:

**HSN/SAC Code**: Use this field to enter HSN/SAC code. The default value is retrieved from the **Sales Charge Type** page. If the Charge Type Category is "Pack Size" or "Promotion", the value cannot be changed.

2) When you enter a new Sales Quotation Charge Line, application will first validate the Country (India) and state of buyer and seller delivery address to determine whether the transaction is Intra/Inter State.

Delivery Address validation on Sales Quotation Charges could be describe in two scenarios.

Scenario-01: Charge line is not connected to a Sales Quotation line:

| Company (Seller) Delivery Address | Customer (Buyer) Delivery Address                 |
|-----------------------------------|---------------------------------------------------|
| Company (Seller) Delivery Address | Customer (buyer) Delivery Address                 |
| available on Site is validated.   | available on Sales Quotation header is validated. |

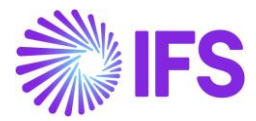

Scenario-02: Charge line is connected to a Sales Quotation line:

| Company                | (Seller) De              | elivery Ad            | dress   | Customer                                 | (Buyer) D                      | Delivery A             | ddress               |
|------------------------|--------------------------|-----------------------|---------|------------------------------------------|--------------------------------|------------------------|----------------------|
| Company<br>available o | (Seller)<br>n Site is va | Delivery<br>alidated. | Address | Customer<br>presented o<br>Line is valio | (buyer)<br>on conneo<br>dated. | Delivery<br>cted Sales | Address<br>Quotation |

- Select the Use Customer Document Address for Tax Calculation toggle to fetch Indian GST Taxes based on customer document address and company delivery address. The Sales Quotation header document address is considered for charge line both connected and not connected to a Sales Quotation line.
- 4) When you enter a Sales Charge Type connected to a HSN/SAC Code, you will be directed to the HSN/SAC Groups page and fetch the correct tax structure to the Sales Quotation Charges line. The valid HSN/SAC Code per Group in the HSN/SAC Groups page is considered based on the Planned Due Date if the charge line is connected to a Sales Quotation line, if not, the Wanted Delivery Date is considered.

| Sales Quotat                                                                                                    | ion P1110 -                |               |                          |               |         |                    |                |                    |                       |              |
|----------------------------------------------------------------------------------------------------|----------------------------|---------------|--------------------------|---------------|---------|--------------------|----------------|--------------------|-----------------------|--------------|
| « + 🖽 🖉                                                                                                    | Δ ~                        |               |                          |               |         |                    |                |                    |                       |              |
| Status 🗸 Share 🧹                                                                                                    | Operations 🗸 Sales Pror    | motions 🗸 🛛 Q | uotation Histo           | ry Copy Que   | otation | Create Lines from  | Template       | Document Tex       | t New Busine          | ss Activitiy |
|                                                                                                    |                            |               |                          |               |         |                    |                |                    |                       |              |
| Quotation No                                                                                                    | Customer                   |               | Categ                    | gory          | S       | ite                | Wante          | d Delivery Date/Ti |                       |              |
| P1110                                                                                                    | HI HP-IN-CUS1 - HP india o | ustomer 1     | <ul> <li>Cust</li> </ul> | omer          | H       | IPIN1              |                | l                  |                       |              |
| IOTAI NET AMOUND/Base     IOTAI NET AMOUND/Base     IOTAI NET AMOUND/BASE     IOTAI NET AMOUND/BASE     IOTAI NET AMO | CHARGES QUOTATION          | DETAILS INVOL | VED PARTIES              | BUSINESS ACTI | VITIES  | Charges Exist      |                |                    |                       |              |
| 7 + 1                                                                                                    |                            |               |                          |               |         |                    |                |                    |                       | چ<br>پ       |
|                                                                                                    |                            |               |                          |               |         |                    |                |                    |                       |              |
| Sequence No                                                                                                    | Charge Type                | Charge Group  | Charge Group             | Description   | HSN/SAC | Code               | Tax Calculatio | n Structure        | Connect to Line<br>No | Customer Ta  |
| □ <b>:</b> 1                                                                                                    | OTHER - Other charge       | 10            | Standard In:             | surance Charg | 109900  | ) - Internal trans | INTER12%       |                    |                       |              |
|                                                                                                    |                            |               |                          |               |         |                    |                |                    |                       |              |

- 5) If you change the Sales Quotation Charge line or Sales Quotation header, it will re-fetch the new tax structure accordingly. Re-fetch of tax structure is done for below changes:
  - Delivery Address of Sales Quotation header
  - Sales Charge Type
  - HSN/SAC Code
  - Planned Due Date

# 6.5.7 CUSTOMER ORDER

HSN/SAC Codes and tax fetching logic has been introduced to;

- Customer Order Lines
- Customer Order Rental Lines
- Customer Order Charges

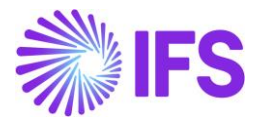

### **Customer Order Lines**

1) A new column is added to the *Customer Order/Lines* tab:

**HSN/SAC Code**: Use this field to enter HSN/SAC code. The default value is retrieved from the **Sales Part** page, the **Non-Inventory Sales Part** page, or the *Package Part* page respectively.

2) When you enter a new **Customer Order Line**, application will first validate the Country (India), and then the states of buyer and seller delivery address to determine whether the transaction is Intra/Inter State.

## Company (Seller) Delivery Address

State from the company (Seller) Delivery Address available on site is validated.

| Site HPIN1-          | HP India Site 1 - HP-IN 🔻 3 of 5 |                 |                  |         |                               |
|----------------------|----------------------------------|-----------------|------------------|---------|-------------------------------|
| ≪ ∅ +                | E / Ó 4 ~                        |                 |                  |         | c                             |
| Company Site Gr      | oup                              |                 |                  |         |                               |
| Site                 | Site Description                 | Company         |                  | Country |                               |
| HPIN1                | HP India Site 1                  | HP-IN - HP Inc  | dia Company      | INDIA   | -                             |
| 1                    |                                  |                 |                  |         |                               |
| Distribution Calenda | ar Distribution                  | Calendar Status | Manufacturing Ca | alendar | Manufacturing Calendar Status |
| *                    |                                  |                 | *                |         | Generated                     |
| Time Zone Code       | Time Zone O                      | ffset (hours)   | Delivery Address |         |                               |
|                      | ▼ 0                              |                 | ADD1             |         | ·                             |

#### Customer (Buyer) Delivery Address

State from the Customer (Buyer) Delivery Address available on Customer Order Lines is validated.

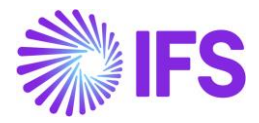

| Custo           | Customer Order P10922 - |             |                |              |                |                                                |               |                   |               |                    |             |                      | •       | Planne    | d |
|-----------------|-------------------------|-------------|----------------|--------------|----------------|------------------------------------------------|---------------|-------------------|---------------|--------------------|-------------|----------------------|---------|-----------|---|
| « Ø             | + 1                     | ∃ ⁄ 4       | ~              |              |                |                                                |               |                   |               |                    |             |                      |         | C         | 2 |
| Status 🗸        | Share                   | / Operatio  | ns 🧹 Fre       | ight 🧹 🛛     | Invoice 🗸      | Related Pages ${\scriptstyle\bigtriangledown}$ | Copy Order    | Order Histor      | y Sales Promo | otions 🗸 🛛 Con     | nmissions 🗸 | Project $\lor$       | Documer | nt Text   |   |
|                 |                         |             |                |              |                |                                                |               |                   |               |                    |             |                      |         |           |   |
| Order No        |                         | Customer    |                |              |                | Site                                           |               | Order Type        | Wante         | d Delivery Date/Ti |             |                      |         |           |   |
| P10922          |                         | HI HP       | -IN-CUS1 - HP  | india custon | mer 1          | HPIN1                                          |               | NO                | 2022-1        | 1-10 00:00         |             |                      |         |           |   |
| Order Amo       | Order Amounts           |             |                |              |                |                                                |               |                   |               |                    |             |                      |         |           |   |
| Total Net Am    | nount/Base              | Total Con   | tribution Marg | ji Contribu  | ution Margin(9 | %) Total Net Amou                              | int/Curr      | Total Tax Amount/ | Curr Total G  | ross Amount/Curr   |             |                      |         |           |   |
| <b>E</b> 5250,0 | 0 USD                   | 5100,00     | USD            | 100,00       |                | 📰 525,00 IN                                    | R             | 📄 72,00 INR       | 5 📰           | 97,00 INR          | Charges E   | xist                 |         |           |   |
| LINES           | RENTAL                  | LINES ORDER | R DETAILS C    | HARGES       | INVOLVED PA    | ARTIES                                         |               |                   |               |                    |             |                      |         | ( )       | • |
| ∀ +             | 1                       |             |                |              |                |                                                |               |                   |               |                    |             | ⊕ ~ [                | [란 v 24 | · · ·     |   |
| ~               | Line                    | 10 D        | el No          | Delivery Ad  | idress Sales   | Part No                                        | Sales Part De | scription         | Sales Qty     | HSN/SAC Code       | т           | ax Calculation Struc | cture   | Sales UoM |   |
| •               | <i>i</i> 1              | 1           |                | 1            | HP-            | SP                                             | 🖹 HP S        | P                 | 1             | 44445555 - Eng     | jine I      | NTRA8%               |         | pcs       |   |
| •               | <i>2</i>                | 1           |                | 2            | HP-            | SP2                                            | 🖻 HP s        | p 2               | 50            | 89898989 - Wo      | od I        | NTER14%              |         | pcs       |   |

3) When you enter a Part No connected to a HSN/SAC Code, you will be directed to the HSN/SAC Groups page and fetch the correct tax structure to the Customer Order line. The valid HSN/SAC Code per Group in the HSN/SAC Groups page is considered based on the Planned Ship Date on the Customer Order part line.

| Custor     | ner Or       | der P10922        | •                     |                                                |                        |             |             |                    |                      | •              | Planned |
|------------|--------------|-------------------|-----------------------|------------------------------------------------|------------------------|-------------|-------------|--------------------|----------------------|----------------|---------|
| « 🥖        | + 🖽 🥖        | φ                 |                       |                                                |                        |             |             |                    |                      |                | Ö       |
| Status 🗸   | Share 🗸 🛛 C  | perations 🧹 🛛 F   | Freight 🗸 🛛 Invoice 🗸 | Related Pages ${\scriptstyle\bigtriangledown}$ | Copy Order Ord         | der History | Sales Promo | tions 🧹 Commission | s 🗸 🛛 Project 🗸      | Document Text  | :       |
|            |              |                   |                       |                                                |                        |             |             |                    |                      |                |         |
| Order No   | C            | ustomer           |                       | Site                                           | Order                  | Туре        | Wante       | d Delivery Date/Ti |                      |                |         |
| P10922     |              | HI HP-IN-CUS1 - H | HP india customer 1   | HPIN1                                          | NO                     |             | 2022-1      | 11-10 00:00        |                      |                |         |
| Order Amou | ints         |                   |                       |                                                |                        |             |             |                    |                      |                | ~       |
| LINES      | RENTAL LINES | ORDER DETAILS     | CHARGES INVOLVED      | PARTIES                                        |                        |             |             |                    |                      |                | < →     |
| ₽ +        | 1            |                   |                       |                                                |                        |             |             |                    | <u>ن</u>             | [란 ~ 24 ~      | •       |
|            |              |                   |                       |                                                |                        |             |             |                    |                      |                |         |
| ~          | Line No      | Del No            | Delivery Address Sa   | iles Part No                                   | Sales Part Description | n           | Sales Qty   | HSN/SAC Code       | Tax Calculation Stru | icture Sales U | MoL     |
| . : 6      | ₽ 1          | 1                 | 1 F                   | IP-SP                                          | 🗒 HP SP                |             | 1           | 44445555 - Engine  | INTRA8%              | pcs            |         |
| . : 6      | 2            | 1                 | 2                     | IP-SP2                                         | 🗐 HP sp 2              |             | 50          | 89898989 - Wood    | INTER14%             | pcs            |         |
|            |              |                   |                       |                                                |                        |             |             |                    |                      |                |         |

4) Select the **Use Customer Document Address for Tax Calculation** toggle to fetch Indian GST Taxes based on customer document address and company delivery address.

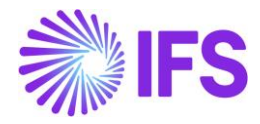

| Custo       | mer Order P10922 -                        |            |        |                                   |               |                     |                                    | Planned        |
|-------------|-------------------------------------------|------------|--------|-----------------------------------|---------------|---------------------|------------------------------------|----------------|
| « @         | Save Cancel Edit                          |            |        |                                   |               |                     |                                    |                |
|             |                                           |            |        |                                   |               |                     |                                    |                |
| Order No    | Customer                                  | Site       |        | Order Type                        | Wante         | ed Delivery Date/Ti | 1                                  |                |
| P10922      | HI HP-IN-CUS1 - HP india customer 1       | HPIN1      |        | NO                                | 2022          | 2-11-10 00:00 👼     |                                    |                |
| Order Amo   | unts                                      |            |        |                                   |               |                     |                                    | ~              |
| LINES       | RENTAL LINES ORDER DETAILS CHARGES INVOLV | ED PARTIES |        |                                   |               |                     |                                    | • •            |
|             |                                           |            | $\sim$ | Delivery Address                  |               |                     |                                    | ~              |
| Delivery Se | ettings                                   |            | $\sim$ | Document Address                  | s             |                     |                                    |                |
| Delivery Co | onfirmation                               |            | ~      | Document Address<br>2DOC - HP ind | lia customer  | 1                   | <b>-</b>                           |                |
|             |                                           |            |        |                                   |               |                     |                                    |                |
|             |                                           |            |        | Invoice                           |               |                     |                                    |                |
|             |                                           |            |        | Tax ID Ta                         | ax ID Validat | Tax Liability       | Pay Term                           | Pay Term Bas   |
|             |                                           |            |        |                                   |               | TAX -               | 0 - Due Immediately                | ▼              |
|             |                                           |            |        | Invoice Customer                  | -             | Addr ID             | Invoice Cust Reference             | No             |
|             |                                           |            |        | Required Prep Ad                  | dvance/Prep   | . Supply Country    | Tax Paying Par Customer Bra        | Jinsui Invoice |
|             |                                           |            |        | 0                                 | <u>vo</u>     |                     | No lax 👻                           |                |
|             |                                           |            |        | Customer Tax Usage 1              | Туре          | Use Customer Do     | cument Address for Tax Calculation |                |
|             |                                           |            |        |                                   |               |                     |                                    | -              |

- 5) If you change Customer Order line or Customer Order header, it will re-fetch the tax structure accordingly. Re-fetch of tax structure is done for below changes;
  - Delivery Address of Customer Order header
  - Delivery Address of Customer Order Lines
  - Part No
  - HSN/SAC Code
  - Planned Ship Date

# **Customer Order Rental Lines**

1) A new column is added to the *Customer Order/Rental Lines* tab:

**HSN/SAC Code**: Use this field to enter HSN/SAC code. The default value is retrieved from the **Sales Part** page or the **Non-Inventory Sales Part** page respectively.

2) When you enter a new **Customer Order Rental Line**, application will first validate the Country (India) and then the states of buyer and seller delivery address to determine whether the transaction is Intra/Inter State.

#### <u>Company (Seller) Delivery Address</u> State from the company (Seller) Delivery Address available on site is validated.

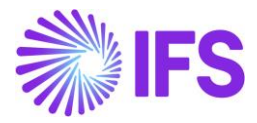

| Site HPIN1-F         | IP India Site 1 - HP-IN | ▼ 3 of 5              |                          |                       |         |                               |   |
|----------------------|-------------------------|-----------------------|--------------------------|-----------------------|---------|-------------------------------|---|
| « 🖉 +                |                         | Ĵ~                    |                          |                       |         |                               | Ö |
| Company Site Gro     | up                      |                       |                          |                       |         |                               |   |
| Site                 | Site Description        |                       | Company                  |                       | Country |                               |   |
| HPIN1                | HP India Site 1         |                       | HP-IN - HP India Company |                       | INDIA 🗸 |                               |   |
| / 1                  |                         |                       |                          |                       |         |                               |   |
| Distribution Calenda | r                       | Distribution Calendar | Status                   | Manufacturing Calence | lar     | Manufacturing Calendar Status |   |
| *                    | •                       | Generated             |                          | *                     | •       | Generated                     |   |
| Time Zone Code       |                         | Time Zone Offset (ho  | urs)                     | Delivery Address      |         | 1                             |   |
|                      | •                       | 0                     |                          | ADD1                  | •       |                               |   |
|                      |                         |                       |                          |                       |         |                               |   |

# Customer (Buyer) Delivery Address

State from the Customer (Buyer) Delivery Address available on Customer Order Rental line is validated.

| Custo     | mer O       | rder P1092        | 2 🗸               |                      |                                                                                      |                       |              |             |                    |                      |           | Pla       | anned      |
|-----------|-------------|-------------------|-------------------|----------------------|--------------------------------------------------------------------------------------|-----------------------|--------------|-------------|--------------------|----------------------|-----------|-----------|------------|
| « Ø       | + 🖽         | ↓ ↓ ∨             |                   |                      |                                                                                      |                       |              |             |                    |                      |           |           | $\bigcirc$ |
| Status 🗸  | Share 🗸     | Operations $\lor$ | Freight $\lor$    | Invoice $\checkmark$ | Related Pages $\!\!\!\!\!\!\!\!\!\!\!\!\!\!\!\!\!\!\!\!\!\!\!\!\!\!\!\!\!\!\!\!\!\!$ | Copy Order Or         | rder History | Sales Promo | tions 🗸 🛛 Commi    | ssions 🗸 🛛 Project 🛇 | Docume    | ent Text  | :          |
|           |             |                   |                   |                      |                                                                                      |                       |              |             |                    |                      |           |           |            |
| Order No  |             | Customer          |                   |                      | Site                                                                                 | Order                 | Туре         | Wante       | d Delivery Date/Ti |                      |           |           |            |
| P10922    |             | HI HP-IN-CUS      | 1 - HP india cust | tomer 1              | HPIN1                                                                                | NO                    |              | 2022-1      | 11-10 00:00        |                      |           |           |            |
| Order Ame | unte        |                   |                   |                      |                                                                                      |                       |              |             |                    |                      |           |           |            |
| order Ame | Junes       | _                 |                   |                      |                                                                                      |                       |              |             |                    |                      |           |           |            |
| LINES     | RENTAL LINE | S ORDER DETAIL    | S CHARGES         | INVOLVED             | PARTIES                                                                              |                       |              |             |                    |                      |           | •         | < ▶        |
| ₽ +       | /           |                   |                   |                      |                                                                                      |                       |              |             |                    | @ ~                  | 12 v      | 24 ~ 🏛    | · ~        |
| ~         | Line No     | Del No            | Delivery          | Address Sale         | es Part No                                                                           | Sales Part Descriptio | in           | Sales Qty   | HSN/SAC Code       | Tax Calculation      | itructure | Sales UoM |            |
|           | Ø 3         | 1                 | 1                 | HF                   | P-NONTRACKED                                                                         | HP nontrac            | cked part    | 2           | 44445555 - Engine  | INTRA12%             |           | pcs       |            |
|           |             |                   |                   | _                    |                                                                                      |                       |              |             |                    |                      |           |           |            |

3) When you enter a Part No connected to a HSN/SAC Code, you will be directed to the HSN/SAC Groups page and fetch the correct tax structure to the Customer Order Rental line. The valid HSN/SAC Code per Group in the HSN/SAC Groups page is considered based on the Planned Ship Date on the Customer Order Rental part line.

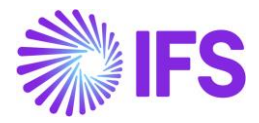

| Custo     | mer Order         | P10922 🔻           |                     |                      |                         |                               |                           | Planned    |
|-----------|-------------------|--------------------|---------------------|----------------------|-------------------------|-------------------------------|---------------------------|------------|
| « 🤊       | + 🖽 🖉 4           | 7 ~                |                     |                      |                         |                               |                           | $\bigcirc$ |
| Status 🗸  | Share 🗸 Operatio  | ons 🗸 🛛 Freight    | : V Invoice V       | Related Pages $\lor$ | Copy Order Order Histor | / Sales Promotions ~ Commissi | ons 🗸 Project 🗸 Docum     | nent Text  |
|           |                   |                    |                     |                      |                         |                               |                           |            |
| Order No  | Custome           | er                 |                     | Site                 | Order Type              | Wanted Delivery Date/Ti       |                           |            |
| P10922    | HI HE             | P-IN-CUS1 - HP ind | lia customer 1      | HPIN1                | NO                      | 2022-11-10 00:00              |                           |            |
| Order Amo | unts              |                    |                     |                      |                         |                               |                           | ~          |
| LINES     | RENTAL LINES ORDE | ER DETAILS CHAP    | GES INVOLVED        | PARTIES              |                         |                               |                           | <b>∢ →</b> |
| ∀ +       | /                 |                    |                     |                      |                         |                               | \$\$ ~ B ~                | 24 🗸 🔳 🗸   |
| ~         | Line No E         | Del No I           | Delivery Address Sa | iles Part No         | Sales Part Description  | Sales Qty HSN/SAC Code        | Tax Calculation Structure | ales UoM   |
|           | Ø 3               | 1                  | 1 F                 | IP-NONTRACKED        | HP nontracked part      | 2 44445555 - Engine           | INTRA12%                  | cs         |

- 4) Select the **Use Customer Document Address for Tax Calculation** toggle to fetch Indian GST Taxes based on customer document address and company delivery address.
- 5) If you change Customer Order Rental line or Customer Order header, it will re-fetch the tax structure accordingly. Re-fetch of tax structure is done for below changes;
  - Delivery Address of Customer Order header
  - Delivery Address of Customer Order Rental Lines
  - Part No
  - HSN/SAC Code
  - Planned Ship Date

### **Customer Order Charges**

1) A new column is added to the Customer Order/Charges tab:

**HSN/SAC Code**: Use this field to enter HSN/SAC code. The default value is retrieved from the **Sales Charge Type** page. If the Charge Type Category is "Pack Size" or "Promotion", the value cannot be changed.

2) When you enter a new Customer Order Charge line, application will first validate the Country (India) and state of buyer and seller delivery address to determine whether the transaction is Intra/Inter State.

Delivery Address validation on Customer Order Charge lines could be describe in two scenarios.

**Scenario-01**: Charge line is <u>not connected to</u> a Customer Order line.

| Company (Seller) Delivery Addre                             | ess    | Customer (Buyer) Delivery Address                                                        |  |  |  |
|-------------------------------------------------------------|--------|------------------------------------------------------------------------------------------|--|--|--|
| Company (Seller) Delivery A available on site is validated. | ddress | Customer (buyer) Delivery Address<br>available on Customer Order header is<br>validated. |  |  |  |

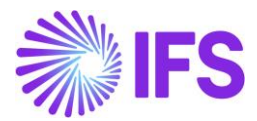

Scenario-02: Charge Line is connected to a Customer Order line:

| Company (Seller) I                          | dress              | Customer (Buyer) Delivery Address |                                       |                                      |                                      |                      |
|---------------------------------------------|--------------------|-----------------------------------|---------------------------------------|--------------------------------------|--------------------------------------|----------------------|
| Company (Seller)<br>available site is valio | Delivery<br>dated. | Address                           | Customer<br>available o<br>Line/Renta | (Buyer)<br>n connect<br>I Lines is v | Delivery<br>ted Custor<br>validated. | Address<br>ner Order |

- 3) Select the Use Customer Document Address for Tax Calculation toggle to fetch Indian GST Taxes based on customer document address and company delivery address. The Customer Order header document address is considered for charge line both connected and not connected to a Customer Order line.
- 4) When you enter a Sales Charge Type connected to an HSN/SAC Code, you will be directed to the HSN/SAC Groups page and fetch the correct tax structure to the Customer Order Charges line. The valid HSN/SAC Code per Group in the HSN/SAC Groups page is considered based on the Planned Ship Date if the charge line is connected to a Customer Order line, if not, the Wanted Delivery Date is considered.

| Customer Order V10189 -                      |                   |                        |                           |                           |              |
|----------------------------------------------|-------------------|------------------------|---------------------------|---------------------------|--------------|
| ≪ ∅ + ⊡ ℓ ↓ ∨                                |                   |                        |                           |                           |              |
| Status v Share v Operations v Freight v Invo | ice 🗸 Related Pag | ges 🗸 Copy Order       | Order History Sales Pr    | romotions 🗸 Commissions 🗸 | Project      |
|                                              |                   |                        |                           |                           |              |
| Order No Customer                            | Site              | o                      | Order Type V              | /anted Delivery Date/Ti   |              |
| V10189 HI HP-IN-CUS1 - HP india customer     | 1 HPIN            | J1 N                   | 10 2                      | 022-12-21 00:00           |              |
|                                              |                   |                        |                           |                           |              |
| Order Amounts                                |                   |                        |                           |                           |              |
| LINES RENTAL LINES ORDER DETAILS CHARGES INV | OLVED PARTIES     |                        |                           |                           |              |
| ∇ + 健 ℓ 🛍 Δ ∨ Document Text                  | Charge Line Taxes |                        |                           |                           | ¢            |
|                                              |                   |                        |                           |                           | Connect to I |
| (1) Sequence No Charge Type                  | Charge Group Cha  | arge Group Desc        | HSN/SAC Code              | Tax Calculation Structure | No           |
| C : 1 OTHER - Other charge                   | 10 Sta            | andard Insurance Charg | 109900 - Internal transpo | rt INTRA12%               |              |
|                                              |                   |                        |                           |                           |              |

- 4) If you change Customer Order Charge line or Customer Order header, it will re-fetch the tax structure accordingly. Re-fetch of tax structure is done for below changes;
  - Delivery Address of Customer Order header
  - Delivery Address of Customer Order Charge lines
  - Sales Charge Type
  - HSN/SAC Code
  - Planned Ship Date

# 6.5.8 CUSTOMER INVOICE

1) A new column is added to the *Customer Invoice/Lines* tab:

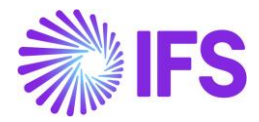

**HSN/SAC Code**: If the line was created on the base of customer order, the default value is fetched from the *Customer Order* page. If the line was created on the base of the return material authorization, the default value is retrieved from the *Return Material Authorization* page. If the line was created on the base of a debit invoice line, default value is fetched from the *Customer Invoice* page.

| Сι        | ist   | omer In | NOICE HP-IN-CUS1      | - HP india customer 1 - 97                   | 0000002 - CUSTORDDEB | - P11520 🔻 1 of 1       |                           |                 |
|-----------|-------|---------|-----------------------|----------------------------------------------|----------------------|-------------------------|---------------------------|-----------------|
| «         | Ø     | )       | Share V Posting       | <ul> <li>Installment Plan and Dis</li> </ul> | scounts Notes        |                         |                           |                 |
|           |       |         |                       |                                              |                      |                         |                           |                 |
| Cu        | tomer | No      | Customer Address Name | Series ID                                    | Invoice No           | Company                 | Site                      | Invoice Created |
| H         | HP-   | IN-CUS1 | HP india customer 1   | CD                                           | 97000002             | HP-IN                   | HPIN1                     | 2023-01-03      |
| An        | ount  | 5       |                       |                                              |                      |                         |                           |                 |
| Cui       | rency |         | Gross Amt             | Net Amt                                      | Tax Amt              | Currency Rate           | Tax Currency Rate         |                 |
| IN        | 2     |         | 89,20                 | 80,00                                        | 9,20                 | 10                      | 10                        |                 |
| LIN       | ES    | GENERAL | HISTORY               |                                              |                      |                         |                           |                 |
| 7         | 7     |         |                       |                                              |                      |                         |                           | ŝ               |
| ~         |       | Pos     | Involce Item          | Description                                  | Invoiced Qty         | HSN/SAC Code            | Tax Calculation Structure | Sales UoM       |
| C         | :     | 1       | HP-NONTRACKED         | HP nontracked par                            | rt 2                 | 44445555 - Engine       | INTRA12%                  | pcs             |
| $\square$ | :     | 2       | HP-SP                 | 🖹 HP SP                                      | 1                    | 22223333LT - Laptop     | INTRA8%                   | pcs             |
| C         | :     | 3       | FREIGHT               | 🗐 Freight Charge                             | 1                    | 109900 - Internal trans | INTRA12%                  | pcs             |

2) Address Handling

In case HSN/SAC code is manually changed, the following information is used in order to determine whether transaction is inter or intra state:

- State from company (seller) address
  - State from the company delivery address connected to site.
- Country and state from customer (buyer) address:
  - o Country and state from the customer delivery address
    - If invoice line was created on the base of customer order, the customer order line delivery address will be considered.
    - If invoice line was created on the base of return material authorization, the return material authorization Return From address is considered.
  - Country must be India.
- 3) Use Customer Invoice Address for Tax Calculation toggle has been introduced on Customer Invoice header and the value is inherited from the connected customer order, return material authorization or debit invoice. Changing value on the toggle gives below information message and does not trigger a re-fetch of the taxes.

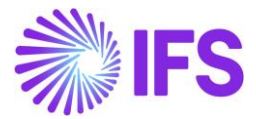

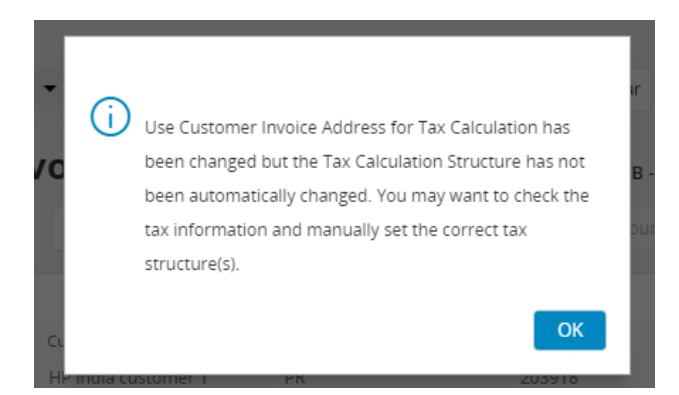

- 4) Re-fetch of tax structure is done for below changes.
  - HSN/SAC Code

# 6.5.9 PRINT CUSTOMER INVOICE

Print and preview the customer invoice using IFS Could standard functionality. In the *Report Archive* page use command Save XML Data. The following information is added to the XML:

- Header section of the XML
  - o <STATE\_CODE\_NUMBER>
    - Value from the State Code No field from the States page. It is retrieved from the state of the customer delivery address.
  - o <STATE\_NAME>
    - Value from the State Name field from the States page. It is retrieved from the state of the customer delivery address.
- Invoice line section of the XML

 $\cap$ 

- o <HSN\_SAC\_CODE>
  - HSN/SAC code from the invoice line.
  - <CGST\_TAX\_AMNT>, <CGST\_TAX\_PCT>, <CGST\_FEE\_TYPE>
    - Tax amount, tax percentage and tax type per invoice line for the tax type category "CGST".
- o <SGST\_TAX\_AMNT>, <SGST\_TAX\_PCT>, <SGST\_FEE\_TYPE>
  - Tax amount, tax percentage and tax type per invoice line for the tax type category "SGST".
- o <IGST\_TAX\_AMNT>, <IGST\_TAX\_PCT>, <IGST\_FEE\_TYPE>
  - Tax amount, tax percentage and tax type per invoice line for the tax type category "IGST".
- o <UGST\_TAX\_AMNT>, <UGST\_TAX\_PCT>, <UGST\_FEE\_TYPE>
  - Tax amount, tax percentage and tax type per invoice line for the tax type category "UGST".
- o <OTHER\_TAX\_AMNT>, <OTHER\_TAX\_PCT>, <OTHER\_FEE\_TYPE>
  - Tax amount, tax percentage and tax type per invoice line for other tax type categories.

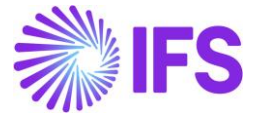

### Header section:

```
<CUSTOMER_BRANCH xsi:nil="1"/>
<SHIP_ADDR_1>IP India Customer 1</SHIP_ADDR_1>
<SHIP_ADDR_2>AD1</SHIP_ADDR_2>
<SHIP_ADDR_3>221-221 - Dehli</SHIP_ADDR_3>
<STATE_CODE_NUMBER>07</STATE_CODE_NUMBER>
<STATE_NAME>Delhi</STATE_NAME>
<SHIP_ADDR_4>DL</SHIP_ADDR_4>
<SHIP_ADDR_5>IN - INDIA</SHIP_ADDR_5>
<SHIP_ADDR_6 xsi:nil="1"/>
<SHIP_ADDR_7 xsi:nil="1"/>
<SHIP_ADDR_8 xsi:nil="1"/>
<SHIP_ADDR_9 xsi:nil="1"/>
<SHIP_ADDR_10 xsi:nil="1"/>
<SHIP_ADDR_10 xsi:nil="1"/>
```

#### Invoice line section:

```
<REF INVOICE LINE DATE xsi:nil="1"/>
<PREPAY_TAX_AMOUNT>9</PREPAY_TAX_AMOUNT>
<LINE DEL TERMS LOCATION xsi:nil="1"/>
<LINE_FORWARD_AGENT xsi:nil="1"/>
<LINE_VAT_NO xsi:nil="1"/>
<DELIVERY xsi:nil="1"/>
<DELIVERY NOTE REF xsi:nil="1"/>
<AIRWAY BILL NO xsi:nil="1"/>
<NET_SALES_PRICE_CURR>20</NET_SALES_PRICE_CURR
<COUNTRY_OF_ORIGIN xsi:nil="1"/>
<CUSTOMS_STAT_N0 xsi:nil="1"/>
<INVOICE TEXT xsi:nil="1"/>
<CORRECTION_REASON_xsi:nil="1"/>
<CGST_TAX_AMNT>0</CGST_TAX_AMNT>
<SGST_TAX_AMNT>0</SGST_TAX_AMNT>
<IGST_TAX_AMNT>9</IGST_TAX_AMNT>
<UGST_TAX_AMNT>0</UGST_TAX_AMNT>
<OTHER_TAX_AMNT>0</OTHER_TAX_AMNT>
<CGST_TAX_PCT>0</CGST_TAX_PCT>
<SGST_TAX_PCT>0</SGST_TAX_PCT>
<IGST TAX PCT>45</IGST TAX PCT>
<UGST_TAX_PCT>0</UGST_TAX_PCT>
<OTHER_TAX_PCT>0</OTHER_TAX_PCT>
<CGST_FEE_TYPE xsi:nil="1"/>
<SGST FEE TYPE xsi:nil="1"/>
<IGST_FEE_TYPE>TAX</IGST_FEE_TYPE>
<UGST_FEE_TYPE xsi:nil="1"/>
<OTHER FEE TYPE xsi:nil="1"/>
<HSN SAC CODE>HSN8</HSN SAC CODE>
<LINE DOC TEXTS/>
<CATALOG_DOC_TEXTS/>
<INVENT_DOC_TEXTS/>
<REAL_SHIP_DATES/>
<STAGED BILLING ITEMS/>
```

#### Solution is available for the following reports:

| CUSTOMER_ORDER_IVC_REP      | Invoice            |
|-----------------------------|--------------------|
| CUSTOMER_ORDER_COLL_IVC_REP | Collective Invoice |

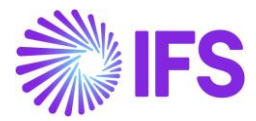

# 6.5.10 RETURN MATERIAL AUTHORIZATION

HSN/SAC Codes and tax fetching logic has been introduced to;

- Return Material Authorization Lines
- Return Material Authorization Credit Charges

# **Return Material Lines**

1) A new column is added to the *Return Material Lines* tab:

HSN/SAC Code: Use this field to enter HSN/SAC code.

- If the line has a reference to a debit invoice, default value is retrieved from the **Customer Invoice** page.
- If the line has a reference to a customer order, the default value is retrieved from the *Customer Order* page.
- Otherwise, the default value is retrieved from the **Sales Part** page or the **Non-Inventory Sales Part** page respectively.
- Note: If Package part is returned from a *Customer Order*, the respective component sales part(s) are listed in the RMA and HSN/SAC code value is then retrieved from the package part from the connected *Customer Order*.

# 2) Address Handling

In case of lines that are not connected to debit invoice/customer order, the following information is used in order to determine whether transaction is inter-state or intra-state.

- State of company (seller) address:
  - State from the company delivery address connected to site, that is, same solution as for the *Customer Order/Lines* tab.
- Country and state from customer (buyer) address:
  - Country and state from the customer delivery address selected in the Delivery Address field in the Return from Address section on the Return Material Authorization/Return Handling Address tab.
  - Country must be India.

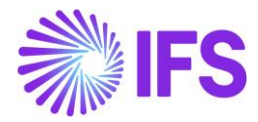

| <b>Return Mate</b>         | rial Authorization                  | 200389 - HPETSE - 2022-11-17 - HPIN1 - | HP-IN-CUS1 🔻       |                |  |  |  |  |  |
|----------------------------|-------------------------------------|----------------------------------------|--------------------|----------------|--|--|--|--|--|
| « 🤌 + 🖽                    |                                     | Print Return Note Document Text        | Return History     |                |  |  |  |  |  |
|                            |                                     |                                        |                    |                |  |  |  |  |  |
| RMA No                     | Customer                            | Site                                   | Printed            |                |  |  |  |  |  |
| 200389                     | HI HP-IN-CUS1 - HP india customer 1 | HPIN1                                  | No                 |                |  |  |  |  |  |
| General                    | General                             |                                        |                    |                |  |  |  |  |  |
| Total Amounts              |                                     |                                        |                    |                |  |  |  |  |  |
| RETURN MATERIAL LINES      | CREDIT CHARGES RETURN HANDLING ADDR | RESS MISC RMA INFO                     |                    |                |  |  |  |  |  |
| Return From Address        |                                     |                                        | Return to Address  |                |  |  |  |  |  |
| Delivery Address           | Name                                | Single Occurance                       | Return Address     | Name           |  |  |  |  |  |
| ◎ 1                        | ✓ HP india customer 1               |                                        | Ø ADD1             | •              |  |  |  |  |  |
| Return From Customer No    | Ship-Via                            | Delivery Terms                         |                    |                |  |  |  |  |  |
| HP-IN-CUS1                 |                                     |                                        |                    |                |  |  |  |  |  |
|                            |                                     |                                        |                    |                |  |  |  |  |  |
| Document Information       |                                     |                                        | Credit Information |                |  |  |  |  |  |
| Document Address           |                                     |                                        | Credit Customer    | Credit Address |  |  |  |  |  |
| 2DOC - HP india customer 1 | 1 🔻                                 |                                        |                    | •              |  |  |  |  |  |

3) When manually enter a Part No connected to an HSN/SAC Code, you will be directed to the HSN/SAC Groups page and fetch the correct tax structure to the Return Material line. The valid HSN/SAC Code per Group in the HSN/SAC Groups page is considered based on the site date.

| Return Mat                  | Return Material Authorization 200735 2023-01-03 - HPIN1 - HP-IN-CUS1 - |                       |                  |        |                       |                              |          |         |  |  |
|-----------------------------|------------------------------------------------------------------------|-----------------------|------------------|--------|-----------------------|------------------------------|----------|---------|--|--|
| « 🤌 🕂 🖽                     | 🖉 Д ~ Qu                                                               | iick RMA Registration | Release Deny     | Cancel | Document Text         | Return History               |          |         |  |  |
|                             |                                                                        |                       |                  |        |                       |                              |          |         |  |  |
| RMA No                      | Customer                                                               |                       | Sit              | e      | P                     | rinted                       |          |         |  |  |
| 200735                      | 200735 HI HP-IN-CUS1 - HP india customer 1 HPIN1                       |                       |                  |        | No                    |                              |          |         |  |  |
| General                     |                                                                        |                       |                  |        |                       |                              |          |         |  |  |
| Total Amounts               |                                                                        |                       |                  |        |                       |                              |          |         |  |  |
| Total Net Amount/Base       |                                                                        | Total Net Am          | iount/Curr       |        | Total Tax Amount/Curr |                              |          |         |  |  |
| 💻 0,00 USD                  |                                                                        | 🔳 0,00 IN             | IR               |        | 0,00 INR              |                              |          |         |  |  |
| RETURN MATERIAL LINES       | CREDIT CHARGES RE                                                      | ETURN HANDLING ADDR   | ESS MISC RMA INF | o      |                       |                              |          |         |  |  |
| ⊽ + ∥                       |                                                                        |                       |                  |        |                       |                              |          |         |  |  |
| Return<br>Completed<br>Jate | Qty To Return Return                                                   | n Material Reason     | Sales Part No    |        | HSN/SAC Code          | Tax Calculation<br>Structure | order No | Line No |  |  |
|                             | 2 30 -                                                                 | Ordered the wrong     | HP-NONTRACKED    |        | 44445555 - Engine     | INTRA12%                     |          |         |  |  |

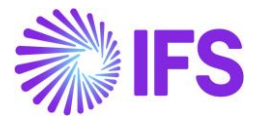

4) Select the **Use Customer Document Address for Tax Calculation** toggle to fetch Indian GST Taxes based on customer document address and company delivery address.

| Return Wateria                                                                                                    | Authorization 200735                                                     | 2023-01-03 - HPIN1 - HP-I                          | N-CUS1 🔻                |                                                         |                             |         |      |
|----------------------------------------------------------------------------------------------------|--------------------------------------------------------------------------|----------------------------------------------------|-------------------------|---------------------------------------------------------|-----------------------------|---------|------|
| « 🤌 🕂 🖽 🖉                                                                                                    | ↓ v Quick RMA Registration Release                                       | e Deny Cancel Docum                                | ent Text Return History |                                                         |                             |         |      |
|                                                                                                    |                                                                          |                                                    |                         |                                                         |                             |         |      |
| RMA No Cus                                                                                                    | tomer                                                                    | Site                                               | Printed                 |                                                         |                             |         |      |
| 200735 H                                                                                                    | HP-IN-CUS1 - HP india customer 1                                         | HPIN1                                              | No                      |                                                         |                             |         |      |
| General                                                                                                    |                                                                          |                                                    |                         |                                                         |                             |         |      |
| Total Amounts                                                                                                    |                                                                          |                                                    |                         |                                                         |                             |         |      |
| RETURN MATERIAL LINES CREDI                                                                                                    | T CHARGES RETURN HANDLING ADDRESS                                        |                                                    |                         |                                                         |                             |         |      |
| Originating Information                                                                                                    |                                                                          |                                                    | <b>RMA Indications</b>  |                                                         |                             |         |      |
| Originating RMA No                                                                                                    | Receipt RMA No                                                           |                                                    | Intrastat Exempt        | Document Text                                           | Notes                       |         |      |
|                                                                                                    |                                                                          |                                                    | No                      | No                                                      | Ē                           |         |      |
| Tax Information                                                                                                    |                                                                          |                                                    | Other Information       |                                                         |                             |         |      |
| Tax Liability                                                                                                    | Supply Country                                                           | Jse Price Incl Tax                                 | Language                |                                                         | Jinsui Invoice              | Case ID |      |
| TAX                                                                                                    |                                                                          | No                                                 | en - English            | •                                                       |                             |         |      |
| Customer Tax Usage Type                                                                                                    | Use Customer Document Address for Tax                                    | Calculation                                        | Cancellation Reason     |                                                         |                             |         |      |
|                                                                                                    | ▼                                                                        |                                                    |                         |                                                         |                             |         |      |
| RMA No<br>200735<br>General                                                                                                    | Customer<br>HI HP-IN-CUS1 - HP india custo                               | mer 1                                              | Site<br>HPIN1           | Printed<br>No                                           |                             |         |      |
|                                                                                                    |                                                                          |                                                    |                         |                                                         |                             |         |      |
| Total Amounts                                                                                                    |                                                                          |                                                    |                         |                                                         |                             |         |      |
| Total Amounts RETURN MATERIAL LINES                                                                                                    | CREDIT CHARGES RETURN HANDLIN                                            | G ADDRESS MISC RMA I                               | NFO                     |                                                         |                             |         |      |
| Total Amounts<br>RETURN MATERIAL LINES<br>Return From Address                                                                                                    | CREDIT CHARGES RETURN HANDLIN                                            | G ADDRESS MISC RMA I                               | NFO                     | Return                                                  | to Address                  |         |      |
| Total Amounts RETURN MATERIAL LINES Return From Address Delivery Address                                                                                                    | CREDIT CHARGES RETURN HANDLIN                                            | G ADDRESS MISC RMA I                               | NFO                     | Return A                                                | to Address                  |         | Name |
| Total Amounts RETURN MATERIAL LINES Return From Address Delivery Address © 1                                                                                                    | CREDIT CHARGES RETURN HANDLIN                                            | G ADDRESS MISC RMA I<br>Single Occu                | NFO                     | Return A                                                | to Address                  |         | Name |
| Total Amounts         RETURN MATERIAL LINES         Return From Address         Delivery Address         I                                                                                                    | CREDIT CHARGES RETURN HANDLIN                                            | G ADDRESS MISC RMA I                               | NFO                     | Return A<br>Return A<br>I O ADI                         | to Address<br>ddress<br>D1  | -       | Name |
| Total Amounts         RETURN MATERIAL LINES         Return From Address         Delivery Address         I         Return From Customer No                                                                                                    | CREDIT CHARGES RETURN HANDLIN<br>Name<br>HP india customer 1<br>Ship-Via | G ADDRESS MISC RMA I<br>Single Occu<br>Delivery Te | NFO<br>Jrance           | Return A<br>Return A<br>I Ø ADI                         | to Address<br>Iddress<br>D1 | Ţ       | Name |
| Total Amounts         RETURN MATERIAL LINES         Return From Address         Delivery Address         I         Return From Customer No         HP-IN-CUS1                                                                                         | CREDIT CHARGES RETURN HANDLIN                                            | G ADDRESS MISC RMA I                               | NFO<br>urance           | Return A<br>Return A<br>I Ø ADI                         | to Address<br>Idress<br>D1  | Ţ       | Name |
| Total Amounts          RETURN MATERIAL LINES         Return From Address         Delivery Address         I         Return From Customer No         HP-IN-CUS1                                                                                        | CREDIT CHARGES RETURN HANDLIN                                            | G ADDRESS MISC RMA I<br>Single Occu<br>Delivery Te | NFO                     | Return A<br>Return A<br>I<br>O ADI                      | to Address<br>ddress<br>D1  | •       | Name |
| Total Amounts          RETURN MATERIAL LINES         Return From Address         Delivery Address         I         Return From Customer No         HP-IN-CUS1         Document Information         Document Address                                  | CREDIT CHARGES RETURN HANDLIN                                            | G ADDRESS MISC RMA I                               | NFO                     | Return A<br>Return A<br>© ADI<br>Credit II              | to Address<br>ddress<br>D1  | •       | Name |
| Total Amounts          RETURN MATERIAL LINES         Return From Address         Delivery Address         I         Return From Customer No         HP-IN-CUS1         Document Information         Document Address         2DOC - HP India customer | CREDIT CHARGES RETURN HANDLIN                                            | G ADDRESS MISC RMA I                               | NFO                     | Return A<br>Return A<br>© ADI<br>Credit II<br>Credit Cu | to Address<br>ddress<br>D1  | •       | Name |

- 5) For not connected Return Material Lines, re-fetch of tax structure is done for below changes;
  - Return From Delivery Address of RMA header
  - Part No
  - HSN/SAC Code
  - Return Completed Date

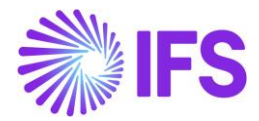

# **Return Material Credit Charges**

1) A new column is added to the *Credit Charges* tab:

**HSN/SAC Code**. Use this field to enter HSN/SAC code. If the charge line has a reference to the customer order, the default value is retrieved from the *Customer Order* page. Otherwise the default value is retrieved from the *Sales Charge Type* page.

#### 2) Address Handling

In case of lines that are not connected to customer order, the following information is used to determine whether transaction is inter or intra state:

- State from company (seller) address:
  - State from the company delivery address connected to site, that is same solution as for the *Customer Order/Order Lines* tab.
- Country and state from customer (buyer) address:
  - Country and state from the customer delivery address selected in the Delivery Address field in the Return from Address section on the Return Material Authorization/Return Handling Address tab.
  - That is, same solution as for the *Return Material Authorization/Return Material Lines* tab.
  - Country must be India.
- 3) When manually enter a Sales Charge Type connected to an HSN/SAC Code, you will be directed to the HSN/SAC Groups page and fetch the correct tax structure to the Credit Charge line. The valid HSN/SAC Code per Group in the HSN/SAC Groups page is considered based on the site date.

| Return Mate                                      | erial Authori         | zation 2007352023           | 8-01-03 - HPIN1 - H | P-IN-CUS1 🔻                 |                           |                       |  |  |
|--------------------------------------------------|-----------------------|-----------------------------|---------------------|-----------------------------|---------------------------|-----------------------|--|--|
| « 🤌 🕂 🖽                                          |                       | IA Registration Release Der | ny Cancel Doc       | ument Text Return History   |                           |                       |  |  |
|                                                  |                       |                             |                     |                             |                           |                       |  |  |
| RMA No                                           | Customer              |                             | Site                | Printed                     |                           |                       |  |  |
| 200735 HI HP-IN-CUS1 - HP india customer 1 HPIN1 |                       |                             |                     | No                          |                           |                       |  |  |
|                                                  |                       |                             |                     |                             |                           |                       |  |  |
| General                                          |                       |                             |                     |                             |                           |                       |  |  |
| Total Amounts                                    |                       |                             |                     |                             |                           |                       |  |  |
| RETURN MATERIAL LINES                            | CREDIT CHARGES RETURN | HANDLING ADDRESS MISC RMA   | A INFO              |                             |                           |                       |  |  |
| 7 + 🖽 🖉                                          |                       | RMA Charge Tax Lines Doc    | ument Text          |                             |                           |                       |  |  |
|                                                  |                       |                             |                     |                             |                           | Character Dation (and |  |  |
| (1)<br>Charge N                                  | o Status Charge Type  | Charge Type Description     | Charge Price/Curr   | HSN/SAC Code                | Tax Calculation Structure | Tax/Curr              |  |  |
| ☑ : 1                                            | Planned OTHER         | Other charge                | 10,00               | 109900 - Internal transport | INTRA12%                  | 11,20                 |  |  |
|                                                  |                       |                             |                     |                             |                           |                       |  |  |

4) Select the **Use Customer Document Address for Tax Calculation** toggle to fetch Indian GST Taxes based on customer document address and company delivery address.

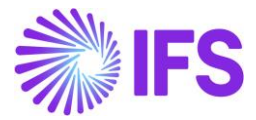

- 5) For not connected Credit Charge lines, re-fetch of tax structure is done for below changes. - Return From Delivery Address of RMA header
  - Part No
  - HSN/SAC Code
  - Return Completed Date

#### 6.5.11 INSTANT INVOICE

#### 6.5.11.1 Sales Object

HSN/SAC Code column is introduced to **Sales Object** page, allowing the user to connect an HSN/SAC Code to a Sales Object. The HSN/SAC Codes defined on the **HSN/SAC Code** page, is made available in the list of values to be selected.

| • > Financials > Cus | stomer Invoice > Basic Data > S | ales Objects 🛛 🖯 |            |         |                       |              |            | Compa                                 | ny INDIA |
|----------------------|---------------------------------|------------------|------------|---------|-----------------------|--------------|------------|---------------------------------------|----------|
| Sales Ob             | jects                           |                  |            |         |                       |              |            |                                       |          |
| Cancel Edi           | It                              |                  |            |         |                       |              | _          |                                       | 24 ~     |
| Object ID            | Description                     | Price            | Price Type | Taxable | HSN/SAC Code          | Tax Code     |            | Account                               | Delive   |
| BATTERY              | BATTERY                         | 100.00           | Net Price  | •       | 102039                | •            |            | <ul> <li>3011 - SALES, TAX</li> </ul> | •        |
| BULB                 | BULB                            | 10.00            | Net Price  | •       | Q Find                | Clear        |            | <ul> <li>3011 - SALES, TAX</li> </ul> | •        |
| CARS                 | CARS                            | 100.00           | Net Price  | •       | 0980723<br>Switches   | - 1          | NO REDUCTI | • 6000 - OTHER SAL                    | •        |
| OBJ01                | OBJ01                           | 100.00           | Net Price  | •       | 102039 (HSN/SAC Code  | e) _[m]      |            | <ul> <li>3011 - SALES, TAX</li> </ul> | •        |
| SAREE                | Saree                           | 1000.00          | Net Price  | •       | Battery (HSN/SAC Code | Description) |            | - 3011 - SALES, TAX                   | •        |
| SWITCHES             | SWITCHES                        | 10.00            | Net Price  | •       | 39822345<br>Cosmatics | - 1          |            | - 3011 - SALES, TAX                   | •        |
| WIRE                 | WIRE                            | 10.00            | Net Price  | •       | 4987598257<br>Bulbs   |              |            | • 3011 - SALES, TAX                   | •        |

Note that, default tax information (tax codes, tax classes or tax structures) relevant for company, customer, supplier, or objects that are defined in basic data level will not be automatically fetched to invoice line items in Indian Localization enabled companies, as the tax fetching for India is based on HSN/SAC codes. However, such tax information defined under tax exempt (zero percent tax codes defined under tax exempt) scenarios, will be fetched to tax lines as HSN/SAC Code fetching will not function in tax exempt scenarios. Nevertheless, the user can add any above default information to invoice line items manually.

However, if the *Company/Tax Control/General/Customer Tax Code Validation/Object Level* is enabled, the user will not be able to save the Sales Object record without entering a Tax Code or a Tax Class. Therefore, the user is expected to disable the said validation at Object Level while leaving the Transaction Level enabled, so that the presence of a tax transaction will be validated at Transaction Level.

#### 6.5.11.2 Instant Invoice header and lines

1. At *Instant Invoice* header level, IFS Cloud will first validate the country (India) and then the state codes that are mentioned in the delivery addresses of the customer and the company, to determine whether the transaction is Interstate or Intrastate.

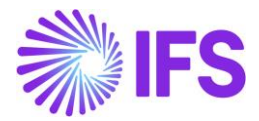

2. Then, once the above sales object is introduced in Instant Invoice line-item level, the relevant HSN/SAC code connected to the Sales object will be automatically fetched to Instant Invoice Line-item level, Ultimately, fetching the applicable Tax Structure for the HSN/SAC Code based on the Interstate, Intrastate determination.

Example: If the state in the **Company Delivery address** is DL and the State in **Delivery address** (Customer Delivery address) is also DL, the transaction is classified as an Intrastate transaction at header level and the Tax Structure specified for Intrastate transactions in **HSN/SAC Groups** page will be fetched when the sales object is entered to invoice line as per below screenshot.

| • > Financials > Cus | tomer Invoice | Instant Invoice | 8                  |                   |                 |                 |               |            |               |                    |                   |                      |                    |             |                | Company IN | DIA |
|----------------------|---------------|-----------------|--------------------|-------------------|-----------------|-----------------|---------------|------------|---------------|--------------------|-------------------|----------------------|--------------------|-------------|----------------|------------|-----|
| Instant l            | nvoice        | PR - 2208       | 22 🔻 1 of 1        |                   |                 |                 |               |            |               |                    |                   |                      |                    |             |                | Prelimina  | ry  |
| » @ +                | / 11          | Δ ~             |                    |                   |                 |                 |               |            |               |                    |                   |                      |                    |             |                | (          | 2   |
| More Information     | Installment   | Plan and Dis    | counts Pre Posting | Print Invoice     | Print Work Copy | Advance In      | voices Us     | e Invoice  | Template      | Create Invoice     | Template Cr       | eate Recurring Invol | ce Notes           |             |                |            |     |
|                      |               |                 |                    |                   |                 |                 |               |            |               |                    |                   |                      |                    |             |                |            | -   |
| Customer             |               |                 |                    | Invoice Type      | :               | Series ID       |               | Invo       | oice No       |                    |                   |                      | Project ID         | In          | voice Date     |            |     |
| SW SIATLK WHT        | CUSTOMER -    | SIATLK WHT C    | USTOMER            | INSTINV           |                 | PR              |               | 220        | 0822          |                    |                   |                      |                    | ▼ 1         | /12/2023       |            | 1   |
| Delivery Date        |               | Invoice Addr    | 955                | Delivery Address  |                 | Company Delive  | ry Address    | Use        | e Customer Ir | nvoice Address for | r Tax Calculation |                      | Notes              | A           | dvance Invoice |            |     |
| 1/12/2023            | 讍             | CUST DOC        | GA 🔻               | CUST DEL DL       | -               | COM_DELIVER     | (_DL          | <b>-</b> 0 |               |                    |                   |                      | No                 |             | No             |            |     |
| Invoice Fee          |               | Correction Ir   | nvoice             | Correction Exists | ; 1             | Preposting      |               | Cun        | rrency        |                    | Currency Rate     |                      | Gross Amount       |             |                |            |     |
| No                   |               | No              |                    | No                |                 | No              |               | INR        | R             |                    | 1                 |                      | 1250.00            |             |                |            |     |
| Net Amount           |               |                 |                    | Tax Amount        |                 |                 |               |            |               |                    |                   |                      |                    |             |                |            |     |
| 1000.00              |               |                 |                    | 250.00            |                 |                 |               |            |               |                    |                   |                      |                    |             |                |            |     |
| Payment and Tax      | Informatio    | n               |                    |                   |                 |                 |               |            |               |                    |                   |                      |                    |             |                |            | ٦   |
| Pay Term Base Date   |               | Payment Ter     | ms                 |                   | 1               | Due Date        |               | Pay        | ment Metho    | d                  |                   |                      | Payment Address II | D           |                |            |     |
| 1/12/2023            |               | 0 - Due Imn     | nediately          |                   | •               | 1/12/2023       |               | ŧ          |               |                    |                   | •                    |                    |             |                |            |     |
| Supply Country       |               |                 |                    | Tax Liability     |                 | Customer Invoid | e Tax ID Numt | ber        |               |                    | Customer Del      | very Tax ID Number   |                    |             |                |            |     |
| INDIA                |               |                 | •                  | TAX               | •               |                 |               |            |               |                    |                   |                      |                    |             |                |            |     |
| Lines                |               |                 |                    | 3                 |                 |                 |               |            |               |                    |                   |                      |                    |             |                |            | =   |
| Lines                |               |                 |                    |                   |                 |                 |               |            |               |                    |                   |                      |                    |             |                |            |     |
| 7 + 1                |               |                 |                    |                   |                 |                 |               | _          |               |                    | _                 |                      |                    | © ~         | [t² ∨ 24       | ~ ■ ~      |     |
|                      |               |                 |                    |                   |                 |                 |               |            |               |                    |                   |                      |                    |             |                |            |     |
| Delivery             | Type ID       | Position        | Text ID            | biert ID Dev      | rintion HSN/CA  | C Code          | Quantity Ta   | Code       | Tax Calculati | on Structure       | Net Emor          | nt Tax Amount        | Customer Income    | Tax Percent | Tax Category 1 |            | Ur  |
| - Derivery           | - Aberro      | Posicion        | 10110              | Dest.             | 1,010/340       |                 | stanny 18     | - cove     | - un cerculdu |                    | rec Allio         | Tex Alloun           | . Jac              | Tax Percent | ran caregory 1 |            | -   |
|                      |               |                 |                    | BATTERY BAT       | TERY 10203      | 9 - Battery     | 10            |            | BATTERY_      | NTRA               | 1000.0            | 0 225.00             | IN1                |             |                |            |     |

3. The user can alternatively select the state in the document address/invoice address of the customer instead of the state in delivery address of the customer via enabling the toggle **Use Customer Invoice Address for Tax Calculation**.

Example: Once the toggle Use Customer Invoice Address for Tax Calculation is enabled, the comparison will now change to the state in the Company Delivery address that is DL and the state in Invoice Address (Customer Invoice Address) that is GA, the same transaction is now classified as an Interstate transaction at header level and the Tax Structure specified for Interstate transactions in HSN/SAC Groups page will be fetched when the sales object is entered to invoice line. Assume if the state in Invoice Address (Customer Invoice Address) is DL, then the transaction will remain as an Interstate transaction even after the toggle is enabled as per below screenshot.

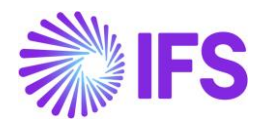

| Financials > Customer Invoice > Instant Invoice 2           |                             |                               |                                 |                                |                            |                            | Company INDI |
|-------------------------------------------------------------|-----------------------------|-------------------------------|---------------------------------|--------------------------------|----------------------------|----------------------------|--------------|
|                                                             |                             |                               |                                 |                                |                            |                            | Proliminany  |
| Instant Invoice pr-220822 • 1 of 1                          |                             |                               |                                 |                                |                            | •                          | rreinnary    |
| » 0 + 1 th Q ~                                              |                             |                               |                                 |                                |                            |                            | $\odot$      |
| More Information Installment Plan and Discounts Pre Posting | Print Invoice Print Work Co | py Advance Invoices Use       | Invoice Template Create Invoice | Template Create Recurring Inv  | oice Notes                 |                            |              |
|                                                             |                             |                               |                                 |                                |                            |                            |              |
| Customer                                                    | Invoice Type                | Series ID                     | Invoice No                      |                                | Project ID                 | Invoice Date               |              |
| SW SIATLK WHT CUSTOMER - SIATLK WHT CUSTOMER                | INSTINV                     | PR                            | 220822                          |                                |                            | ▼ 1/12/2023                | Ĩ            |
| Delivery Date Invoice Address                               | Delivery Address            | Company Delivery Address      | Use Customer Invoice Address fo | or Tax Calculation             | Notes                      | Advance Invoice            |              |
| 1/12/2023 👼 CUST DOC GA 🗸 ➡                                 | CUST DEL DL 🗸               | COM_DELIVERY_DL               | . 🔍                             |                                | No                         | No                         |              |
| Invoice Fee Correction Invoice                              | Correction Exists           | Preposting                    | Currency                        | Currency Rate                  | Gross Amount               |                            |              |
| No                                                          | No                          | No                            | INR                             | 1                              | 1250.00                    |                            |              |
| Net Amount                                                  | Tax Amount                  |                               |                                 |                                |                            |                            |              |
| 1000.00                                                     | 250.00                      |                               |                                 |                                |                            |                            |              |
| Payment and Tax Information                                 |                             |                               |                                 |                                |                            |                            |              |
| Pay Term Base Date Payment Terms                            |                             | Due Date                      | Payment Method                  |                                | Payment Address ID         |                            |              |
| 1/12/2023 📾 0 - Due Immediately                             | -                           | 1/12/2023                     |                                 | -                              |                            |                            |              |
| Supply Country                                              | Tax Liability               | Customer Invoice Tax ID Numbe | r                               | Customer Delivery Tax ID Numbe | r                          |                            |              |
| INDIA -                                                     | TAX 👻                       |                               |                                 |                                |                            |                            |              |
| Lines                                                       |                             |                               | _Ռո                             |                                |                            |                            | ^            |
| $\nabla$ + $\ell$                                           |                             |                               |                                 |                                |                            | <b>微 ~ [亡 ~ 2</b> /        | 4 ~ ■ ~      |
|                                                             |                             |                               |                                 |                                |                            | ···                        |              |
|                                                             |                             |                               |                                 |                                |                            |                            |              |
| Contract Delivery Type ID Position Text ID Ot               | oject ID Description HSN    | /SAC Code Quantity Tax C      | Code Tax Calculation Structure  | Net Amount Tax Amou            | Customer Income<br>nt Type | Tax Percent Tax Category 1 | U            |
|                                                             | ATTERY BATTERY 102          | 1039 - Battery 10             | BATTERY_INTER                   | 1000.00 250.0                  | 0 IN1                      |                            |              |

The relevant Tax Structure must be re fetched accordingly, even after changes are done to the Invoice elements like,

- Addresses available on the Instant Invoice / General tab
- Enable and disable the toggle to use Invoice Address
- Sales Object
- HSN/SAC Code

HSN/SAC Code based fetching is also supported in creation of *Recurring Invoices, Correction Invoices, Credit Invoices* and *Collective Invoices* so that the user will be able to bring the information in addresses, HSN/SAC Codes, and fetched Tax Structures of a base Invoice to a *Recurring Invoice, Correction Invoice, Credit Invoice,* or a *Collective Invoice* created.

However, HSN/SAC Code based fetching functionality is not supported for *Instant Invoice Template*. Therefore, the user is expected to manually enter **Company Delivery Address** and **HSN/SAC Code** manually in Invoice lines when an invoice is created using an *Instant Invoice Template*.

Moreover, the RDF of the Instant Invoice that is created at the point of printing the Instant Invoice will depict the HSN/SAC Code, the relevant Tax Category and the State Code.

#### 6.5.12 MANUAL CUSTOMER INVOICE

1. At *Manual Customer Invoice* header level, IFS Cloud will first validate the country (India) and then the state codes that are mentioned in the delivery addresses of the customer and the company, to determine whether the transaction is Interstate or Intrastate.

2. Then, at *Manual Customer Invoice* line-item level, the relevant HSN/SAC code must be manually entered by the user, resulting in applicable Tax Structure fetching based on the predefined combination for the HSN/SAC Code and Interstate/Intrastate.

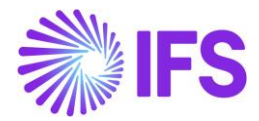

Example: If the state in the **Company Delivery address** is DL and the state in **Delivery address** (Customer Delivery address) is also DL, the transaction is classified as an Intrastate Transaction at header level and the Tax Structure specified for Intrastate transactions in **HSN/SAC Groups** page will be fetched when the HSN/SAC Code is entered to invoice line as per below screenshot.

| Header Information      Internation      Posting Information |                           |                         |                                       |                      |                      |                 |                  |  |  |  |  |
|--------------------------------------------------------------|---------------------------|-------------------------|---------------------------------------|----------------------|----------------------|-----------------|------------------|--|--|--|--|
|                                                              |                           |                         |                                       |                      |                      |                 |                  |  |  |  |  |
| ompany                                                       | Voucher Date              | Accounting Year         | Accounting Period                     | User Group           | Voucher Type         | Voucher No      |                  |  |  |  |  |
| 101011                                                       | 1/12/2023                 | 2023                    | 1                                     | AC                   | F                    | •               |                  |  |  |  |  |
|                                                              |                           |                         |                                       |                      |                      |                 |                  |  |  |  |  |
| ustomer                                                      |                           | Series ID               | Invoice No                            | Currency             | Invoice type         | Advance Invoice |                  |  |  |  |  |
| SIATLK WHT CUSTO                                             | OMER - SIATLK WHT CUSTO   |                         | <ul> <li>INV 974192749742</li> </ul>  | INR                  | - CUSTINV            | -               |                  |  |  |  |  |
| Nore Information                                             |                           |                         |                                       |                      |                      |                 |                  |  |  |  |  |
| voice Date                                                   | Delivery Date             | Pay. Term Base Date     | Payment Terms                         |                      | Due Date             | Invoice Address | Delivery Address |  |  |  |  |
| /12/2023                                                     | in 1/12/2023 €            | ➡ 1/12/2023             | a 0 - Due Immediately                 |                      | ▼ 1/12/2023          | CUST DOC GA     | ✓ CUST DEL DL    |  |  |  |  |
| ompany Delivery Address                                      | Use Customer Invoice Addr | ess for Tax Calculation | Currency Rate                         | Tax Currency Rate    | Customer Reference   |                 | Reference Series |  |  |  |  |
| COM_DELIVERY_DL                                              | - CD                      |                         | 1                                     | 1                    |                      |                 |                  |  |  |  |  |
| eference Invoice No                                          |                           | Voucher Type            | Voucher Date                          | Period               |                      | Deduction Group | Deduction Amount |  |  |  |  |
|                                                              |                           |                         |                                       |                      |                      |                 | • 0              |  |  |  |  |
| ayment Method                                                | Payment Address ID        | Payer                   | Payment Reference                     | Language Code        | Branch               | Customer Branch | Project ID       |  |  |  |  |
|                                                              | •                         | SIATLK WHT CUSTO        | -                                     | English              | -                    | •               |                  |  |  |  |  |
| ax Invoice Series ID                                         | Tax Invoice Number        | Tax Invoice Date        | Creator Reference                     | Additional Reference | Correction Reason ID |                 |                  |  |  |  |  |
|                                                              |                           | Ē                       | i i i i i i i i i i i i i i i i i i i |                      |                      |                 | •                |  |  |  |  |
| orrection Reason                                             | N                         |                         |                                       |                      |                      |                 |                  |  |  |  |  |
|                                                              | Correction Reason         |                         |                                       |                      |                      |                 |                  |  |  |  |  |
| re Postings                                                  |                           |                         |                                       |                      |                      |                 |                  |  |  |  |  |
|                                                              |                           |                         |                                       |                      |                      |                 |                  |  |  |  |  |

| · / marciais / castomer m         | > markias > Customer involce > new Mariua Customer involce |             |            |                           |              |          |              |            |             |            |                         |  |
|-----------------------------------|------------------------------------------------------------|-------------|------------|---------------------------|--------------|----------|--------------|------------|-------------|------------|-------------------------|--|
| New Manua                         | l Customer In                                              | voice       |            |                           |              |          |              |            |             |            |                         |  |
| Header Inform                     |                                                            | mation =    | Posting In | formation                 |              |          |              |            |             |            |                         |  |
|                                   |                                                            |             |            |                           |              |          |              |            |             |            |                         |  |
| Invoice                           |                                                            |             |            |                           |              |          |              |            |             |            |                         |  |
| Company                           | Customer                                                   | Series ID   |            | Invoice No                | Gross Amount |          | Net Amount   | Та         | x Amount    |            |                         |  |
| 0101011                           | SIATLK WHT CUSTOMER                                        | CI          |            | INV 974192749742          | 1225.00      |          | 1000.00      | 22         | 5.00        |            |                         |  |
| Line Information                  |                                                            |             |            |                           |              |          |              |            |             |            |                         |  |
| $\nabla + \mathbb{Z}$             |                                                            |             |            |                           |              | _        |              |            |             | \$~ Ľ ~    | 24 ~ 🖽 ~                |  |
|                                   |                                                            |             |            |                           |              | Multiple |              |            |             |            |                         |  |
| <ul> <li>Delivery Type</li> </ul> | HSN/SAC Code                                               | Income Type | Tax Code   | Tax Calculation Structure |              | Lines    | Gross Amount | Net Amount | Tax Percent | Tax Amount | Tax Method Tax Disburse |  |
| □ :                               | 102039 - Battery                                           | IN1         |            | BATTERY_INTRA             |              | Yes      | 1225.00      | 1000.00    |             | 225.00     |                         |  |
|                                   |                                                            |             |            |                           |              |          |              |            |             |            |                         |  |
|                                   | Previous Next Finish Cancel                                |             |            |                           |              |          |              |            |             |            |                         |  |

3. The user can alternatively select the state in the document address/invoice address of the customer instead of the state in delivery address of the customer via enabling the toggle Use Customer Invoice Address for Tax Calculation.

Example: Once the toggle Use Customer Invoice Address for Tax Calculation is enabled, the comparison will now change to the state in the Company Delivery address that is DL and the state in Invoice Address (Customer Invoice Address address) that is GA, the same transaction is now classified as an Interstate Transaction at header level and the Tax Structure specified for Interstate transactions in HSN/SAC Groups page will be fetched when the HSN/SAC Code is entered to invoice line as per below screenshot. Assume if the state in Invoice Address (Customer Invoice

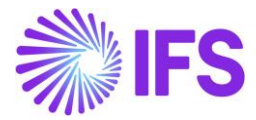

Address) is DL, then the transaction will remain as an Interstate transaction even after the toggle is enabled.

|                                                                                                    | ualCustome                                                                                        | r invoice                                                         |                                                                                                    |                         |                       |                           |               |            |                            |
|----------------------------------------------------------------------------------------------------|---------------------------------------------------------------------------------------------------|-------------------------------------------------------------------|----------------------------------------------------------------------------------------------------|-------------------------|-----------------------|---------------------------|---------------|------------|----------------------------|
|                                                                                                    |                                                                                                   | $\bigcirc$                                                        |                                                                                                    |                         |                       |                           |               |            |                            |
| Header Inf                                                                                                    | formation – – Lin                                                                                 | ne Information 🗕 🔶                                                | <ul> <li>Posting Information</li> </ul>                                                                  |                         |                       |                           |               |            |                            |
|                                                                                                    |                                                                                                   |                                                                   |                                                                                                    |                         |                       |                           |               |            |                            |
|                                                                                                    |                                                                                                   |                                                                   |                                                                                                    |                         |                       |                           |               |            |                            |
| mpany                                                                                                    | Voucher Date                                                                                      | Accounting Year                                                   | Accounting Period                                                                                        | User Group              | Voucher Type          | Vouc                      | her No        |            |                            |
| 01011                                                                                                    | 1/12/2023                                                                                         | 2023                                                              | 1                                                                                                    | AC                      | •   [ <sup>r</sup>    | •                         |               |            |                            |
|                                                                                                    |                                                                                                   |                                                                   |                                                                                                    |                         |                       |                           |               |            |                            |
| stomer                                                                                                    |                                                                                                   | Series ID                                                         | Invoice No                                                                                               | Currency                | Invoice type          | Adva                      | nce Invoice   |            |                            |
| N SIATLK WHT CU                                                                                                    | ISTOMER - SIATLK WHT CUST                                                                         | ro 🔻 CI                                                           | ▼ INV 974192749742                                                                                       | INR                     | CUSTINV               | ▼ No                      |               |            |                            |
| re Information                                                                                                    |                                                                                                   |                                                                   |                                                                                                    |                         |                       |                           |               |            |                            |
| oice Date                                                                                                    | Delivery Date                                                                                     | Pay Term Base                                                     | Date Payment Terms                                                                                       |                         | Due Date              | Invoi                     | e Address     | Delivery A | ddress                     |
| 12/2023                                                                                                    | 1/12/2023                                                                                         | 1/12/2023                                                         | 0 - Due Immediately                                                                                      |                         | - 1/12/2023           | 🛱 CUS                     | T DOC GA      | ✓ CUST DE  | EL DL                      |
| mpany Delivery Add                                                                                                    | Iress Use Customer Invoid                                                                         | ce Address for Tax Calculation                                    | Currency Rate                                                                                            | Tax Currency Rate       | Customer Reference    | _                         |               | Reference  | Series                     |
| DM_DELIVERY_DL                                                                                                    | <b>_</b>                                                                                          |                                                                   | 1                                                                                                    | 1                       |                       |                           |               |            |                            |
| ference Invoice No                                                                                                    |                                                                                                   | Voucher Type                                                      | Voucher Date                                                                                             | Period                  |                       | Dedu                      | ction Group   | Deduction  | Amount                     |
|                                                                                                    |                                                                                                   |                                                                   |                                                                                                    |                         |                       |                           |               | • 0        |                            |
| yment Method                                                                                                    | Payment Address ID                                                                                | Payer                                                             | Payment Reference                                                                                        | Language Code           | Branch                | Cust                      | mer Branch    | Project ID |                            |
|                                                                                                    | •                                                                                                 | SIATLK WHT C                                                      | USTO 🔻                                                                                                   | English                 | •                     | -                         |               |            |                            |
| Invoice Series ID                                                                                                    | Tax Invoice Number                                                                                | Tax Invoice Date                                                  | Creator Reference                                                                                        | Additional Reference    | Correction Reason IE  |                           |               |            |                            |
|                                                                                                    |                                                                                                   |                                                                   |                                                                                                    |                         |                       |                           |               | -          |                            |
|                                                                                                    |                                                                                                   |                                                                   |                                                                                                    |                         |                       |                           |               |            |                            |
| rrection Reason                                                                                                    |                                                                                                   |                                                                   |                                                                                                    |                         |                       |                           |               |            |                            |
| rrection Reason                                                                                                    |                                                                                                   |                                                                   |                                                                                                    |                         |                       |                           |               |            |                            |
| rrection Reason                                                                                                    |                                                                                                   |                                                                   |                                                                                                    |                         |                       |                           |               |            |                            |
| rrection Reason                                                                                                    |                                                                                                   |                                                                   |                                                                                                    |                         |                       |                           |               |            |                            |
| e Postings                                                                                                    |                                                                                                   |                                                                   |                                                                                                    |                         |                       |                           |               |            |                            |
| e Postings                                                                                                    | ner Invoice > New Manual Custon                                                                   | ner Invoice                                                       |                                                                                                    |                         |                       |                           |               |            |                            |
| rection Reason Postings Financials > Custor                                                                                                    | ner Invoice > New Manual Custon                                                                   | ner Invoice                                                       |                                                                                                    |                         |                       |                           |               |            |                            |
| rrection Reason  Postings  Financials > Custon  WMAN                                                                                                    | ner Invoice > New Manual Custon                                                                   | ner Invoice                                                       |                                                                                                    |                         |                       |                           |               |            |                            |
| rrection Reason Postings Financials > Custor WManu                                                                                                    | ner Invoice > New Manual Custon                                                                   | ner Invoice                                                       |                                                                                                    |                         |                       |                           |               |            |                            |
| Postings Financials > Custon W Manu Header Infi                                                                                                    |                                                                                                   | ner Invoice Information                                           | Posting Information                                                                                      |                         |                       |                           |               |            |                            |
| rrection Reason  e Postings  Financials > Custor  ew Manu  Header Inf                                                                                                    |                                                                                                   | ner Invoice r Invoice                                             | Posting Information                                                                                      |                         |                       |                           |               |            |                            |
| e Postings Financials > Custon ewv Manu Header Infr roice mnany                                                                                                    | ner Invoice > New Manual Custon<br>ual Customer<br>formation Line                                 | ner Invoice r Invoice                                             | Posting Information                                                                                      | Grass Amount            | Nat Amount            |                           |               |            |                            |
| Postings  Financials > Custon  W Manu  Header Inf  oice  npany )1011                                                                                                    | ner Invoice > New Manual Custon<br>ual Customer<br>formation Line<br>Customer<br>SIATLK WHT CUSTC | ner Invoice  Information Series ID MER CI                         | Posting Information                                                                                      | Gross Amount<br>1250.00 | Net Amount<br>1000.00 | Tax /<br>250              | imount        |            |                            |
| Postings  Financials > Custon  Wheader Inf  bicce  mpany                                                                                                    | ner Invoice > New Manual Custon<br>ual Customer<br>formation Line<br>Customer<br>SIATLK WHT CUSTO | ner Invoice r Invoice Information Series ID MER CI                | Posting Information                                                                                      | Gross Amount<br>1250.00 | Net Amount<br>1000.00 | Tax /<br>250.             | unount        |            |                            |
| e Postings Financials > Custor Want Header Inf Toice mpany 1011 re Information                                                                                                    | ner Invoice > New Manual Custon<br>ual Customer<br>formation Line<br>Customer<br>SIATLK WHT CUSTO | ner Invoice r Invoice Information Series ID MER CI                | Posting Information                                                                                      | Gross Amount<br>1250.00 | Net Amount<br>1000.00 | Tax /<br>250-             | umount        |            |                            |
| Prostings Prinancials > Custon Custon Custo | ner Invoice > New Manual Custon<br>ual Customer<br>formation Line<br>Customer<br>SIATLK WHT CUSTO | refinvoice r Invoice Information                                  | Posting Information                                                                                      | Gross Amount<br>1250.00 | Net Amount<br>1000.00 | Tax A<br>250.             | umount<br>200 |            | 24 ~ 🖬                     |
| rrection Reason  e Postings  Financials > Custon  eww Manu  Header Inf  roice  mpany 01011  re Information  y + /                                                                                                    | ner Invoice > New Manual Custon<br>ual Customer<br>formation Line<br>Customer<br>SIATLK WHT CUSTO | refinvoice r Invoice Information Series ID MER CI                 | Posting Information                                                                                      | Gross Amount<br>1250.00 | Net Amount<br>1000.00 | Tax /<br>250.             | umount<br>D0  | چ د ب      | 24 ~                       |
| e Postings  Financials > Custon  e W Manu  G Header Inf  roice  mpany 01011  e Information  F +                                                                                                    | ner Invoice > New Manual Custon<br>ual Customer<br>formation Line<br>Customer<br>SIATLK WHT CUSTO | rer Invoice r Invoice Information Series ID MER CI                | Posting Information                                                                                      | Gross Amount<br>1250.00 | Net Amount<br>1000.00 | Tax /<br>250.             | umount<br>D0  | چ د ب      | 24 ~ III                   |
| rrection Reason  e Postings  Financials > Custor  eww Manu  financials > Custor  eww Manu  financials > Custor  financials > Custor  financials  | e HSN/SAC Code                                                                                    | rer Invoice r Invoice Information Series ID MER CI Income Type Tz | Posting Information       Invoice No       INV 974192749742       x Code       Tax Calculation Structure | Gross Amount<br>1250.00 | Net Amount<br>1000.00 | Tax<br>250.<br>Net Amount | umount<br>DO  |            | 24 ∨ ■<br>Tax Method Tax D |

The relevant Tax Structure must be refetched accordingly, even after changes at *Manual Customer Invoice Assistant* are done to the Invoice elements like,

- Addresses
- Enable and disable the toggle to use Invoice Address
- HSN/SAC Code

Moreover, as an enhancement, the HSN/SAC related information is made visible in *Customer Invoice Analysis* page. Accordingly, the user will be able to view,

- The Company Delivery address, Invoice Address, Delivery address and the Use Customer Invoice Address for Tax Calculation toggle in *More Information* section.
- The HSN/SAC Code and Tax Calculation Structure in Invoice Lines

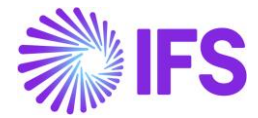

However, note that the Manual Customer Invoice is not supported to handle HSN/SAC Code based tax fetching for External Customer Invoices flow.

# 6.6 Procurement flow - Validation of States, fetch HSN/SAC Code and the Tax Structure

A new field for adding a default HSN/SAC code has been introduced to the following pages:

- Supplier for Purchase Part
- Purchase Charge Type

Use this field to enter HSN/SAC code for the part or charge type. List of Values shows HSN/SAC codes defined on the *HSN/SAC Codes* page.

#### 6.6.1 SUPPLIER FOR PURCHASE PART

| Supplier fo          | r Pu        | r <mark>ch</mark> as | se Part        | HP-NONTRA       | CKED - HP n | ontracked part -  | HPIN1 - HP-II | N-SUPP 🔻     |                   |   |            |
|----------------------|-------------|----------------------|----------------|-----------------|-------------|-------------------|---------------|--------------|-------------------|---|------------|
| « 🤌 🕂 🖽              | 0           | <u>۵</u>             | ~              |                 |             |                   |               |              |                   |   | $\bigcirc$ |
| Create Customer Crea | ate Sales P | art Supp             | olier Warranty | Control Plan    | Export Con  | trol Emissions    | Alternate Pu  | rchase Parts | Document Text     |   | :          |
|                      |             |                      |                |                 |             |                   |               |              |                   |   |            |
| Part                 |             |                      | Supplier       |                 | 1           | Supplier Contact  |               | Si           | te                |   |            |
| HP-NONTRACKED - HP   | nontracke   | d part               | HI HP-IN-SUF   | P - HP Indian S | upplier     |                   |               | • н          | IPIN1             |   |            |
| Active               |             |                      | Document Text  |                 |             |                   |               |              |                   |   |            |
| Notes                |             |                      |                |                 |             |                   |               |              |                   |   | ~          |
| GENERAL INSPECTIO    | ON INFO     | PRICE LIST           | RENTAL PRI     | CE LIST MANU    | UFACTURERS  | CONSIGNMENT       | CHARGES       | DELIVERY O   | VERHEADS          |   | • •        |
| Part Parameters      |             |                      |                |                 |             |                   |               |              |                   |   |            |
| Acquisition Type     |             |                      | Ownership      |                 | (           | Country of Origin |               | н            | SN/SAC Code       |   |            |
| Purchase and Rental  |             | •                    | Company Owne   | ed              | •           |                   |               | ▼ 13         | 23456789 - Plasti | s | •          |
|                      |             |                      |                |                 |             |                   |               |              |                   |   |            |

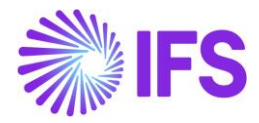

# 6.6.2 PURCHASE CHARGE TYPE

| Purchase                        | Charge Ty                        | PE REP - Repara                     | ation charge - HPIN1  | •                                               |                     |                    |
|---------------------------------|----------------------------------|-------------------------------------|-----------------------|-------------------------------------------------|---------------------|--------------------|
| ≪ + ₪                           | / ₫ ↓ ∨                          |                                     |                       |                                                 |                     | Q                  |
| Charge Type<br>REP              | Description<br>Reparation charge |                                     | Charge Group<br>PPCG3 | Charge Group Description<br>Service Charges     | Site                | Price UoM<br>PCS – |
| GENERAL DESCR                   | IPTIONS                          |                                     |                       | -                                               |                     | ♦ ♦                |
| Details<br>Distribute Charge By | •                                | Invoicing Supplier                  | ·                     | Tax Code          I - Tax with no reduction 25% | Taxable             |                    |
| Charge Price<br>150,00 USD      |                                  | Charge Price incl Tax<br>187,50 USD |                       | Use Price Incl Tax                              |                     |                    |
| Charge (%)                      |                                  | Unit Charge                         |                       | Indicators                                      |                     |                    |
| Distribute on Receipt           |                                  | HSN/SAC Code<br>33333 - Repair      | Ţ                     | Intrastat Exempt                                | Print Charge Amount |                    |

# 6.6.3 PURCHASE ORDER

HSN/SAC Codes and tax fetching logic has been introduced to;

- Purchase Order Part Lines
- Purchase Order No Part Lines
- Purchase Order Rental Lines
- Purchase Order Charges

#### **Purchase Order Part Lines**

1) A new column is added to the *Purchase Order/Part Lines* tab:

**HSN/SAC Code**: Use this field to enter HSN/SAC code. The default value is retrieved from the **Supplier for Purchase Part** page.

2) When you enter a new *Purchase Order Part Line*, application will first validate the Country (India) and then the states of buyer and seller delivery address to determine whether the transaction is Intra/Inter State.

Company (buyer) Delivery Address

Company (buyer) Delivery Address available on Purchase Order Part Line is validated.

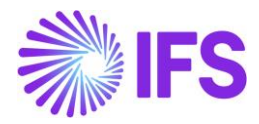

| Purchase Order D555047 - HP-IN-SUPP - HPIN1 -                                                                 |                                                                                          |          |           |                 |           |           |        |                  |                 |            |                        | anned        |     |
|----------------------------------------------------------------------------------------------------|------------------------------------------------------------------------------------------|----------|-----------|-----------------|-----------|-----------|--------|------------------|-----------------|------------|------------------------|--------------|-----|
| « Ø                                                                                                    | +                                                                                        | Ð        | 0         | Δ ~             |           |           |        |                  |                 |            |                        |              | Ö   |
| Status 🗸                                                                                                    | Sh                                                                                       | are 🗸    | Orde      | er History Pr   | e Posting | Document  | Text   | Purchase Order ( | hange Order 🗸   | Copy Order | Pricing V              | entralize    | :   |
|                                                                                                    |                                                                                          |          |           |                 |           |           |        |                  |                 |            |                        |              |     |
| Order No                                                                                                    |                                                                                          | Su       | pplier    |                 |           | Site      |        |                  | Ord             | er Code    |                        | Receipt Date |     |
| D555047                                                                                                    | D555047 HI HP-IN-SUPP - HP Indian Supplier HPIN1 - HP India Site 1 1 - NORMAL 2022-11-02 |          |           |                 |           |           |        |                  |                 |            | 2022-11-02 0.          | 🛱            |     |
| Not Shared                                                                                                    |                                                                                          |          |           |                 |           |           |        |                  |                 |            |                        |              |     |
| Order Amo                                                                                                    | ount                                                                                     | 5        |           |                 |           |           |        |                  |                 |            |                        |              | ~   |
| PART LINES                                                                                                    | N                                                                                        | O PART L | INES F    | RENTAL PART LIN | IES ORDE  | R DETAILS | CHARGE | S LANDED CO      | ST AUTHORIZAT   | ION        |                        |              | • • |
| V +                                                                                                    | . ,                                                                                      | Cr       | reate Lin | es from Templa  | te        |           |        |                  |                 |            | \$\$ ∨ [t <sup>2</sup> | × 24 × ∎     | •   |
| Line Relea<br>No No Part No Part Description Quantity HSN/SAC Code Tax Calculation Structure Delivery Address |                                                                                          |          |           |                 |           |           |        | Delivery Address | involcin        |            |                        |              |     |
| □ :                                                                                                    | Ø                                                                                        | 1        | 1         | HP-NONTRAC      | KED       | 🗒 HP      | nontra | 1                | 123456789 - Pla | stics IN   | TER8%                  | ADD1         | H   |
| •                                                                                                    | Ø                                                                                        | 1        | 2         | HP-NONTRAC      | KED       | 🗐 HP      | nontra | 1                | 22223333LT - La | ptop IN    | TRA8%                  | ADD2         | HI  |

# Supplier (seller) Delivery Address

Supplier (seller) Delivery Address available on the **Order Details** tab is validated.

| Purch          | ase Ord       | er D55504     | 7 - HP-IN-SU   | PP - HPIN1   | •            |        |              |             |            |                | -          | Planned      |
|----------------|---------------|---------------|----------------|--------------|--------------|--------|--------------|-------------|------------|----------------|------------|--------------|
| « 🥖            | + 🖽 🥒         | Ŷ~            |                |              |              |        |              |             |            |                |            | $\heartsuit$ |
| Status 🗸       | Share 🗸 Or    | der History   | Pre Posting    | Document     | Text Pur     | chase  | e Order Chan | ge Order 🗸  | Copy Order | Pricing ~      | Centralize | :            |
|                |               |               |                |              |              |        |              |             |            |                |            |              |
| Order No       | Supplier      |               |                | Site         |              |        |              | Order       | Code       |                | Receip     | t Date       |
| D555047        | HI HP         | -IN-SUPP - HP | Indian Supplie | er HPIN      | 1 - HP India | Site 1 | 1            | 1 - NC      | ORMAL      |                | 2022-      | 11-02 0 菌    |
| Order Amo      | unts          |               |                |              |              |        |              |             |            |                |            | ~            |
| PART LINES     | NO PART LINES | RENTAL PART   |                | ER DETAILS   | CHARGES      | LA     | NDED COST    | AUTHORIZATI | ON         |                |            | < >          |
| General        |               |               |                |              |              |        |              |             |            |                |            | $\sim$       |
| Delivery Ad    | ldress        |               |                |              |              | ~      | Document     | Address     |            |                |            | $\sim$       |
| Delivery In    | formation     |               |                |              |              |        |              |             |            |                |            |              |
| Supplier Deliv | very Address  | 2             | Supplier Docum | nent Address |              | 1      | Ship-Via     |             |            | Delivery Terms |            |              |
| <b>◎</b> 1     |               | •             | ◎ 1            |              |              | •      | * - test     |             | •          | * - TEST       |            | •            |

3) When you enter a Part No connected to an HSN/SAC Code in Supplier for Purchase Part, you will be directed to the HSN/SAC Groups page and fetch the correct tax structure to the Purchase Order Part Line. The valid HSN/SAC Code per Group in the HSN/SAC Groups page is considered based on the site date.

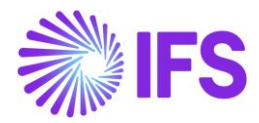

| Purchase Order D555047 - HP-IN-SUPP - HPIN1 - |                                                                                                    |                  |             |              |             |              |        |                  |                |           |                          | lanned           |              |
|-----------------------------------------------|----------------------------------------------------------------------------------------------------|------------------|-------------|--------------|-------------|--------------|--------|------------------|----------------|-----------|--------------------------|------------------|--------------|
| « Ø                                           |                                                                                                    | + ₪              | 0           | Δ~           |             |              |        |                  |                |           |                          |                  | $\heartsuit$ |
| Status 🗸                                      |                                                                                                    | Share 🗸          | Orde        | er History   | Pre Posting | Document     | Text   | Purchase Order ( | hange Order 🗸  | Copy Orde | er Pricing V C           | entralize        | :            |
|                                               |                                                                                                    |                  |             |              |             |              |        |                  |                |           |                          |                  |              |
| Order No                                      |                                                                                                    | Si               | upplier     |              |             | Site         |        |                  | Or             | der Code  |                          | Receipt Date     |              |
| D555047                                       | D555047         H         HP-IN-SUPP - HP Indian Supplier         HPIN1 - HP India Site 1         1 - NORMAL         2022-11-02 (III) |                  |             |              |             |              |        |                  |                |           |                          | ) 菌              |              |
| Not Shar<br>Order Ar<br>PART LIN              | mour<br>ES I                                                                                                    | nts<br>NO PART I | LINES       | RENTAL PART  | LINES ORD   | ER DETAILS   | CHARGE | S LANDED CO      | ST AUTHORIZ    | ATION     |                          |                  | ~<br>• •     |
| V                                             | +                                                                                                    | / C              | reate Lin   | nes from Tem | plate       |              |        |                  |                |           | ¢ ۷ (                    | <u>⊰</u> ∨ 24 ∨  | • ~          |
| ~                                             |                                                                                                    | Line<br>No       | Relea<br>No | Part No      |             | Part Descrip | otion  | Quantity         | HSN/SAC Code   | Т         | ax Calculation Structure | Delivery Address | Involcin     |
| <b>□</b> :                                    | Ø                                                                                                    | 1                | 1           | HP-NONT      | RACKED      | 🗒 HP         | nontra | 1                | 123456789 - Pl | astics I  | NTER8%                   | ADD1             | HI           |
| •                                             | Ø                                                                                                    | 1                | 2           | HP-NONT      | RACKED      | 🗒 HP         | nontra | 1                | 22223333LT - L | aptop I   | NTRA8%                   | ADD2             | HI           |

4) Select the **Use Company Document Address for Tax Calculation** toggle to fetch Indian GST Taxes based on company document address and supplier delivery address.

<u>Company (buyer) Document Address</u> Company (buyer) Document Address available on **Order Details** tab is validated.

| Purch         | ase O              | rder D5550         | 47 - HP-IN-SU | PP - HPIN1 | •       |                    |                  |            |           |            | -                                  |
|---------------|--------------------|--------------------|---------------|------------|---------|--------------------|------------------|------------|-----------|------------|------------------------------------|
| « 🤊           | + 🖽                | ∠ ↓ ∨              |               |            |         |                    |                  |            |           |            |                                    |
| Status 🗸      | Share $\checkmark$ | Order History      | Pre Posting   | Document   | Text P  | urchase Order Char | ge Order 🗸       | Copy Order | Pricing 🗸 | Centralize | Set Authorization $\smallsetminus$ |
|               |                    |                    |               |            |         |                    |                  |            |           |            |                                    |
| Order Amo     | unts               |                    |               |            |         |                    |                  |            |           |            |                                    |
| PART LINES    | NO PART LI         | NES RENTAL PAR     | T LINES ORD   | ER DETAILS | CHARGES | LANDED COST        | AUTHORIZATIO     | ол         |           |            |                                    |
| General       |                    |                    |               |            |         |                    |                  |            |           |            |                                    |
| Delivery Ad   | dress              |                    |               |            |         | $\sim$             | Document Ac      | ldress     |           |            |                                    |
|               |                    |                    |               |            |         |                    | Document Add     | ress       |           |            |                                    |
|               |                    |                    |               |            |         |                    | ODC1             |            |           | •          |                                    |
|               |                    |                    |               |            |         |                    |                  |            |           |            |                                    |
| Delivery Int  | formation          |                    |               |            |         |                    |                  |            |           |            |                                    |
| Invoicing     |                    |                    |               |            |         |                    |                  |            |           |            |                                    |
| Invoicing Sup | oplier             |                    | Paymen        | t Terms    |         |                    | Tax Liability    |            |           | Pre-postir | g Consolidat                       |
| HI HP-IN-     | SUPP - HP In       | dian Supplier      | ▼ 0 - Due     | Immediatel | /       | •                  | TAX - TAX        |            |           | - No       | No                                 |
| Payment Sch   | edules E           | Use Price Incl Tax |               |            | Use (   | Company Document A | ddress for Tax C | alculation |           |            |                                    |

# Supplier (seller) Delivery Address

Supplier (seller) Delivery Address available on the Order Details tab is validated.

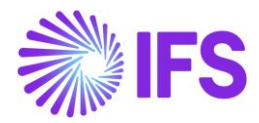

| Purch         | ase Ord       | ler D5550       | 47 - HP-IN-SU    | PP - HPIN1   | •             |                |            |            |                | -          | Planned      |
|---------------|---------------|-----------------|------------------|--------------|---------------|----------------|------------|------------|----------------|------------|--------------|
| « 🤊           | + 🖽 🥖         | <i>ب</i> ک      |                  |              |               |                |            |            |                |            | $\heartsuit$ |
| Status 🗸      | Share 🗸 🛛 C   | order History   | Pre Posting      | Document Te  | ext Purch     | ase Order Chan | ge Order 🗸 | Copy Order | Pricing $\sim$ | Centralize | :            |
|               |               |                 |                  |              |               |                |            |            |                |            |              |
| Order No      | Supplie       | r               |                  | Site         |               |                | Order      | Code       |                | Receip     | t Date       |
| D555047       | н             | IP-IN-SUPP - HP | P Indian Supplie | er HPIN1     | - HP India Si | te 1           | 1 - N0     | ORMAL      |                | 2022-      | 11-02 0 菌    |
| Not Shared    | unts          |                 |                  |              |               |                |            |            |                |            | ~            |
| PART LINES    | NO PART LINES | RENTAL PAR      | T LINES ORD      | ER DETAILS   | HARGES        | LANDED COST    | AUTHORIZAT | ION        |                |            | • •          |
| General       |               |                 |                  |              |               |                |            |            |                |            | $\sim$       |
| Delivery Ac   | ldress        |                 |                  |              | $\sim$        | Document       | Address    |            |                |            | ~            |
| Delivery In   | formation     |                 |                  |              |               |                |            |            |                |            |              |
| Supplier Deli | very Address  |                 | Supplier Docun   | nent Address |               | Ship-Via       |            |            | Delivery Terms |            |              |
| ◎ 1           |               | •               | ⊘ 1              |              | •             | * - test       |            | •          | * - TEST       |            | •            |

- 5) If you change the Purchase Order Part Lines or Purchase Order header, it will re-fetch the tax structure accordingly. Re-fetch of tax structure is done for below changes;
  - Delivery Address in PO header
  - Delivery Address in Part Lines
  - Supplier Delivery Address in PO header
  - Part No
  - HSN/SAC Code

# **Purchase Order No Part Lines**

1) A new column is added to the *Purchase Order/No Part Lines* tab:

HSN/SAC Code: Use this field to enter HSN/SAC code manually.

2) When you enter a new *Purchase Order No Part Line*, application will first validate the Country (India) and then the states of buyer and seller delivery address to determine whether the transaction is Intra/Inter State.

Company (buyer) Delivery Address

Company (buyer) Delivery Address available on Purchase Order Part Line is validated.

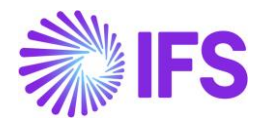

| Purch     | Purchase Order D555047 - HP-IN-SUPP - HPIN1 - |           |                    |               |               |                   |              |                      |                           |                    |
|-----------|-----------------------------------------------|-----------|--------------------|---------------|---------------|-------------------|--------------|----------------------|---------------------------|--------------------|
| « Ø       | +                                             | E /       | Δ ~                |               |               |                   |              |                      |                           | $\heartsuit$       |
| Status 🗸  | Sha                                           | re 🗸 Ord  | der History Pre    | Posting Docu  | iment Text Pu | rchase Order Char | nge Order 🗸  | Copy Order Pricing 🗸 | Centralize Set Authoriz   | ation 🗸            |
|           |                                               |           |                    |               |               |                   |              |                      |                           |                    |
| Order No  |                                               | Suppli    | er                 |               | Site          |                   |              | Order Code           |                           | Receipt Date       |
| D555047   |                                               | н         | HP-IN-SUPP - HP In | dian Supplier | HPIN1         | - HP India Site 1 |              | 1 - NORMAL           |                           | 2022-11-02 00:00 👼 |
| Order Amo | ounts                                         | DADTUNES  |                    |               |               |                   |              |                      |                           | ~                  |
| PARTLINES | NO                                            | PARTLINES | RENTAL PART LINE   | S ORDER DE I  | AILS CHARGES  | LANDED COST       | AUTHORIZATIO | N                    |                           | • • •              |
| ∀ +       |                                               | ,         |                    |               |               |                   |              |                      | \$ ~ P                    | ✓ 24 ✓ ■ ✓         |
|           |                                               |           |                    |               |               |                   |              |                      |                           |                    |
| ~         | 1                                             | Ine No    | Description        |               | Quantity      | Purch UoM         | Price/Curr   | HSN/SAC Code         | Tax Calculation Structure | Delivery Address   |
|           | Ø                                             | 2         | 🗐 🛛 Test Par       | t 12345       | 1             | pcs               | 100,00       | 123HC - Haircut      | INTRA8%                   | ADD1               |
| •         | Ø                                             | 3         | 🗒 🛛 Test Par       | t 9999        | 14            | pcs               | 50,00        | 22223333LT - Laptop  | INTER8%                   | ADD2               |

<u>Supplier (seller) Delivery Address</u> Supplier (seller) Delivery Address available on the **Order Details** tab is validated.

| Purch          | ase Ord       | er D555047        | - HP-IN-SUPP -  | HPIN1 🔻     |            |               |               |            |                | -          | Planned               |
|----------------|---------------|-------------------|-----------------|-------------|------------|---------------|---------------|------------|----------------|------------|-----------------------|
| « 🥖            | + 🖽 🥒         | Φ~                |                 |             |            |               |               |            |                |            | $\heartsuit$          |
| Status 🗸       | Share 🗸 Or    | der History P     | re Posting Do   | cument Text | Purcha     | se Order Chan | ge Order 🧹 🤇  | Copy Order | Pricing $\sim$ | Centralize | :                     |
|                |               |                   |                 |             |            |               |               |            |                |            |                       |
| Order No       | Supplier      |                   |                 | Site        |            |               | Order Co      | de         |                | Receip     | t Date                |
| D555047        | HI HE         | -IN-SUPP - HP Ind | dian Supplier   | HPIN1 - HP  | India Site | 2.1           | 1 - NORI      | JAL        |                | 2022-      | 11-02 0 菌             |
| Order Amo      | unts          |                   |                 |             |            |               |               |            |                |            | ~                     |
| PART LINES     | NO PART LINES | RENTAL PART LI    | NES ORDER DI    | ETAILS CHAR | GES        | LANDED COST   | AUTHORIZATION |            |                |            | <ul> <li>↓</li> </ul> |
| General        |               |                   |                 |             |            |               |               |            |                |            | $\sim$                |
| Delivery Ad    | ldress        |                   |                 |             | $\sim$     | Document      | Address       |            |                |            | $\sim$                |
| Delivery Inf   | formation     |                   |                 |             |            |               |               |            |                |            |                       |
| Supplier Deliv | very Address  | Sup               | pplier Document | Address     |            | Ship-Via      |               |            | Delivery Terms |            |                       |
| ◎ 1            |               | - 0               | ) 1             |             | •          | * - test      |               | •          | * - TEST       |            | •                     |

3) When you manually enter an HSN/SAC Code on the Purchase Order No Part Line, you will be directed to the HSN/SAC Groups page and fetch the correct tax structure. The valid HSN/SAC Code per Group in the HSN/SAC Groups page is considered based on the site date.

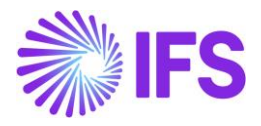

| Pu    | Purchase Order D555047 - HP-IN-SUPP - HPIN1  Planned |      |              |               |                 |                 |                     |              |                  |                   |                  |                   |
|-------|------------------------------------------------------|------|--------------|---------------|-----------------|-----------------|---------------------|--------------|------------------|-------------------|------------------|-------------------|
| «     | Ø                                                    | +    | · 🖽 ,        | Δ~            |                 |                 |                     |              |                  |                   |                  | $\bigcirc$        |
| Statu | is v                                                 | Sh   | iare 🧹 🛛     | Order History | Pre Posting     | Document Text P | urchase Order Chai  | nge Order 🗸  | Copy Order Pri   | cing 🧹 Centralize | Set Authorizatio | on v 🚦            |
|       |                                                      |      |              |               |                 |                 |                     |              |                  |                   |                  |                   |
| Orde  | r No                                                 |      | Sup          | plier         |                 | Site            |                     |              | Order Code       |                   | R                | eceipt Date       |
| D555  | 5047                                                 |      | н            | HP-IN-SUPP -  | HP Indian Suppl | lier HPIN       | 1 - HP India Site 1 |              | 1 - NORMA        | AL.               | 2                | 022-11-02 00:00 🛗 |
| Not   | Share                                                | d    |              |               |                 |                 |                     |              |                  |                   |                  |                   |
| Orde  | er Am                                                | ount | s            |               |                 |                 |                     |              |                  |                   |                  | $\sim$            |
| PART  | LINES                                                | N    | O PART LINES | RENTAL PAR    | LINES ORDER     | DETAILS CHARGES | LANDED COST         | AUTHORIZATIO | N                |                   |                  | • •               |
| V     | 4                                                    | -    | /            |               |                 |                 |                     |              |                  |                   | \$\$ < ₽ <       | × 24 × 🖽 ×        |
|       |                                                      |      |              |               |                 |                 |                     |              |                  |                   |                  |                   |
| ~     |                                                      |      | Line No      | Description   | n               | Quantity        | Purch UoM           | Price/Curr   | HSN/SAC Code     | Tax Calculatio    | n Structure D    | elivery Address   |
|       | :                                                    | Ø    | 2            | 🖹 Te          | st Part 12345   | 1               | pcs                 | 100,00       | 123HC - Haircut  | INTRA8%           | A                | ADD1              |
|       |                                                      | Ø    | 3            | 🗒 Te          | st Part 9999    | 14              | pcs                 | 50,00        | 22223333LT - Lap | otop INTER8%      | A                | ADD2              |
|       |                                                      |      |              |               |                 |                 |                     |              |                  |                   |                  |                   |

4) Select the **Use Company Document Address for Tax Calculation** toggle to fetch Indian GST Taxes based on company document address and supplier delivery address.

<u>Company (buyer) Document Address</u> Company (buyer) Document Address available on **Order Details** tab is validated.

<u>Supplier (seller) Delivery Address</u> Supplier (seller) Delivery Address available on the **Order Details** tab is validated.

- 5) If you change the Purchase Order No Part Lines or Purchase Order header, it will re-fetch the tax structure accordingly. Re-fetch of tax structure is done for below changes.
   - Delivery Address in PO header
  - Delivery Address in No Part Lines
  - Supplier Delivery Address in PO header
  - HSN/SAC Code

#### **Purchase Order Rental Lines**

1) A new column is added to the *Purchase Order/Rental Part Lines* tab:

**HSN/SAC Code**: Use this field to enter HSN/SAC code. The default value is retrieved from the *Supplier for Purchase Part* page.

2) When you enter a new *Purchase Order Rental Part Line*, the application will first validate the Country (India) and then the states of buyer and seller delivery address to determine whether the transaction is Intra/inter-state.

#### Company (buyer) Delivery Address

Company (buyer) Delivery Address available on the Purchase Order Rental Line is validated.

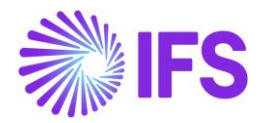

| Purch      | ase Or             | der D5550     | 47 - HP-IN-SU   | PP - HPIN1 | •      |               |         |             |              |                |                              |     |             | -           |
|------------|--------------------|---------------|-----------------|------------|--------|---------------|---------|-------------|--------------|----------------|------------------------------|-----|-------------|-------------|
| « 🥖        | + 🖽                | ↓ ↓ ∨         |                 |            |        |               |         |             |              |                |                              |     |             |             |
| Status 🗸   | Share $\checkmark$ | Order History | Pre Posting     | Document   | t Text | Purchase Or   | der Cha | nge Order 🗸 | Copy Order   | Pricing $\lor$ | Centralize                   | Set | Authorizati | on 🗸        |
|            |                    |               |                 |            |        |               |         |             |              |                |                              |     |             |             |
| Order No   | S                  | upplier       |                 |            | Site   |               |         |             | Orde         | r Code         |                              |     | R           | eceipt Date |
| D555047    |                    | HI HP-IN-SUPP | - HP Indian Sup | plier      | HPI    | N1 - HP India | Site 1  |             | 1 - N        | ORMAL          |                              |     | 2           | 022-11-02   |
| Order Amo  | unts               |               |                 |            |        |               |         |             |              |                |                              |     |             |             |
| PART LINES | NO PART LIN        | ES RENTAL PAR | T LINES ORD     | ER DETAILS | CHARGE | S LANDE       | D COST  | AUTHORIZATI | ON           |                |                              |     |             |             |
| V +        | 1                  |               |                 |            |        |               |         |             |              |                |                              | ŵ   |             | × 24 ×      |
| ~          | Line No            | Release N     | D Part N        | 0          |        | Part Descript | tion    | Quantity    | HSN/SAC Code |                | Tax Calculation<br>Structure |     | Delivery Ac | ldress      |
|            | <i>₽</i> 4         | 1             | HP-N            | IONTRACKEE | D      | 🖹 HP r        | nontr   | 1           | 123456789 -  | Plastics       | INTRA12%                     |     | ADD1        |             |

# <u>Supplier (seller) Delivery Address</u> Supplier (seller) Delivery Address available on the **Order Details** tab is validated.

| Purch          | ase Ord       | er D555047       | - HP-IN-SUPP - H   | IPIN1 🔻    |            |               |             |            |                | •          | Planned      |
|----------------|---------------|------------------|--------------------|------------|------------|---------------|-------------|------------|----------------|------------|--------------|
| « 🥖            | + 🖽 🥒         | Ŷ~               |                    |            |            |               |             |            |                |            | $\heartsuit$ |
| Status 🗸       | Share 🗸 Or    | der History      | Pre Posting Doci   | ument Text | Purcha     | se Order Chan | ge Order 🗸  | Copy Order | Pricing 🗸      | Centralize | :            |
|                |               |                  |                    |            |            |               |             |            |                |            |              |
| Order No       | Supplier      |                  |                    | Site       |            |               | Order       | Code       |                | Receipt    | Date         |
| D555047        | HI HP         | -IN-SUPP - HP In | ndian Supplier     | HPIN1 - HP | India Site | e1            | 1 - N       | ORMAL      |                | 2022-1     | 1-02 0 🛗     |
| Order Amo      | unts          |                  |                    |            |            |               |             |            |                |            | ~            |
| PART LINES     | NO PART LINES | RENTAL PART L    | INES ORDER DET     | TAILS CHAR | GES L      | ANDED COST    | AUTHORIZATI | ON         |                |            | <br>         |
| General        |               |                  |                    |            |            |               |             |            |                |            | $\sim$       |
| Delivery Ad    | ldress        |                  |                    |            | $\sim$     | Document      | Address     |            |                |            | $\sim$       |
| Delivery In    | formation     |                  |                    |            |            |               |             |            |                |            |              |
| Supplier Deliv | very Address  | Su               | ipplier Document A | ddress     |            | Ship-Via      |             |            | Delivery Terms |            |              |
| <b>◎</b> 1     |               | • (              | 91                 |            | •          | * - test      |             | •          | * - TEST       |            | •            |

3) When you enter a Rental Part No connected to an HSN/SAC Code in Supplier for Purchase Part, you will be directed to the *HSN/SAC Groups* page and fetch the correct tax structure to the Purchase Order Rental Line. The valid HSN/SAC Code per Group in the *HSN/SAC Groups* page is considered based on the site date.

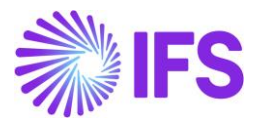

| Purch      | ase Or       | der D555047 - H    | IP-IN-SUPP - HPIN1 | •       |                      |                |                 |           |                             |                |           | _         | ,   |
|------------|--------------|--------------------|--------------------|---------|----------------------|----------------|-----------------|-----------|-----------------------------|----------------|-----------|-----------|-----|
| « 🤊        | + 🖽          | ↓ ↓ ∨              |                    |         |                      |                |                 |           |                             |                |           |           |     |
| Status 🗸   | Share 🗸      | Order History Pre  | Posting Document   | t Text  | Purchase Order Ch    | ange Order 🗸   | Copy Order      | Pricing 🗸 | Centralize                  | Set Au         | ithorizat | ion 🗸     |     |
|            |              |                    |                    |         |                      |                |                 |           |                             |                |           |           |     |
| Order No   | Su           | pplier             |                    | Site    |                      |                | Order Co        | ode       |                             |                | F         | Receipt D | ate |
| D555047    |              | HP-IN-SUPP - HP In | ndian Supplier     | HPIN    | N1 - HP India Site 1 |                | 1 - NOR         | MAL       |                             |                | 1         | 2022-11-  | 02  |
| Order Amo  | unts         |                    |                    |         |                      |                |                 |           |                             |                |           |           |     |
| PART LINES | NO PART LINE | S RENTAL PART LINE | S ORDER DETAILS    | CHARGES | S LANDED COS         | T AUTHORIZATIO | ис              |           |                             |                |           |           |     |
| ₽ +        | 1            |                    |                    |         |                      |                |                 |           |                             | <del>ش</del> ~ | ۲.        | ~ 24      | ~   |
| ~          | Line No      | Release No         | Part No            |         | Part Description     | Quantity       | HSN/SAC Code    | T         | ax Calculation<br>Structure |                | elivery A | ddress    | PL  |
|            | <i>q</i> 4   | 1                  | HP-NONTRACKED      | D       | 🖹 HP nontr           | 1              | 123456789 - Pla | stics     | INTRA12%                    |                | ADD1      |           | P   |

4) Select the **Use Company Document Address for Tax Calculation** toggle to fetch Indian GST Taxes based on company document address and supplier delivery address.

Company (buyer) Document Address

Company (buyer) Document Address available on Order Details tab is validated.

<u>Supplier (seller) Delivery Address</u> Supplier (seller) Delivery Address available on the **Order Details** tab is validated.

- 5) If you change the Purchase Order Rental Part Lines or Purchase Order header, it will re-fetch the tax structure accordingly. Re-fetch of tax structure is done for below changes.
  - Delivery Address in PO header
  - Delivery Address in Rental Part Lines
  - Supplier Delivery Address in PO header
  - Part No
  - HSN/SAC Code

#### **Purchase Order Charges**

1) A new column is added to the *Purchase Order/Charges* tab:

**HSN/SAC Code**: Use this field to enter HSN/SAC code. The default value is retrieved from the *Purchase Charge Type* page.

2) When you enter a new *Purchase Order Charge Line*, the application will first validate the Country (India) and then the states of buyer and seller delivery address to determine whether the transaction is Intra/Inter State.

Delivery Address validation on Purchase Order Charge Lines could be describe in two scenarios.

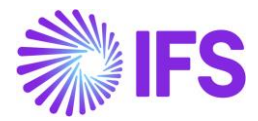

Scenario-01: Charge Line is not connected to a Part Line, No Part Line or Rental Part Line.

| Company                            | (buyer) Deli                 | ivery Addre                     | ess             | Supplier (seller) Delivery Address                                         |                                                                                                    |  |  |  |
|------------------------------------|------------------------------|---------------------------------|-----------------|----------------------------------------------------------------------------|----------------------------------------------------------------------------------------------------|--|--|--|
| Company<br>available<br>validated. | (buyer) E<br>on <b>Order</b> | Delivery Ad<br><b>Details</b> t | ddress<br>ab is | <ul> <li>If is D</li> <li>D</li> <li>D</li> <li>If is In action</li> </ul> | Invoicing Supplier on the charge line<br>same as header Supplier = Supplier<br>elivery Address available on <b>Order</b><br><b>etails</b> tab is validated.<br>Invoicing Supplier on the charge line<br><u>not</u> the same as header Supplier =<br>voicing Supplier's default delivery<br>ddress is validated. |  |  |  |

Scenario-02: Charge Line is connected to a Part Line, No Part Line or Rental Part Line.

| Company (buyer) Delivery Address                                                                              | Supplier (seller) Delivery Address                                                                                                    |
|----------------------------------------------------------------------------------------------------|----------------------------------------------------------------------------------------------------|
| Company (buyer) Delivery Address on<br>connected Part Line, No Part Line or<br>Rental Part Line is validated. | <ul> <li>If the Invoicing Supplier on the charge line is the same the as header Supplier = Supplier Delivery Address available on the Order Details tab is validated.</li> <li>If the Invoicing Supplier on the charge line is <u>not</u> the same as header Supplier = Invoicing Supplier's default delivery address is validated.</li> </ul> |

3) When you enter a Purchase Charge Type connected to an HSN/SAC Code, you will be directed to the HSN/SAC Groups page and fetch the correct tax structure to the Purchase Order Charge line. The valid HSN/SAC Code per Group in the HSN/SAC Groups page is considered based on the site date.

| Purch      | Purchase Order D555047 - HP-IN-SUPP - HPIN1 - |                         |                      |               |            |                       |           |                   |                            |            |
|------------|-----------------------------------------------|-------------------------|----------------------|---------------|------------|-----------------------|-----------|-------------------|----------------------------|------------|
| « @        | + 🖻 🖉 🗘 🗸                                     |                         |                      |               |            |                       |           |                   |                            | $\bigcirc$ |
| Status 🗸   | Share 🧹 Order History Pre Pos                 | sting Document Text P   | urchase Order Chang  | e Order 🧹 🤇   | Copy Order | Pricing V             | entralize | Set Authorization | ~                          | :          |
|            |                                               |                         |                      |               |            |                       |           |                   |                            |            |
| Order No   | Supplier                                      | Site                    |                      |               | Order      | Code                  |           | Rec               | eipt Date                  |            |
| D555047    | HI HP-IN-SUPP - HP India                      | n Supplier HPIN         | 11 - HP India Site 1 |               | 1 - NC     | ORMAL                 |           | 202               | 2-11-02 00:00              | ŧ          |
| Not Shared | 1                                             |                         |                      |               |            |                       |           |                   |                            |            |
| Order Amo  | ounts                                         |                         |                      |               |            |                       |           |                   |                            | $\sim$     |
| PART LINES | NO PART LINES RENTAL PART LINES               | ORDER DETAILS CHARGES   | LANDED COST          | AUTHORIZATION | N          |                       |           |                   | •                          | •          |
| V +        | · 🕒 / 📋 🗘 - Charg                             | ge Line Taxes           |                      |               |            |                       |           | \$\$ ∨ \$\$ ~     | 24 🗸 🖽                     | ~          |
| (1)        | Sequence No Charge Type                       | Charge Type Description | Charge Price/Bas     | HSN/SAC Code  |            | Tax Calculation Struc | ture      | Charge (%)        | Charge Price In<br>Tax/Bas | cl Sta     |
| ☑ :        | 1 REP                                         | Reparation charge       | 150,00               | 33333 - Repai | ir         | INTRA8%               |           |                   | 162,00                     | D          |

4) Select the **Use Company Document Address for Tax Calculation** toggle to fetch Indian GST Taxes based on company document address and supplier delivery address.

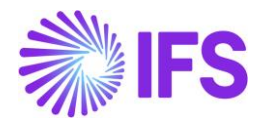

Scenario-01: Charge Line is not connected to a Part Line, No Part Line or Rental Part Line.

| Company (buyer) Document Address                                                                                               | Supplier (seller) Delivery Address                                                                                                    |
|----------------------------------------------------------------------------------------------------|----------------------------------------------------------------------------------------------------|
| Company (buyer) Document Address<br>Company (buyer) Document Address<br>available on <b>Order Details</b> tab is<br>validated. | <ul> <li>Supplier (seller) Delivery Address</li> <li>If Invoicing Supplier on the charge<br/>line is same as header Supplier =<br/>Supplier Delivery Address available<br/>on Order Details tab is validated.</li> <li>If Invoicing Supplier on the charge line<br/>is not the same as header Supplier =</li> </ul> |
|                                                                                                    | Invoicing Supplier's default delivery address is validated.                                                                                                    |

Scenario-02: PO Charge Line is <u>connected to</u> a Part Line, No Part Line or Rental Part Line.

| Company (buyer) Document Address                                                           | Supplier (seller) Delivery Address                                                                                                    |
|--------------------------------------------------------------------------------------------|----------------------------------------------------------------------------------------------------|
| Company (buyer) Document Address<br>available on <b>Order Details</b> tab is<br>validated. | <ul> <li>If the Invoicing Supplier on the charge line is the same as header Supplier = Supplier Delivery Address available on the <i>Order Details</i> tab is validated.</li> <li>If Invoicing Supplier on the charge line is <u>not</u> the same as header Supplier = Invoicing Supplier's default delivery address is validated.</li> </ul> |

- 5) If you change the Purchase Order Charge Line or Purchase Order header, it will re-fetch the tax structure accordingly. Re-fetch of tax structure is done for below changes.
  - Delivery Address in PO header
  - Delivery Address in connected Part Lines
  - Invoicing Supplier on PO Charge line
  - Supplier Delivery Address in PO header
  - Purchase Charge Type
  - HSN/SAC Code

# 6.6.4 PURCHASE ORDER CHANGE ORDER (POCO)

HSN/SAC Codes and tax fetching logic has been introduced to.

- Purchase Order Change Order Part Lines
- Purchase Order Change Order No Part Lines
- Purchase Order Change Order Rental Lines
- Purchase Order Change Order Charges

HSN/SAC Codes, Use Company Document Address for Tax Calculation toggle, and the tax fetching logic behave the same way as previously explained in Purchase Order functionalities.

# Update PO from the POCO

When you perform the "Update Purchase Order" action (core functionality) from the POCO, the changes you made to the POCO regarding the HSN/SAC Codes and Tax Structures information are updated to the purchase order.

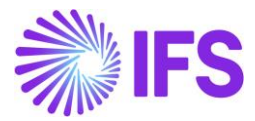

# 6.6.5 PURCHASE REQUISITION

HSN/SAC Codes and tax fetching logic has been introduced to;

- Purchase Requisition Lines
- Purchase Requisition No Part Lines
- Purchase Requisition Rental Lines

#### **Purchase Requisition Part Lines**

1) A new column is added to the *Purchase Requisition/Part Lines* tab:

**HSN/SAC Code**: The default value is retrieved from the *Supplier for Purchase Part* page. The field is not editable.

2) When you enter a new *Purchase Requisition Part Line*, application will first validate the Country (India) and then the states of buyer and seller delivery address to determine whether the transaction is Intra/Inter State.

Company (buyer) Delivery Address available on connected Site is validated. Supplier (seller) Delivery Address available on the connected Supplier is validated.

| Pu                       | Purchase Requisition 202031 - HPIN1 - ALAIN -                                  |   |         |            |               |        |                         |                       |            |                          |                           |                                 |
|--------------------------|--------------------------------------------------------------------------------|---|---------|------------|---------------|--------|-------------------------|-----------------------|------------|--------------------------|---------------------------|---------------------------------|
| «                        | Ø                                                                              | + | Œ       | / 🗊        | ↓ ~ R         | elease | Pre Posting             | Document Tex          | d Gene     | rate Procurement Clauses |                           |                                 |
|                          |                                                                                |   |         |            |               |        |                         |                       |            |                          |                           |                                 |
| Requisition No Site      |                                                                                |   |         |            |               |        | Total Gross Amount/Base | Total Net Amount/Base |            |                          |                           |                                 |
| 202031 📃 H               |                                                                                |   |         | 📃 HPII     | N1            |        |                         | 680,00 USD            | 620,00 USD |                          |                           |                                 |
| Create                   | Created                                                                        |   |         |            |               |        |                         |                       |            |                          |                           |                                 |
| 2022                     | 2022-11-08                                                                     |   |         |            |               |        |                         |                       |            |                          |                           |                                 |
| General                  |                                                                                |   |         |            |               |        |                         |                       |            |                          |                           |                                 |
| PART                     | PART REQUISITION LINES NO PART REQUISITION LINES RENTAL PART REQUISITION LINES |   |         |            |               |        | AL PART REQU            | ISITION LINES         | AUTHORIZ   | ATION                    |                           |                                 |
| ⊽ + / ⊕ ∨ छ ∨ छ ∨ 24 ∨ ∎ |                                                                                |   |         |            |               |        |                         |                       |            |                          |                           |                                 |
|                          |                                                                                |   |         |            |               |        |                         |                       |            |                          |                           |                                 |
| ~                        |                                                                                |   | Line No | Release No | Part No       |        | Part Descriptio         | n                     | Quantity   | HSN/SAC Code             | Tax Calculation Structure | Supplier                        |
|                          | :                                                                              | Ø | 2       | 1          | HP-NONTRACKED |        | 🖹 HP no                 | ontracked part        | 1          | 123456789 - Plastics     | INTER12%                  | HP-IN-SUPP - HP Indian Supplier |

3) When you enter a Part No connected to an HSN/SAC Code in Supplier for Purchase Part, you will be directed to the HSN/SAC Groups page and fetch the correct tax structure to the Purchase Requisition Part Line. The valid HSN/SAC Code per Group in the HSN/SAC Groups page is considered based on the site date.

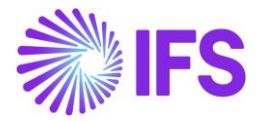

| « Ø        |                                                                                 |          | Purchase Requisition 202031 - HPIN1 - ALAIN - |                    |                            |           |                       |                           |                                 |  |  |  |  |
|------------|---------------------------------------------------------------------------------|----------|-----------------------------------------------|--------------------|----------------------------|-----------|-----------------------|---------------------------|---------------------------------|--|--|--|--|
|            | ≪ 🥒 + 🖽 // 🛅 Д ∨ Release Pre Posting Document Text Generate Procurement Clauses |          |                                               |                    |                            |           |                       |                           |                                 |  |  |  |  |
|            |                                                                                 |          |                                               |                    |                            |           |                       |                           |                                 |  |  |  |  |
| Requisitio | Requisition No Site                                                             |          |                                               |                    |                            |           | Total Gross Amount/Ba | Total Net Amount/Base     |                                 |  |  |  |  |
| 202031     |                                                                                 |          |                                               | 📰 HF               | PIN1                       |           | 680,00 USD            |                           | 620,00 USD                      |  |  |  |  |
| Created    |                                                                                 |          |                                               |                    |                            |           |                       |                           |                                 |  |  |  |  |
| 2022-11-08 |                                                                                 |          |                                               |                    |                            |           |                       |                           |                                 |  |  |  |  |
| General    |                                                                                 |          |                                               |                    |                            |           |                       |                           |                                 |  |  |  |  |
| PART REQ   | UISITIC                                                                         | ON LINES | NO PART REQ                                   | UISITION LINES REN | TAL PART REQUISITION LINES | AUTHORIZA | ATION                 |                           |                                 |  |  |  |  |
|            |                                                                                 |          |                                               |                    |                            |           |                       |                           |                                 |  |  |  |  |
|            |                                                                                 |          |                                               |                    |                            |           |                       |                           |                                 |  |  |  |  |
| ~          |                                                                                 | Line No  | Release No                                    | Part No            | Part Description           | Quantity  | HSN/SAC Code          | Tax Calculation Structure | Supplier                        |  |  |  |  |
| •          | Ø                                                                               | 2        | 1 HP-NONTRACKED                               |                    | HP nontracked part         | 1         | 123456789 - Plastics  | INTER12%                  | HP-IN-SUPP - HP Indian Supplier |  |  |  |  |

4) If you change the Purchase Requisition Part Lines, it will re-fetch the tax structure accordingly. Re-fetch of tax structure is done for below changes;
 Supplier

### **Purchase Requisition No Part Lines**

1) A new column is added to the *Purchase Requisition/No Part Lines* tab:

HSN/SAC Code: Use this field to enter HSN/SAC code.

2) When you enter a new *Purchase Requisition No Part Line*, application will first validate the Country (India) and then the states of buyer and seller delivery address to determine whether the transaction is Intra/Inter State.

Company (buyer) Delivery Address available on connected Site is validated. Supplier (seller) Delivery Address available on the connected Supplier is validated.

| Purchase Requisition 202031 - HPIN1 - ALAIN 🔻                                                |                    |                        |                           |                                    |  |  |  |  |  |  |  |  |
|----------------------------------------------------------------------------------------------|--------------------|------------------------|---------------------------|------------------------------------|--|--|--|--|--|--|--|--|
| ≪ 🖉 + 🖽 🖉 🛍 🎝 ∨ Release P                                                                    |                    |                        |                           |                                    |  |  |  |  |  |  |  |  |
|                                                                                              |                    |                        |                           |                                    |  |  |  |  |  |  |  |  |
| Requisition No Site                                                                          |                    | Total Gross Amount/Bas | e                         | Total Net Amount/Base              |  |  |  |  |  |  |  |  |
| 202031 E HPIN1                                                                               |                    | 560,00 USD             |                           | 500,00 USD                         |  |  |  |  |  |  |  |  |
| Created                                                                                      |                    |                        |                           |                                    |  |  |  |  |  |  |  |  |
| 2022-11-08                                                                                   |                    |                        |                           |                                    |  |  |  |  |  |  |  |  |
| General V                                                                                    |                    |                        |                           |                                    |  |  |  |  |  |  |  |  |
| PART REQUISITION LINES NO PART REQUISITION LINES RENTAL PART REQUISITION LINES AUTHORIZATION |                    |                        |                           |                                    |  |  |  |  |  |  |  |  |
|                                                                                              |                    |                        |                           |                                    |  |  |  |  |  |  |  |  |
|                                                                                              |                    |                        |                           |                                    |  |  |  |  |  |  |  |  |
| Line No Description                                                                          | Quantity Purch UoM | HSN/SAC Code           | Tax Calculation Structure | Supplier                           |  |  |  |  |  |  |  |  |
| 🗌 🗄 🖉 3 📄 No part                                                                            | 2 pcs              | 444 - Shelf            | INTER8%                   | HI HP-IN-SUPP - HP Indian Supplier |  |  |  |  |  |  |  |  |

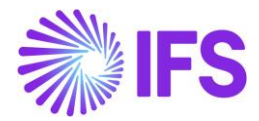

3) When you select an HSN/SAC Code from the List of Values and add a Supplier to the line, you will be directed to the HSN/SAC Groups page and fetch the correct tax structure to the Purchase Requisition No Part Line. The valid HSN/SAC Code per Group in the HSN/SAC Groups page is considered based on the site date.

| Purchase Requisition 202031 - HPIN1 - ALAIN -                                                |                           |               |                           |                           |                                 |            |  |  |  |  |  |  |
|----------------------------------------------------------------------------------------------|---------------------------|---------------|---------------------------|---------------------------|---------------------------------|------------|--|--|--|--|--|--|
| ≪ @ + ⊡ / ⊡ ↓ ~                                                                              | Release Pre Posting Docum | nent Text Gen | erate Procurement Clauses |                           |                                 | $\bigcirc$ |  |  |  |  |  |  |
|                                                                                              |                           |               |                           |                           |                                 |            |  |  |  |  |  |  |
| Requisition No                                                                               | Site                      |               | Total Gross Amount/Bas    | e                         | Total Net Amount/Base           |            |  |  |  |  |  |  |
| 202031                                                                                       | E HPIN1                   |               | 560,00 USD                |                           | 500,00 USD                      |            |  |  |  |  |  |  |
| Created                                                                                      |                           |               |                           |                           |                                 |            |  |  |  |  |  |  |
| 2022-11-08                                                                                   |                           |               |                           |                           |                                 |            |  |  |  |  |  |  |
| General                                                                                      |                           |               |                           |                           |                                 |            |  |  |  |  |  |  |
| PART REQUISITION LINES NO PART REQUISITION LINES RENTAL PART REQUISITION LINES AUTHORIZATION |                           |               |                           |                           |                                 |            |  |  |  |  |  |  |
|                                                                                              |                           |               |                           |                           |                                 |            |  |  |  |  |  |  |
|                                                                                              |                           |               |                           |                           |                                 |            |  |  |  |  |  |  |
| Line No Desc                                                                                 | cription Quantity         | Purch UoM     | HSN/SAC Code              | Tax Calculation Structure | Supplier                        |            |  |  |  |  |  |  |
| 🗌 : 🖉 3                                                                                      | No part 2                 | pcs           | 444 - Shelf               | INTER8%                   | HP-IN-SUPP - HP Indian Supplier |            |  |  |  |  |  |  |

- 4) If you change the Purchase Requisition No Part Lines, it will re-fetch the tax structure accordingly. Re-fetch of tax structure is done for below changes.
  - Supplier
  - HSN/SAC Code

# **Purchase Requisition Rental Lines**

- 1) A new column is added to the *Purchase Requisition/Rental Part Lines* tab:
  - **HSN/SAC Code**: The default value is retrieved from the *Supplier for Purchase Part* page. The field is not editable.
- 2) When you enter a new *Purchase Requisition Rental Part Line*, application will first validate the Country (India) and then the states of buyer and seller delivery address to determine whether the transaction is Intra/Inter State.

The company (buyer) Delivery Address available on the connected Site is validated. Supplier (seller) Delivery Address available on the connected Supplier is validated.
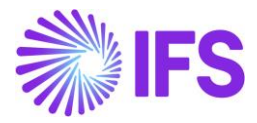

| Purchase Requisition 202031 - HPIN1 - A                     | ALAIN 🔻                               |                       |                              | Planned                           |
|-------------------------------------------------------------|---------------------------------------|-----------------------|------------------------------|-----------------------------------|
| « 🖉 + 🖽 🖉 📋 🗘 - Release Рге Р                               | osting Document Text Generate Procure | ement Clauses         |                              | Q                                 |
|                                                             |                                       |                       |                              |                                   |
| Requisition No Site                                         | Total G                               | ross Amount/Base      | Total Net Am                 | ount/Base                         |
| 202031 E HPIN1                                              | 657,20                                | USD                   | 590,00 USD                   |                                   |
| Created                                                     |                                       |                       |                              |                                   |
| 2022-11-08                                                  |                                       |                       |                              |                                   |
|                                                             |                                       |                       |                              |                                   |
| General                                                     |                                       |                       |                              | $\sim$                            |
| PART REQUISITION LINES NO PART REQUISITION LINES RENTAL PAR | T REQUISITION LINES AUTHORIZATION     |                       |                              | $\longleftrightarrow$             |
| ▽ + 健 ⁄ 箇 ♀ ◡                                               |                                       |                       |                              | ⊕ v lਏ v 24 v ⊞ v                 |
| Status 🗸 Part 🗸 Pricing 🗸 Supply 🗸 Document T               | ext Pre Posting Project Connection 🗸  | Procurement Clauses 🗸 |                              |                                   |
|                                                             |                                       |                       |                              |                                   |
| (1) Line No Release No Part No                              | Part Description Quantity             | HSN/SAC Code T        | Tax Calculation Structure Su | pplier                            |
| 🖸 : 🖉 4 1 HP-NONTRACKED                                     | HP nontracked part 2                  | 22223333LT - Laptop   | INTRA8%                      | HP-IN-SUPP2 - HP india supplier 2 |

3) When you enter a Rental Part No connected to an HSN/SAC Code in Supplier for Purchase Part, you will be directed to the *HSN/SAC Groups* page and fetch the correct tax structure to the Purchase Requisition Rental Part Line. The valid HSN/SAC Code per Group in the *HSN/SAC Groups* page is considered based on the site date.

| Purchase Requisition                       | 202031 - HPIN1 - ALAIN 🔻                  |                                    |                           | Planned                              |
|--------------------------------------------|-------------------------------------------|------------------------------------|---------------------------|--------------------------------------|
| ≪ ∅ + ∉ ∕ ₫ ♀~                             | Release Pre Posting Document Text         | Generate Procurement Clauses       |                           | $\heartsuit$                         |
|                                            |                                           |                                    |                           |                                      |
| Requisition No                             | Site                                      | Total Gross Amount/Base            | Total Ne                  | t Amount/Base                        |
| 202031                                     | HPIN1                                     | 657,20 USD                         | 590,00                    | USD                                  |
| Created                                    |                                           |                                    |                           |                                      |
| 2022-11-08                                 |                                           |                                    |                           |                                      |
| General                                    |                                           |                                    |                           | ~                                    |
| PART REQUISITION LINES NO PART REQUISITION | I LINES RENTAL PART REQUISITION LINES AUT | THORIZATION                        |                           | < >                                  |
| ▽ + 健 ⁄ @ ↔ √                              |                                           |                                    |                           |                                      |
| Status 🗸 🛛 Part 🗸 🛛 Pricing 🗸 Supply       | y 🗸 Document Text Pre Posting Proje       | ct Connection 🗸 Procurement Clause | es 🗸                      |                                      |
|                                            |                                           |                                    |                           |                                      |
| (1) Line No Release No Part No             | Part Description                          | Quantity HSN/SAC Code              | Tax Calculation Structure | Supplier                             |
| 🛛 : 🖉 4 1 HP-NO                            | DNTRACKED 📄 HP nontracked part            | t 2 22223333LT - Laptop            | INTRA8%                   | HI HP-IN-SUPP2 - HP india supplier 2 |
| k.                                         |                                           |                                    |                           |                                      |

4) If you change the Purchase Requisition Rental Part Lines, it will re-fetch the tax structure accordingly. Re-fetch of tax structure is done for below changes;
 Supplier

#### 6.6.6 ORDER QUOTATION

HSN/SAC Codes and tax fetching logic has been introduced to;

- Order Quotation Lines
- Order Quotation No Part Lines

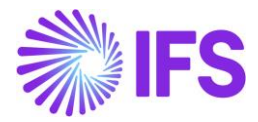

#### **Order Quotation Lines**

1) A new column is added to the *Order Quotation Lines* tab:

**HSN/SAC Code**: Use this field to enter HSN/SAC code. The default value is retrieved from the **Supplier for Purchase Part** page.

2) When a new Order Quotation line is created from the Request for Quotation, application will first validate the Country (India) and then the states of buyer and seller delivery address to determine whether the transaction is Intra/Inter State.

Company (buyer) Delivery Address available on connected Site is validated. Supplier (seller) Delivery Address available on the connected Supplier is validated.

| HP-IN-SUPP 🔻                                                                                                    |                                                            |                                                                                   |                                        |
|----------------------------------------------------------------------------------------------------|------------------------------------------------------------|-----------------------------------------------------------------------------------|----------------------------------------|
| iiy                                                                                                    |                                                            |                                                                                   | Ö                                      |
|                                                                                                    |                                                            |                                                                                   |                                        |
| Revision No                                                                                                    | Supplier                                                   | Supplier Name                                                                     |                                        |
| 1                                                                                                    | HI HP-IN-SUPP                                              | HP Indian Supplier                                                                |                                        |
| Site                                                                                                    | Created                                                    | Received Date                                                                     |                                        |
| HPIN1                                                                                                    | 2022-12-22                                                 |                                                                                   | Ē                                      |
| Quote Valid To                                                                                                    |                                                            |                                                                                   |                                        |
| E Contraction of the second second se |                                                            |                                                                                   |                                        |
|                                                                                                    | HP-IN-SUPP  iy  Revision No  1  Site HPIN1  Quote Valid To | HP-IN-SUPP   Revision No 1  Stre HPIN1  Created HPIN1  2022-12-22  Quote Valid To | HP-IN-SUPP ▼<br>iv<br>Revision No<br>1 |

3) If the Part No is connected to a HSN/SAC Code in the Supplier for Purchase Part, you will be directed to the HSN/SAC Groups page and fetch the correct tax structure to the Order Quotation Part Line. The valid HSN/SAC Code per Group in the HSN/SAC Groups page is considered based on the site date.

| Order (       | Quot     | atio    | 200106 - 1 - H        | IP-IN-SUPP  | •                  |               |                  |                           |                    |      |                           |
|---------------|----------|---------|-----------------------|-------------|--------------------|---------------|------------------|---------------------------|--------------------|------|---------------------------|
| « Ø ,         | Φ.       | ~ N     | ew Business Activitij | ·           |                    |               |                  |                           |                    |      | $\heartsuit$              |
|               |          |         |                       |             |                    |               |                  |                           |                    |      |                           |
| Request No    |          |         |                       | Revision No |                    | :             | Supplier         |                           | Supplier Name      |      |                           |
| 200106        |          |         |                       | 1           |                    |               | HI HP-IN-SUPP    |                           | HP Indian Supplier |      |                           |
| Category      |          |         |                       | Site        |                    |               | Created          |                           | Received Date      |      |                           |
| Supplier      |          |         |                       | HPIN1       |                    |               | 2022-12-22       |                           |                    |      | Ē                         |
| Modified      |          |         |                       | Quote Valid | То                 |               |                  |                           |                    |      |                           |
| 2022-12-22    |          |         |                       |             |                    | Ē             |                  |                           |                    |      |                           |
| Details       |          |         |                       |             |                    |               |                  |                           |                    |      | ~                         |
| PART QUOTATIO | ON LINES | NO PAR  | T QUOTATION LINES     | ACTIVITIES  | ATTACHED DOCUMEN   | TS SUBMISSION | REQUIREMENTS     |                           |                    |      | < >                       |
| V             |          |         |                       |             |                    |               |                  |                           | @ ~                | 12 v | 24 ~ 🏾 🖽 ~                |
|               |          | Line No | Part No               | Pa          | art Description    | Quantity      | HSN/SAC Code     | Tax Calculation Structure | Supplier Part No   |      | Supplier Part Description |
|               |          |         |                       |             |                    | (             |                  |                           |                    |      |                           |
|               |          | 1       | HP-NONTRACKED         | l           | HP nontracked part | 1             | 123456789 - Plas | stics INTER8% - INTER STA | TE                 |      | 8                         |
| 🗌 : 🥒         |          | 3       | HP-SP                 | [           | HP SP              | 1             | 123HC - Haircut  | INTER12% - INTER ST       | AT                 |      | Ē                         |
|               |          |         |                       |             |                    |               |                  |                           |                    |      |                           |

4) If you change the Order Quotation Lines, it will re-fetch the tax structure accordingly. Re-fetch of tax structure is done for below changes;
 - HSN/SAC Code

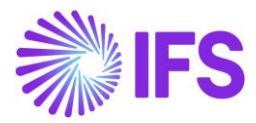

#### **Order Quotation No Part Lines**

1) A new column is added to the Order Quotation No Part Lines tab:

HSN/SAC Code: Use this field to enter HSN/SAC code.

2) When a new Order Quotation No Part line is created from the Request for Quotation, application will first validate the Country (India) and then the states of buyer and seller delivery address to determine whether the transaction is Intra/Inter State.

Company (buyer) Delivery Address available on connected Site is validated. Supplier (seller) Delivery Address available on the connected Supplier is validated.

| Order Quotation 200  | 106 - 1 - HP-IN-SUPP 🔻 |               |                    |            |
|----------------------|------------------------|---------------|--------------------|------------|
| « 🥒 🖉 🙏 🗸 New Busine | ess Activitiy          |               |                    | $\bigcirc$ |
|                      |                        |               |                    |            |
| Request No           | Revision No            | Supplier      | Supplier Name      |            |
| 200106               | 1                      | HI HP-IN-SUPP | HP Indian Supplier |            |
| Category             | Site                   | Created       | Received Date      |            |
| Supplier             | HPIN1                  | 2022-12-22    |                    | Ē          |
| Modified             | Quote Valid To         |               |                    |            |
| 2022-12-22           |                        | iii           |                    |            |

3) When you select a HSN/SAC Code from the List of Values you will be directed to the HSN/SAC Groups page and fetch the correct tax structure to the Order Quotation No Part Line. The valid HSN/SAC Code per Group in the HSN/SAC Groups page is considered based on the site date.

| Order Quotation 200106-1-H                   | P-IN-SUPP 🔻         |                     |                           |                        |                  |
|----------------------------------------------|---------------------|---------------------|---------------------------|------------------------|------------------|
| « 🥒 / Д 🗸 New Business Activitiy             |                     |                     |                           |                        |                  |
|                                              |                     |                     |                           |                        |                  |
| Request No                                   | Revision No         |                     | Supplier                  |                        | Supplier Name    |
| 200106                                       | 1                   |                     | HI HP-IN-SUPP             |                        | HP Indian Suppli |
| Category                                     | Site                |                     | Created                   |                        | Received Date    |
| Supplier                                     | HPIN1               |                     | 2022-12-22                |                        |                  |
| Modified                                     | Quote Valid To      |                     |                           |                        |                  |
| 2022-12-22                                   |                     | 曲                   |                           |                        |                  |
| Details                                      |                     |                     |                           |                        |                  |
| PART QUOTATION LINES NO PART QUOTATION LINES | ACTIVITIES ATTACHED | DOCUMENTS SUBMISSIO | N REQUIREMENTS            |                        |                  |
| $\nabla$                                     |                     |                     |                           |                        | ŝ                |
|                                              |                     |                     |                           |                        |                  |
| June No Description                          | Quantity            | HSN/SAC Code        | Tax Calculation Structure | Supplier's Part Number | Supplier's Par   |
| 🗌 🗄 🖉 🛛 2 🗒 nopart                           | 1                   | 123HC - Haircut     | INTER14% - INTER14%       |                        | Ē                |

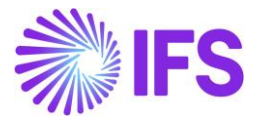

 4) If you change the Order Quotation No Part Lines, it will re-fetch the tax structure accordingly. Re-fetch of tax structure is done for below changes;
 -HSN/SAC Code

#### 6.6.7 MANUAL SUPPLIER INVOICE

1. At *Manual Supplier Invoice* header level, IFS Cloud will first validate the country (India) and then the state codes that are mentioned in the delivery addresses of the supplier and the company, to determine whether the transaction is Interstate or Intrastate.

2. Then, at Manual Supplier Invoice line-item level, the relevant HSN/SAC code must be manually entered by the user, resulting in applicable Tax Structure fetching based on the predefined combination for the HSN/SAC Code and Interstate/Intrastate.

Example: If the state in the **Delivery address** (Company Delivery address) is DL and the state in the **Supplier Delivery address** is also DL, the transaction is classified as an Intrastate Transaction at the header level, and the Tax Structure specified for Intrastate transactions in **HSN/SAC Groups** page will be fetched when the HSN/SAC Code is entered to invoice line as per below screenshot.

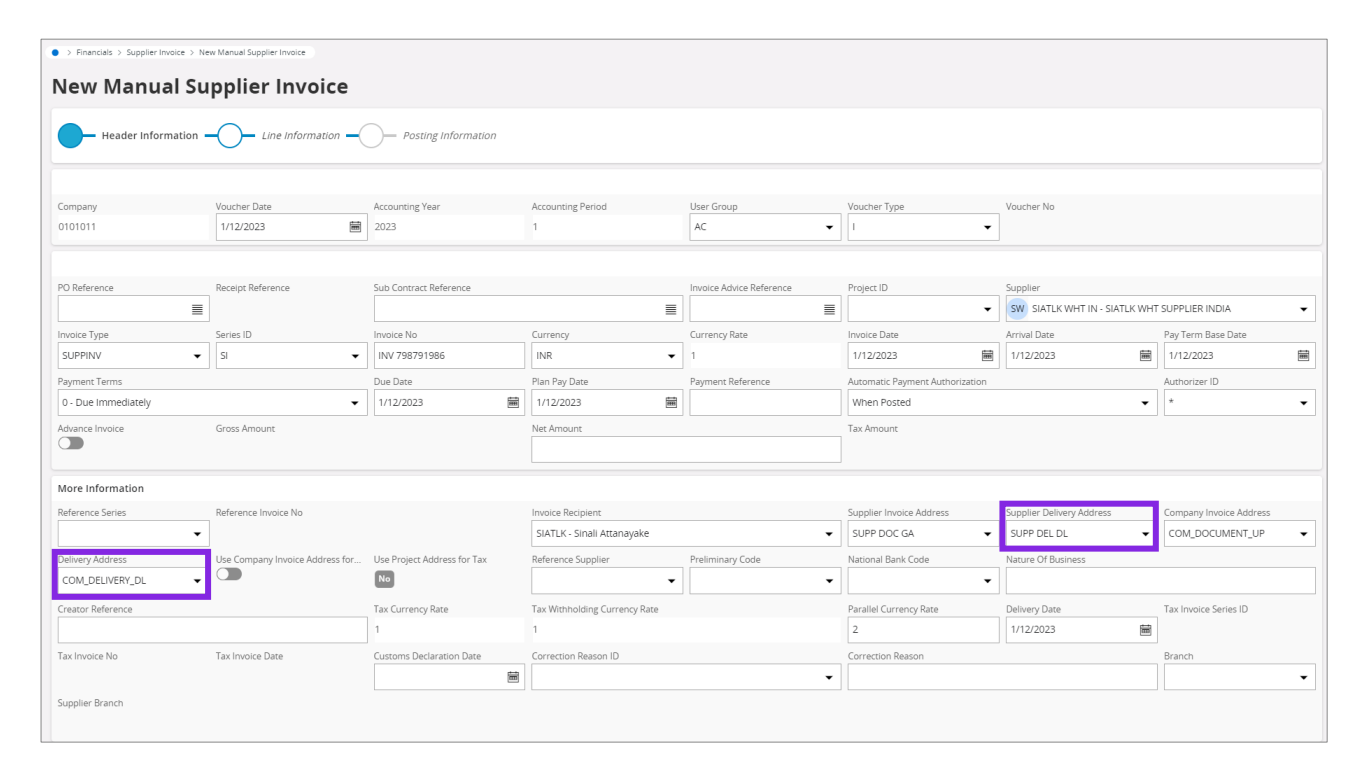

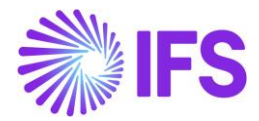

|                      | Supplier Invo               | tion — Posting Information                     | on           |               |                           |            |               |                      |          |                 |
|----------------------|-----------------------------|------------------------------------------------|--------------|---------------|---------------------------|------------|---------------|----------------------|----------|-----------------|
| - Header Information | Line Informa                | tion — Posting Information                     | on           |               |                           |            |               |                      |          |                 |
|                      |                             |                                                |              |               |                           |            |               |                      |          |                 |
| Invoice              |                             |                                                |              |               |                           |            |               |                      |          |                 |
| Company              | Supplier                    | Series ID                                      | Invoice No   |               | Currency                  |            | Gross Amount  | Net Amount           | Tax An   | lount           |
| 0101011              | SIATLK WHT IN               | SI                                             | INV 7987919  | 186           | INR                       |            |               |                      |          |                 |
| Line Information     |                             |                                                |              |               |                           |            |               |                      |          |                 |
| Gross Amount         | Net Amount                  | Tax Amount                                     | Non-deductit | le Tax Amount | Cost Amount               |            |               |                      |          |                 |
| 1450.00              | 1000.00                     | 450.00                                         | 0.00         |               | 1000.00                   |            |               |                      |          |                 |
| Lines                |                             |                                                |              |               |                           |            |               |                      |          |                 |
| ♡ + И 🛍 Та           | x Lines Tax Lines, Withhold | ding                                           |              |               |                           |            |               |                      | @ ~      | [12] ∨ 24 ∨ 🖽 ∨ |
| (1) Line ID HS       | Mi<br>Ta<br>N/SAC Code Lir  | ultiple<br>ix<br>nes Tax Calculation Structure | Gross Amount | Net Amount    | Manual Tax Base<br>Amount | Tax Amount | Delivery Type | Income Type Identity | Tax Code | Tax Category 1  |
| ☑ : 1 10             | 02039 - Battery             | BATTERY_INTRA                                  | 1450.00      | 1000.00       | 2000.00                   | 450.00     |               | IN1                  |          |                 |
| _                    |                             |                                                |              |               |                           |            |               |                      |          |                 |

3. The user can alternatively select the state in the document address/invoice address of the Company instead of the state in delivery address of the company via enabling the toggle **Use Company Invoice Address for Tax Calculation.** 

Example: Once the toggle Use Company Invoice Address for Tax Calculation is enabled, the comparison will now change to the state in the Supplier Delivery address that is DL and the state in Company Invoice Address that is UP, the same transaction is now classified as an Interstate transaction at header level and the Tax Structure specified for Interstate transactions in HSN/SAC Groups page will be fetched when the HSN/SAC Code is entered to invoice line as per below screenshot. Assume if the state in the Company Invoice Address is DL, then the transaction will remain as an Interstate transaction even after the toggle is enabled.

| Financials > Supplier Invoice > | New Manual Supplier Invoice           |                           |                           |                                      |                                 |                              |                    |
|---------------------------------|---------------------------------------|---------------------------|---------------------------|--------------------------------------|---------------------------------|------------------------------|--------------------|
| New Manual S                    | upplier Invoice                       |                           |                           |                                      |                                 |                              |                    |
| Header Information              |                                       | - Posting Information     |                           |                                      |                                 |                              |                    |
| Company                         | Voucher Date                          | Accounting Year           | Accounting Period         | User Group                           | Voucher Type                    | Voucher No                   |                    |
| 0101011                         | 1/12/2023                             | 2023                      | 1                         | AC 🗸                                 | ]                               | -                            |                    |
|                                 |                                       |                           |                           |                                      |                                 |                              |                    |
| PO Reference                    | Receipt Reference                     | Sub Contract Reference    |                           | Invoice Advice Reference             | Project ID                      | Supplier                     |                    |
| -                               |                                       |                           | =                         |                                      |                                 | SW SIATLK WHT IN - SIATLK WH | T SUPPLIER INDIA   |
| Invoice Type                    | Series ID                             | Invoice No                | Currency                  | Currency Rate                        | Invoice Date                    | Arrival Date                 | Pay Term Base Date |
| SUPPINV                         | SI 🗸                                  | INV 798791986             | INR                       | • 1                                  | 1/12/2023                       | 1/12/2023                    | 1/12/2023          |
| Payment Terms                   |                                       | Due Date                  | Plan Pay Date             | Payment Reference                    | Automatic Payment Authorization |                              | Authorizer ID      |
| 0 - Due Immediately             | -                                     | 1/12/2023                 | 1/12/2023                 | 1                                    | When Posted                     | •                            | * •                |
| Advance Invoice                 | Gross Amount                          |                           | Net Amount                |                                      | Tax Amount                      |                              |                    |
| No                              |                                       |                           |                           |                                      |                                 |                              |                    |
| Header Information              | Line Information -                    | Posting Information       |                           |                                      |                                 |                              |                    |
| Invoice                         |                                       |                           |                           |                                      |                                 |                              |                    |
| Company                         | Supplier                              | Series ID                 | Invoice No                | Currency                             | Gross Amount                    | Net Amount                   | Tax Amount         |
| 0101011                         | SIATLK WHT IN                         | SI                        | INV 798791986             | INR                                  |                                 |                              |                    |
| Line Information                |                                       |                           |                           |                                      |                                 |                              |                    |
| Gross Amount                    | Net Amount                            | Tax Amount                | Non-deductible Tax Amount | Cost Amount                          |                                 |                              |                    |
| 1500.00                         | 1000.00                               | 500.00                    | 0.00                      | 1000.00                              |                                 |                              |                    |
| Lines                           |                                       |                           |                           |                                      |                                 |                              |                    |
| ⊽ + ∥ 🗎 Та                      | x Lines Tax Lines, Withholding        |                           |                           |                                      |                                 |                              |                    |
| (1) Line ID HS                  | Multiple<br>Tax<br>N/SAC Code Lines 1 | Fax Calculation Structure | Gross Amount Net Amount   | Manual Tax Base<br>Amount Tax Amount | Delivery Type Inco              | me Type Identity Tax Code    | Tax Category 1     |
| ☑ I 1 10                        | 02039 - Battery No                    | BATTERY_INTER             | 1500.00 1000.00           | 2000.00 500.00                       | INT                             |                              |                    |
| d Dendense - b Marco - Bran     | n (court)                             |                           |                           |                                      |                                 |                              |                    |
| Previous     Next     Finis     | in Cancel                             |                           |                           |                                      |                                 |                              |                    |

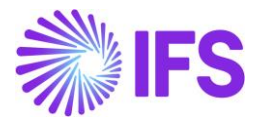

The relevant Tax Structure must be re fetched accordingly, even after changes are done to the Invoice elements like,

- Addresses available in *More Information* section of *Manual Supplier Invoices* page
- Enable and disable the toggle to use Invoice Address of the company.
- HSN/SAC Code

If the Manual Supplier Invoice is created based on a *Purchase Order*, the *Supplier Delivery Address*, *Delivery Address* (Company Delivery address), *Company Invoice Address*, and the status of **Use Company Invoice Address for Tax Calculation** toggle in the header level of the *Purchase Order* will be fetched and displayed to *Manual Supplier Invoice* page header level.

When the user selects either of the options, **Copy Unmatched PO Receipts** or **Copy Un-received PO Lines**, the Purchase Order lines will be copied to the *Manual Supplier Invoice* line-item level, along with **HSN/SAC Codes** and **Tax Structures** fetched from **Purchase Order**. The user can also manually change the HSN/SAC Codes, which will direct to re-fetch the tax structure on the supplier invoice line level. However, if the Match PO Receipts command is used to manually match the invoice with a purchase order, no HSN/SAC Codes or tax information will be fetched to the invoice lines, the same as in the core solution.

HSN/SAC Code based fetching is also supported in the creation of *Recurring Invoices*, so that the user will be able to bring the information in addresses, HSN/SAC Codes, and fetched Tax Structures of a base Invoice to a *Recurring Invoice* created.

If the **Tax Structure** is with **Allow Manual Amount in Tax Base** toggle enabled, then the user has the option to enter a value in the **Manual tax base amount** column available in the Invoice Lineitem level. If a value is entered in the **Manual Tax Base Amount** column, the taxes will be calculated considering the same as the tax base and if the field remains blank, the tax will be based on net value of the invoice if **Include Price in Tax Base** toggle is also enabled for the selected tax structure line.

Moreover, as an enhancement, the HSN/SAC related information is made visible in the **Supplier** *Invoice Analysis* page. Accordingly, the user will be able to view,

- The Supplier Delivery Address, Supplier Invoice Address, Company Invoice Address, Delivery Address, and the Use Company Invoice Address for Tax Calculation toggle in the *More Information* section.
- The HSN/SAC Code and Tax Calculation Structure in *Invoice Lines*

However, HSN/SAC code-based fetching functionality is not supported for *Supplier Invoice Template*. Therefore, the user is expected to manually enter **Supplier Delivery Address** and **HSN/SAC Code** in Invoice lines when an invoice is created using a Supplier *Invoice Template*.

#### 6.6.8 POSTING PROPOSAL

1. Same as in the *Manual Supplier Invoice* header level, in the *Posting Proposal* level, IFS Cloud will first validate the country (India) and then the state codes that are mentioned in the delivery addresses of the Supplier and the Company, to determine whether the transaction is Interstate or Intrastate.

2. Then, at the **Posting Proposal** line level, the relevant HSN/SAC code must be manually entered by the user, resulting in applicable Tax Structure fetching based on the predefined combination for the HSN/SAC Code and interstate/intrastate.

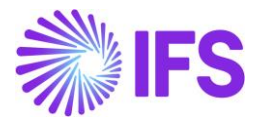

Example: If the state in the **Delivery address** (Company Delivery address) is DL and the state in **Supplier Delivery address** is also DL, the transaction is classified as an Intrastate Transaction at header level and the Tax Structure specified for Intrastate transactions in **HSN/SAC Groups** page will be fetched when the HSN/SAC Code is entered to invoice line as per below screenshot.

| www.Manual                                                                                                    | Sunnuer invo                                                                              | ice                                                                                                    |                                                                                                    |                                                                                                    |                                                                                                    |                                                                                                    |                                                                                                    |                                                                                                    |                                                                                                    |            |                                                                                                    |   |
|----------------------------------------------------------------------------------------------------|-------------------------------------------------------------------------------------------|----------------------------------------------------------------------------------------------------|----------------------------------------------------------------------------------------------------|----------------------------------------------------------------------------------------------------|----------------------------------------------------------------------------------------------------|----------------------------------------------------------------------------------------------------|----------------------------------------------------------------------------------------------------|----------------------------------------------------------------------------------------------------|----------------------------------------------------------------------------------------------------|------------|----------------------------------------------------------------------------------------------------|---|
|                                                                                                    | Supplier mvo                                                                              |                                                                                                    |                                                                                                    |                                                                                                    |                                                                                                    |                                                                                                    |                                                                                                    |                                                                                                    |                                                                                                    |            |                                                                                                    |   |
| Header Informatio                                                                                                    | on Line Informa                                                                           | tion -                                                                                                    | Posting Information                                                                                                    | 1                                                                                                    |                                                                                                    |                                                                                                    |                                                                                                    |                                                                                                    |                                                                                                    |            |                                                                                                    |   |
|                                                                                                    | Ŭ                                                                                         |                                                                                                    |                                                                                                    |                                                                                                    |                                                                                                    |                                                                                                    |                                                                                                    |                                                                                                    |                                                                                                    |            |                                                                                                    |   |
|                                                                                                    |                                                                                           |                                                                                                    |                                                                                                    |                                                                                                    |                                                                                                    |                                                                                                    |                                                                                                    |                                                                                                    |                                                                                                    |            |                                                                                                    |   |
| ompany                                                                                                    | Voucher Date                                                                              | · · · · · · · · · · · · · · · · · · ·                                                                                                    | Accounting Year                                                                                                    |                                                                                                    | Accounting Period                                                                                                    | User Group                                                                                                    |                                                                                                    | Voucher Type                                                                                                    | Voucher No                                                                                                    |            |                                                                                                    |   |
| 101011                                                                                                    | 1/12/2023                                                                                 |                                                                                                    | 2023                                                                                                    |                                                                                                    | 1                                                                                                    | AC                                                                                                    | •                                                                                                    | · ·                                                                                                    |                                                                                                    |            |                                                                                                    |   |
|                                                                                                    |                                                                                           |                                                                                                    |                                                                                                    |                                                                                                    |                                                                                                    |                                                                                                    |                                                                                                    |                                                                                                    |                                                                                                    |            |                                                                                                    |   |
| Reference                                                                                                    | Receipt Reference                                                                         | 1                                                                                                    | Sub Contract Reference                                                                                                    |                                                                                                    |                                                                                                    | Invoice Advice Reference                                                                                                    |                                                                                                    | Project ID                                                                                                    | Supplier                                                                                                    |            |                                                                                                    |   |
|                                                                                                    | =                                                                                         |                                                                                                    |                                                                                                    |                                                                                                    | =                                                                                                    |                                                                                                    | ≣                                                                                                    | •                                                                                                    | SW SIATLK WHT IN - S                                                                                                    | 5IATLK WHT | SUPPLIER INDIA                                                                                                    |   |
| voice Type                                                                                                    | Series ID                                                                                 |                                                                                                    | Invoice No                                                                                                    |                                                                                                    | Currency                                                                                                    | Currency Rate                                                                                                    |                                                                                                    | Invoice Date                                                                                                    | Arrival Date                                                                                                    |            | Pay Term Base Date                                                                                                    |   |
| UPPINV                                                                                                    | ▼ SI                                                                                      | -                                                                                                    | INV 798791986                                                                                                    |                                                                                                    | INR -                                                                                                    | 1                                                                                                    |                                                                                                    | 1/12/2023                                                                                                    | 1/12/2023                                                                                                    | Ē          | 1/12/2023                                                                                                    | I |
| yment Terms                                                                                                    |                                                                                           |                                                                                                    | Due Date                                                                                                    |                                                                                                    | Plan Pay Date                                                                                                    | Payment Reference                                                                                                    |                                                                                                    | Automatic Payment Authorization                                                                                                    |                                                                                                    |            | Authorizer ID                                                                                                    |   |
| - Due Immediately                                                                                                    |                                                                                           | -                                                                                                    | 1/12/2023                                                                                                    | ţ.                                                                                                    | 1/12/2023                                                                                                    |                                                                                                    |                                                                                                    | When Posted                                                                                                    |                                                                                                    | •          | *                                                                                                    |   |
| vance Invoice                                                                                                    | Gross Amount                                                                              |                                                                                                    |                                                                                                    |                                                                                                    | Net Amount                                                                                                    |                                                                                                    |                                                                                                    | Tax Amount                                                                                                    |                                                                                                    |            |                                                                                                    |   |
|                                                                                                    |                                                                                           |                                                                                                    |                                                                                                    |                                                                                                    |                                                                                                    |                                                                                                    |                                                                                                    |                                                                                                    |                                                                                                    |            |                                                                                                    |   |
|                                                                                                    |                                                                                           |                                                                                                    |                                                                                                    |                                                                                                    |                                                                                                    |                                                                                                    |                                                                                                    |                                                                                                    |                                                                                                    |            |                                                                                                    |   |
| are information                                                                                                    | Deference Invision No.                                                                    |                                                                                                    |                                                                                                    |                                                                                                    | Investor Designation                                                                                                    |                                                                                                    |                                                                                                    | Cumpline Investor Address                                                                                                    | Supplier Delivery Address                                                                                                    |            | Commencial and an Address                                                                                                    |   |
| erence peries                                                                                                    |                                                                                           |                                                                                                    |                                                                                                    |                                                                                                    | SIATLK - Sinali Attanavake                                                                                                    |                                                                                                    | •                                                                                                    | SUPP DOC GA                                                                                                    | SUPP DEL DI                                                                                                    | ,<br>,     | COM DOCUMENT LIP                                                                                                    |   |
| ivery åddress                                                                                                    | Lise Company Invoice Add                                                                  | trass for                                                                                                    | I se Project Address for 7                                                                                                    |                                                                                                    | Reference Supplier                                                                                                    | Preliminant Code                                                                                                    |                                                                                                    | National Bank Code                                                                                                    | Nature Of Business                                                                                                    |            |                                                                                                    |   |
| DM_DELIVERY DL                                                                                                    | Ose company invoice Add                                                                   | a caa ruf                                                                                                    | No                                                                                                    |                                                                                                    |                                                                                                    | eminiary code                                                                                                    | •                                                                                                    | - websiter beink code                                                                                                    | Lature or pusmess                                                                                                    |            |                                                                                                    |   |
|                                                                                                    |                                                                                           |                                                                                                    | The Common Data                                                                                                    |                                                                                                    | Tau With a lating Course and Data                                                                                                    |                                                                                                    |                                                                                                    | Develled Commence Devel                                                                                                    | Daltura Data                                                                                                    |            | Tau lauria Caria ID                                                                                                    |   |
| ator Reference                                                                                                    |                                                                                           | _                                                                                                    | 1                                                                                                    |                                                                                                    | 1                                                                                                    |                                                                                                    |                                                                                                    | 2                                                                                                    | 1/12/2023                                                                                                    | Ē          | Tax Invoice Series ID                                                                                                    |   |
| Invoice No                                                                                                    | Tax Javaica Data                                                                          |                                                                                                    | Customs Daslasation Date                                                                                                    |                                                                                                    | Correction Reason ID                                                                                                    |                                                                                                    |                                                                                                    | Correction Basson                                                                                                    |                                                                                                    |            | Pranch                                                                                                    |   |
| Invoice No                                                                                                    | Tax invoice Date                                                                          | 1                                                                                                    | customs Declaration Date                                                                                                    |                                                                                                    | Correction Reason ID                                                                                                    |                                                                                                    |                                                                                                    | Correction Reason                                                                                                    |                                                                                                    |            | branch                                                                                                    |   |
| Financials > Supplier Invoice                                                                                                    | e > New Manual Supplier Invoice                                                           | oice                                                                                                    |                                                                                                    |                                                                                                    |                                                                                                    |                                                                                                    | •                                                                                                    |                                                                                                    |                                                                                                    |            |                                                                                                    |   |
| plier Branch<br>Financiais > Supplier Invoice<br>ew Manual                                                                                                    | • > New Manual Supplier Invoice<br>Supplier Invo                                          | oice                                                                                                    |                                                                                                    |                                                                                                    |                                                                                                    |                                                                                                    | •                                                                                                    |                                                                                                    |                                                                                                    |            |                                                                                                    |   |
| Piler Branch  Financials > Supplier Invoice  Wanual Header Informati                                                                                                    | • > New Manual Supplier Invoice<br><b>Supplier Invo</b><br>ion Line Information           | vice                                                                                                    | )— Posting Informatio                                                                                                    | n                                                                                                    |                                                                                                    |                                                                                                    | •                                                                                                    |                                                                                                    |                                                                                                    |            |                                                                                                    |   |
| plier Branch  • Financials > Supplier Invoice <b>ew Manual</b> • Header Informati                                                                                                    | a > New Manual Supplier Invoice Supplier Invoice ion Line Information                     | ice                                                                                                    | ) Posting Informatio                                                                                                    | n                                                                                                    |                                                                                                    |                                                                                                    | •                                                                                                    |                                                                                                    |                                                                                                    |            |                                                                                                    |   |
| plier Branch Financials > Supplier Invoice ew Manual Header Informati                                                                                                    | e > New Manuel Supplier Invoice<br>Supplier Invoi<br>ion Line Information<br>Voucher Date | ice<br>ation -                                                                                                    | Posting Informatio                                                                                                    | -m                                                                                                    | Accounting Period                                                                                                    | User Group                                                                                                    | •                                                                                                    | Voucher Type                                                                                                    | Voucher No                                                                                                    |            |                                                                                                    |   |
| plier Branch Financials > Supplier Invoice Wanual Header Informati mpany 01011                                                                                                    |                                                                                           | nice<br>ation -                                                                                                    | Posting informatio     Accounting Year     2023                                                                                                    | 10                                                                                                    | Accounting Period                                                                                                    | User Group                                                                                                    | •                                                                                                    | Voucher Type                                                                                                    | Voucher No                                                                                                    |            |                                                                                                    |   |
| plier Branch  Financials > Supplier Invoice  Wanual Header Informati  mpany 01011                                                                                                    |                                                                                           | nice<br>ation                                                                                                    | Posting Informatio     Accounting Year     2023                                                                                                    | m                                                                                                    | Accounting Period                                                                                                    | User Group<br>AC                                                                                                    | •                                                                                                    | Voucher Type                                                                                                    | Voucher No                                                                                                    |            |                                                                                                    |   |
| plier Branch  Financials > Supplier Involce  Wanual  Header Informati  mpany 01011 Reference                                                                                                    |                                                                                           | nice<br>ation –                                                                                                    | Posting Informatio     Accounting Year     2023     Sub Contract Reference                                                                                                    | m                                                                                                    | Accounting Period                                                                                                    | User Group<br>AC                                                                                                    | •<br>•                                                                                                    | Voucher Type       I       Project ID                                                                                                    | Voucher No                                                                                                    |            |                                                                                                    |   |
| pplier Branch  Rnancials > Supplier Invoice  W Manual  Header Informati  mpany 01011  Reference                                                                                                    |                                                                                           | ation –                                                                                                    | Posting Informatio     Accounting Year     2023     Sub Contract Reference                                                                                                    | n                                                                                                    | Accounting Period<br>1                                                                                                    | User Group<br>AC<br>Invoice Advice Reference                                                                                                    | ▼                                                                                                    | Voucher Type I Project ID                                                                                                    | Voucher No<br>Supplier                                                                                                    | SIATLK WH  | T SUPPLIER INDIA                                                                                                    |   |
| plier Branch  Financials -> Supplier Invoice  W Manual  Header Informati  mpany 01011  Reference coice Type                                                                                                    |                                                                                           | ation -                                                                                                    | Posting informatio     Accounting Year     2023     Sub Contract Reference     Invoice No                                                                                                    | n                                                                                                    | Accounting Period<br>1                                                                                                    | User Group AC Invoice Advice Reference Currency Rate                                                                                                    | •<br>•                                                                                                    | Voucher Type 1  Project ID  Invoice Date                                                                                                    | Voucher No<br>Supplier<br>SI SIATLK WHT IN -<br>Arrival Date                                                                                                    | SIATLK WH  | IT SUPPLIER INDIA<br>Pay Term Base Date                                                                                                    |   |
| plier Branch  Financials > Supplier Invoice  W Manual  Header Informati  mpany 01011  Reference  Ocice Type UPPINV                                                                                                    |                                                                                           | Dice<br>ation                                                                                                    | Posting Informatio     Posting Vear     2023     Sub Contract Reference     Invoice No     INV 798791986                                                                                                    | n                                                                                                    | Accounting Period<br>1<br>Currency<br>INR                                                                                                    | User Group<br>AC<br>Invoice Advice Reference<br>Currency Rate                                                                                                    | •<br>•                                                                                                    | Voucher Type<br>1   Project ID<br>Invoice Date<br>1/12/2023                                                                                                    | Voucher No Supplier SW SIATLK WHT IN- Arrival Date 1/12/2023                                                                                                    | SIATLK WH  | T SUPPLIER INDIA Pay Term Base Date 1/12/2023                                                                                                    |   |
| opiler Branch                                                                                                    |                                                                                           | pice<br>atton                                                                                                    | Posting Informatio     Accounting Year     2023     Sub Contract Reference     Invoice No     Inv 798791986     Due Date                                                                                                    | n                                                                                                    | Accounting Period<br>1<br>Currency<br>INR ·                                                                                                    | User Group<br>AC<br>Invoice Advice Reference<br>Currency Rate<br>1<br>Payment Reference                                                                                                    | ▼                                                                                                    | Voucher Type<br>i Project ID Invoice Date 11/12/2023 Automatic Payment Authorization                                                                                                    | Voucher No Supplier SV SIATLK WHT IN - Arryal Date 1/12/2023                                                                                                    | SIATLK WH  | T SUPPLIER INDIA Pay Term Base Date 1/12/2023 Authorizer ID                                                                                          |   |
| Piler Branch                                                                                                    |                                                                                           |                                                                                                    | Posting Informatio     Accounting Year     2023     Sub Contract Reference     Invoice No     INV 798791986     Due Date     1/12/2023                                                                                                    | m<br>                                                                                                    | Accounting Period 1 Currency INR Plan Pay Date [1/12/2023 ]                                                                                                    | User Group<br>AC<br>Invoice Advice Reference<br>Currency Rate<br>1<br>Payment Reference                                                                                                    | •                                                                                                    | Voucher Type  I  Project ID  Invoice Date  1/12/2023  Automatic Payment Authorization  When Posted                                                                                                    | Voucher No Supplier SW SIATLK WHT IN- Arrval Date 1/12/2023                                                                                                    | SIATLK WH  | T SUPPLIER INDIA Pay Term Base Date 1112/2023 Authorizer ID *                                                                                        |   |
| Siler Branch Financials > Supplier Invoice WMANUAL Header Informati Header Informati Reference acce Type IPPINV ment Terms Due Immediately ance Invoice                                                                                                    |                                                                                           | ice<br>ation - (<br>)                                                                                                    | Posting Informatio     Posting Informatio     Accounting Year     2023     Sub Contract Reference     Invoice No     INV 798791986     Due Date     1/12/2023                                                                                                    | m n                                                                                                    | Accounting Period 1 Currency INR Plan Pay Date I/12/2023 Ret Amount                                                                                                    | User Group<br>AC<br>Invoice Advice Reference<br>Currency Rate<br>1<br>Payment Reference                                                                                                    | •                                                                                                    | Voucher Type<br>1  Project ID  Invoice Date Invoice Date Int22023  Automatic Payment Authorization When Posted Tax Amount                                                                                                    | Voucher No Supplier SW SIATLK WHT IN- Arrival Date 1/12/2023                                                                                                    | SIATUK WH  | T SUPPLIER INDIA Pay Term Base Date 1/12/2023 Authorizer ID *                                                                                        |   |
| Inter Branch                                                                                                    |                                                                                           | ice<br>ation - (<br>)                                                                                                    | Posting Informatio     Accounting Year     2023     Sub Contract Reference     Invoice No     INV 798791986     Due Date     1/12/2023                                                                                                    | m in in it is a second second | Accounting Period 1 Currency INR Plan Pay Date I/12/2023 Ret Amount                                                                                                    | User Group<br>AC<br>Invoice Aduice Reference<br>Currency Rate<br>1<br>Payment Reference                                                                                                    | •                                                                                                    | Voucher Type I  Project ID  Invoice Date Invoice Date Invoice Date Invoice Date Invoice Date Invoice Type Tax Amount                                                                                                    | Voucher No<br>Supplier<br>SW SIATLK WHT IN-<br>Arrival Date<br>1/12/2023                                                                                                    | SIATUK WH  | T SUPPLIER INDIA Pay Term Base Date 1122023 Authorizer ID *                                                                                          |   |
| plier Branch Financials > Supplier Invoice WMANUAI Header Informatio mpany DI011 Reference JPPINV ment Terms Due Invoice Pre Information                                                                                                    |                                                                                           | ice<br>aton - (<br>)                                                                                                    | Posting Informatio     Accounting Year     2023     Sub Contract Reference     Invoice No     INV 798791986     Due Date     1/12/2023                                                                                                    | n                                                                                                    | Accounting Period 1 Currency INR Plan Pay Date 1/12/2023 Ret Amount                                                                                                    | User Group<br>AC<br>Currency Rate<br>1<br>Payment Reference<br>2<br>1<br>Payment Reference                                                                                                    | ▼                                                                                                    | Voucher Type 1  Project ID  Invoice Date 1/12/2023 Automatic Payment Authorization When Posted Tax Amount                                                                                                    | Voucher No Supplier SISTLK WHT IN - Arrival Date I 1/12/2023                                                                                                    | SIATLK WH  | T SUPPLIER INDIA Pay Term Base Date 1/12/2023 Authorizer ID  *                                                                                       |   |
| plier Branch  Financials > Supplier Invoice  WMANUAI  Header Information  pany otoott  Reference oice Type JPPINV  mmet Terms - Due Immediately  rance Invoice ore Information  ference Series                                                                                                    |                                                                                           | ice<br>ation - (<br>)                                                                                                    | Posting Informatio Accounting Year 2023 Sub Contract Reference Invoice No INV 798791986 Due Date 1/12/2023                                                                                                    | m<br>n                                                                                                    | Accounting Period 1  Currency INR Plan Pay Date 1/12/2023 Ret Amount Invoice Recipient Excit # Second Accounting                                                                         | User Group<br>AC<br>Invoice Advice Reference<br>Currency Rate<br>1<br>Payment Reference                                                                                                    | •                                                                                                    | Voucher Type       I <ul> <li>Project ID</li> <li>Invoice Date</li> <li>Invoice Date</li> <li>Invoice Authorization</li> <li>When Posted</li> <li>Tax Amount</li> <li>Supplier Invoice Address</li> <li>Supplier Invoice Address</li></ul>                                                                                                    | Voucher No Supplier Supplier Voucher No Supplier Voucher No Suppli | SIATLK WH  | T SUPPLIER INDIA Pay Term Base Date 1112/2023 Authorizer ID * Company Involte Address Company Involte Address                                        |   |
| plier Branch  Financials > Supplier Invoice  ew Manual  Header Information  Reference  Reference  DPPINV  UPPINV  ument Terms  Due Immediately  vance Invoice  pre Information  ference Series                                                                                                    |                                                                                           | ice<br>ation - (<br>)<br>)<br>)<br>·                                                                                                    | Posting Informatio     Accounting Year     2023     Sub Contract Reference     Invoice No     INV 798791986     Due Date     1/12/2023                                                                                                    |                                                                                                    | Accounting Period 1 Currency INR Plan Pay Date 11/12/2023 INE Amount SIATUK - Sinali Attanayake                                                                                          | User Group AC Invoice Advice Reference Currency Rate Payment Reference Payment Reference                                                                                                    | <ul> <li></li> <li></li> <li><td>Voucher Type<br/>I  Project ID  Invoice Date Invoice Date Invoice Date Int2/2023 Invoice Address Supplier Invoice Address Supplier Invoice Address</td><td>Voucher No Supplier Supplier V12/2023 Supplier Delivery Addret Supplier Delivery Addret Supplier</td><td>SIATLK WH</td><td>T SUPPLIER INDIA Pay Term Base Date 1/12/2023 Authorizer ID * Company Invoice Address COM_DOCUMENT_UP</td><td></td></li></ul> | Voucher Type<br>I  Project ID  Invoice Date Invoice Date Invoice Date Int2/2023 Invoice Address Supplier Invoice Address Supplier Invoice Address                                                                                                    | Voucher No Supplier Supplier V12/2023 Supplier Delivery Addret Supplier Delivery Addret Supplier | SIATLK WH  | T SUPPLIER INDIA Pay Term Base Date 1/12/2023 Authorizer ID * Company Invoice Address COM_DOCUMENT_UP                                                |   |
| pplier Branch  Financials > Supplier Invoice  WMANUAL  Header Information  Reference  Reference Reference |                                                                                           | ice<br>atton - (<br>)<br>*<br>*                                                                                                    | Posting Informatio Accounting Year 2023 Sub Contract Reference Invoice No INV 798791986 Due Date 1/12/2023 Use Project Address for Tax T6                                                                                                    |                                                                                                    | Accounting Period 1  Currency INR Plan Pay Date 1 1/12/2023 INVOICE Recipient SIATUK - Sinali Attanayake Reference Supplier                                                              | User Group AC Invoice Advice Reference Invoice Advice Reference Invoice Advice Reference Invoice Advice Reference Invoice Advice Reference Payment Reference Preliminary Code                                                                                                    | •                                                                                                    | Voucher Type I Voucher Type I Voucher Type I Vouce Date Vouce Date Vouce Date Vouce Date Vhen Posted Tax Amount Supplier Invoice Address SUPP DOC GA National Bank Code                                                                                                    | Voucher No Supplier SW SIATLK WHT IN- Arrival Date 1/12/2023 Supplier Delivery Addree SUPP DEL DL Nature Of Business                                                                                                    | SIATLK WH  | T SUPPLIER INDIA Pay Term Base Date 1/12/2023 Author/zer ID * Company Involce Address COM_DOCUMENT_UP                                                |   |
| piler Branch                                                                                                    |                                                                                           | ice<br>ation -<br>-<br>-<br>-<br>-<br>-<br>-<br>-<br>-<br>-<br>                                                                                                    | Posting Informatio Accounting Year 2023 Sub Contract Reference Invoice No Inv 798791986 Due Date 1/12/2023 Use Project Address for Tax No                                                                                                    | n                                                                                                    | Accounting Period 1 Currency INR Plan Pay Date Invoice Recipient SIATLK - Sinali Attanayake Reference Supplier                                                                           | User Group AC Invoice Advice Reference Payment Reference Payment R |                                                                                                    | Voucher Type I Voucher Type I Voucher Type I Voucher Type I Vouce Date Vouce Date Vouce Date Vouce Date Vouce Date Tax Amount Supplier Invoice Address SUPP DOC GA V National Bark Code V                                                                                                    | Voucher No Supplier SV SIATLK WHT IN- Arrval Date 1/12/2023 Supplier Delivery Addres SUPP DEL DL Nature Of Business                                                                                                    | SIATLK WH  | T SUPPLIER INDIA Pay Term Base Date In12/2023 Authorizer ID * Company Invoice Address COM_DOCUMENT_UP                                                |   |
| pplier Branch                                                                                                    |                                                                                           | ice<br>ation - (<br>)<br>ation - (<br>)<br>- (<br>)<br>- (<br>)<br>- ()<br>- (               | Contract Reference  Accounting Year  2023  Sub Contract Reference  Invoice No INV 798791986  Due Date  1/12/2023  Use Project Address for Tax  Tax  Tax Currency Rate                                                                                                    |                                                                                                    | Accounting Period 1  Currency INR Plan Pay Date I/1/2/2023  Invoice Recipient SIATUK - Sinali Attanayake Reference Supplier Tax Withholding Currency Rate                                | User Group<br>AC<br>Invoice Advice Reference<br>Currency Rate<br>1<br>Payment Reference<br>Payment Reference<br>Preliminary Code                                                                                                    |                                                                                                    | Voucher Type I Voucher Type I Voucher Type I Vouce Date Vouce Date View Posted Tax Amount Supplier Invoice Address SUPP DOC GA Variate Code Variate Corrency Rate                                                                                                    | Voucher No Supplier Supplier Influence Supplier Supplier Delivery Addres Supplier Delivery Addres Supplier Delivery Addre | SIATLK WH  | T SUPPLIER INDIA Pay Terri Mase Date 1712/2023 Authorizer ID * Company Involce Address COM_DOCUMENT_UP Tax Invoice Series ID                         |   |
| pplier Branch                                                                                                    |                                                                                           | ice<br>ation - (<br>)<br>()<br>()<br>()<br>()<br>()<br>()<br>()<br>()<br>()<br>()<br>()<br>()                                                                                                    | Contract Reference Contract Reference Contract Ref |                                                                                                    | Accounting Period 1  Currency INR Plan Pay Date I/1/2/2023 INet Amount SIATUK - Sinali Attanayake Reference Supplier Tax Withholding Currency Rate 1                                     | User Group<br>AC<br>Invoice Advice Reference<br>Currency Rate<br>1<br>Payment Reference<br>2<br>Preliminary Code                                                                                                    |                                                                                                    | Voucher Type  I  Project ID  Invoice Date Invoice Date Invoice Date Int2/2023  Automatic Payment Authorization When Posted Tax Amount  Supplier Invoice Address SUPP DOC GA  Parallel Currency Rate 2                                                                                                    | Voucher No Supplier Supplier SW SIATLK WHT IN- Arrival Date 1/12/2023 Supplier Delivery Addres SUPP DEL DL Nature Of Business Delivery Date 1/12/2023                                                                                                    | SIATUK WH  | T SUPPLIER INDIA Pay Term Base Date 1/12/2023 Authorizer ID  * Company Invoice Address Company Invoice Address Com_DocuMENT_UP Tax Invoice Series ID |   |
| pplier Branch                                                                                                    |                                                                                           | ice<br>aton - (<br>)<br>aton - (<br>)<br>- (<br>)<br>- (<br>)<br>- ()<br>- ( | Posting Informatio Accounting Year 2023 Sub Contract Reference Invoice No INV 798791986 Due Date 1/12/2023 Use Project Address for Tax Ito Tax Currency Rate 1 Customs Declaration Date                                                                                                    |                                                                                                    | Accounting Period 1 Currency INR Plan Pay Date 1/12/2023 INEX Amount Invoice Recipient SATLK - Sinali Attanayake Reference Supplier Tax Withholding Currency Rate 1 Correction Reason ID | User Group<br>AC<br>Invoice Advice Reference<br>Currency Rate<br>1<br>Payment Reference<br>2<br>Peeliminary Code                                                                                                    |                                                                                                    | Voucher Type  Voucher Type  Vo | Voucher No Supplier Supplier Voucher No Supplier Voucher No Supplier Voucher No Nature Of Business Delivery Date Voucher No Voucher No Voucher  | SIATUK WH  | T SUPPLIER INDIA Pay Term Base Date 1112/2023 Authorizer ID * Company Involce Address COM_DOCUMENT_UP Tax Invoice Series ID Branch                   |   |

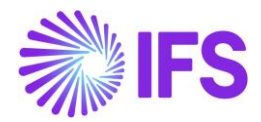

3. The user can alternatively select the state in the document address/invoice address of the Company instead of the state in delivery address of the company via enabling the toggle Use Company Invoice Address for Tax Calculation editable at Manual Supplier Invoice Level.

Example: Once the toggle Use Company Invoice Address for Tax Calculation is enabled at Manual Supplier invoice level, the comparison will now change to the state in the Supplier Delivery address that is DL and the state in Company Invoice Address that is UP, the same transaction is now classified as an Interstate transaction at header level and the Tax Structure specified for Interstate transactions in HSN/SAC Groups page will be fetched when the HSN/SAC Code is entered to invoice line as per below screenshot. Assume if the state in Company Invoice Address is DL, then the transaction will remain as an Interstate transaction even after the toggle is enabled.

| - Header Inform                                                                                                    | nation ——— Line Informati                                                                                                    | on — Posting Informati                  | on                                                              |                                                                                                    |                     |                              |                       |              |                     |
|----------------------------------------------------------------------------------------------------|----------------------------------------------------------------------------------------------------|-----------------------------------------|-----------------------------------------------------------------|----------------------------------------------------------------------------------------------------|---------------------|------------------------------|-----------------------|--------------|---------------------|
| voice                                                                                                    | -                                                                                                    |                                         |                                                                 |                                                                                                    |                     |                              |                       |              |                     |
| ompany                                                                                                    | Supplier                                                                                                    | Series ID                               | Invoice No                                                      | Currency                                                                                                    |                     | Gross Amount                 | Net Amount            | Tax Ar       | nount               |
| 01011                                                                                                    | SIATLK WHT IN                                                                                                    | SI                                      | INV 798791986                                                   | INR                                                                                                    |                     |                              |                       |              |                     |
| e Information                                                                                                    |                                                                                                    |                                         |                                                                 |                                                                                                    |                     |                              |                       |              |                     |
| ss Amount<br>50.00                                                                                                    | Net Amount<br>1000.00                                                                                                    | Tax Amount<br>450.00                    | Non-deductible Ta<br>0.00                                       | ax Amount Cost Amount 1000.00                                                                               |                     |                              |                       |              |                     |
| 15                                                                                                    |                                                                                                    |                                         |                                                                 |                                                                                                    |                     |                              |                       |              |                     |
| + / 🛍                                                                                                    | Tax Lines Tax Lines, Withholdir                                                                                                    | g                                       |                                                                 |                                                                                                    |                     |                              |                       | @ ~          | 년 × 24 ×            |
|                                                                                                    | Mult                                                                                                    |                                         |                                                                 |                                                                                                    |                     |                              |                       |              |                     |
| Line II                                                                                                    | Tax<br>ID HSN/SAC Code Line:                                                                                                    | Tax Calculation Structure               | Gross Amount                                                    | Manual Tax Ba<br>Net Amount Amou                                                                            | ie<br>nt Tax Amount | Delivery Type                | Income Type Identity  | Tax Code     | Tax Category 1      |
| 1                                                                                                    | 1 102039 - Battery                                                                                                    | BATTERY INTRA                           | 1450.00                                                         |                                                                                                    | 450.00              |                              | IN1                   |              |                     |
| revious  Next Inancials > Supplier Invo W Manua                                                                                                    | Rintsh Cancel                                                                                                    | ce                                      |                                                                 | 1000.00 22000.0                                                                                             | 450.00              |                              |                       |              |                     |
| Previous  Next Rnancials > Supplier Invo W Manua Header Inform.                                                                                                 | Rnish Cancel<br>ace > New Manual Supplier Invoice<br>al Supplier Invoice<br>ation Line Information                                                                                                    | ce                                      | 20                                                              | 1000.00 2000.0                                                                                              | 450.00              |                              |                       |              |                     |
| Previous Next<br>Financials > Supplier Invo<br>ew Manua<br>— Header Inform.                                                                                     | Rhish Cancel                                                                                                    | ce                                      | an                                                              | 1000.00 2000.0                                                                                              | 00.00               |                              |                       |              |                     |
| Previous Next<br>Financials > Supplier Invo<br>W Manua<br>Header Inform<br>ice<br>pany                                                                          | Rhish Cancel<br>ace > New Manual Supplier Invoice<br>ISupplier Invoice<br>Action Line Information<br>Supplier                                                                                                    | Series ID                               | 20<br>Invoice No                                                | 1000.00 2000.4                                                                                              |                     | Gross Amount                 | Net Amount            | Тах А        | nount               |
| Previous Next<br>Inancais > Suppler Invo<br>W Manua<br>— Header Information<br>Ice<br>Dany<br>011                                                               | Rhish Cancel<br>see 3 New Manual Supplier Invoice<br>Il Supplier Invoice<br>action Line Informatio<br>Supplier<br>SUPPLIER                                                                                                    | Series ID<br>SI                         | 20<br>Invoice No<br>INV 798791986                               | Currency<br>INR                                                                                             | 0.00                | Gross Amount                 | Net Amount            | Tax A        | nount               |
| Previous Next<br>Inancals > Suppler Inve<br>W Manua<br>Header Inform.<br>Information                                                                            | Rhish Cancel<br>Ore 3 New Manual Supplier Invoice<br>Il Supplier Invoice<br>attorLine Information<br>Supplier<br>SIATLK WHT IN                                                                                                    | Series ID<br>SI                         | on<br>Invoice No<br>INV 796791986                               | Currency<br>INR                                                                                             |                     | Gross Amount                 | Net Amount            | Tax A        | nount               |
| Previous Next<br>Financials > Suppler Invo<br>ever Manua<br>Header Inform.<br>Header Inform.<br>Size<br>parry<br>1011<br>: Information<br>S Amount<br>One       | Rhish Cancel<br>Ster 3 New Manual Supplier Invoice<br>Il Supplier Invoice<br>ation Line Informatio<br>Supplier<br>SLATLK WHT IN<br>Net Amount<br>100 00                                                                                                    | Series ID<br>SI<br>Tax Amount<br>Son on | 20<br>Invoice No<br>INV 798791986                               | ax Amount Cost Amount                                                                                       |                     | Gross Amount                 | Net Amount            | Tax A        | mount               |
| Previous Next<br>Innancals > Supplier Inve<br>W Manua<br>Header Inform.<br>Information<br>S Amount<br>2000                                                      | Rhish Cancel<br>Dec 3 New Manual Supplier Invoice<br>Il Supplier Invoice<br>attor Chine Information<br>Supplier<br>SIATLK WHT IN<br>Net Amount<br>1000.00                                                                                                    | Series ID<br>SI<br>Tax Amount<br>S00.00 | Invoice No<br>INV 798791986<br>Non-deductible Ta<br>0.00        | Currency<br>INR<br>ax Amount Cost Amount<br>1000.00                                                         |                     | Gross Amount                 | Net Amount            | Tax A        | nount               |
| rrevious Next<br>Inancials > Supplier Invo<br>W Manua<br>Header Information<br>Information<br>1 Amount<br>2000<br>5                                             | Rnish Cancel<br>Dec > New Marval Supplier Invoice<br>Il Supplier Invoice<br>ation C Line Information<br>Supplier<br>SIATLK WHT IN<br>Net Amount<br>1000.00                                                                                                    | Series ID<br>SI<br>Tax Amount<br>S0.00  | on<br>Invoice No<br>INV 798791986<br>Non-deductible Ta<br>0.00  | Currency<br>INR<br>ax Amount Cost Amount<br>1000.00                                                         | 0.00                | Gross Amount                 | Net Amount            | Tax A        | nount               |
| rrevious Next<br>Intercests > Supplier Inve<br>W Manua<br>Header Information<br>Information<br>s<br>+ / @                                                       | Finish     Cancel       ore > New Marval Supplier Invoice       Il Supplier       attorn     Line Information       Supplier       Startik WHT IN       Net Amount       1000.00                                                                                       | Series ID<br>SI<br>Tax Amount<br>S0.00  | 201<br>Invoice No<br>INV 796791986<br>Non-deductible Ta<br>0.00 | Currency<br>INR<br>ax Amount Cost Amount<br>1000.00                                                         | 0.00                | Gross Amount                 | Net Amount            | Tax A<br>© ~ | nourr<br>[1] ~ 24 ~ |
| Previous Next<br>Renarcals > Suppler Invo<br>ever Manual<br>                                                                                                    | Rnich       Cancel         acce > New Manual Supplier Invoice         Il Supplier Invoice         uidion                                                                                                    | Series ID<br>SI<br>Tax Amount<br>500.00 | 207<br>Invoice No<br>INV 798791986<br>Non-deductible Ta<br>0.00 | 1000.00 2000.0                                                                                              |                     | Gross Amount                 | Net Amount            | Tax A<br>© ~ | nount<br>(1 × 24 ×  |
| Previous Next<br>Financial > Suppler Invo<br>ew Manua<br>- Header Information<br>oice<br>nparty<br>10011<br>e Information<br>es Amount<br>2000<br>es<br>7 + 2 @ | British     Cancel       acce > New Manual Supplier Invoice       ISUpplier Invoice       action     International       Supplier       Status       Supplier       Status       Net Amount<br>1000.00       Tax Lines       Tax Lines       Tax Lines       Tax Lines | Series ID<br>SI<br>Tax Amount<br>S00.00 | 207<br>Invoice No<br>INV 798791986<br>Non-deductible Ta<br>0.00 | 1000.00 2000.<br>Currency<br>INR<br>ax Amount Cost Amount<br>1000.00<br>Nes Amount Tere B.<br>Amount Amount | 2 Tax Amount        | Gross Amount<br>Debvery Type | Net Amount Net Amount | Tax Code     | nount               |

The relevant Tax Structure must be re fetched accordingly, even after changes are done to the Invoice line elements like HSN/SAC Code at Posting Proposal Line Level.

However, information such as addresses and Use Company Invoice Address for Tax Calculation toggle, available in *More Information* section of *Posting Proposal* page, is not editable. Accordingly, if the user requires to change the above information, that must be done at the Manual Supplier Invoice level and not in the Posting Proposal level.

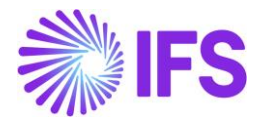

|                    |              | 2 Posting Proposal           |    | ×                             | More Information                             |
|--------------------|--------------|------------------------------|----|-------------------------------|----------------------------------------------|
| 13801830 -         | Posting P    | roposal si-skjhfsdf 👻 1 of 1 |    | Authorizer<br>*               | Invoice Type<br>SUPPINV                      |
| » @ / L            | 7 ~          |                              |    | National Bank Code            | Preliminary Code                             |
| General            |              |                              | In | Delivery Address              | Supplier Delivery Address                    |
| PO Ref             |              | Receipt Ref                  |    | COM_DEL_DL                    | SUPP_DEL_DL                                  |
|                    |              |                              |    | Company Invoice Address       | Use Company Invoice Address for Tax Calculat |
| Sub Contract Ref   |              | Inv. Advice Ref              |    | COM_DOC_UP                    | No                                           |
|                    |              |                              |    | Delivery Date                 | Reference Invoice No                         |
| Project ID         |              | Supplier                     |    | 9/11/2023                     |                                              |
|                    |              | SS SIATLK SUPPLIER 01        |    | Currency Rate                 | Tax Currency Rate                            |
| Series ID          | Invoice No   |                              |    | 1                             | 1                                            |
| SI                 | SKJHFSDF     |                              |    | Tax Withholding Currency Rate | Parallel Currency Rate                       |
| Invoice Status     |              | Invoice Recipient            |    | 1                             | 2                                            |
|                    |              |                              |    | Creator Reference             | Payment Reference                            |
| Invoice Date       | Arrival Date | Payment Terms                |    |                               |                                              |
|                    |              |                              |    | Batch Identity                | Voucher Reference                            |
| Pay Term Base Date | Due Date     | Plan Pay Date Currency       |    |                               |                                              |
| Net Amount         | Tax Amount   | Gross Amount                 |    | Voucher Date                  | Period                                       |

If the Manual Supplier Invoice is created based on a *Purchase Order*, the *Supplier Delivery Address*, *Delivery Address* (Company Delivery address), *Company Invoice Address* and the status of *the* **Use Company Invoice Address for Tax Calculation** toggle in the header level of the Purchase Order will be fetched and displayed in *Manual Supplier Invoice* page header level.

When the user selects either of the options, **Copy Unmatched PO Receipts** or **Copy Un-received PO Lines**, the Purchase Order lines will be copied to the *Manual Supplier Invoice* line-item level, along with **HSN/SAC Codes** and **Tax Structures** fetched in **Purchase Order**. The user can also manually change the HSN/SAC Codes, which will direct to re-fetch the tax structure on the supplier invoice line level.

However, if the "Match PO Receipts" command is used to manually match the invoice with a purchase order, no HSN/SAC Codes or tax information will be fetched to the invoice lines, the same as in the core solution.

HSN/SAC Code based fetching is also supported in the creation of *Recurring Invoices*, so that the user will be able to bring the information in addresses, HSN/SAC Codes, and fetched Tax Structures of a base Invoice to a *Recurring Invoice* created.

If the **Tax Structure** fetched is with **Allow Manual Amount in Tax Base** toggle enabled, then the user has the option to enter a value in the **Manual tax base amount** column available in the Invoice Line-item level. If a value is entered in the **Manual Tax Base Amount** Column, the Taxes will be calculated considering the same as the tax base and if the field remains blank, the tax amounts will be calculated based on the net value of the invoice if **Include Price in Tax Base** toggle is also enabled for the selected tax structure line.

Moreover, as an enhancement, the HSN/SAC related information is made visible on the **Supplier** *Invoice Analysis* page. Accordingly, the user will be able to view,

- The Supplier Delivery Address, Supplier Invoice Address, Company Invoice Address, Delivery Address, and the Use Company Invoice Address for Tax Calculation toggle in the More Information tab.
- The HSN/SAC Code and Tax Calculation Structure in Invoice Lines

However, HSN/SAC Code based fetching functionality is not supported for Supplier invoice Template. Therefore, the user is expected to manually enter **Supplier Delivery Address** and **HSN/SAC Code** in invoice lines when an invoice is created using a Supplier Invoice Template.

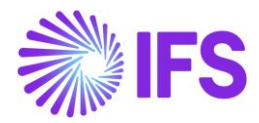

## 6.7 Export and Import Handling

Exports and Imports are transactions that extends outside geographical boundaries of India and HSN/SAC code-based fetching is not applicable for said transactions as per the Indian GST tax regime. To facilitate Tax Fetching in these scenarios, IFS Cloud, Indian Solution has diverted the Tax Fetching Logic to the IFS Core Tax Fetching Logic so that the user can define taxes applicable for Import and Export transactions in Supplier, Customer, and Company Basic data and fetch them to Import and Export transactions.

### Import Transaction

1. User must set up address-specific or supplier-specific Tax Codes/Tax Structures aligning with the Core Tax Fetching Logic in Company or Supplier Basic data.

Example: Assume an Import Transaction where the default **Supplier Delivery address** is in the he USA and Tax Code defined in the **Supplier Delivery address** is 3.

| Application Base Setup > Enterprise > Supplier > Supplier > Addres | s 2                                                   |                                 |                  |
|--------------------------------------------------------------------|-------------------------------------------------------|---------------------------------|------------------|
| Address SIATLK SUPPLIER 01 - SIATLK SUPPLIER 01                    | 1 🔻 1 of 1                                            |                                 |                  |
| » P Q ~                                                            |                                                       |                                 | $\odot$          |
|                                                                    |                                                       |                                 | ~                |
| Address ID: SUPP_ADDRESS_01                                        |                                                       |                                 |                  |
| Q + E / A                                                          |                                                       |                                 |                  |
|                                                                    |                                                       |                                 |                  |
| Supplier's Own Address ID                                          | Supplier Name                                         | Supplier Branch                 |                  |
|                                                                    |                                                       |                                 |                  |
| GENERAL ADDRESS INFORMATION DELIVERY TAX INFORMATION               | DOCUMENT TAX INFORMATION PURCHASE ADDRESS INFORMATION | OUTBOUND ADDRESS INFORMATION    | $\leftarrow$     |
|                                                                    |                                                       | Address Types                   |                  |
| Country Validity Period                                            | <b>m</b>                                              | $\nabla + \prime$               | ③ ∨ Ľ ∨ 24 ∨ ≡ ∨ |
| Address                                                            |                                                       | Default<br>Address Type Address |                  |
| No 2<br>Alexander Place                                            |                                                       | E Delivery     Yes              |                  |
| Florida<br>MIAMI DADE COUNTY                                       |                                                       | C i Document Yes                |                  |
|                                                                    | Open Map                                              | E Pay     Yes                   |                  |
|                                                                    |                                                       |                                 |                  |
| Address siatlk supplier of - siatlk supplier of                    | ▼ 1 of 1                                              |                                 | Ø                |
|                                                                    |                                                       |                                 | ~                |
| Address ID: SUPP_ADDRESS_01 ▼<br>Q + ⊡ /                           |                                                       |                                 |                  |
|                                                                    |                                                       |                                 |                  |
| Supplier's Own Address ID                                          | Supplier Name                                         | Supplier Branch                 |                  |
|                                                                    |                                                       |                                 |                  |
| GENERAL ADDRESS INFORMATION DELIVERY TAX INFORMATION               | DOCUMENT TAX INFORMATION PURCHASE ADDRESS INFORMATION | OUTBOUND ADDRESS INFORMATION    | < >              |
| Company: 9879873 - SIATLK INDIAN LOCALIZATION COMPA                | NY                                                    |                                 |                  |
|                                                                    |                                                       |                                 |                  |
| Tax Calculation Structure Use Supplier Address for Tax             |                                                       |                                 |                  |
| • •                                                                |                                                       |                                 |                  |
|                                                                    |                                                       |                                 |                  |
|                                                                    |                                                       |                                 |                  |
| Υ +                                                                |                                                       |                                 |                  |
| - Tax Code Tax (%) Validity I                                      | Period                                                |                                 |                  |
| 3 - Tax with reduction 2         6         1/1/20.                 | 120 - 12/31/2049                                      |                                 |                  |

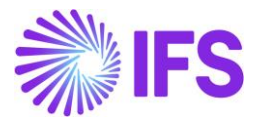

| Application Base Setup > Enterprise > Company > | Company > Address ₽                            |          |                 |                    |            |     |
|-------------------------------------------------|------------------------------------------------|----------|-----------------|--------------------|------------|-----|
| Address 9879873 - SIATLK INDIAN LO              | OCALIZATION COMPANY V 3 of 6                   |          |                 |                    |            |     |
| » / Av                                          |                                                |          |                 |                    |            | Ø   |
| // U 144 V                                      |                                                |          |                 |                    |            | · · |
|                                                 |                                                |          |                 |                    |            |     |
| Company                                         | Name<br>Siati k inidiani local ization company | ,        | Association No  |                    | Created By |     |
| 5073073                                         | SIALEK INDIAN LOCALIZATION COMPANY             |          |                 |                    | JINTER     |     |
| Address ID: COM_DEL_DL                          |                                                |          |                 |                    |            |     |
| Q + 🖽 🖉 🛍 Edit Detailed A                       | ddress                                         |          |                 |                    |            |     |
|                                                 |                                                |          |                 |                    |            |     |
| Company's Own Address ID                        |                                                |          |                 |                    |            |     |
|                                                 |                                                |          |                 |                    |            |     |
| GENERAL ADDRESS INFORMATION TAX INFORMA         | TION SUPPLY CHAIN INFORMATION                  |          |                 |                    |            | < > |
|                                                 |                                                |          | Address Types   |                    |            |     |
| Country                                         | /alidity Period                                |          | $\nabla + \ell$ |                    |            |     |
|                                                 | 8                                              |          |                 |                    |            |     |
| Address                                         |                                                |          | Address Type    | Default<br>Address |            |     |
| No. 3<br>Sri Vihar                              |                                                | 0        | Elivery         | Yes                |            |     |
| - Delhi<br>DL                                   |                                                |          | Document        | No                 |            |     |
| IN - INDIA                                      |                                                | Open Man | 0.1.1           | -                  |            |     |
|                                                 |                                                | open nup | : Pay           | Yes                |            |     |
|                                                 |                                                |          | Visit           | Yes                |            |     |

The state in **Company Delivery Address** is DL(Delhi) and the country is India.

2. At transaction entry header levels, IFS Cloud will first validate the country (India) and then the state codes that are mentioned in the delivery addresses of the supplier and the company, to determine whether the transaction is Interstate or Intrastate. When the Supplier delivery address is not in India, the Tax Fetching Logic will shift to Core Tax Fetching logic.

| Financials > Supplier Invoice > N | New Manual Supplier Invoice        |                        |                             |   |                                                                                                    |     |                                 |                           |      |                         |    |
|-----------------------------------|------------------------------------|------------------------|-----------------------------|---|----------------------------------------------------------------------------------------------------|-----|---------------------------------|---------------------------|------|-------------------------|----|
| New Manual Su                     | upplier Invoice                    |                        |                             |   |                                                                                                    |     |                                 |                           |      |                         |    |
|                                   |                                    |                        |                             |   |                                                                                                    |     |                                 |                           |      |                         |    |
| Header Information                |                                    | Posting Information    |                             |   |                                                                                                    |     |                                 |                           |      |                         |    |
|                                   | $\bigcirc$                         | <u> </u>               |                             |   |                                                                                                    |     |                                 |                           |      |                         |    |
|                                   |                                    |                        |                             |   |                                                                                                    |     |                                 |                           |      |                         |    |
| Company                           | Voucher Date                       | Accounting Year        | Accounting Period           |   | User Group                                                                                                    | V   | /oucher Type                    | Voucher No                |      |                         |    |
| 9879873                           | 7/24/2023                          | 2023                   | 7                           |   | AC 🗸                                                                                                    | •   | • •                             |                           |      |                         |    |
|                                   |                                    |                        |                             |   |                                                                                                    |     |                                 |                           |      |                         |    |
| 00.0-6                            | Develop Deferrere                  | Colo Common Defension  |                             |   | In the Advise Defenses                                                                                                    |     | Designer ID                     | Constant                  |      |                         | _  |
| PO Reference                      | Receipt Reference                  | Sub Contract Reference |                             | = | Invoice Advice Reference                                                                                                    | 1   | Project ID                      | SUPPLIER 01 - SLAT        | TLKS | SLIPPLIER 01            |    |
|                                   | ·                                  |                        |                             | = | =                                                                                                    |     |                                 |                           |      |                         |    |
|                                   | Series ID                          | INVOICE NO             |                             | - | Lurrency Rate                                                                                                    |     | 7/24/2023                       | Arrival Date              |      | Pay Term Base Date      | 60 |
|                                   |                                    |                        |                             | • |                                                                                                    |     | 1124 2025 III                   | 112412023                 |      | 1124/2020               |    |
| Payment Terms                     | -                                  | Due Date               | Plan Pay Date               | - | Payment Reference                                                                                                    | ٦ŕ  | Automatic Payment Authorization |                           | _    | Authorizer ID           | -  |
|                                   | ·                                  | 7729 2023              | 112412023                   | - |                                                                                                    |     | - I                             |                           | •    |                         | -  |
| Advance Invoice                   | Gross Amount                       |                        | Net Amount                  |   |                                                                                                    | ٦'  | Tax Amount                      |                           |      |                         |    |
|                                   |                                    |                        |                             |   |                                                                                                    |     |                                 |                           |      |                         |    |
| More Information                  |                                    |                        |                             |   |                                                                                                    |     |                                 |                           |      |                         |    |
| Reference Series                  | Reference Invoice No               |                        | Invoice Recipient           |   |                                                                                                    | S   | Supplier Invoice Address        | Supplier Delivery Address |      | Company Invoice Address |    |
| -                                 |                                    |                        | SIATLK - Sinali Attanayake  |   | •                                                                                                    | ·   | SUPP_ADDRESS_01 -               | SUPP_ADDRESS_01           | •    | COM_DOC_GA              | •  |
| Delivery Address                  | Use Company Invoice Address for Ta | ax Calculation         | Use Project Address for Tax |   | Reference Supplier                                                                                                    | P   | Preliminary Code                | National Bank Code        |      |                         |    |
| COM_DEL_DL -                      |                                    |                        | No                          |   | •                                                                                                    | •   | •                               |                           |      |                         | •  |
| Nature of Business                |                                    | Creator Reference      |                             |   | Tax Currency Rate                                                                                                    | T   | Fax Withholding Currency Rate   |                           |      | Parallel Currency Rate  |    |
|                                   |                                    |                        |                             |   | 1                                                                                                    | 1   | 1                               |                           |      |                         |    |
| Delivery Date                     | Tax Invoice Series ID              | Tax Invoice No         | Tax Invoice Date            |   | Customs Declaration Date                                                                                                    | 0   | Correction Reason ID            |                           |      |                         |    |
| 7/24/2023                         | 8                                  |                        |                             |   | in the second second se | i i |                                 |                           | •    |                         |    |
| Correction Reason                 |                                    | Branch                 | Supplier Branch             |   |                                                                                                    |     |                                 |                           |      |                         |    |
|                                   |                                    | -                      |                             |   |                                                                                                    |     |                                 |                           |      |                         |    |
|                                   |                                    |                        |                             |   |                                                                                                    |     |                                 |                           |      |                         |    |

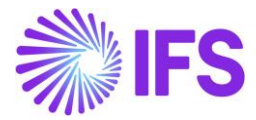

3. Then, at Transaction line-item level, defined core tax codes or Tax Calculation Structures will be fetched instead of Tax Calculation Structures fetched based on the HSN/SAC Code.

| Manual Supplier Invoice Tax Lines |                      |            |               |                   |                |                  |                |             |                   |
|-----------------------------------|----------------------|------------|---------------|-------------------|----------------|------------------|----------------|-------------|-------------------|
|                                   |                      |            |               |                   |                |                  |                |             |                   |
| Gross Amount                      | Net Amount           |            | T             | ax Amount         |                |                  | Non-deductible | e Tax Amoun | t                 |
| 10600.00                          | 10000.00             |            | 6             | 00.00             |                |                  | 0.00           |             |                   |
| Total Tax Amount                  |                      |            |               |                   |                |                  |                |             |                   |
| 600.00                            |                      |            |               |                   |                |                  |                |             |                   |
| Tax Line Details                  |                      |            |               |                   |                |                  |                | \$\$ ~      | [t] ∨ 24 ∨<br>■ ヽ |
|                                   |                      |            | Tax Amount in | Tau Annaura in    | New deductible |                  |                |             |                   |
| Tax Code Tax Type                 | Tax(%) Deductible(%) | Tax Amount | Currency      | Parallel Currency | Tax Amount     | Total Tax Amount | Tax Category 1 |             | Tax Category 2    |
| E 3 Tax                           | 6 100                | 600.00     | 600.00        | 0.00              | 0.00           | 600.00           | NONE - None    |             |                   |
| OK Cancel                         |                      |            |               |                   |                |                  |                |             |                   |

#### **Export Transaction**

1. User must set up Address specific or Customer Specific Tax Codes/Tax Structures aligning with the core Tax Fetching Logic in Company or Customer Basic data.

*Example: Assume an Export Transaction where the* **Customer Delivery address** *is in* USA *and* Tax Code *defined in the* **Customer Delivery address** *is 2.* 

| Application Base Setup > Enterprise > Custor | ner > Customer > Address 🛛                |                              |                                 |                  |
|----------------------------------------------|-------------------------------------------|------------------------------|---------------------------------|------------------|
| Address SIATLK CUS 01 INR - SIA              | ATLK CUS 01 INR 🔻 1 of 2                  |                              |                                 |                  |
| » @ Q ~                                      |                                           |                              |                                 | 0                |
|                                              |                                           |                              |                                 |                  |
| Customer                                     | Name                                      |                              | Association No                  |                  |
| SIATLK CUS 01 INR                            | SIATLK CUS 01 INR                         |                              |                                 |                  |
| Address ID: IMPORT USA ADDRESS 🔻             |                                           |                              |                                 |                  |
| Q + 🖻 🖉 🛍                                    |                                           |                              |                                 |                  |
|                                              |                                           |                              | End Customer                    | ~                |
| GENERAL ADDRESS INFORMATION DELIVER          | Y TAX INFORMATION DOCUMENT TAX INFORMATIC | ON SALES ADDRESS INFORMATION |                                 | ( )              |
|                                              |                                           |                              | Address Types                   |                  |
| Country UNITED STATES OF AME                 | Validity Period                           |                              | ∀ + /                           | ⊕ ∨ E ∨ 24 ∨ ■ ∨ |
| Address                                      |                                           |                              | Default<br>Address Type Address |                  |
|                                              |                                           | ¢                            |                                 |                  |
|                                              |                                           |                              | Document No                     |                  |
|                                              |                                           | Open Map                     | i Pay No                        |                  |
| Anti- a fa fa se al a                        |                                           |                              | PrimaryContact No               |                  |
| Other Information                            | Customer Branch                           | Primary Contact              |                                 |                  |
| Junaalcon code                               |                                           | Contract                     |                                 |                  |
| Secondary Contact                            |                                           |                              |                                 |                  |
|                                              |                                           |                              |                                 |                  |
|                                              |                                           |                              |                                 |                  |

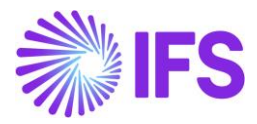

| Application Base Setup > Enterprise > Customer > Customer > Address | 3                                               |                           |                  |                  |
|---------------------------------------------------------------------|-------------------------------------------------|---------------------------|------------------|------------------|
| Address                                                             |                                                 |                           |                  | 1                |
| Address SIATLK CUS 01 INR - SIATLK CUS 01 INR V 10                  | 3f 2                                            |                           |                  |                  |
| » @ Q ~                                                             |                                                 |                           |                  | Q                |
|                                                                     |                                                 |                           |                  |                  |
| Customer                                                            | Name                                            | Association No            |                  |                  |
| SIATLK CUS 01 INR                                                   | SIATLK CUS 01 INR                               |                           |                  |                  |
| Address ID: IMPORT USA ADDRESS 🔻                                    |                                                 |                           |                  |                  |
| < + ∉ / 前                                                           |                                                 |                           |                  |                  |
|                                                                     |                                                 | ✓ End Customer            |                  | ~                |
| GENERAL ADDRESS INFORMATION DELIVERY TAX INFORMATION DOC            | UMENT TAX INFORMATION SALES ADDRESS INFORMATION |                           |                  | ( )              |
| Company: 9879873 - SIATLK INDIAN LOCALIZATION COMPANY               |                                                 |                           |                  |                  |
| Q + 🖂 🕅 IPD Tax Information                                         |                                                 |                           |                  |                  |
|                                                                     |                                                 |                           |                  | ~                |
| Supply Country: INDIA 🔻                                             |                                                 |                           |                  |                  |
|                                                                     |                                                 |                           |                  |                  |
|                                                                     |                                                 |                           |                  |                  |
| Tax Liability                                                       | Tax Book Ref                                    | Tax Calculation Structure |                  |                  |
| TAX                                                                 |                                                 | ·                         | •                |                  |
|                                                                     |                                                 |                           |                  |                  |
| Taxes                                                               |                                                 |                           |                  |                  |
| ♡ + 健 / @ & ~                                                       |                                                 |                           |                  | ⑧ ~ 健 ~ 24 ~ ■ ~ |
| (1) Tax Code Tax (%) Validity Period                                | Tax Identity per<br>Tax Code Tax Code Selection |                           |                  |                  |
| i 2 - Tax with reduction 1                                          | 2/31/2049                                       |                           | Ν                |                  |
|                                                                     |                                                 |                           | <sup>د</sup> يرا |                  |

The state in Company Delivery Address is DL(Delhi) and the country is India.

| Application Base Setup > Enterprise > Company | y > Company > Address 2          |            |                |                    |            |     |
|-----------------------------------------------|----------------------------------|------------|----------------|--------------------|------------|-----|
| Address 9879873 - SIATLK INDIAN               | N LOCALIZATION COMPANY V 3 of 6  |            |                |                    |            |     |
| » / 🗘 🗸                                       |                                  |            |                |                    |            | c   |
|                                               |                                  |            |                |                    |            |     |
| Company                                       | Name                             |            | Association No |                    | Created By |     |
| 9879873                                       | SIATLK INDIAN LOCALIZATION COMPA | 4NY        |                |                    | SIATLK     |     |
| Address ID: COM_DEL_DL                        |                                  |            |                |                    |            |     |
| Q + 🕑 🖉 🗎 Edit Detaile                        | ed Address                       |            |                |                    |            |     |
|                                               |                                  |            |                |                    |            |     |
| Company's Own Address ID                      |                                  |            |                |                    |            |     |
|                                               |                                  |            |                |                    |            |     |
| GENERAL ADDRESS INFORMATION TAX INFOR         | MATION SUPPLY CHAIN INFORMATION  |            |                |                    |            | ( ) |
|                                               |                                  |            | Address Types  |                    |            |     |
| Country                                       | Validity Period                  |            | 7 + 1          |                    |            |     |
| Address                                       | -                                |            | Address Type   | Default<br>Address |            |     |
| No. 3<br>Sri Vibar                            |                                  | 0          | E Delivery     | Yes                |            |     |
| - Delhi<br>DL                                 |                                  |            | E Document     | Ng                 |            |     |
| IN - INDIA                                    |                                  | Open Map 🖌 | E Pay          | Yes                |            |     |
|                                               |                                  |            | 🗌 🗄 Visit      | Yes                |            |     |

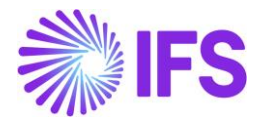

2. At Transaction Entry header levels, IFS Cloud will first validate the country (India) and then the state codes that are mentioned in the delivery addresses of the Customer and the company, to determine whether the transaction is Interstate or Intrastate. When the Customer delivery address is not in India, the Tax Fetching Logic will shift to Core Tax Fetching logic.

| • > Financials > Customer Invoice | > New Manu    | ual Customer Invoice           |                     |                            |                 |      |                    |                    |                        |
|-----------------------------------|---------------|--------------------------------|---------------------|----------------------------|-----------------|------|--------------------|--------------------|------------------------|
| New Manual C                      | usto          | mer Invoice                    |                     |                            |                 |      |                    |                    |                        |
|                                   | -             |                                |                     |                            |                 |      |                    |                    |                        |
| - Header Information              | • <b>-</b> () | Line Information               | Posting Information |                            |                 |      |                    |                    |                        |
|                                   |               |                                |                     |                            |                 |      |                    |                    |                        |
| C                                 | Marria        | D                              | A                   | Assessments and Particular | line Court      |      | Maria and Tana     | Mercelon No.       |                        |
| Company                           | Vouch         | vanaa 🛱                        | Accounting rear     | Accounting Period          | User Group      | _    | voucher Type       | voucher No         |                        |
| 98/98/3                           | 1124          | #2025 <b>·····</b>             | 2025                | /                          | AC              | •    | F •                |                    |                        |
|                                   |               |                                | •                   |                            |                 |      |                    |                    |                        |
| Customer                          |               |                                | Series ID           | Invoice No                 | Currency        |      | Invoice type       | Advance Invoice    |                        |
| SC SIATLK CUS 01 INR - SIATL      | K CUS 01 I    | NR 👻                           | cı -                | EXPORT 001                 | INR             | -    | CUSTINV            |                    |                        |
|                                   |               |                                |                     |                            |                 |      |                    |                    |                        |
| More Information                  |               |                                |                     |                            |                 |      |                    |                    |                        |
| Invoice Date                      | Delive        | ery Date                       | Pay. Term Base Date | Payment Terms              |                 |      | Due Date           | Invoice Address    | Delivery Address       |
| 7/24/2023                         |               | /2023 🛗                        | 7/24/2023           | 0 - Due Immediately        |                 | •    | 7/24/2023          | CUS_DOC_GA 🗸 🗸     | IMPORT USA ADDRESS 🛛 👻 |
| Company Delivery Address          | Use C         | ustomer Invoice Address for Ta | x Calculation       | Currency Rate              | Tax Currency Ra | te   | Customer Reference |                    | Reference Series       |
| COM_DEL_DL                        | - 0           | )                              |                     | 1                          | 1               |      |                    |                    | -                      |
| Reference Invoice No              |               |                                | Deduction Group     | Deduction Amount           | Payment Metho   | d    | Payment Address ID | Payer              | Payment Reference      |
|                                   |               |                                | -                   | 0                          |                 | -    |                    | SIATLK CUS 01 INR  |                        |
| National Bank Code                | Natur         | e of Business                  |                     | Language Code              | Branch          |      | Customer Branch    | Project ID         | Tax Invoice Series ID  |
|                                   | •             |                                |                     | English                    | •               | •    |                    | -                  |                        |
| Textburger Munches                |               | nation Data                    | C D-f               | Additional Defenses        | C               |      |                    | Converting Descent |                        |
| lax invoice number                | lax In        | woice Uate                     | Creator Reference   | Additional Reference       | Correction Reas | oniu |                    | Correction Reason  |                        |
|                                   |               | 1000                           |                     |                            |                 |      | •                  |                    |                        |

3. Then, at Transaction line-item level, defined core tax codes or Tax Calculation Structures will be fetched instead of Tax Calculation Structures fetched based on the HSN/SAC Code.

| ×                 | Man                                  | ual Customer Invoice Tax                                                      | Lines          |                         |
|-------------------|--------------------------------------|-------------------------------------------------------------------------------|----------------|-------------------------|
|                   |                                      |                                                                               |                |                         |
| 1120.00           | 1000.00                              | 120.00                                                                        |                |                         |
| Tax Line Details  |                                      |                                                                               |                |                         |
| $\nabla$ +        |                                      |                                                                               |                | \$\$\$ ∨ [L] ∨ 24 ∨ ■ ∨ |
| Tax Code Tax Type | Tax Am<br>Acc<br>Tax(%) Tax Amount C | iount in<br>ounting Tax Amount in<br>urrency Parallel Currency Tax Category 1 | Tax Category 2 |                         |
| E 2 Tax           | 12 120.00 1                          | 120.00 0.00 NONE - None                                                       |                |                         |
| OK Cancel         |                                      |                                                                               |                |                         |

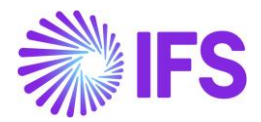

### **Special Notes:**

 Although in Indian HSN/SAC Code based tax Fetching Logic, IFS Cloud has supported to fetch Tax Structures based on different delivery and Invoice Addresses, In Core Tax Fetching Logic, address based fetching is only supported for certain fields visible in the core application only. Accordingly, when shifting to core tax fetching logic for Export and Import scenarios in Indian Localization Companies, user must be aware that only taxes defined under address fields available in the core application, will be fetched as per the Core Tax Fetching Logic and taxes defined in addresses introduced in Indian Localization are not supported for Import and Export Transactions.

Example: Supplier delivery address field is not available in **Manual Supplier invoice** header level in IFS Cloud core application and therefore, the taxes in default Supplier Delivery address is always fetched. Although this field is visible in Indian Solution and the user can change different addresses under Supplier delivery address, the taxes in the default Supplier Delivery address is always fetched.

 Although in Indian HSN/SAC Code based tax Fetching Logic, IFS Cloud has supported to fetch Tax Structures based on different Invoice Addresses using the Use Customer/Company Invoice address for Tax Calculation toggle, In Core Tax Fetching Logic, tax fetching is not supported based on different Invoice addresses. However, determination of whether a transaction is an Import/Export transaction or not can be determined by using the toggle.

Example: In Manual Customer Invoice, address based tax fetching is supported for field delivery address only. If, **Use Customer Invoice address for Tax Calculation** toggle is enabled, the Indian Tax Fetching will be based on the Invoice address. However, if the Invoice address is outside India, although the IFS Cloud identifies the transaction as an Export transaction and no HSN/SAC Code-based fetching is observed, the core taxes fetched, are not derived from the invoice address, and instead will be fetched from the address visible in the delivery address field.

## 6.8 Tax Transactions

Once the core process to bring Tax Information to *Tax Transactions* page is followed, i.e., *Update GL Vouchers* and *Fetch Tax Ledger Information are performed*, the relevant HSN/SAC Code, To State, and From State will be made visible on the *Tax Transactions* page.

**HSN Code** - The **HSN/SAC Code** that is selected in the invoice entry pages to determine the tax calculation structure, is fetched to the tax line in the *Tax Transaction* page so that the user can report the HSN/SAC Code relevant to the tax transaction.

<u>To State</u> – A new column named **To State** is added to **the** *Tax Transaction* page, to depict the state in the buyer's address.

Accordingly,

- For Procurement Transactions To State would be identified from the delivery address of the company mentioned in the invoice and, if the Use Company Invoice Address for Tax Calculation option is enabled in the invoice, the To State will depict the state in the invoice address/document address of the company mentioned in the invoice.
- For Sales Transactions To State would be identified from the delivery address of the customer mentioned in the invoice and, if the Use Customer Invoice Address for Tax

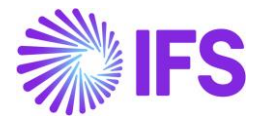

**Calculation** option is enabled in the invoice, the **To State** will depict the state in the invoice address/document address of the customer mentioned in the invoice.

<u>From State</u> - A new column named **From State** is added to *Tax Transaction* page, in order to depict the state in the seller's delivery address. Accordingly,

- For Procurement Transactions From State would be identified from the delivery address of the supplier, mentioned in the invoice.
- <u>For Sales Transactions</u> **From State** would be identified from the delivery address of the company, mentioned in the invoice.

| • | Financials > Tax Ledger > Tax Transactions 3     Company |           |                 |            |                  |              |          |            |                 |            |              |                    | Company INDIA |              |                         |                  |
|---|----------------------------------------------------------|-----------|-----------------|------------|------------------|--------------|----------|------------|-----------------|------------|--------------|--------------------|---------------|--------------|-------------------------|------------------|
| ٦ | Tax Transactions                                         |           |                 |            |                  |              |          |            |                 |            |              |                    |               |              |                         |                  |
|   | $\nabla$                                                 | Calcula   | te Income Amoun | t          |                  |              |          |            |                 |            |              |                    |               | (            | 9 × 12 ×                | 480 ~ 🔳 ~        |
|   |                                                          | Series ID | Voucher No      | Trans Code | HSN/SAC Code     | Tax Code     | To State | From State | Tax Base Amount | Tax Amount | Voucher Date | Tax Category 1     | Invoice No    | Tax Trans ID | Tax Base Curr<br>Amount | Identity         |
|   | :                                                        | SI        | 2023000004      | IP3        | 102039 - Battery | 1            | UP       | DL         | 2000.00         | 500.00     | 1/12/2023    | CGST - Central GST | INV 79879198  | 215674       | 2000.00                 | SW SIATLK WHT IN |
|   | :                                                        | н         | 2023000004      | IP4        | 102039 - Battery | CGST TAX 001 | DL       | DL         | -1000.00        | -125.00    | 1/12/2023    | CGST - Central GST | 9700031       | 215672       | -1000.00                | SW SIATLK WHT CL |
|   | :                                                        | н         | 2023000004      | IP4        | 102039 - Battery | SGST TAX 001 | DL       | DL         | -1000.00        | -100.00    | 1/12/2023    | SGST - State GST   | 9700031       | 215673       | -1000.00                | SW SIATLK WHT CL |

Note: The **To State** and **From State**, are new columns introduced in IFS Cloud Solution as an enhancement, so that the user will now be able to separately identify the two states, that was considered in tax transactions, to arrive at the fetched tax structure, at *Tax Transaction* page.

Furthermore, an upgrade handling is facilitated for the customers shifting their application from App10 GET to IFS Cloud 23R1 to fetch information on their existing tax transactions to these two new columns. Accordingly, the user can view the fetched information in the new columns **To State** and **From State** for transactions backdating up to eight years.

## 6.9 HSN/SAC code mandatory in GST Invoices

HSN/SAC Code plays a key role in Business Transactions in India.

It is mandatory for taxpayers to report the HSN/SAC Code in their Tax Reports (GSTR-I) and Sales Invoices based on their Aggregate Annual Turnover (AATO) in the preceding Financial Year.

With the existing functionality, HSN/SAC code is fetching to the Invoice Lines automatically from the Basic Data. But in any case, if the HSN/SAC Code is not connected to the Invoice Lines or Outgoing Tax Document Lines, but the Tax Structure has existed, an error message appears until the user connects the relevant HSN/SAC code in the invoice lines / outgoing tax document line.

- Error Message for Different Invoices: "HSN/SAC Code is missing in invoice YYY, line XXX"
- Error Message for Outgoing Tax Document (This will appear when Shipment is Delivering): "HSN/SAC Code is missing in Outgoing Tax Document YYY, line XXX"

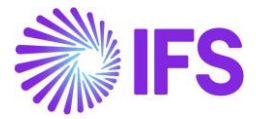

Use existing LCC Parameter - HSN/SAC Codes and Intra/Inter State Tax Rates Fetching

Validate Tax Lines of the Invoice / Outgoing Tax Document - *Tax Category I* for GST Codes

An error message appears if invoice line or Outgoing Tax Document Line does not contain HSN/SAC Code

| Customer Inv    | <b>оісе</b> снв | ELK CUS - CHBE      | LK CUS - 210   | 554 - CUSTORDDEB - D550604     | ▼ 1 of 1        |                   |           |                                |            | Preliminary  |
|-----------------|-----------------|---------------------|----------------|--------------------------------|-----------------|-------------------|-----------|--------------------------------|------------|--------------|
| « 🖉 / Q v       | Share 🗸         | Cancel Invoice      | Posting $\lor$ | Installment Plan and Discounts | Notes           |                   |           |                                |            | $\bigcirc$   |
|                 |                 |                     |                |                                |                 |                   |           |                                |            |              |
| Customer No     | Customer Addres | is Name Seri        | es ID          | Invoice No                     | Official Docume | ent No            | Compa     | ny                             | Site       |              |
| CC CHBELK CUS   | CHBELK CUS      | PR                  |                | 210554                         |                 |                   | CHBEL     | K INDIA - CHBELK I             | S IN       |              |
| Invoice Created | Order Created   |                     |                |                                |                 |                   |           |                                |            |              |
| 2/12/2024       | 2/12/2024       |                     |                |                                |                 |                   |           |                                |            |              |
| Amounts         |                 |                     |                |                                |                 |                   |           |                                |            |              |
| Currency        | Gross Amt       | Net                 | Amt            | Tax Amt                        | Currency Rate   | Tax Currency Rate |           |                                |            |              |
| INR             | 1965.000000     | 150                 | 0.000000       | 465.000000                     | 1               | 1                 |           |                                |            |              |
| LINES GENERAL   | HISTORY         |                     |                |                                |                 |                   |           |                                |            | ٠.           |
| 7 /             |                 |                     |                |                                |                 |                   |           | <b>\$</b> \                    | · 12 ·     | 24 ~ 🔳 ~     |
|                 |                 |                     |                |                                |                 |                   |           |                                |            |              |
| HSN/SAC Code    | Tax Ca          | iculation Structure | Pos            | Involce Item                   | Description     |                   |           | involced Qty                   | Sales UoM  | Price Q      |
|                 | TS1 II          | NTER - TS1 INTER    | 1              | MACHINE                        | MACHINE MACHINE |                   |           | 1                              | PCS        |              |
|                 |                 |                     |                |                                |                 |                   |           |                                |            |              |
| Attachments     |                 |                     |                |                                |                 |                   |           |                                |            | $\sim$       |
|                 |                 |                     |                |                                |                 |                   |           |                                |            |              |
|                 |                 |                     |                |                                |                 | Π                 | 8 HSN 210 | I/SAC code is r<br>554, line 1 | nissing in | invoice PR × |

Error message is appearing in different invoice flows, Shipment (with related to Outgoing Tax Document) and Pages as follows.

| Invoice Type                            | Command                                                 |                                                         |                                                         |                                                         |  |  |  |  |  |  |
|-----------------------------------------|---------------------------------------------------------|---------------------------------------------------------|---------------------------------------------------------|---------------------------------------------------------|--|--|--|--|--|--|
|                                         | Print / Release                                         | Send                                                    | Send E-Invoice                                          | Resend E-<br>Invoice                                    |  |  |  |  |  |  |
| Instant Invoice                         | Error message<br>raised when<br>clicking the<br>command | Error message<br>raised when<br>clicking the<br>command | Error message<br>raised when<br>clicking the<br>command | Error message<br>raised when<br>clicking the<br>command |  |  |  |  |  |  |
| Customer Order<br>Invoice               | Error message<br>raised when<br>clicking the<br>command | Error message<br>visible in<br>Background Jobs          | Error message<br>raised when<br>clicking the<br>command | Error message<br>raised when<br>clicking the<br>command |  |  |  |  |  |  |
| Collective<br>Customer Order<br>Invoice | Error message<br>raised when<br>clicking the<br>command | Error message<br>visible in<br>Background Jobs          | Error message<br>raised when<br>clicking the<br>command | Error message<br>raised when<br>clicking the<br>command |  |  |  |  |  |  |

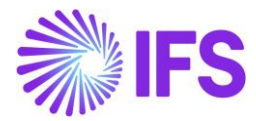

| Project Invoice                                | Error message<br>raised when<br>clicking the<br>command | Error message<br>raised when<br>clicking the<br>command | Error message<br>raised when<br>clicking the<br>command | Error message<br>raised when<br>clicking the<br>command |  |  |  |  |
|------------------------------------------------|---------------------------------------------------------|---------------------------------------------------------|---------------------------------------------------------|---------------------------------------------------------|--|--|--|--|
| New Manual<br>Customer Invoice                 | Error message raised                                    | d when clicking Finish                                  | button                                                  |                                                         |  |  |  |  |
| New Manual<br>Supplier Invoice                 | Error message raised                                    | Error message raised when clicking Finish button        |                                                         |                                                         |  |  |  |  |
| Shipment (Related<br>Outgoing Tax<br>Document) | Error message raised                                    | d when clicking Delive                                  | r command in Shipme                                     | ent                                                     |  |  |  |  |

| Page Name                 | Print Invoice Page                                   |                                                      |                                                      |
|---------------------------|------------------------------------------------------|------------------------------------------------------|------------------------------------------------------|
| Command                   | Print                                                | Send                                                 | Send E-Invoice                                       |
| Instant Invoice           | Error message raised<br>when click the<br>command    | Error message raised<br>when click the<br>command    | Error message raised<br>when clicking the<br>command |
| Customer Order<br>Invoice | Error message raised<br>when clicking the<br>command | Error message raised when clicking the command       | Error message raised<br>when clicking the<br>command |
| Page Name                 | Project Invoices Page                                |                                                      |                                                      |
| Command                   | Print                                                | Send                                                 | Send E-Invoice                                       |
| Project Invoice           | Error message raised<br>when clicking the<br>command | Error message raised<br>when clicking the<br>command | Error message raised<br>when clicking the<br>command |
| Page Name                 | Batch Print Customer In                              | voices Page                                          |                                                      |
| Command                   | Print                                                | Send                                                 | Send E-Invoice                                       |
| Instant Invoice           | Error message raised<br>when clicking the<br>command | Error message raised<br>when clicking the<br>command | Error message raised<br>when clicking the<br>command |
| Customer Order<br>Invoice | Error message visible in<br>Background Jobs          | Error message visible in<br>Background Jobs          | Error message raised<br>when clicking the<br>command |
| Page Name                 | Print Customer Invoices                              | Page                                                 |                                                      |
| Command                   | Print                                                | Send                                                 | Send E-Invoice                                       |
| Customer Order<br>Invoice | Error message visible in Background Jobs             | Error message visible in Background Jobs             | Error message raised when clicking the command       |

## 6.10 Delimitations

- HSN/SAC codes are not available on the overview and analysis pages. (Except **Supplier** *Invoice Analysis* and *Customer Invoice Analysis*)
- Self-billing invoices are not supported for HSN/SAC code-based fetching.
- Single Occurrence address changes re-fetch any tax calculations.

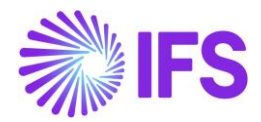

# **7** Address Specific Tax Registration Number

This is a country specific functionality introduced for India in IFS Cloud 23R1. This functionality is shared with Brazil and France and is introduced to cater the requirements in India previously handled by the two country-specific functionalities in "Multiple Tax Registration" and "Additional Tax Numbers in Customer/Supplier Pages".

## 7.1 Overview Legal Requirement

According to the Indian Tax Legislation, companies must apply mainly two types of Tax Identification Numbers into their transactions.

- PAN (Permanent Account Number) One unique number given for each taxpayer.
- GSTIN (Goods and Services Tax Identification Number)
  - GST registration is state wise, each company must have separate tax registrations per each state in which it has a place of business.
  - Separate invoice numbering should be used per each tax registration.
  - Separate tax reporting applies per each tax registration, both for sales as well as for procurement.

## 7.2 Process Overview

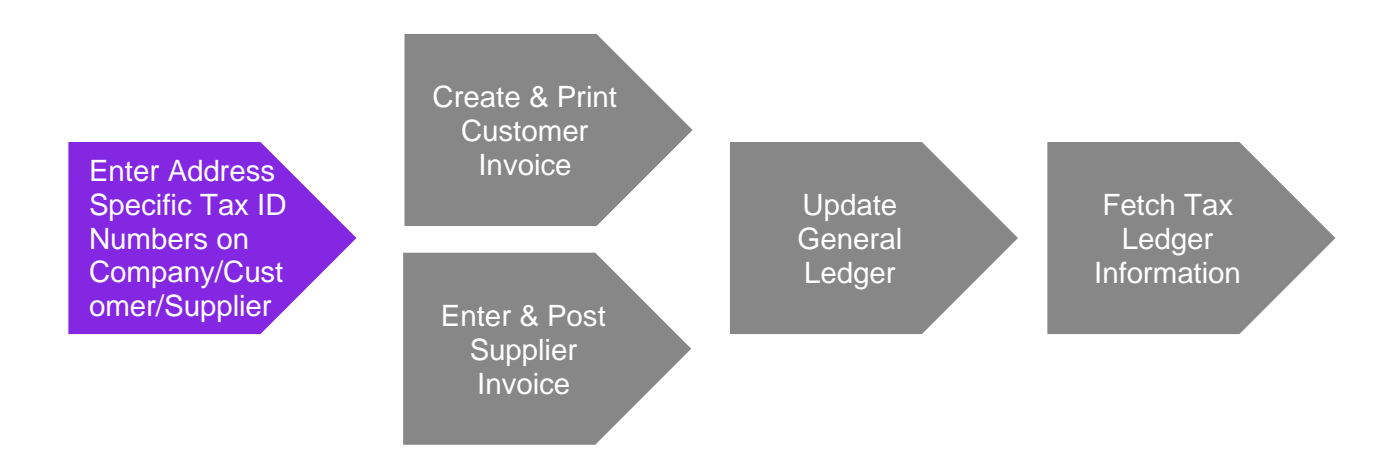

## 7.3 Solution Overview

#### 7.3.1 MULTIPLE TAX REGISTRATION IN COMPANY

Tax Identity Number in IFS core is used to handle *Permanent Account Number (PAN)* for the company. This PAN is fetched to the Tax Ledger through Company basic data.

Defining *Multiple Goods and Services Tax Identification Numbers (GSTIN)* based on the different addresses of the Company supported under *Address Specific Tax ID Numbers* section. GSTIN relevant to the *Company Delivery Address* is fetched to the Tax Ledger once tax transactions are fetched from the general ledger.

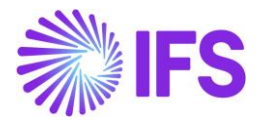

# 7.3.2 ADDITIONAL TAX ID NUMBERS REGISTRATION IN CUSTOMER/SUPPLIER 7.3.3

Permanent Account Number (PAN) and Goods and Services Tax Identification Numbers (GSTIN) for the Customer and Supplier are supported under the Address Specific Tax ID Numbers section in basic data.

These different Tax ID numbers are retrieved to the Tax Ledger from different Invoice Types once user fetches the tax transactions.

## 7.4 Prerequisites

The company must be set up to use Indian localization, see the <u>Company Set-Up</u> chapter, and the *"Address Specific Tax Registration Numbers"* and *"Indian Specific Additional Tax ID Numbers"* parameters are mandatory and enabled as default.

| Localization Control Center CHBELK INDIA PP - CHBELK INDIA PP 👻 4 of 5 |                                                 |                 |                                                                                                    |         |              |  |  |  |
|------------------------------------------------------------------------|-------------------------------------------------|-----------------|----------------------------------------------------------------------------------------------------|---------|--------------|--|--|--|
| « Ø                                                                    | γ                                               |                 |                                                                                                    |         | $\heartsuit$ |  |  |  |
|                                                                        |                                                 |                 |                                                                                                    |         |              |  |  |  |
| Company                                                                |                                                 | Name            | Association No Created By                                                                                                    |         |              |  |  |  |
| CHBELK I                                                               | NDIA PP                                         | CHBELK INDIA PP | CHBELK                                                                                                    |         |              |  |  |  |
| Localizatio                                                            | n                                               |                 |                                                                                                    |         |              |  |  |  |
| India                                                                  |                                                 |                 |                                                                                                    |         |              |  |  |  |
|                                                                        |                                                 |                 |                                                                                                    |         |              |  |  |  |
| ~                                                                      |                                                 |                 | <b>A</b> 5                                                                                                    |         | _            |  |  |  |
| Υ,                                                                     |                                                 |                 | · · · · · · · · · · · · · · · · · · ·                                                                                                    | 24 ~    | ₩ ~          |  |  |  |
| ~                                                                      | Functionality                                   |                 | Description                                                                                                    | Mandato | Enabled      |  |  |  |
| • ·                                                                    | Address Specific Tax Registration Numbers       |                 | Enables the definition of multiple, address specific tax registration numbers on Company, Customer and Supplier for legal reporting pu    | Yes     | Yes          |  |  |  |
| 0:                                                                     | E-invoicing Compliance                          |                 | nables the generation of an xml file for invoices electronically to enable the compliance with tax authorities.                           |         |              |  |  |  |
| •                                                                      | Indian Specific Additional Tax ID Numbers       |                 | Enabling and fetching values to Indian Specific Tax ID Columns/Fields in Customer Order, Customer Invoices and Tax Transaction Page.      | Yes     | Yes          |  |  |  |
| • ·                                                                    | E-invoice in India                              |                 | Enables the generation of the e-invoice XML file, including Indian legal required data, used for sending invoices to tax authorities.     | No      | Yes          |  |  |  |
| •                                                                      | HSN/SAC Codes and Intra/Inter State Tax Rates   | Fetching        | Enables fetching of tax rates on customer and purchase orders as well as on invoices, based on HSN/SAC codes on materials or service:     | Yes     | Yes          |  |  |  |
| •                                                                      | Tax Structure-Manual Tax Base Amount            |                 | Enables the possibility to manually enter a different tax base amount than the system calculated net amount in selected pages in the pr   | No      | Yes          |  |  |  |
| •                                                                      | Number of Decimals in Withheld Tax Amount       |                 | Enables to define number of decimals in Withheld Tax Amount, in Supplier Invoice.                                                         | No      | Yes          |  |  |  |
| • ·                                                                    | Specific Currency Rate type for Withholding tax |                 | Enables the calculation and posting of withholding taxes with a currency rate different than the invoice currency rate and the tax curren | No      | Yes          |  |  |  |

## 7.5 Set up Basic Data

Ensure the Tax ID Types "PAN" and "GST" are defined for Country Code "IN" in the *Application Base Setup/Enterprise/Tax/Tax ID Types* page (standard functionality)

| Tax ID Types                                                                                            |   |                    |              |             |             |               |                              |  |  |  |
|----------------------------------------------------------------------------------------------------|---|--------------------|--------------|-------------|-------------|---------------|------------------------------|--|--|--|
| $\nabla$                                                                                                | - | + /                |              |             |             |               |                              |  |  |  |
| Tax ID Type ▼     Country Code: IN ▼ ×     Report Code ▼     More ▼     ♡ Favorites     Apply     Clear |   |                    |              |             |             |               |                              |  |  |  |
|                                                                                                    |   |                    |              |             |             |               | Vallalata                    |  |  |  |
| ~                                                                                                    |   | Tax ID Type        | Country Code | Report Code | Description | Layout Format | Validate<br>Tax ID<br>Number |  |  |  |
| ~                                                                                                    | : | Tax ID Type<br>PAN | Country Code | Report Code | Description | Layout Format | Validate<br>Tax ID<br>Number |  |  |  |

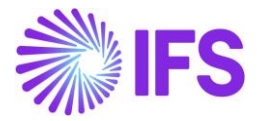

#### 7.5.1 ENTER BASIC DATA IN COMPANY PAGE

### Enter Company Permanent Account Number (PAN) under Application Base Setup/ Enterprise/ Company/ Tax Control/ Invoice/ Tax Liability Countries.

| Sort by  CHBELK INDIA PP Name: CHBELK INDIA PP | Tax Control<br>≪            | CHBELK INDIA | PP - CHBELK INDIA PP | ▼ 1 of 1       |                |                    |
|------------------------------------------------|-----------------------------|--------------|----------------------|----------------|----------------|--------------------|
| Address                                        |                             |              |                      |                |                |                    |
| Communication Method                           | Company                     |              | Name                 |                | Association No |                    |
| Message Setup                                  | CHBELK INDIA PP             |              | CHBELK IN            | IDIA PP        |                |                    |
| Employees                                      | GENERAL INVOICE             | SUPPLY CHAIN | EXTERNAL TAX SYSTEM  |                |                |                    |
| Tax Control #                                  | /                           |              |                      |                |                |                    |
| Invoice                                        | General Information         | _            |                      |                |                |                    |
| Payment                                        | Tax Liability Countries     |              |                      |                |                |                    |
| Fixed Assets                                   |                             |              |                      |                |                |                    |
| Periodical Cost Allocation                     | $\nabla + \prime$           |              |                      |                |                |                    |
| Supply Chain Information                       |                             |              |                      |                | Tax ID         |                    |
| Localization Control Center                    | <ul> <li>Country</li> </ul> |              | Tax ID Type          | Tax ID Number  | Date           | Tax Registration T |
| Show less                                      |                             |              | PAN                  | PAN:COM:112233 |                |                    |
|                                                | Attachments                 |              |                      |                |                |                    |

Enter address specific Goods and Services Tax ID numbers (GSTIN) for your company in the Application Base Setup/ Enterprise/ Company/ Address Tab/ Tax Information/ Address Specific Tax ID Numbers Section.

| Sort by 👻                                              | Address CHBELK INDIA PP - CI       | HBELK INDIA PP 🔻 1 d | of 1                  |                |
|--------------------------------------------------------|------------------------------------|----------------------|-----------------------|----------------|
| Name: CHBELK INDIA PP                                  | « 🥒 🗘 ~                            |                      |                       |                |
| Address #                                              |                                    |                      |                       |                |
| Communication Method                                   | Company                            | Name                 |                       | Association No |
| Message Setup                                          | CHBELK INDIA PP                    | CHBELK               | NDIA PP               |                |
| Employees<br>Accounting Rules<br>Tax Control           | Address ID: AD1:COM:UP ▼           |                      |                       |                |
| Invoice                                                |                                    |                      |                       |                |
| Payment<br>Fixed Assets                                | Company's Own Address ID           |                      |                       |                |
| Periodical Cost Allocation<br>Supply Chain Information | GENERAL ADDRESS INFORMATION TAX IN | FORMATION SUPPLY CHA | IN INFORMATION        |                |
| Localization Control Center                            |                                    |                      |                       |                |
| Show less                                              | Taxes                              |                      |                       |                |
|                                                        | Tax Exempt Information             |                      |                       |                |
|                                                        | Address Specific Tax ID Numbers    |                      |                       |                |
|                                                        | ▽ + @ / @ ↓ ~                      |                      |                       |                |
|                                                        | (1) Country                        | Tax ID Type          | Tax ID Number         |                |
|                                                        |                                    | GST                  | GSTIN:AD1:COM:UP:1122 |                |

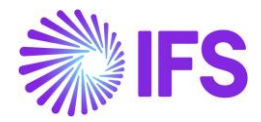

### 7.5.2 ENTER BASIC DATA IN CUSTOMER / SUPPLIER PAGES

Enter the *Permanent Tax ID Number (PAN)* and address specific *Goods and Services Tax ID numbers (GSTIN)* for Customers and Suppliers under *Financials/ Customer Invoice or Supplier Invoice/ Customer or Supplier/ Address Tab, in the nested list below under Document Tax Information.* 

| Sort by 💌                                                      | Address CHBELK IN CUS 1 - CHBE       | ELK IN CUS 1 🔻 1 of 1 |                              |                           |  |  |  |  |
|----------------------------------------------------------------|--------------------------------------|-----------------------|------------------------------|---------------------------|--|--|--|--|
| CHBELK IN CUS 1                                                | « / L ~                              |                       |                              |                           |  |  |  |  |
| Name: CHBELK IN CUS 1<br>Association No:<br>Category: Customer |                                      |                       |                              |                           |  |  |  |  |
| Address #                                                      | Customer                             |                       | Name                         |                           |  |  |  |  |
| Contact                                                        | HBELK IN CUS 1 CHBELK IN CUS 1       |                       |                              |                           |  |  |  |  |
| Communication Method                                           | Address ID: CUS AD1 🔻                | Address ID: CUS AD1 ▼ |                              |                           |  |  |  |  |
| Message Setup                                                  | Q + 🖽 🖉 🛍                            |                       |                              |                           |  |  |  |  |
| Invoice                                                        |                                      |                       |                              |                           |  |  |  |  |
| Payment                                                        |                                      |                       |                              |                           |  |  |  |  |
| Credit information                                             | Customer's Own Address ID Cu         | istomer Name          |                              |                           |  |  |  |  |
| CRM Info                                                       |                                      |                       |                              |                           |  |  |  |  |
| Sales                                                          | GENERAL ADDRESS INFORMATION DELIVERY |                       | AX INFORMATION SALES ADDRESS | INFORMATION               |  |  |  |  |
| Project Reporting Info                                         |                                      |                       |                              |                           |  |  |  |  |
| Show less                                                      |                                      |                       |                              |                           |  |  |  |  |
|                                                                | ∇ + ⊡ ∥ 前 Δ ∨                        |                       |                              |                           |  |  |  |  |
|                                                                | v (1) Company                        | Supply Country        | Delivery Country             | Tax ID Type Tax ID Number |  |  |  |  |
|                                                                | ✓ □ : CHBELK INDIA                   | INDIA                 | INDIA                        |                           |  |  |  |  |
|                                                                | ^ ☑ : CHBELK INDIA PP                | INDIA                 | INDIA                        |                           |  |  |  |  |
|                                                                | ADDRESS SPECIFIC TAX ID NUMBERS      |                       |                              |                           |  |  |  |  |
|                                                                | ⊽ + ∥                                |                       |                              |                           |  |  |  |  |
|                                                                | 🗸 🛛 Tax ID Type 🛛 Tax ID Numb        | er                    |                              |                           |  |  |  |  |
|                                                                | GST CUS:AD1:0                        | 5ST:AP:3344           |                              |                           |  |  |  |  |
|                                                                | E PAN CUS:PAN:2                      | 2233                  |                              |                           |  |  |  |  |
|                                                                | Attachments                          |                       |                              |                           |  |  |  |  |

#### Special Notes:

- Tax ID numbers cannot be entered on the upper level if address-specific tax ID numbers are already entered in the nested list. This is to ensure no duplicate records are entered.
- PAN should be defined under each Address of the Customer/Supplier.
- It is a must to have **Address Type for Document** for each address of the Customer or Supplier to include Tax ID numbers under the *Document Tax Information* for that particular address in Basic Data.

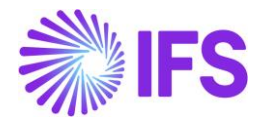

| Sort by 🔻                             | Address automatic automatica - 1-11                                                                     |
|---------------------------------------|----------------------------------------------------------------------------------------------------|
| CHBELK IN CUS 1                       |                                                                                                    |
| Association No:<br>Category: Customer | ••                                                                                                    |
| Address #                             | Address ID: CUS AD1 🔻                                                                                   |
| Communication Method                  |                                                                                                    |
| Message Setup                         | End Customer                                                                                            |
| Show more                             | GENERAL ADDRESS INFORMATION DELIVERY TAX INFORMATION DOCUMENT TAX INFORMATION SALES ADDRESS INFORMATION |
|                                       | Address Types                                                                                           |
|                                       | Country Validity Period                                                                                 |
|                                       |                                                                                                    |
|                                       | Address Address Type Address                                                                            |
|                                       | D1:CUS:AP<br>AP                                                                                         |
|                                       | ZIPI - AP<br>AP Document Yes                                                                            |
|                                       | INIDA<br>IN-INDIA E Pay Yes                                                                             |
|                                       | Open Map / E PrimaryContact Yes                                                                         |
|                                       | Other Information                                                                                       |
|                                       | lurisdiction Code Customer Branch Primary Contact List Visit Yes                                        |
|                                       |                                                                                                    |

## 7.5.3 ENTER BASIC DATA IN SITE

In the Site/Extended Site Info in **General** page, connect the Delivery Address considering the 'State' of the Company Site.

| Company Site Group                           |                      |                                                                       |                          |                                                 |  |                  |
|----------------------------------------------|----------------------|-----------------------------------------------------------------------|--------------------------|-------------------------------------------------|--|------------------|
| Site                                         | Site Description     |                                                                       | Company                  | Company                                         |  |                  |
| S IN                                         | S IN std company GOA |                                                                       | CHBELK INDIA PP - CHBELH | INDIA                                           |  |                  |
|                                              |                      |                                                                       |                          |                                                 |  |                  |
| Distribution Calendar                        |                      | Distribution Calendar Status                                          |                          | Manufacturing Calendar                          |  | Manufa           |
| Distribution Calendar                        | •                    | Distribution Calendar Status                                          |                          | Manufacturing Calendar<br>*                     |  | Manufa<br>Genera |
| Distribution Calendar<br>*<br>Time Zone Code |                      | Distribution Calendar Status<br>Generated<br>Time Zone Offset (hours) |                          | Manufacturing Calendar<br>*<br>Delivery Address |  | Manufa<br>Genera |

#### 7.5.4 ADDITIONAL BASIC DATA SETUP

- In the *Branches* page, define a separate branch per State.
- In the *Invoice Series* page, define separate invoice series per State.
- In the *Invoice Type* page, context menu *Combinations per Invoice Type*, connect invoice series to invoice type. Use a branch to have different number series for each State.
- On the *Document Footer/Define Footer* tab, define a new footer. Make sure to use the system-defined field "TAX\_NO".

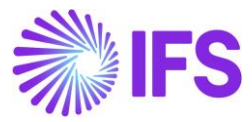

| Report ID                   | Report Title       | Module |
|-----------------------------|--------------------|--------|
| CUSTOMER_ORDER_ADV_IVC_REP  | Advance Invoice    | ORDER  |
| CUSTOMER_ORDER_COLL_IVC_REP | Collective Invoice | ORDER  |
| CUSTOMER_ORDER_IVC_REP      | Invoice            | ORDER  |
| INSTANT_INVOICE_REP         | Instant Invoice    | INVOIC |
| PROJECT_INVOICE_REP         | Invoice Printout   | PRJREP |

• On the *Document Footer/Connect Report* tab, connect the document footer to reports:

## 7.6 Multiple Tax ID Numbers in Customer Invoice Flow

#### 7.6.1 INSTANT INVOICE

Follow the IFS Cloud core processes to create Instant Invoice.

Two new fields are introduced under 'Payment and Tax Information' section to display GSTIN numbers related to *Invoice Address* and *Delivery Address* specified in the Invoice.

- Customer Invoice Tax ID Number
- Customer Delivery Tax ID Number

When Invoice is in Preliminary State, Users can change the Address IDs according to the Business Requirement and GSTIN numbers of these new fields are changing accordingly.

| Instant l          | nvoice II- 9700008 -           |             |                  |                     |                     |            |                |                   |         |                          |
|--------------------|--------------------------------|-------------|------------------|---------------------|---------------------|------------|----------------|-------------------|---------|--------------------------|
| « 🥒 1 -            | + / 🛍 🗘 ~                      |             |                  |                     |                     |            |                |                   |         |                          |
| More Information   | Installment Plan and Discounts | Pre Posting | Reprint Original | Reprint Modified    | Correction Invoices | ~ Create ( | Credit Invoice | Advance Invoi     | ces L   | se Invoice Template      |
|                    |                                |             |                  |                     |                     |            |                |                   |         |                          |
| Customer           |                                | Invoice Ty  | pe               | Series ID           | Invoice No          |            |                |                   | Project | ID In                    |
| CI CHBELK IN C     | US 1 - CHBELK IN CUS 1         | INSTINV     |                  | 11                  | 9700008             |            |                |                   |         | 1                        |
| Delivery Date      | Response Status                |             |                  | Invoice Address     | Delivery Add        | Iress      | Company De     | livery Address    | Use Cus | tomer Invoice Address fo |
| 12/9/2022          | Pending                        |             |                  | CUS AD1             | CUS AD2             | L          | AD2:COM:G      | OA                | No      |                          |
| Notes              | Advance Invoice                | Invoice Fe  | e                | Correction Invoice  | Correction E        | xists      | Preposting     |                   | Current | y C                      |
| No                 | No                             | No          |                  | No                  | No                  |            | No             |                   | INR     | 1                        |
| Gross Amount       |                                | Net Amou    | int              |                     | Tax Amount          |            |                |                   |         |                          |
| 685.05             |                                | 500.00      |                  |                     | 185.05              |            |                |                   |         |                          |
| Payment and Tax    | Information                    |             |                  |                     |                     |            |                |                   |         |                          |
| Pay Term Base Date | Payment Terms                  |             |                  | Due Date            | Payment Me          | thod       |                |                   | Paymer  | t Address ID             |
| 12/9/2022          | 0 - Due Immediately            |             |                  | 12/9/2022           | Ē                   |            |                | •                 |         |                          |
| Supply Country     |                                | Tax Liabili | ty               | Customer Invoice Ta | x ID Number         |            | Customer De    | livery Tax ID Nur | nber    |                          |
| INDIA              |                                | TAX         |                  | CUS:AD1:GST:AP:3    | 344                 |            | CUS:AD2:GS     | T:GJ:6655         |         |                          |

GSTIN related to the Company is fetched from the *Company Delivery Address* specified in the Invoice.

Note: Same process is applying when creating Credit Instant Invoice and Correction Instant Invoice.

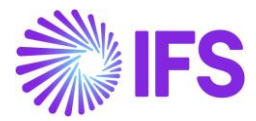

#### 7.6.2 CUSTOMER ORDER

Follow the IFS Cloud core processes to create Customer orders.

Two new fields are introduced under 'Invoice' group box in **Order Details** tab to display GSTIN numbers related to the *Document Address* and *Delivery Address* specified in the *Customer Order*.

- Customer Invoice Tax ID Number
- Customer Delivery Tax ID Number

When Customer Order is in Planned State, Users can change the Address IDs according to the Business Requirement and GSTIN numbers of these new fields are changing accordingly.

| Customer Order D59                  | 50398 🔻                                            |                  |                                |            |                    |              |                                       |                      |                             |                                 |                        |
|-------------------------------------|----------------------------------------------------|------------------|--------------------------------|------------|--------------------|--------------|---------------------------------------|----------------------|-----------------------------|---------------------------------|------------------------|
| « 🖉 + 🖽 🖉 🗘 ~                       | Share $\checkmark$ Operations $\checkmark$ Invoice | RMA V            | Related Pages $\smallsetminus$ | Copy Order | Order History      | Sales Promot | tions 🧹 Commis                        | ssions 🗸 Project     | <ul> <li>Access </li> </ul> | Document Text                   |                        |
|                                     |                                                    |                  |                                |            |                    |              |                                       |                      |                             |                                 |                        |
| Order No                            | Customer                                           |                  |                                | Site       |                    |              | Order Type                            |                      | Wanted Delive               | ery Date/Time                   |                        |
| D550398                             | CI CHBELK IN CUS 1 - CHBELK IN CUS                 | 1                |                                | S IN       |                    |              | QO                                    |                      | 12/9/22, 12:0               | IO AM                           |                        |
| Order Amounts                       |                                                    |                  |                                |            |                    |              |                                       |                      |                             |                                 |                        |
| LINES RENTAL LINES ORDER DET        | AILS CHARGES INVOLVED PARTIES                      |                  |                                |            |                    |              |                                       |                      |                             |                                 |                        |
|                                     |                                                    |                  |                                |            |                    | $\sim$       | Delivery Address                      | 5                    |                             |                                 |                        |
| Delivery Settings                   |                                                    |                  |                                |            |                    |              | Delivery Address                      |                      |                             |                                 | Single Occurrence      |
| Deliver-from Supplier               | Ship-Via                                           | Delivery Terms   |                                | Del Term:  | s Location         |              | O CUS AD2 - CH                        | IBELK IN CUS 1       |                             |                                 | No                     |
|                                     | * - test                                           | * - TEST         |                                |            |                    |              |                                       |                      |                             |                                 |                        |
| Route                               | Forwarder                                          | Customer Calend  | ar                             | External 1 | Transport Calendar |              | Document Addre                        | 255                  |                             |                                 |                        |
|                                     |                                                    |                  |                                |            |                    |              | Document Address                      |                      |                             |                                 |                        |
| Backorder Option                    | External Transport Customs Value Cu                | Intrastat Exempt |                                |            |                    |              | 😌 CUS AD1 - CH                        | IBELK IN CUS 1       |                             |                                 |                        |
| Incomplete Packages Not Allowed     | 0                                                  | NO               |                                |            |                    |              |                                       |                      |                             |                                 |                        |
|                                     |                                                    |                  |                                |            |                    |              | Invoice                               |                      |                             |                                 |                        |
| Delivery Confirmation               |                                                    |                  |                                |            |                    |              | Tax ID                                | Tax ID Validated D.  | Tax Liability               | Pay Term                        |                        |
| Confirm Deliveries Check Sales Grou | Delay Cost of Goods Sold to Delivery Con           |                  |                                |            |                    |              |                                       |                      | TAX                         | 0 - Due Immediate               | łly                    |
| No                                  | No                                                 |                  |                                |            |                    |              | Addr ID                               | Involce Cust Refere  | ence                        | Use Price Inci Tax              | Required Prepay A<br>O |
|                                     |                                                    |                  |                                |            |                    |              | Customer Branch                       | jinsul Invoice       | Customer Tax                | t Usage Type                    | Use Customer Doc<br>No |
|                                     |                                                    |                  |                                |            |                    |              | Customer Delivery<br>CUS:AD2:GST:GJ:6 | Tax ID Number<br>655 | Customer Inv<br>CUS:AD1:GS  | olce Tax ID Number<br>T:AP:3344 |                        |
|                                     |                                                    |                  |                                |            |                    |              |                                       |                      |                             |                                 |                        |

*Note:* All the customer order lines connected to a single customer order are supposed to have a common GSTIN defined in the customer order header lever. Therefore, customer order lines that are supposed to have different GSTIN should not be connected to the same customer order.

#### 7.6.3 CUSTOMER ORDER INVOICE

Follow the IFS Cloud core processes to create a Customer Order Invoice. If creating Collective Customer Order Invoices, make sure to connect Customer Orders that have the same GSTIN.

Two new fields are introduced under 'Tax Registration Details' group box under the **General** tab to display GSTIN numbers related to the *Invoice Address* and *Delivery Address* specified in the *Customer Order Invoice*.

- Customer Invoice Tax ID Number
- Customer Delivery Tax ID Number

When the Customer Order Invoice is in Preliminary State, Users can change the Invoice Address ID of the Invoice according to the Business Requirement and the *Customer Invoice Tax ID Number* is updating accordingly.

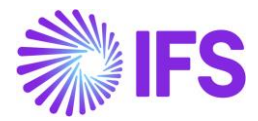

| Customer Invo             | CHBELK IN CU                | S 1 - CHBELK IN CUS | 1 - 970000002   | - CUSTORDDEB - D5    | 50398 🔻 1 of 1          |                |                   |                 |   |
|---------------------------|-----------------------------|---------------------|-----------------|----------------------|-------------------------|----------------|-------------------|-----------------|---|
| « 🖉 🕈 🖉 🗸 ->              | Share $\checkmark$ Credit/C | orrection Invoice 🗸 | Posting $\lor$  | Installment Plan and | Discounts Notes         |                |                   |                 |   |
|                           |                             |                     |                 |                      |                         |                |                   |                 |   |
| Customer No Cu            | stomer Address Name         | Series ID           | Invoice         | e No                 | Company                 | Site           |                   | Invoice Created | C |
| CI CHBELK IN CUS 1 CH     | BELK IN CUS 1               | CD                  | 97000           | 00002                | CHBELK INDIA PP         | S IN           |                   | 12/15/2022      | 1 |
| Amounts                   |                             |                     |                 |                      |                         |                |                   |                 |   |
| Currency Gr               | oss Amt                     | Net Amt             | Tax An          | nt                   | Currency Rate           | Tax Cur        | rency Rate        |                 |   |
| INR 11                    | 20.00                       | 1000.00             | 120.0           | 0                    | 1                       | 1              |                   |                 |   |
| LINES GENERAL HIS         | TORY                        |                     |                 |                      |                         |                |                   |                 |   |
|                           |                             |                     |                 | $\sim$               | Indicators              |                |                   |                 |   |
| Payment                   |                             |                     |                 | $\sim$               | Delivery                |                |                   |                 |   |
| References                |                             |                     |                 |                      | Invoice Text            |                |                   |                 |   |
| Order No                  | Shipment ID                 | R                   | RMA No          |                      | Invoice Text ID         |                | Invoice Text      |                 |   |
| D550398                   |                             |                     |                 |                      |                         |                | Ē                 |                 |   |
| Debit/Corr Invoice Series | Debit/Corr Invoice          | No P                | Project ID      |                      |                         |                |                   |                 |   |
|                           |                             |                     |                 |                      | Tax Registration Det    | ails           |                   |                 |   |
| SBI Ref No                | Rebate Settlement           | F                   | inal Settlement |                      | Customer Invoice Tax ID | Number         | Customer Delivery | y Tax ID Number |   |
|                           |                             |                     | No              |                      | CUS:AD1:GST:AP:3344     |                | CUS:AD2:GST:GJ:   | 6655            |   |
|                           |                             |                     |                 |                      | Use Customer Invoice A  | ddress for Tax | Calculation       |                 |   |

GSTIN related to the Company is fetched from the *Company Delivery Address* linked to the relevant *Site.* 

*Note:* The same process applies when creating the following Customer Order Invoices as well.

- Credit Customer Order Invoice
- Correction Customer Order Invoice
- Advance Customer Order Invoice
- Credit Advance Customer Order Invoice
- Collective Customer Order Invoice
- Collective Customer Order Invoice Credit
- Collective Customer Order Invoice Correction

#### 7.6.4 PROJECT INVOICE

Follow the IFS Cloud core processes to create Project Invoice.

Two new fields are introduced under 'Customer Information' group box in **General** tab to display GSTIN numbers related to *Invoice Address* and *Delivery Address* specified in the *Customer Order Invoice*.

- Customer Invoice Tax ID Number
- Customer Delivery Tax ID Number

When the Project Invoice is in Preliminary State, Users can change the Address IDs of the Invoice according to the Business Requirement and GSTIN numbers of these new fields are changing accordingly.

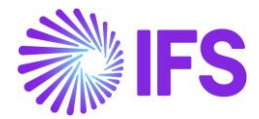

| Project Invo                | ice pj - 20010015 | · •                   |                           |                           |               |                |
|-----------------------------|-------------------|-----------------------|---------------------------|---------------------------|---------------|----------------|
| ≪ ∅1 4 ~                    | Notes Printout    | Credit Entire Invoice | Create Correction Invoice | Customer Installment Plan |               |                |
|                             |                   |                       |                           |                           |               |                |
| Customer                    |                   | Customer Nam          | e                         | Project                   |               | Invoice Series |
| CHBELK IN CUS 1             |                   | CHBELK IN CU          | JS 1                      |                           |               | PJ             |
| Invoice No                  |                   | Invoice Period        | Start                     | Invoice Period End        |               | Notes          |
| 20010015                    |                   | 12/1/2022             |                           | 12/8/2022                 |               | No             |
| Amounts                     |                   |                       |                           |                           |               |                |
| LINES GENERAL               | PRE POSTING ACCO  | DUNTING               |                           |                           |               |                |
| Invoice Information         |                   |                       |                           |                           |               |                |
| Customer Information        |                   |                       |                           |                           |               |                |
| Invoice Address             |                   | Delivery Addre        | SS                        | Payment Address           |               | Media Code     |
| CUS AD2                     |                   | CUS AD1               |                           |                           |               | E-INVOICE      |
| Pay Term Base Date          |                   | Due Date              |                           | Payment Terms             |               | Branch         |
| 12/21/2022                  |                   | 12/21/2022            |                           | 0 - Due Immediately       |               |                |
| Payment Method              | Supply Country    |                       | Customer Bra              | inch                      | Tax ID Number |                |
|                             | INDIA             |                       |                           |                           |               |                |
| Customer Invoice Tax ID Nur | nber              | Customer Deli         | very Tax ID Number        |                           |               |                |
| CUS:AD2:GST:GJ:6655         |                   | CUS:AD1:GST           | :AP:3344                  |                           |               |                |
|                             |                   |                       |                           |                           |               |                |

*Note:* The same process is applying when creating Credit and Correction Project Invoices.

## 7.7 Print Multiple Tax ID Numbers on the Invoice PDF

When the customer invoice is printed, these multiple tax ID Numbers are print on the invoice header and Company Delivery GSTIN related to the Invoice is displayed in the footer.

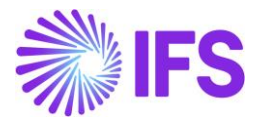

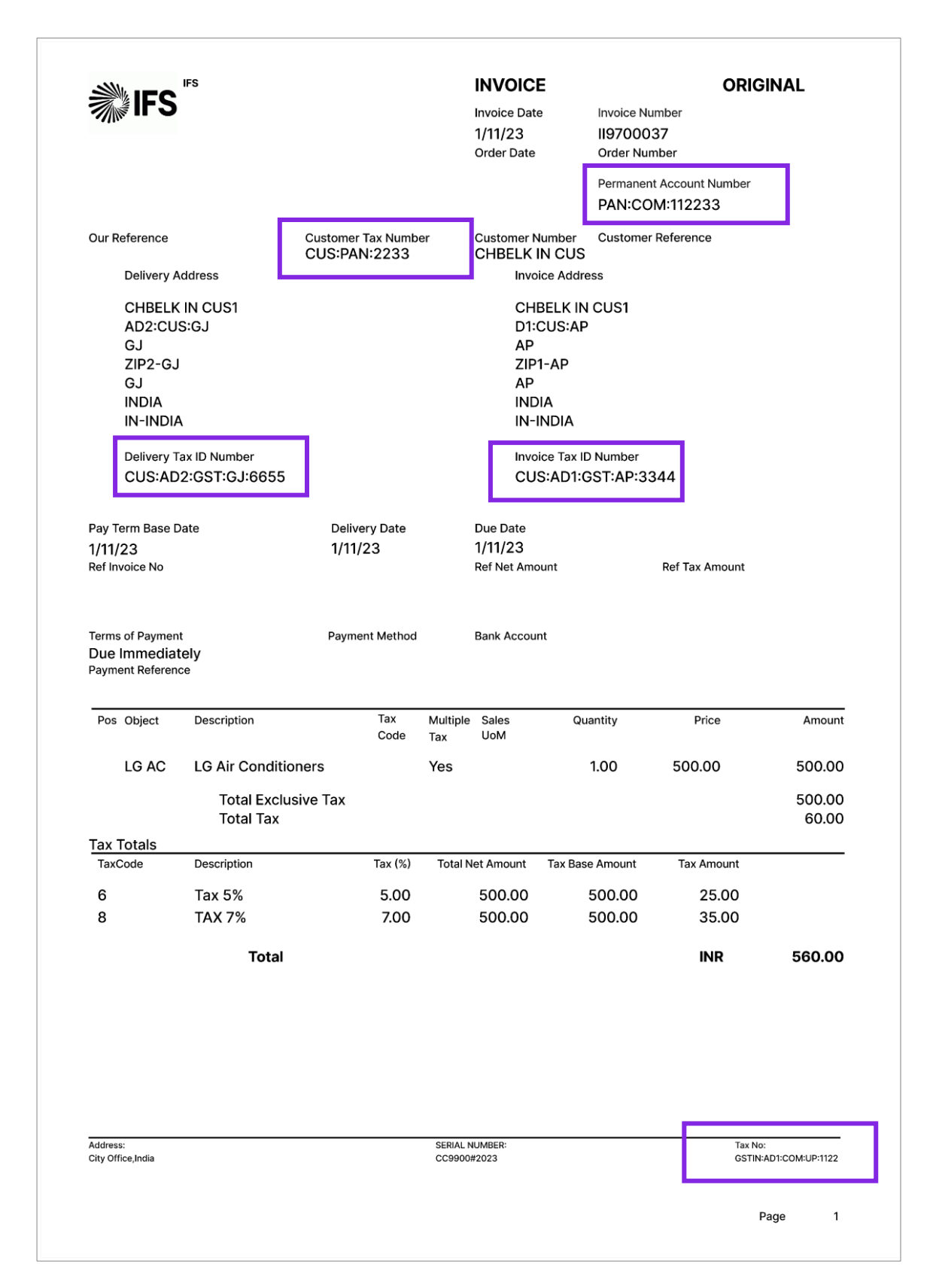

## 7.8 Multiple Tax ID Numbers in Supplier Invoice Flow

7.8.1 ENTER AND POST SUPPLIER INVOICES WITHOUT PO

Follow the IFS Cloud core processes to create a Manual Supplier Invoice.

There are four Addresses visible in the '*New Manual Supplier Invoice*' Assistant and '*Manual Supplier Invoice*' page under the 'More Information' section.

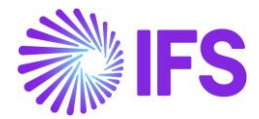

- Company Invoice Address
- Delivery Address (Company)
- Supplier Invoice Address
- Supplier Delivery Address

| New Manual Su                  | upplier Invoice                |                             |                               |                  |                                     |                           |                                       |
|--------------------------------|--------------------------------|-----------------------------|-------------------------------|------------------|-------------------------------------|---------------------------|---------------------------------------|
| Header Information             | - Line Information -           | - Posting Information       |                               |                  |                                     |                           |                                       |
| Company<br>CHBELK INDIA PP     | Voucher Date 1/12/2023         | Accounting Year<br>2023     | Accounting Period             | User Group       | Voucher Type                        | Voucher No                |                                       |
| <br>More Information           |                                |                             |                               |                  |                                     |                           | ~                                     |
| Reference Series               | Reference Invoice No           |                             | Invoice Recipient<br>CHBELK   | -                | Supplier Invoice Address AD2:SUP:UP | Supplier Delivery Address | Company Invoice Address<br>AD1:COM:UP |
| Delivery Address<br>AD1:COM:UP | Use Company Invoice Address fo | Use Project Address for Tax | Reference Supplier            | Preliminary Code | National Bank Code                  | Nature Of Business        |                                       |
| Creator Reference              |                                | Tax Currency Rate           | Tax Withholding Currency Rate |                  | Parallel Currency Rate              | Delivery Date 1/12/2023   | Tax Invoice Series ID                 |
| Tax Invoice No                 | Tax Invoice Date               | Customs Declaration Date    | Correction Reason ID          | •                | Correction Reason                   |                           | Branch                                |
| Supplier Branch                | IRN                            |                             |                               |                  |                                     |                           |                                       |

As per the business requirement, these addresses can change in the Supplier Invoice when it is in Preliminary State and are fetch corresponding Tax ID numbers in Tax Ledger once fetch tax ledger information.

#### 7.8.2 ENTER AND POST SUPPLIER INVOICES WITH PO

Follow the IFS Cloud core process to enter the Purchase Order. Note that Company Delivery Address is fetched from the *Site* Basic Data. Other Addresses can change as per the business requirement when the Purchase Order is in Planned State.

| Purch                      | ase Orde      | <b>Г</b> 91000285 - СНВ | ELK SUP IN - IN S2 🔻           | 1 of 2                |                      |                      |              |                                                    |                              |                   |
|----------------------------|---------------|-------------------------|--------------------------------|-----------------------|----------------------|----------------------|--------------|----------------------------------------------------|------------------------------|-------------------|
| « 🤊                        | + 🖽 🖉         | Ϋ́ ~                    |                                |                       |                      |                      |              |                                                    |                              |                   |
| Status 🗸                   | Share 🗸 Orde  | r History Pre Post      | ng Document Text               | Purchase Order Change | Order 🗸 🛛 Copy Order | Pricing $\checkmark$ | Centralize   | Set Authorization ${\scriptstyle\bigtriangledown}$ | Payment $\scriptstyle{\sim}$ | Delivery Status   |
|                            |               |                         |                                |                       |                      |                      |              |                                                    |                              |                   |
| (i) Order No               | Sup           | plier                   |                                | Site                  |                      |                      | (j) Order Co | de                                                 |                              | (i) Receipt Date  |
| 91000285                   | C             | CHBELK SUP IN - C       | HBELK SUP IN                   | IN S2 - S IN std      | company AP           |                      | 1 - NORMAL   | -                                                  |                              | 1/12/23, 12:00 AM |
|                            |               |                         |                                |                       |                      |                      |              |                                                    |                              |                   |
| Not Shared                 |               |                         |                                |                       |                      |                      |              |                                                    |                              |                   |
| PART LINES                 | NO PART LINES | ENTAL PART LINES        | ORDER DETAILS CHAR             | GES AUTHORIZATION     |                      |                      |              |                                                    |                              |                   |
| General                    |               |                         |                                |                       |                      |                      |              |                                                    |                              |                   |
| Delivery Ad                | ldress        |                         |                                |                       | Documen              | t Address            |              |                                                    |                              |                   |
| (j) Delivery A             | Address       | Reference               |                                | (i) Single Occurren   | Document             | Address              |              |                                                    |                              |                   |
| ⊘ AD3:CC                   | DM:AP         | •                       |                                |                       | AD1:0                | OM:UP                |              |                                                    |                              |                   |
|                            |               |                         |                                |                       |                      |                      |              |                                                    |                              |                   |
| Delivery Inf               | formation     |                         |                                |                       |                      |                      |              |                                                    |                              |                   |
| Supplier Deliv             | verv Address  | 1                       | Supplier Documen               | Address               | 🔾 Shin-Via           |                      |              | () Deliv                                           | very Terms                   |                   |
| <ul> <li>AD1:SU</li> </ul> | JP:DELHI      |                         | <ul> <li>AD2:SUP:UP</li> </ul> |                       | ✓ ship via           |                      |              |                                                    |                              |                   |
| Delivery Term              | ns Location   |                         | Poute                          |                       | Forwarder            |                      |              | () Fyte                                            | rnal Transport Cale          | endar             |
| Delivery Term              |               |                         | Route                          |                       | - viwarder           |                      |              | -                                                  | man fransport Cali           |                   |
|                            |               |                         |                                |                       |                      |                      |              |                                                    |                              |                   |

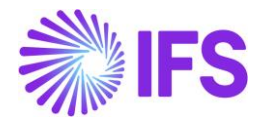

When creating Supplier Invoice with PO, the delivery addresses are copied from the Purchase Order while Invoice Addresses default to Company and Supplier Document Addresses in Basic Data. If required, users can change Invoice Addresses in Supplier Invoice according to the PO before Posting.

|                    |                     |                              | ×                        |                        | More                      | Informatior                | n                  |                       |
|--------------------|---------------------|------------------------------|--------------------------|------------------------|---------------------------|----------------------------|--------------------|-----------------------|
| r invoice 🖉        |                     |                              |                          |                        |                           |                            |                    |                       |
| Manual Su          | pplier Invoic       | a si. 01000205 ▼ 1.of1       | Reference Series         | •                      | Reference Invoice No      |                            | CHBELK - CHATH     |                       |
|                    | ppner more          | <b>C</b> 31-91000283         | Supplier Invoire Address |                        | Supplier Delivery Address |                            | Company Invoice A  | ddress                |
| « 🍘 // 🗘           | · ~                 |                              | AD2:SUP:UP               |                        | AD1:SUP:DELHI             |                            | AD1:COM:UP         | •                     |
|                    |                     | 🗘 More Information 🛛 Pre Pos | Delivery Address         |                        | Use Company Invoice A     | ddress for Tax Calculation | Use Project Addres | s for Tax             |
|                    |                     |                              | AD3:COM:AP               | •                      |                           |                            | No                 |                       |
| PO Reference       | Receipt Reference   | Sub Contract Reference       | Reference Supplier       |                        | Preliminary Code          |                            | National Bank Code | 2                     |
| 91000285           |                     |                              |                          | •                      |                           | •                          |                    | •                     |
| Invoice Type       | Series ID           | Invoice No                   | Nature Of Business       |                        |                           |                            | Creator Reference  |                       |
| SUPPINV            | SI                  | 91000285                     |                          |                        |                           |                            |                    |                       |
| Pay Term Base Date | Payment Terms       |                              | Tax Currency Rate        | Tax Withholding Curren | cy Rate                   | Parallel Currency Rate     | Delivery Date      | Tax Invoice Series ID |
| 1/12/2023          | 0 - Due Immediately |                              | 1                        | 1                      |                           | 10                         | 1/12/2023          | iii ii                |
| Authorizer ID      | Notes               | Advance Invoice              | Tax Invoice No           | Tax Invoice Date       | Transfer Status           |                            |                    |                       |
| Gross Amount       | Net Amount          | Tax Amount                   | Customs Declaration      | Date                   | Correction Reason ID      |                            | -                  |                       |
| 616.00             | 550.00              | 66.00                        |                          | Ē                      |                           | •                          |                    |                       |
| Line Information   |                     |                              | Correction Reason        |                        |                           |                            | Branch             |                       |
|                    | Non American        | Territoria                   |                          |                        |                           |                            |                    | •                     |
| 616.00             | 550.00              | 66.00                        | Supplier Branch          |                        | IRN                       |                            | ]                  |                       |
| Lines              |                     |                              |                          |                        |                           |                            |                    |                       |
| $\nabla$           |                     |                              | OK                       | Cancel                 |                           |                            |                    |                       |

## 7.9 Update General Ledger

Follow the IFS Cloud core process to update voucher to General Ledger (*Update GL Vouchers* Assistant).

## 7.10 Fetch Tax Ledger Information

Follow the IFS Cloud core process to fetch tax ledger information (*Fetch Tax Ledger Information* Assistant).

Customer/Supplier PAN in the **Tax ID Number** column, GSTIN of both Delivery Address and Invoice Address of the Customer/Supplier in the **Delivery Tax ID Number** and **Invoice Tax ID Number** columns, Company PAN in the **Company Tax ID Number** column, and Company Delivery GSTIN in the **Company Delivery Tax ID Number** column are visible in the **Tax Transactions** page.

| Та | x٦ | [ransac      | tions        |            |               |                       |
|----|----|--------------|--------------|------------|---------------|-----------------------|
| V  | ,  | Calculate In | come Amount  |            |               |                       |
| ~  |    | Series ID    | Invoice Type | Invoice No | Tax ID Number | Company Tax ID Number |
|    | 1  | П            | INSTINV      | 9700002    | CUS:PAN:6789  | PAN:COM:112233        |

|   | Series ID | Invoice Type | Invoice No | Tax ID Number | Company Tax ID Number | Invoice Tax ID Number | Delivery Tax ID Number | Company Delivery Tax ID Number |
|---|-----------|--------------|------------|---------------|-----------------------|-----------------------|------------------------|--------------------------------|
| ÷ | П         | INSTINV      | 9700002    | CUS:PAN:6789  | PAN:COM:112233        | CUS:AD1:GST:AP:8877   | CUS:AD2:GST:GJ:6655    | GSIN:AD1:COM:UP:1122           |
| ÷ | П         | INSTINV      | 9700003    | CUS:PAN:6789  | PAN:COM:112233        | CUS:AD1:GST:AP:3344   | CUS:AD2:GST:GJ:6655    | GSIN:AD1:COM:UP:1122           |
| ÷ | П         | INSTINV      | 9700003    | CUS:PAN:6789  | PAN:COM:112233        | CUS:AD1:GST:AP:3344   | CUS:AD2:GST:GJ:6655    | GSIN:AD1:COM:UP:1122           |
| : | П         | INSTINV      | 9700003    | CUS:PAN:6789  | PAN:COM:112233        | CUS:AD1:GST:AP:3344   | CUS:AD2:GST:GJ:6655    | GSIN:AD1:COM:UP:1122           |

263 V

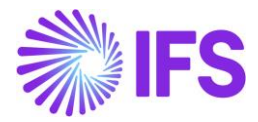

## 7.11 Delimitations

## **Delimitations in Print Invoice**

In IFS Cloud core, Document Footer functionality is available for many reports. Company Delivery GSTIN is retrieved from Invoice only for the following reports from the *Document Footer/Connect Report* tab:

| Report ID                   | Report Title       | Module |
|-----------------------------|--------------------|--------|
| CUSTOMER_ORDER_ADV_IVC_REP  | Advance Invoice    | ORDER  |
| CUSTOMER_ORDER_COLL_IVC_REP | Collective Invoice | ORDER  |
| CUSTOMER_ORDER_IVC_REP      | Invoice            | ORDER  |
| INSTANT_INVOICE_REP         | Instant Invoice    | INVOIC |
| PROJECT_INVOICE_REP         | Invoice Printout   | PRJREP |

Delimitations in Support of Multiple Tax ID Numbers in Tax Ledger

The process has been verified for the following invoices only:

- Customer Order Invoice
- Credit Customer Order Invoice
- Correction Customer Order Invoice
- Advance Customer Order Invoice
- Credit Advance Customer Order Invoice
- Collective Customer Order Invoice
- Collective Customer Order Invoice Credit
- Collective Customer Order Invoice Correction
- Instant Invoice
- Credit Instant Invoice
- Correction Instant Invoice
- Project Invoice
- Credit Project Invoice
- Correction Project Invoice
- Manual Supplier Invoice
- Manual Supplier Invoice in the company with the Posting Proposal set-up

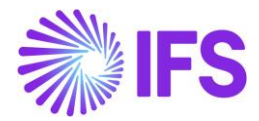

## 8 Indian Reverse Charge

## 8.1 Overview Legal Requirement

Reverse charge is a mechanism where the recipient of the goods or services is liable to pay Goods and Services Tax (GST) instead of the supplier with respect of notified categories of supply.

Below provisions in Indian GST legislations are applicable for Indian Reverse Charges.

- Section 2 (82) and Sub Section (3) and (4) of Section 9 of The Central Goods and Services Tax Act, 2017
- Sub Section (3) and (4) of Section 5 of The Integrated Goods and Services Tax Act, 2017

For an example, assume a reverse charge transaction of value 10,000 INR and taxes applicable are CGST – 10% and SGST – 5%.

If above is a Procurement Transaction, the Company being the recipient of the goods or services records and pays taxes to Government Authorities. Accordingly, the company is only liable to pay 10,000 INR to the supplier, (payable amount excluding taxes.) and the tax applicable (CGST = 1,000 (10,000\*10%) and SGST = 500 (10,000\*5%), totally amounting to 1,500 INR), must be recorded separately in company accounts.

If above is a Sales Transaction, Company being the sender of the goods or services doesn't record nor pays taxes to government authorities as the recipient (Customer) will do so. Accordingly, the company is to receive only 10,000 INR from the Customer, (receivable amount excluding taxes.) and the tax applicable (CGST = 1,000 (10,000\*10%) and SGST = 500 (10,000\*5%), totally amounting to 1,500 INR), is not recorded in Company accounts as the Customer will record the same.

## 8.2 **Process Overview**

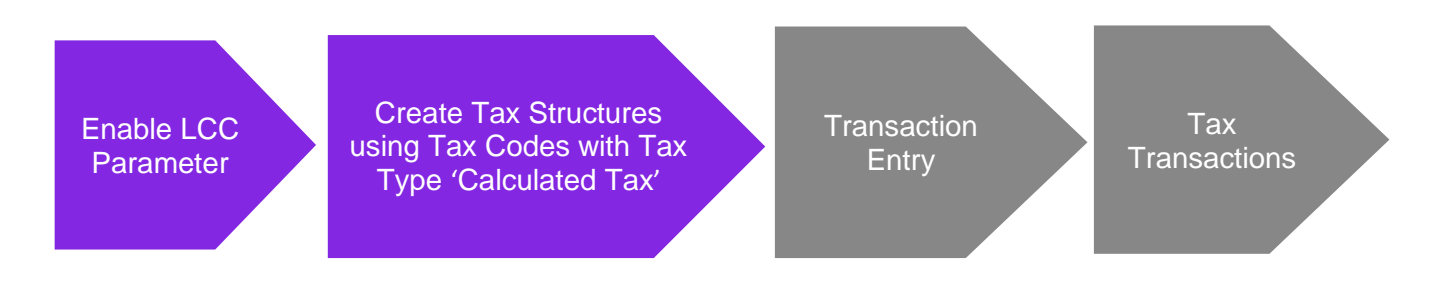

## 8.3 Solution Overview

Complying with the above requirement, upon enablement of an LCC parameter, the user is given the ability to connect Tax Codes with Tax Type, Calculated Tax in Tax Calculation Structures.

Calculated Tax codes are utilized to record accounting entries/postings in compliance with the Reverse Charge entries in IFS Cloud Core Solution. However, Calculated Tax codes are not allowed to be connected to Tax Calculation Structures in IFS Cloud Core Solution.

By enabling the use of Calculated Tax Codes in Tax Calculation Structures, IFS Cloud Indian Solution is enabled to handle Reverse Charge treatment in accordance with the HSN/SAC Code based Indian GST Tax Regime, facilitating the use of multiple tax codes for a single business transaction.

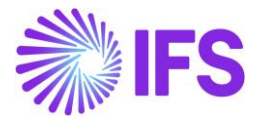

## 8.4 Prerequisites

- The company must be set up to use Indian localization, see the <u>Company Setup</u> chapter and the 'Indian Reverse Charge' parameter must be enabled on the **Company/Localization Control Center** tab.
- The Tax Code utilized must be set to 'Calculated Tax' in *Tax Codes /Tax Type* and 'Invoice' in *Tax Codes / Tax Method Tax Received.*

## 8.5 Enable Localization Control Center Parameter

In order to utilize this functionality, the LCC parameter 'Indian Reverse Charge' in *Company/Localization Control Center*, must be enabled. However, as this is a mandatory parameter, the parameter is automatically enabled and noneditable.

| • > | Applica | ation Base Setup > Enterprise > Company > Company > Localizati | on Control Center 2                                                                                                    |           |         |        |        |
|-----|---------|----------------------------------------------------------------|----------------------------------------------------------------------------------------------------|-----------|---------|--------|--------|
| Lo  | ca      | lization Control Center 987                                    | 3 of 6                                                                                                    |           |         |        |        |
| >   | Ø       | Δ ~                                                            |                                                                                                    |           |         |        | Ø      |
|     |         |                                                                |                                                                                                    |           |         |        | $\sim$ |
|     |         |                                                                |                                                                                                    |           |         |        |        |
| V   |         | 1                                                              |                                                                                                    | 0         | ~ 🖻 .   | ~ 24 ~ | •      |
| ~   |         | Functionality                                                  | Description                                                                                                    | Mandatory | Enabled |        |        |
|     | :       | Address Specific Tax Registration Numbers                      | Enables the definition of multiple, address specific tax registration numbers on Company, Customer and Supplier for legal reporting purposes.                 | Yes       | Yes     |        |        |
|     | :       | E-invoicing Compliance                                         | Enables the generation of an xml file for invoices electronically to enable the compliance with tax authorities.                                              | No        | No      |        |        |
|     | :       | Indian Specific Additional Tax ID Numbers                      | Enabling and fetching values to Indian Specific Tax ID Columns/Fields in Customer Order, Customer Invoices and Tax Transaction Page.                          | Yes       | Yes     |        |        |
|     | :       | E-Invoice in India                                             | Enables the generation of the e-invoice XML file, including Indian legal required data, used for sending invoices to tax authorities.                         | No        | No      |        |        |
|     | :       | HSN/SAC Codes and Intra/Inter State Tax Rates Fetching         | Enables fetching of tax rates on customer and purchase orders as well as on invoices, based on HSN/SAC codes on materials or services in intra/inter state    | Yes       | Yes     |        |        |
| 0   | :       | Tax Structure-Manual Tax Base Amount                           | Enables the possibility to manually enter a different tax base amount than the system calculated net amount in selected pages in the procurement and sale     | No        | Yes     |        |        |
|     | ;       | Indian Reverse Charge                                          | Enables using tax codes of type "Calculated Tax" in tax structures in the procurement and sales flows, to cover the scenario where the recipient of the good  | Yes       | Yes     |        |        |
| 0   | :       | Tax Collected at Source                                        | Enabling to validate TCS applicability on Customer and Tax determination on Transaction Lines.                                                                | No        | No      |        |        |
|     | :       | Number of Decimals in Withheld Tax Amount                      | Enables to define number of decimals in Withheld Tax Amount, in Supplier Invoice.                                                                             | No        | Yes     |        |        |
|     | :       | Specific Currency Rate type for Withholding tax                | Enables the calculation and posting of withholding taxes with a currency rate different than the invoice currency rate and the tax currency rate used for the | No        | Yes     |        |        |

## 8.6 Create Tax Structures using Tax Codes with Tax Type 'Calculated Tax'.

Upon enablement of the LCC parameter, the user is given the ability to connect Tax Codes with Tax Type and Calculate Tax to Tax Calculation Structures. Thereby, the user can enter tax lines applicable for Reverse Charges, using Calculated Tax Codes in Tax Calculation Structures.

Once the Tax Calculation Structure is set to Active, it can be used in transaction pages directly or can be connected to HSN/SAC basic data, to facilitate automatic tax fetching. (HSN/SAC Basic data)

Note: The Reverse Charge functionality catered by the usage of Tax Type "Calculated Tax" In IFS Cloud, was handled via a Tax Type named "Use Tax" in APPs 9 and 10 GET Solution. This results in a change in the utilized posting controls as shown below.

| Transaction Type         | Apps 9, 10 | IFS Cloud 23R2 |
|--------------------------|------------|----------------|
| Procurement Transactions | IP3, IP11  | IP9, IP10      |
| Sales Transactions       | IP4        | IP4            |

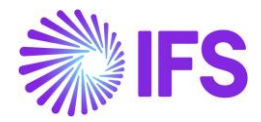

An upgrade handling is facilitated for the customers shifting their application from Apps 9,10 GET to IFS Cloud 23R2 in order to make sure the smooth data transfer between these two different solutions.

Accordingly, any Tax Calculation Structure created using Tax Type "Use Tax" in Apps 9, 10 GET Solution is set to "Obsolete" status during the upgrade process. The user won't be able to reactivate those Obsolete Tax Calculation Structures and is expected to create new Tax Calculation Structures using Calculated Tax Codes as used tax codes are no longer valid.

## 8.7 **Procurement Flow**

#### 8.7.1 INPUT TAX CREDIT DISCLAIMER

Tax paid on reverse charge basis will be available for Input Tax Credit (ITC), if such goods and/or services are used, or will be used, for business.

In case when such goods and/or services are not used, or will not be used for business, ITC couldn't be claimed. In this case the amount of Input tax paid to the government should be identified as a cost to the business organization.

To facilitate this, the core functionality of "Deductible %" could be used. For transaction in this nature, the user can use a 0% deductible "Calculated Tax" tax code.

| ● > Accounting Rules > Tax > Tax Codes Ø |                |         |                |            |            |                            |                             | Company SIATLK INDIAN LOCAL    | ZATION COMPANY                                |
|------------------------------------------|----------------|---------|----------------|------------|------------|----------------------------|-----------------------------|--------------------------------|-----------------------------------------------|
| Tax Codes                                |                |         |                |            |            |                            |                             |                                |                                               |
| $\nabla + \mathscr{I}$                   |                |         |                |            |            |                            |                             | @~ Ľ~                          | 24 ~ 🔳 ~                                      |
| <ul> <li>Tax Code Description</li> </ul> | Tax Type       | Tax (%) | Deductible (%) | Valid From | Valid To   | Tax Method Tax<br>Received | Tax Method Tax<br>Disbursed | Tax Amount at Invoice Printout | Tax Amount Limit<br>in Accounting<br>Currency |
| REV_CGST     REV_CGST                    | Calculated Tax | 10      | 0              | 1/1/2020   | 12/31/2049 | Invoice Entry              | Invoice Entry               | Separate from Price            |                                               |

When the user uses 0% deductible Calculated Tax code to post a procurement transaction, IP9 posting line will be created with a 0 value and the tax amount will be added to the cost posting.

| •  | Fina                      | ncials > Supplier Invoice > Man | al Supplier Invoice > | Supplier Invoice Vouchers 🛛 🧭 |               |                   |                                            |                                             |                                      | c                                         | ompany SIATLK IN                           | IDIAN LOCALIZATION                  | N COMPANY                   |  |
|----|---------------------------|---------------------------------|-----------------------|-------------------------------|---------------|-------------------|--------------------------------------------|---------------------------------------------|--------------------------------------|-------------------------------------------|--------------------------------------------|-------------------------------------|-----------------------------|--|
| Sı | Supplier Invoice Vouchers |                                 |                       |                               |               |                   |                                            |                                             |                                      |                                           |                                            |                                     |                             |  |
| 12 | 12023000050 💌             |                                 |                       |                               |               |                   |                                            |                                             |                                      |                                           |                                            |                                     |                             |  |
|    |                           |                                 |                       |                               |               |                   |                                            |                                             |                                      |                                           |                                            |                                     |                             |  |
| Vo | Voucher Postings          |                                 |                       |                               |               |                   |                                            |                                             |                                      |                                           |                                            |                                     |                             |  |
|    | 7                         |                                 |                       |                               |               |                   |                                            |                                             |                                      |                                           | @ ~                                        | E ∨ 24 ∨                            | ■ ~                         |  |
| 7  |                           | Transaction Code                | Tax Code              | Currency Code                 | Currency Rate | Conversion Factor | Debit Amount in<br>Transaction<br>Currency | Credit Amount in<br>Transaction<br>Currency | Amount in<br>Transaction<br>Currency | Debit Amount In<br>Accounting<br>Currency | Credit Amount in<br>Accounting<br>Currency | Amount In<br>Accounting<br>Currency | Debit Amou<br>Parallel Curr |  |
|    | :                         | IP1                             |                       | INR                           | 1             | 1                 |                                            | 1000.00                                     | -1000.00                             |                                           | 1000.00                                    | -1000.00                            |                             |  |
|    | :                         | IP5                             | REV_CGST              | INR                           | 1             | 1                 | 1100.00                                    |                                             | 1100.00                              | 1100.00                                   |                                            | 1100.00                             |                             |  |
|    | :                         | IP9                             | REV_CGST              | INR                           | 1             | 1                 | 0.00                                       |                                             | 0.00                                 | 0.00                                      |                                            | 0.00                                |                             |  |
|    | :                         | IP10                            | REV_CGST              | INR                           | 1             | 1                 |                                            | 100.00                                      | -100.00                              |                                           | 100.00                                     | -100.00                             |                             |  |

### 8.7.2 PURCHASE ORDER

The Tax Calculation Structure with Calculated Tax Codes can be entered to Purchase Order Transaction lines either manually or be automatically fetched using the HSN/SAC based Tax Fetching.

Moreover, Reverse Charge Functionality is supported in below transaction types under Supplier Order flow.

• Purchase Order (Part line, No Part line, Rental Part Line, Charges)

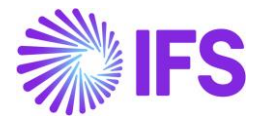

- Purchase Order Change Order ((Part line, No Part line, Rental Part Line, Charges)
- Purchase Requisition (Part Line, No Part Line, Rental Part Line)
- Order Quotation (Part Line, No Part Line)
- Order Quotation Approval

For an example, assume the company buys a product taxable via reverse charge mechanism for 1,000 INR and the taxes applicable are CGST – 10% (No tax credit available) and SGST – 20% (50% tax credit available) as the transaction was an Intrastate transaction.

• The calculated tax codes must be created to facilitate the reverse charge treatment.

| • > Acc | ounting Rules > Tax | x > Tax Codes 🛛 |                |         |                |            |            |                            | Company SIAT                | LK INDIAN LOCALIZATION COMPANY |
|---------|---------------------|-----------------|----------------|---------|----------------|------------|------------|----------------------------|-----------------------------|--------------------------------|
| Тах     | Codes               |                 |                |         |                |            |            |                            |                             |                                |
| V       | + /                 |                 |                |         |                |            |            |                            | 0                           | ✓ [t] < 24 <                   |
| ~       | Tax Code            | Description     | Tax Type       | Tax (%) | Deductible (%) | Valid From | Valid To   | Tax Method Tax<br>Received | Tax Method Tax<br>Disbursed | Tax Amount at Invoice Printout |
| 0       | REV_CGST            | REV_CGST        | Calculated Tax | 10      | 0              | 1/1/2020   | 12/31/2049 | Invoice Entry              | Invoice Entry               | Separate from Price            |
| 0       | REV_SGST            | REV_SGST        | Calculated Tax | 20      | 50             | 1/1/2020   | 12/31/2049 | Invoice Entry              | Invoice Entry               | Separate from Price            |

• The created Tax Codes must be then connected to a Tax Calculation Structure, as both the tax codes are applicable for an Intrastate transaction.

| ٠                                 | Accounting Rules > Tax > Tax Calculation Structure 2     Company SIATLK INDIAN LOCALIZATION COMPANY |        |          |     |                |               |              |            |                 |                  |                   |  |  |
|-----------------------------------|----------------------------------------------------------------------------------------------------|--------|----------|-----|----------------|---------------|--------------|------------|-----------------|------------------|-------------------|--|--|
| т                                 | Tax Calculation Structure REVERS_BATTERY_INTRA - REVERSE_BATTERY_INTRA -                            |        |          |     |                |               |              |            |                 |                  | TRA ▼             |  |  |
| » + 🕑 🖉 🛍 🗘 ∨ Set Preliminary Set |                                                                                                    |        |          |     |                |               | Set Obsolete | Translatio | n               | $\heartsuit$     |                   |  |  |
|                                   |                                                                                                    |        |          |     |                |               |              |            |                 |                  |                   |  |  |
| s                                 | ructur                                                                                              |        |          |     |                |               |              |            |                 |                  |                   |  |  |
| REVERS_BATTERY_INTRA REVER        |                                                                                                    |        |          |     |                |               |              | _INTRA     |                 |                  |                   |  |  |
| s                                 | Structure Items                                                                                     |        |          |     |                |               |              |            |                 |                  |                   |  |  |
|                                   | $\nabla$                                                                                            | 1      |          |     |                |               |              |            |                 |                  | ③ ∨ It ∨ 24 ∨ ■ ∨ |  |  |
|                                   |                                                                                                    |        |          |     |                |               |              |            | Include         | Allow<br>Manual  |                   |  |  |
|                                   |                                                                                                    |        |          |     |                |               |              |            | Price in<br>Tax | Amount<br>In Tax |                   |  |  |
|                                   |                                                                                                    | Struct | ire Item | Cal | culation Order | Tax Code      |              | Tax%       | Base            | Base             |                   |  |  |
|                                   | :                                                                                                   | 1      |          |     | 1              | REV_CGST - RE | V_CGST       | 0          | Yes             | No               |                   |  |  |
|                                   | :                                                                                                   | 2      |          |     | 2              | REV_SGST - RE | V_SGST       | 0          | Yes             | No               |                   |  |  |

• The Tax Calculation Structure is then utilized in a Purchase Order Line-item level and Invoiced via Manual Supplier Invoice.

#### 8.7.3 MANUAL SUPPLIER INVOICE

The Tax Calculation Structure with Calculated Tax Codes can be entered to invoice lines either manually or be automatically fetched using the HSN/SAC based Tax Fetching.

Moreover, when the user selects either of the options, Copy Unmatched PO Receipts or Copy Unreceived PO Lines, the Purchase Order lines will be copied to Manual Supplier Invoice line-item level, along with Tax Structures with Calculated Tax Codes fetched from Purchase Order. The user can also manually change the Tax Structures which will direct to re-calculation of taxes on supplier invoice line level.

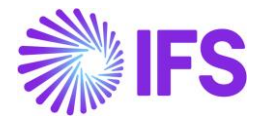

For an example, assume the company buys a product taxable via reverse charge mechanism for 1,000 INR and the taxes applicable are CGST – 10% (No tax credit available) and SGST – 20% (50% tax credit available) as the transaction was an Intrastate transaction.

• The calculated tax codes must be created to facilitate the reverse charge treatment.

| • > Accounting Rules > Tax > Ta | Company SIATLK I      | any SIATLK INDIAN LOCALIZATION COMPANY |                          |            |                            |                             |                                |  |  |  |  |  |
|---------------------------------|-----------------------|----------------------------------------|--------------------------|------------|----------------------------|-----------------------------|--------------------------------|--|--|--|--|--|
| Tax Codes                       |                       |                                        |                          |            |                            |                             |                                |  |  |  |  |  |
| 7 + 0                           |                       |                                        |                          |            |                            | @ ~                         |                                |  |  |  |  |  |
| 🗸 Tax Code Des                  | cription Tax Type     | Tax (%) De                             | eductible (%) Valid From | Valid To   | Tax Method Tax<br>Received | Tax Method Tax<br>Disbursed | Tax Amount at Invoice Printout |  |  |  |  |  |
| E REV_CGST RE                   | Calculated Tax        | 10                                     | 0 1/1/2020               | 12/31/2049 | Invoice Entry              | Invoice Entry               | Separate from Price            |  |  |  |  |  |
| E REV_SGST RE                   | V_SGST Calculated Tax | 20                                     | 50 1/1/2020              | 12/31/2049 | Invoice Entry              | Invoice Entry               | Separate from Price            |  |  |  |  |  |

• The created Tax Codes must be then connected to a Tax Calculation Structure, as both the tax codes are applicable for an Intrastate transaction.

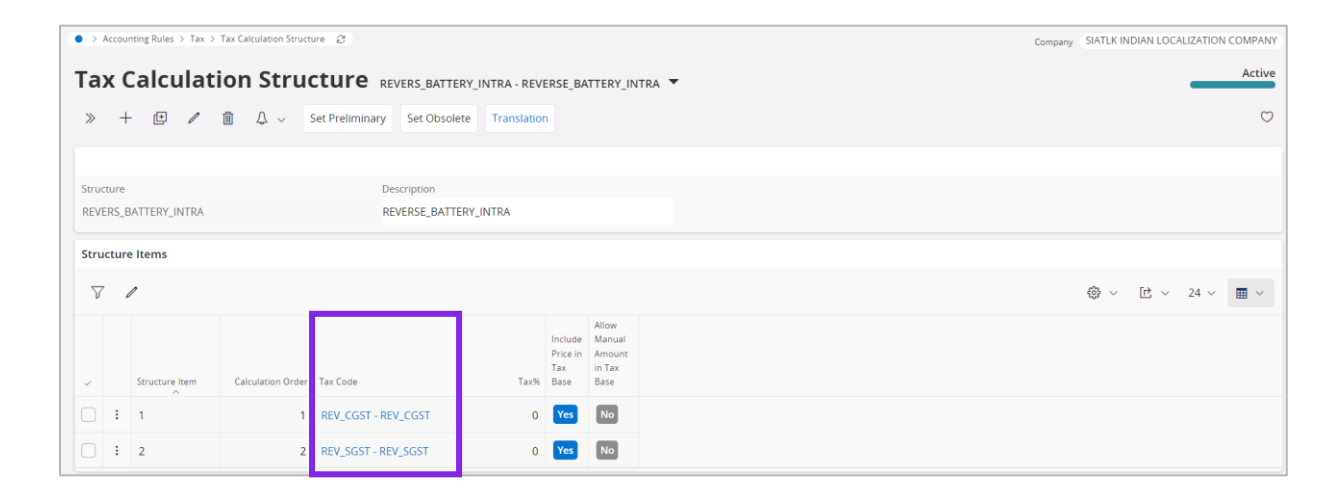

• The Tax Calculation Structure is then utilized in a Manual Supplier Invoice Line-item level, directly or via a Purchase Order and once the Invoice is Posted, the accounting treatment applicable for the Reverse charge transaction will be posted as follows.

|              | Shancials > Supplier Invoice > Manual Supplier Invoice > Supplier Invoice > Supplier |                  |          |               |               |                   |                                            |                                             |                                      |                                           |                                            |                                     |                            |  |
|--------------|----------------------------------------------------------------------------------------------------|------------------|----------|---------------|---------------|-------------------|--------------------------------------------|---------------------------------------------|--------------------------------------|-------------------------------------------|--------------------------------------------|-------------------------------------|----------------------------|--|
| Su           | Supplier Invoice Vouchers                                                                                                    |                  |          |               |               |                   |                                            |                                             |                                      |                                           |                                            |                                     |                            |  |
|              |                                                                                                    |                  |          |               |               |                   |                                            |                                             |                                      |                                           |                                            |                                     |                            |  |
| 1 20         | 12023000051                                                                                                    |                  |          |               |               |                   |                                            |                                             |                                      |                                           |                                            |                                     |                            |  |
|              | 🗸                                                                                                    |                  |          |               |               |                   |                                            |                                             |                                      |                                           |                                            |                                     |                            |  |
| Vou          | Voucher Postings                                                                                                    |                  |          |               |               |                   |                                            |                                             |                                      |                                           |                                            |                                     |                            |  |
| ② ~ 世 ~ 24 ~ |                                                                                                    |                  |          |               |               |                   |                                            |                                             |                                      |                                           |                                            |                                     | ■ ~                        |  |
| ~            |                                                                                                    | Transaction Code | Tax Code | Currency Code | Currency Rate | Conversion Factor | Debit Amount in<br>Transaction<br>Currency | Credit Amount in<br>Transaction<br>Currency | Amount in<br>Transaction<br>Currency | Debit Amount in<br>Accounting<br>Currency | Credit Amount in<br>Accounting<br>Currency | Amount in<br>Accounting<br>Currency | Debit Amoi<br>Parallel Cur |  |
|              | :                                                                                                    | IP5              |          | INR           | 1             | 1                 | 1200.00                                    |                                             | 1200.00                              | 1200.00                                   |                                            | 1200.00                             |                            |  |
|              | ÷                                                                                                    | IP1              |          | INR           | 1             | 1                 |                                            | 1000.00                                     | -1000.00                             |                                           | 1000.00                                    | -1000.00                            |                            |  |
|              | :                                                                                                    | IP9              | REV_SGST | INR           | 1             | 1                 | 100.00                                     |                                             | 100.00                               | 100.00                                    |                                            | 100.00                              |                            |  |
|              | :                                                                                                    | IP10             | REV_SGST | INR           | 1             | 1                 |                                            | 200.00                                      | -200.00                              |                                           | 200.00                                     | -200.00                             |                            |  |
|              | :                                                                                                    | IP9              | REV_CGST | INR           | 1             | 1                 | 0.00                                       |                                             | 0.00                                 | 0.00                                      |                                            | 0.00                                |                            |  |
|              | 1                                                                                                    | IP10             | REV_CGST | INR           | 1             | 1                 |                                            | 100.00                                      | -100.00                              |                                           | 100.00                                     | -100.00                             |                            |  |
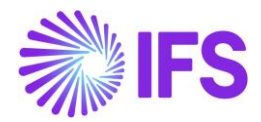

Indian Reverse Charge is also supported in the creation of Recurring Invoices, Invoice creation Template, Correction Invoices, Credit Invoices, and Collective Invoices so that the user will be able to bring Tax Structures of a base Invoice to a Recurring Invoice, Correction Invoice, Credit Invoice, or a Collective Invoice created.

#### 8.7.4 POSTING PROPOSAL

Similar to Manual Supplier Invoices, The Tax Calculation Structure with Calculated Tax Codes can be entered into posting proposal lines either manually or automatically fetched using the HSN/SAC based Tax Fetching.

Moreover, when the user selects either of the options, Copy Unmatched PO Receipts or Copy Unreceived PO Lines, the Purchase Order lines will be copied to Manual Supplier Invoice line-item level and Posting proposal line level, along with Tax Structures with Calculated Tax Codes fetched from Purchase Order. The user can also manually change the Tax Structures which will direct to re calculation of taxes on supplier invoice line level and Posting proposal line level.

For an example, assume the company buys a product taxable via reverse charge mechanism for 1,000 INR and the taxes applicable are IGST – 30% (100% tax credit available) as the transaction was an Interstate transaction.

• The calculated tax codes must be created to facilitate the reverse charge treatment.

| Accounting Rules > Tax > Tax Codes |                |         |                |            |            |                            | Comp                        | any SIATLK INDIAN LOCALIZATIO                            | N COMPANY                                 |
|------------------------------------|----------------|---------|----------------|------------|------------|----------------------------|-----------------------------|----------------------------------------------------------|-------------------------------------------|
| Tax Codes                          |                |         |                |            |            |                            |                             |                                                          |                                           |
|                                    | Тах Туре       | Tax (%) | Deductible (%) | Valid From | Valid To   | Tax Method Tax<br>Received | Tax Method Tax<br>Disbursed | ∰ ∨ [12] ∨ 24 ∨<br>Tax<br>Tax Amount at Invoice Printout | Amount Limit<br>in Accounting<br>Currency |
| : REV_IGST     REV_IGST            | Calculated Tax | 30      | 100            | 1/1/2020   | 12/31/2049 | Invoice Entry              | Invoice Entry               | Separate from Price                                      |                                           |

• The created Tax Codes must be then connected to a Tax Calculation Structure, as only IGST tax code is applicable for an Interstate transaction.

|     | Accou              | inting Rules > T | ĭax ≻ T | ax Calculation Stru | cture Ø        |                |                |                                    |                                             |       | Company | SIATLK INDI     | AN LOCALI | ZATION | COMPANY    |
|-----|--------------------|------------------|---------|---------------------|----------------|----------------|----------------|------------------------------------|---------------------------------------------|-------|---------|-----------------|-----------|--------|------------|
| Ta  | ax (               | Calcula          | ati     | on Stru             | cture          | REVERS_BATTER  | Y_INTER - REVE | RSE_BA                             | TTERY_IN                                    | TER ¥ |         |                 |           | _      | Active     |
| >   | -                  | - 🖽 🥢            | 1       | Δ~                  | Set Preliminar | y Set Obsolete | Translation    | h                                  |                                             |       |         |                 |           |        | $\bigcirc$ |
|     |                    |                  |         |                     |                |                |                |                                    |                                             |       |         |                 |           |        |            |
| Str | Ucture Description |                  |         |                     |                |                |                |                                    |                                             |       |         |                 |           |        |            |
| RE  | VERS_I             | BATTERY_INTE     | R       |                     |                | REVERSE_BATTER | Y_INTER        |                                    |                                             |       |         |                 |           |        |            |
| Str | ructure Items      |                  |         |                     |                |                |                |                                    |                                             |       |         |                 |           |        |            |
|     | accar              | e reents         |         |                     |                |                |                |                                    |                                             |       |         |                 |           |        |            |
| 1   | V                  | l                |         |                     |                |                |                |                                    |                                             |       |         | <del>نۇ</del> ~ | 住 ~ 2     | 24 ~   | ■ ~        |
| ~   |                    | Structure Item   | n       | Calculation Orde    | r Tax Code     |                | Tax%           | Include<br>Price in<br>Tax<br>Base | Allow<br>Manual<br>Amount<br>in Tax<br>Base |       |         |                 |           |        |            |
|     |                    |                  |         |                     |                |                |                |                                    | No                                          |       |         |                 |           |        |            |

• The Tax Calculation Structure is then utilized in a Posting Proposal Line-item level, and once the Invoice is Posted, the accounting treatment applicable for the Reverse charge transaction will be posted as follows.

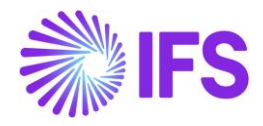

| ٠  | Finan | cials > Supplier Invoice > Manua | al Supplier Invoice > S | upplier Invoice Vouchers 🛛 🧭 |               |                   |                                            |                                             |                                      | Co                                        | mpany SIATLK IN                            | DIAN LOCALIZATION                   | COMPANY                    |
|----|-------|----------------------------------|-------------------------|------------------------------|---------------|-------------------|--------------------------------------------|---------------------------------------------|--------------------------------------|-------------------------------------------|--------------------------------------------|-------------------------------------|----------------------------|
| Sı | ıpp   | lier Invoice                     | Voucher                 | s                            |               |                   |                                            |                                             |                                      |                                           |                                            |                                     |                            |
| 12 | 02300 | 0052 🔻                           |                         |                              |               |                   |                                            |                                             |                                      |                                           |                                            |                                     |                            |
|    |       |                                  |                         |                              |               |                   |                                            |                                             |                                      |                                           |                                            |                                     | ~                          |
| Vo | ucher | Postings                         |                         |                              |               |                   |                                            |                                             |                                      |                                           |                                            |                                     |                            |
|    | V     |                                  |                         |                              |               |                   |                                            |                                             |                                      |                                           |                                            | [t² ∨ 24 ∨                          | •                          |
| ~  |       | Transaction Code                 | Tax Code                | Currency Code                | Currency Rate | Conversion Factor | Debit Amount in<br>Transaction<br>Currency | Credit Amount in<br>Transaction<br>Currency | Amount in<br>Transaction<br>Currency | Debit Amount in<br>Accounting<br>Currency | Credit Amount in<br>Accounting<br>Currency | Amount in<br>Accounting<br>Currency | Debit Amoi<br>Parallel Cur |
|    | :     | IP5                              |                         | INR                          | 1             | 1                 | 1000.00                                    |                                             | 1000.00                              | 1000.00                                   |                                            | 1000.00                             |                            |
|    | :     | IP1                              |                         | INR                          | 1             | 1                 |                                            | 1000.00                                     | -1000.00                             |                                           | 1000.00                                    | -1000.00                            |                            |
|    | :     | IP9                              | REV_IGST                | INR                          | 1             | 1                 | 300.00                                     |                                             | 300.00                               | 300.00                                    |                                            | 300.00                              |                            |
|    | :     | IP10                             | REV_IGST                | INR                          | 1             | 1                 |                                            | 300.00                                      | -300.00                              |                                           | 300.00                                     | -300.00                             |                            |

#### 8.8 Sales Flow

#### 8.8.1 CUSTOMER ORDER

The Tax Calculation Structure with Calculated Tax Codes can be entered into invoice lines either manually or be automatically fetched using the HSN/SAC based Tax Fetching.

Moreover, Calculated Tax Functionality is supported in the below transaction types under Customer Order flow.

- Sales Quotation (Lines, Rental Lines, Charges)
- Customer Order (Lines, Rental Lines, Charges)
- Customer Invoice
- Return Material Authorization (Return Material Lines, Credit Charges)

For an example, assume the company sells a product taxable via reverse charge mechanism for 1,000 INR and the taxes applicable are CGST – 10% (No tax credit available) and SGST – 20% (50% tax credit available) as the transaction was an Intrastate transaction.

• The calculated tax codes must be created to facilitate the reverse charge treatment.

| • > Accou | unting Rules > Ta | x > Tax Codes   🖉 |                |          |                |            |            |                            | Company                | SIATLK INDIAN LOCALIZATION COMPANY      |
|-----------|-------------------|-------------------|----------------|----------|----------------|------------|------------|----------------------------|------------------------|-----------------------------------------|
| Тах       | Codes             |                   |                |          |                |            |            |                            |                        |                                         |
| 7         | + /               |                   |                |          |                |            |            |                            |                        | @ ~ ▷ ~ 24 ~ ■ ~                        |
| ~         | Tax Code          | Description       | Tax Type       | Tax (96) | Deductible (%) | Valid From | Valid To   | Tax Method Tax<br>Received | Tax Metho<br>Disbursed | d Tax<br>Tax Amount at Invoice Printout |
| 0.1       | REV_CGST          | REV_CGST          | Calculated Tax | 10       | 0              | 1/1/2020   | 12/31/2049 | Invoice Entry              | Invoice E              | ntry Separate from Price                |
| 0:        | REV_SGST          | REV_SGST          | Calculated Tax | 20       | 50             | 1/1/2020   | 12/31/2049 | Invoice Entry              | Invoice E              | ntry Separate from Price                |

• The created Tax Codes must be then connected to a Tax Calculation Structure, as both the tax codes are applicable for an Intrastate transaction.

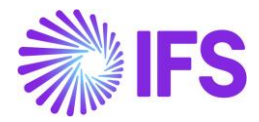

| Accounting Rules > Tax > Tax Calculation Structure |                                        | Company SIATLK INDIAN LOCALIZATION COMPANY |
|----------------------------------------------------|----------------------------------------|--------------------------------------------|
| Tax Calculation Structure                          | REVERS_BATTERY_INTRA - REVERSE_BATTERY | INTRA -                                    |
| » + 🖻 🖉 🛍 🗘 ∨ Set Prelimin                         | ry Set Obsolete Translation            | Ö                                          |
|                                                    |                                        |                                            |
| Structure                                          | Description                            |                                            |
| REVERS_BATTERY_INTRA                               | REVERSE_BATTERY_INTRA                  |                                            |
| Structure Items                                    |                                        |                                            |
| 7 /                                                |                                        | ⊕ ∨ [L] ∨ 24 ∨ ■ ∨                         |
|                                                    | Allow<br>Include Manua                 |                                            |
|                                                    | Price in Amoun                         | t                                          |
| Structure Item Calculation Order Tax Code          | Tax% Base Base                         |                                            |
|                                                    | REV_CGST 0 Yes No                      |                                            |
| E 2 2 2 REV_SGST                                   | REV_SGST 0 Yes No                      |                                            |

• The Tax Calculation Structure is then utilized in a Customer Order Line-item level, and once the Customer Order Invoice is Posted, the accounting treatment applicable for the Reverse charge transaction will be posted as follows.

| • > / | Accoun | ting Ru | les > Voucher | > Manual Voucher > | Voucher 2       |             |                          |                         |                                   |                |                   |                        | Company SIATL          | K INDIAN LOCALIZA | TION COMPANY |
|-------|--------|---------|---------------|--------------------|-----------------|-------------|--------------------------|-------------------------|-----------------------------------|----------------|-------------------|------------------------|------------------------|-------------------|--------------|
| Vo    |        | ho      | r             |                    |                 |             |                          |                         |                                   |                |                   |                        |                        |                   | Approved     |
| vu    | uc     | ne      | F - 20230     | 000035 ¥ 1 of      | 11              |             |                          |                         |                                   |                |                   |                        |                        |                   |              |
| >>    | Ø      | l       | γ Δ ~         | New Voucher        | New Voucher Tem | plate Ins   | tant Update Gener        | al Ledger Set           | Awaiting Approval                 | Set Not Approv | ed Notes          |                        |                        |                   | $\bigcirc$   |
|       |        |         |               |                    |                 |             |                          |                         |                                   |                |                   |                        |                        |                   |              |
| Vouc  | her Da | ite     |               | User Group         | Voucher         | Туре        | Voucher                  | No                      | Accounting Yea                    | ir Ad          | counting Period   | Accour                 | nting Period Descripti | on                |              |
| 6/7/2 | 2023   |         | iii           | AC                 | ▼ F             |             | 2023000                  | 035                     | 2023                              | 6              |                   | June 2                 | 023                    |                   |              |
| Amo   | unt Me | thod    |               |                    | Use Corr        | ection Rows | Text ID                  |                         | Text for Vouche                   | er and Row     |                   | Notes                  |                        |                   |              |
|       |        |         |               |                    | No              |             |                          |                         | <ul> <li>SIATLK CUS 01</li> </ul> | INR            |                   | No                     |                        |                   |              |
| VIEW  | vou    | HER     | ROWS GENE     | RAL                |                 |             |                          |                         |                                   |                |                   |                        |                        |                   | <br>         |
| Vou   | cher ! | Sumr    | nary          |                    |                 |             |                          |                         |                                   |                |                   |                        |                        |                   | $\sim$       |
| Vou   | cher   | Rows    |               |                    |                 |             |                          |                         |                                   |                |                   |                        |                        |                   |              |
| 7     |        |         |               |                    |                 |             |                          |                         |                                   |                |                   |                        | @ \                    | ✓ 12 ✓ 24         | ~ •          |
| ~     |        |         | Trans Code    | Tax Code           | Currency Code   | Correction  | Currency Debit<br>Amount | Currency Credi<br>Amoun | t<br>Currency Amount              | Currency Rate  | Conversion Factor | Accounting<br>Currency | Debit Amount           | Credit Amount     | Amoun        |
|       | ÷      | Ø       | IP2           |                    | INR             | No          | 1000.00                  |                         | 1000.00                           | 1              | 1                 | INR                    | 1000.00                |                   | 1000.00      |
|       | ÷      | Ø       | IP4           | REV_CGST           | INR             | No          |                          | 0.00                    | 0.00                              | 1              | 1                 | INR                    |                        | 0.00              | 0.00         |
|       | :      | Ø       | IP4           | REV_SGST           | INR             | No          |                          | 0.00                    | 0.00                              | 1              | 1                 | INR                    |                        | 0.00              | 0.00         |
|       | :      | Ø       | MANUAL        |                    | INR             | No          |                          | 1000.00                 | -1000.00                          | 1              | 1                 | INR                    |                        | 1000.00           | -1000.00     |

#### 8.8.2 INSTANT INVOICE

The Tax Calculation Structure with Calculated Tax Codes can be entered to invoice lines either manually or be automatically fetched using the HSN/SAC based Tax Fetching.

For an example, assume the company sells a product taxable via reverse charge mechanism for 1,000 INR and the taxes applicable are CGST – 10% (No tax credit available) and SGST – 20% (50% tax credit available) as the transaction was an Intrastate transaction.

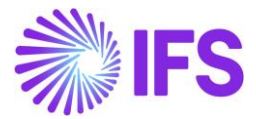

• The calculated tax codes must be created to facilitate the reverse charge treatment.

| • > Accounting Rules > Tax > Tax Codes 🖉 |                |         |                |            |            |                            | Company                | SIATLK INDIAN LOCALIZ | ATION COMPANY       |
|------------------------------------------|----------------|---------|----------------|------------|------------|----------------------------|------------------------|-----------------------|---------------------|
| Tax Codes                                |                |         |                |            |            |                            |                        |                       |                     |
| $\nabla + \mathscr{V}$                   |                |         |                |            |            |                            |                        |                       | 4 ~ 🔳 ~             |
|                                          | Тах Туре       | Tax (%) | Deductible (%) | Valid From | Valid To   | Tax Method Tax<br>Received | Tax Metho<br>Disbursed | d Tax<br>Tax Amount   | at Invoice Printout |
| E REV_CGST REV_CGST                      | Calculated Tax | 10      | 0              | 1/1/2020   | 12/31/2049 | Invoice Entry              | Invoice E              | intry Separate        | from Price          |
| REV_SGST REV_SGST                        | Calculated Tax | 20      | 50             | 1/1/2020   | 12/31/2049 | Invoice Entry              | Invoice E              | ntry Separate I       | from Price          |

• The created Tax Codes must be then connected to a Tax Calculation Structure, as both the tax codes are applicable for an Intrastate transaction.

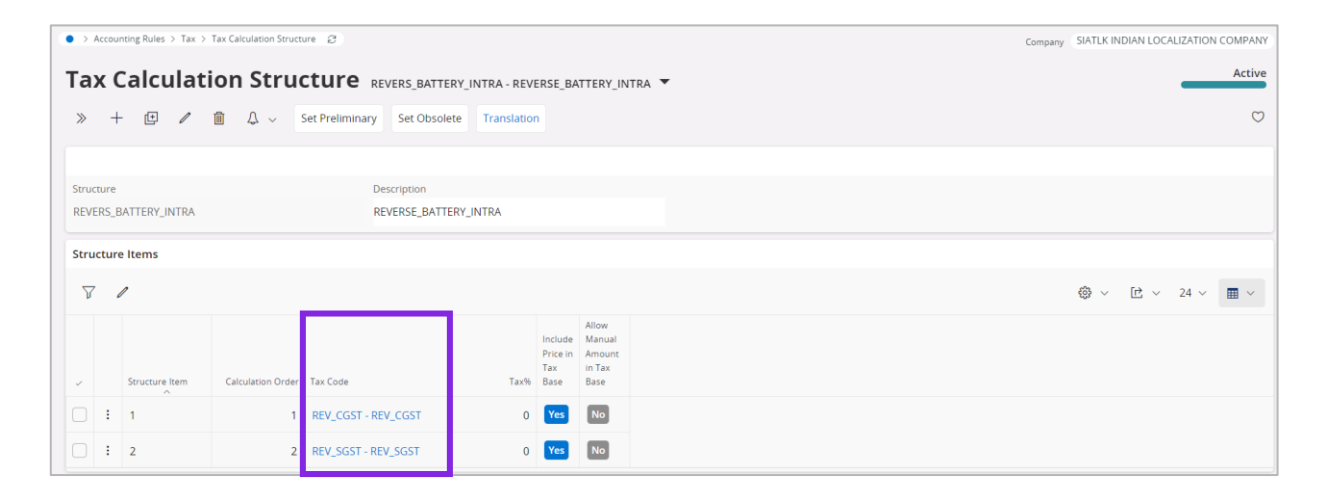

• The Tax Calculation Structure is then utilized at an Instant Invoice Line-item level, and once the Invoice is Posted, the accounting treatment applicable for the Reverse charge transaction will be posted as follows.

| • > A    | ccount | ting Rul | les > Voucher | > Manual Voucher > | Voucher 🖉        |               |                          |                           |                   |                 |                   |                        | Company SIATLE         | K INDIAN LOCALIZAT | TION COMPANY                                                                                                    |
|----------|--------|----------|---------------|--------------------|------------------|---------------|--------------------------|---------------------------|-------------------|-----------------|-------------------|------------------------|------------------------|--------------------|----------------------------------------------------------------------------------------------------|
| Voi      | uc     | he       | F - 20230     | 1 of               | 11               |               |                          |                           |                   |                 |                   |                        |                        | _                  | Approved                                                                                                    |
| »        | Ø      | l        | ↓ ~           | New Voucher        | New Voucher Terr | nplate Ins    | tant Update Genera       | al Ledger Set /           | Awaiting Approval | Set Not Approve | ed Notes          |                        |                        |                    | $\bigcirc$                                                                                                    |
|          |        |          |               |                    |                  |               |                          |                           |                   |                 |                   |                        |                        |                    |                                                                                                    |
| Vouch    | ner Da | ite      |               | User Group         | Vouche           | r Type        | Voucher 1                | lo                        | Accounting Yea    | r Ao            | counting Period   | Accoun                 | ting Period Descriptio | on                 |                                                                                                    |
| 6/7/2    | 2023   |          | Ē             | AC                 | ▼ F              |               | 2023000                  | 035                       | 2023              | 6               |                   | June 20                | 023                    |                    |                                                                                                    |
| Amou     | unt Me | thod     |               |                    | Use Cor          | rrection Rows | Text ID                  |                           | Text for Vouche   | er and Row      |                   | Notes                  |                        |                    |                                                                                                    |
|          |        |          |               |                    | No               |               |                          | •                         | SIATLK CUS 01     | INR             |                   | No                     |                        |                    |                                                                                                    |
| VIEW     | vouc   | HER R    | OWS GENE      | RAL                |                  |               |                          |                           |                   |                 |                   |                        |                        |                    | <br><br> |
| Vouc     | her S  | Summ     | nary          |                    |                  |               |                          |                           |                   |                 |                   |                        |                        |                    | $\sim$                                                                                                    |
| Vouc     | her F  | Rows     |               |                    |                  |               |                          |                           |                   |                 |                   |                        |                        |                    |                                                                                                    |
| $\nabla$ |        |          |               |                    |                  |               |                          |                           |                   |                 |                   |                        | @~~                    | · ピ ~ 24           | ~ • ~                                                                                                    |
| ~        |        |          | Trans Code    | Tax Code           | Currency Code    | Correction    | Currency Debit<br>Amount | Currency Credit<br>Amount | Currency Amount   | Currency Rate   | Conversion Factor | Accounting<br>Currency | Debit Amount           | Credit Amount      | Amoun                                                                                                    |
|          | :      | Ø        | IP2           |                    | INR              | No            | 1000.00                  |                           | 1000.00           | 1               | 1                 | INR                    | 1000.00                |                    | 1000.00                                                                                                    |
|          |        |          |               |                    | IND              | No            |                          | 0.00                      | 0.00              | 1               | 1                 | INR                    |                        | 0.00               | 0.00                                                                                                    |
|          | 8      | Ø        | IP4           | REV_CGST           | INK              |               |                          |                           |                   |                 |                   |                        |                        |                    |                                                                                                    |
|          | :      | ø        | IP4<br>IP4    | REV_CGST           | INR              | No            |                          | 0.00                      | 0.00              | 1               | 1                 | INR                    |                        | 0.00               | 0.00                                                                                                    |

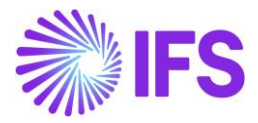

Indian Reverse Charge is also supported in the creation of Recurring Invoices, Correction Invoices, Credit Invoices and Collective Invoices so that the user will be able to bring Tax Structures of a base Invoice to a Recurring Invoice, Correction Invoice, Credit Invoice, or a Collective Invoice created.

#### 8.8.3 MANUAL CUSTOMER INVOICE

The Tax Calculation Structure with Calculated Tax Codes can be entered into invoice lines either manually or automatically fetched using the HSN/SAC based Tax Fetching.

For an example, assume the company sells a product taxable via reverse charge mechanism for 1,000 INR and the taxes applicable are IGST - 30% (100% tax credit available) as the transaction was an Interstate transaction.

• The calculated tax codes must be created to facilitate the reverse charge treatment.

| Accounting Rules > Tax > Tax Codes |                |         |                |            |            |                            |                             | Company SIATLK INDIAN LOCALI   | ZATION COMPANY                                |
|------------------------------------|----------------|---------|----------------|------------|------------|----------------------------|-----------------------------|--------------------------------|-----------------------------------------------|
| Tax Codes                          |                |         |                |            |            |                            |                             |                                |                                               |
| $\nabla$ + $\checkmark$            |                |         |                |            |            |                            |                             | @~ E~ 3                        | 24 ~ 🔳 ~                                      |
|                                    | Tax Type       | Tax (%) | Deductible (%) | Valid From | Valid To   | Tax Method Tax<br>Received | Tax Method Tax<br>Disbursed | Tax Amount at Invoice Printout | Tax Amount Limit<br>in Accounting<br>Currency |
| REV_IGST     REV_IGST              | Calculated Tax | 30      | 100            | 1/1/2020   | 12/31/2049 | Invoice Entry              | Invoice Entry               | Separate from Price            |                                               |

• The created Tax Codes must be then connected to a Tax Calculation Structure, as only IGST tax code is applicable for an Interstate transaction.

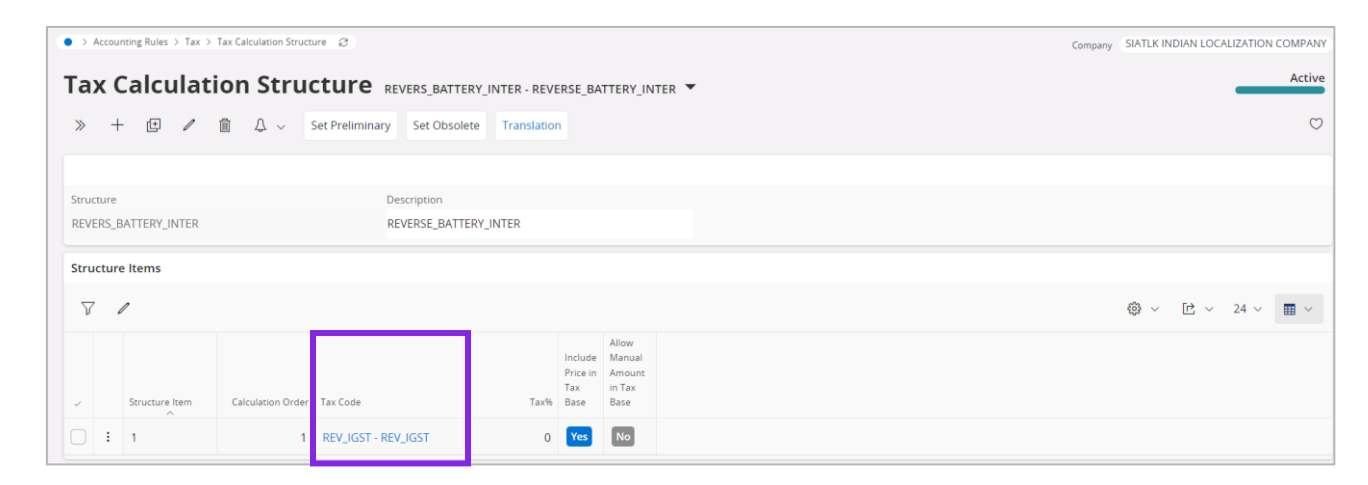

• The Tax Calculation Structure is then utilized in a Manual Customer Invoice Line-item level, and once the Invoice is Posted, the accounting treatment applicable for the Reverse charge transaction will be posted as follows.

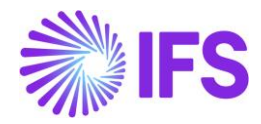

| • >        | Accour | nting Ru | les > Voucher   | > Manual Voucher : | Voucher Ø       |              |                          |                      |                           |                     |                   |                        | Company SIATL         | K INDIAN LOCALIZA | TION COMPANY |
|------------|--------|----------|-----------------|--------------------|-----------------|--------------|--------------------------|----------------------|---------------------------|---------------------|-------------------|------------------------|-----------------------|-------------------|--------------|
| Vo         | uc     | he       | <b>r</b> F-2023 | 000036 🔻 1 of      | F1              |              |                          |                      |                           |                     |                   |                        |                       |                   | Approved     |
| »          | Ø      | /        | Δ~              | New Voucher        | New Voucher Tem | plate Inst   | tant Update Gener        | al Ledger S          | et Awaiting Approval      | Set Not Approv      | ed Notes          |                        |                       |                   | Ö            |
| Vou        | her D  | ate      |                 | User Group         | Voucher         | Туре         | Voucher                  | No                   | Accounting Yea            | ar Ad               | counting Period   | Accoun                 | ting Period Descripti | ion               |              |
| 6/7/       | 2023   |          |                 | AC                 | ▼ F             |              | 2023000                  | 036                  | 2023                      | 6                   |                   | June 2                 | 023                   |                   |              |
| Amo        | unt M  | ethod    |                 |                    | Use Com         | rection Rows | Text ID                  |                      | ▼ SIATLK CUS 0            | er and Row<br>1 INR |                   | Notes                  |                       |                   |              |
| VIEV       | vou    | CHER R   | ROWS GEN        | ERAL               |                 |              |                          |                      |                           |                     |                   |                        |                       |                   | <br>         |
| Vou        | cher   | Sumn     | nary            |                    |                 |              |                          |                      |                           |                     |                   |                        |                       |                   | $\sim$       |
| Vou        | cher   | Rows     |                 |                    |                 |              |                          |                      |                           |                     |                   |                        |                       |                   |              |
| 2          | 7      |          |                 |                    |                 |              |                          |                      |                           |                     |                   |                        | @ ·                   | ✓ ピ → 24          | ~ •          |
| ~          |        |          | Trans Code      | Tax Code           | Currency Code   | Correction   | Currency Debit<br>Amount | Currency Cre<br>Amou | dit<br>nt Currency Amount | Currency Rate       | Conversion Factor | Accounting<br>Currency | Debit Amount          | Credit Amount     | Amour        |
|            | :      | Ø        | IP2             |                    | INR             | No           | 1000.00                  |                      | 1000.00                   | 1                   | 1                 | INR                    | 1000.00               |                   | 1000.00      |
|            | :      | Ø        | IP4             | REV_IGST           | INR             | No           |                          | 0.0                  | 0.00                      | 1                   | 1                 | INR                    |                       | 0.00              | 0.00         |
| $\bigcirc$ | :      | Ø        | MANUAL          |                    | INR             | No           |                          | 1000.0               | -1000.00                  | 1                   | 1                 | INR                    |                       | 1000.00           | -1000.00     |
|            |        |          |                 |                    |                 |              |                          |                      |                           |                     |                   |                        |                       |                   |              |

#### 8.9 Tax Transactions

Once the core process to bring Tax Information to the *Tax Transactions* page is followed, i.e., *Update GL Vouchers* and *Fetch Tax Ledger Information* are performed, the relevant Tax Transactions accumulated under calculated Tax will be visible in the *Tax Transactions* page.

|    | Finan                               | cials > Tax Ledger | > Tax Transactions |         |              |            |                             |                               |            |            |           |            | Company SIA | TLK INDIAN LOCALIZAT | ION COMPANY |
|----|-------------------------------------|--------------------|--------------------|---------|--------------|------------|-----------------------------|-------------------------------|------------|------------|-----------|------------|-------------|----------------------|-------------|
| Та | х.                                  | Transa             | ctions             |         |              |            |                             |                               |            |            |           |            |             |                      |             |
| 2  | √     ✓     Calculate Income Amount |                    |                    |         |              |            |                             |                               |            |            |           | ~ 12 √ 24  | ~ • •       |                      |             |
| 7  |                                     | Invoice Type       | Branch             | Fetched | ls<br>Report | Correction | ls Part<br>of Tax<br>Ledger | Include<br>in Tax<br>Proposal | Trans Code | Voucher No | Series ID | Invoice No | Tax Code    | Tax Base Amount      | Tax Amount  |
|    | 1                                   | CUSTINV            |                    | Yes     | No           | No         | Yes                         | Yes                           | IP4        | 2023000036 | CI        | INV82498   | REV_IGST    | -1000.00             | 0.00        |
|    | :                                   | INSTINV            |                    | Yes     | No           | No         | Yes                         | Yes                           | IP4        | 2023000035 | н         | 9700015    | REV_CGST    | -1000.00             | 0.00        |
|    | :                                   | INSTINV            |                    | Yes     | No           | No         | Yes                         | Yes                           | IP4        | 2023000035 | н         | 9700015    | REV_SGST    | -1000.00             | 0.00        |
|    | :                                   | SUPPINV            |                    | Yes     | No           | No         | Yes                         | Yes                           | IP9        | 2023000051 | SI        | INV184686  | REV_CGST    | 0.00                 | 0.00        |
|    | :                                   | SUPPINV            |                    | Yes     | No           | No         | Yes                         | Yes                           | IP10       | 2023000051 | SI        | INV184686  | REV_CGST    | -1000.00             | -100.00     |
|    | :                                   | SUPPINV            |                    | Yes     | No           | No         | Yes                         | Yes                           | IP9        | 2023000051 | SI        | INV184686  | REV_SGST    | 500.00               | 100.00      |
|    | :                                   | SUPPINV            |                    | Yes     | No           | No         | Yes                         | Yes                           | IP10       | 2023000051 | SI        | INV184686  | REV_SGST    | -1000.00             | -200.00     |
|    | :                                   | SUPPINV            |                    | Yes     | No           | No         | Yes                         | Yes                           | IP9        | 2023000052 | SI        | INV810183  | REV_IGST    | 1000.00              | 300.00      |
|    | 1                                   | SUPPINV            |                    | Yes     | No           | No         | Yes                         | Yes                           | IP10       | 2023000052 | SI        | INV810183  | REV_IGST    | -1000.00             | -300.00     |

Note: Although in Apps 9 & 10 solutions, the *Tax Liability Date* of the Reverse Charge related IP3 posting was automatically set to the 1<sup>st</sup> date of the subsequent month when fetching to the *Tax Ledger*, coming to 23R2, the said alteration is omitted on purpose due to absence of any legal requirement to do so.

#### **8.10 Delimitations**

N/A

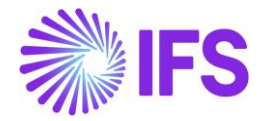

# 9 Number of Decimals in Withheld Tax Amount, Supplier Invoice

#### 9.1 Overview Legal Requirement

Tax Deducted at Source (TDS), is a form of indirect, withholding tax collection by Indian authorities according to the Income Tax Act, 1961. Any payment covered under the provisions available shall be paid after deducting the prescribed percentage. The tax amounts levied via TDS is expected to be rounded up.

#### 9.2 Process Overview

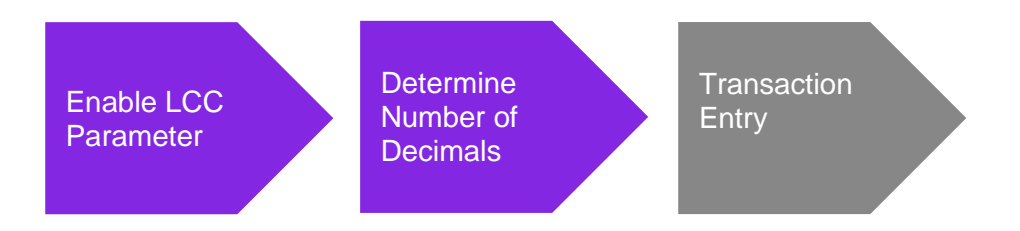

#### 9.3 Solution Overview

Complying with the above requirement, upon enablement of an LCC parameter, the user is given ability to determine the number of decimals to which the withholding tax amount must be rounded up to.

Accordingly, the withholding tax component applicable to an Invoice is rounded up as follows.

If the Manual Supplier Invoice is raised in accounting currency (Ex - INR): The rounding will be applicable to both Tax Amount and Tax Amount in Accounting Currency.

<u>If the Manual Supplier Invoice is raised in foreign currency (Ex - USD)</u>: The rounding will only be applicable to Tax Amount in Accounting Currency and not for foreign currency amount/ transaction amount.

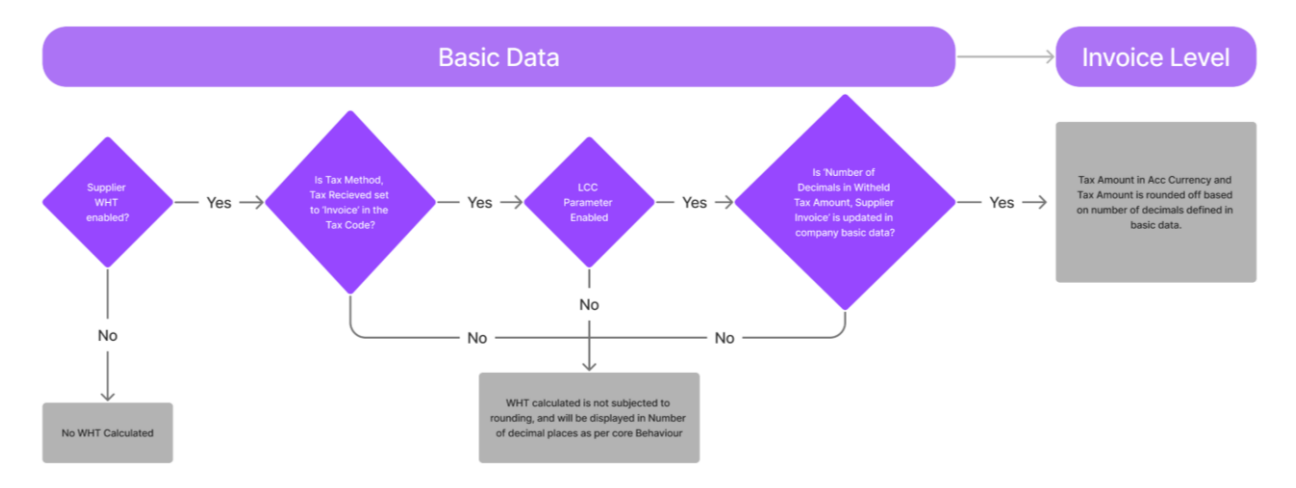

#### 9.4 Prerequisites

The company must be set-up to use Indian localization, see the <u>Company Set up</u> chapter and the 'Number of Decimals in Withheld Tax Amount' parameter must be enabled on the **Company/Localization Control Center** tab.

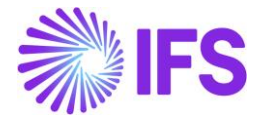

- The company must be set-up to use Indian localization, see the Company Setup chapter.
- The Withholding Tax Code utilized must be set to 'Invoice' in *Tax Codes/ Tax Method Tax Received.*
- In *Supplier/ Invoice/ Tax Information/ Tax Withholding/Reporting* must be set to Report Income/Withhold Tax, so that the Supplier is WHT enabled.

#### 9.5 Enable Localization Control Center Parameter

In order to enable this new functionality, navigate to the Company/Localization Control Center and enable the functionality, ""Number of Decimals in Withheld Tax Amount ". Please note that this is an optional localization parameter and user need to enable it manually.

|       | Applic  | ation Base Setup > Enterprise > Company > Company > Localizat | on Control Center 🛛 🖉                                                   |                                                                      |                         |           |         | _ |
|-------|---------|---------------------------------------------------------------|-------------------------------------------------------------------------|----------------------------------------------------------------------|-------------------------|-----------|---------|---|
| 1.0   |         | lization Control Conton                                       |                                                                         |                                                                      |                         |           |         |   |
| LO    | са      | lization Control Center 010                                   | 1011 - INDIA 🔻 6 of 7                                                   |                                                                      |                         |           |         |   |
| >>    | Ø       | с Ф ~                                                         |                                                                         |                                                                      |                         |           |         |   |
|       |         |                                                               |                                                                         |                                                                      |                         |           |         |   |
| Com   | pany    |                                                               | Name A:                                                                 | ssociation No                                                        | Created By              |           |         |   |
| 0101  | 011     |                                                               | NDIA                                                                    |                                                                      | SIATLK                  |           |         |   |
| Local | lizatio | n                                                             |                                                                         |                                                                      |                         |           |         |   |
| India | 3       |                                                               |                                                                         |                                                                      |                         |           |         |   |
|       |         |                                                               |                                                                         |                                                                      |                         |           |         |   |
| V     | -       | 1                                                             |                                                                         |                                                                      |                         | @ ~       |         | 2 |
| ~     |         | Functionality                                                 | Description                                                             |                                                                      | 1                       | Mandatory | Enabled |   |
|       | ÷       | Address Specific Tax Registration Numbers                     | Enables the definition of multiple, address specific tax registration n | umbers on Company, Customer and Supplier for legal reporting p       | urposes.                | Yes       | Yes     |   |
|       | ÷       | E-invoicing Compliance                                        | Enables the generation of an xml file for invoices electronically to en | able the compliance with tax authorities.                            | 1                       | No        | No      |   |
|       | ÷       | Indian Specific Additional Tax ID Numbers                     | Enabling and fetching values to Indian Specific Tax ID Columns/Field    | ls in Customer Order, Customer Invoices and Tax Transaction Page     | ş.                      | Yes       | Yes     |   |
|       | ÷       | E-invoice in India                                            | Enables the generation of the e-invoice XML file, including Indian leg  | al required data, used for sending invoices to tax authorities.      | 1                       | No        | No      |   |
|       | ÷       | HSN/SAC Codes and Intra/Inter State Tax Rates Fetching        | Enables fetching of tax rates on customer and purchase orders as w      | rell as on invoices, based on HSN/SAC codes on materials or servic   | es in intra/inter state | Yes       | Yes     |   |
|       | ÷       | Tax Structure-Manual Tax Base Amount                          | Enables the possibility to manually enter a different tax base amoun    | at than the system calculated net amount in selected pages in the    | procurement and sale    | No        | Yes     |   |
| 0     | ÷       | Number of Decimals in Withheld Tax Amount                     | Enables to define number of decimals in Withheld Tax Amount, in S       | upplier Invoice.                                                     | 1                       | No        | Yes     |   |
| 0     | ÷       | Specific Currency Rate type for Withholding tax               | Enables the calculation and posting of withholding taxes with a curr    | ency rate different than the invoice currency rate and the tax curre | ency rate used for the  | No        | Yes     |   |

## 9.6 Determine the Number of Decimals to which the Withholding Tax Amount must be rounded up to.

Compiling with the Indian requirement, upon enablement of the LCC parameter Number of Decimals in Withheld Tax Amount, a new field is made visible in *Company / Tax Control / Invoice* tab named, **Number of Decimals in Withheld Tax Amount, Supplier Invoice**, where the user can define the number of decimal places to which the WHT amount must be rounded up to.

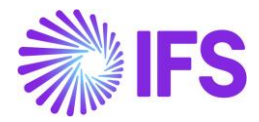

| <ul> <li>A parameter less less less less less less less le</li></ul>                                                                                                    |                                                                       |                                                              |                        |                                                                  |
|----------------------------------------------------------------------------------------------------|-----------------------------------------------------------------------|--------------------------------------------------------------|------------------------|------------------------------------------------------------------|
| Tax Control D101011-11/DUA * 647     * * * * *     Commany     Name     Name     Name     Name     Name        Commany     Name        Commany           Commany           Commany <th>Application Base Setup &gt; Enterprise &gt; Company &gt; Company &gt; Tax Control</th> <th>8</th> <th></th> <th></th>                                                                                                    | Application Base Setup > Enterprise > Company > Company > Tax Control | 8                                                            |                        |                                                                  |
| >                                                                                                    | Tax Control 0101011 - INDIA - 6 of 7                                  |                                                              |                        |                                                                  |
| Congang in production       Name Accountion No.       Consequence of the Name Accountion No.       Consequence of the Name Accountion No.       Consequence of the Name Accountion No.       Consequence of the Name Accountion No.       Consequence of the Name Accountion No.       Consequence of the Name Accountion No.       Consequence of the Name Accountion No.       Consequence of the Name Account Accountion No.       Consequence of the Name Account Account Accoun | » Ø Q ~                                                               |                                                              |                        | Ö                                                                |
| company     Name     Assocation No     Canced Py       101011     NDA     SATUAL     SATUAL       or NAR     Notice     OF MYLY CM     DETURMULY XXYSTEM     SATUAL       or NAR     Notice     OF MYLY CM     DETURMULY XXYSTEM     SATUAL       or Name     Notice     Tax Nouring     Notice     Notice       or name     Tax Nouring     Tax Nouring     Notice     Notice For Tax Nouring       Nationary Entry     Tax Nouring     Notice     Notice Tox Nouring     Notice For Tax Nouring       Sopolement Tax Winnolding     Tax Nouring     Notice Tox Nouring     Notice Tox Nouring     Notice Tox Nouring       Sopolement Tax Winnolding     Tax Nouring     Notice Tox Nouring     Notice Tox Nouring     Notice Tox Nouring       Sopolement Tax Winnolding     Tax Nouring     Tax Nouring     Notice Tox Nouring     Notice Tox Nouring       Sopolement Tax Winnolding     Tax Nouring     Tax Nouring     Notice Tox Nouring     Notice Tox Nouring       Tax Ubarties     Tax Nouring     Tax Nouring     Tax Nouring     Notice Tox Nouring     Notice Tox Nouring       Y     +     Tax Nouring     Tax Nouring     Tax Nouring     Notice Tox Nouring     Notice Tox Nouring       Y     +     Tax Nouring     Tax Nouring     Tax Nouring <t< th=""><th></th><th></th><th></th><th></th></t<>                                                                                                    |                                                                       |                                                              |                        |                                                                  |
| 01011     NDA     SATK                                                                                                    | Company                                                               | Name                                                         | Association No         | Created By                                                       |
| NOCE SPPY OF MAX EXTENDAL TAX SYSTEM                                                                                                    | 0101011                                                               | INDIA                                                        |                        | SIATLK                                                           |
| Central Information       Tax Rounding Level       Invoice Fee Tax Code       Nord Decimals in Withineid Tax Amount, Supplier Invoice       0         Nex Amount Entry       Une Level       Invoice       0       0       0       0         Tax Correspondence, Invoice Une - Manual Postings       Tax Amount Limit, Outgoing Invoice Lines       Use Tax Invoice       Correspondence, Invoice Nex Amount - Tax Withholding Base Amount         Supplement Tax Withholding       Post Preliminary Tax Withholding       E       E </th <th>GENERAL INVOICE SUPPLY CHAIN EXTERNAL TAX SYSTEM</th> <th></th> <th></th> <th>&lt; &gt;</th>                                                                                                    | GENERAL INVOICE SUPPLY CHAIN EXTERNAL TAX SYSTEM                      |                                                              |                        | < >                                                              |
| General Information     Answarre Method Tax Raunding Level     Net Amount Retry Line Level     No of Decimals in Wittinheid Tax Amount, Supplier Invoice     Tax Compositione - Manual Postings     Tax Amount Durity     Tax Amount Durity        Tax Intermediation <th>/</th> <th></th> <th></th> <th></th>                                                                                                    | /                                                                     |                                                              |                        |                                                                  |
| Anount Method Tax Rounding Level Inouce Fee Tax Code No of Decimals in Withhele Tax Anount, Supplier Invoice   Net Anount Entry Uile Level Inouce Fee Tax Code Inouce Fee Tax Code   Tax Anount Entry Line Level Inouce Fee Tax Code Inouce Fee Tax Code   Tax Anount Entry Line Level Inouce Fee Tax Code Inouce Fee Tax Code   Tax Anount Entry Line Level Inouce Fee Tax Code Inouce Fee Tax Code   Tax Anount Entry Line Level Inouce Fee Tax Code Inouce Fee Tax Code   Supplement Tax Withholding Post Peelimmary Tax Withholding Base Anount   Fax Llability Countries Post Peelimmary Tax Withholding Fax Registration Text   Fax Llability Countries Tax ID Type Tax ID Type   Country Tax ID Type Tax ID Tax Registration Text Branch   Violaterd Tax ID Type Tax ID Type   Violaterd Tax ID Type Tax Registration Text   Violaterd Tax ID Type   Tax ID Type Tax ID Type   Tax ID Type Tax ID Type   Tax ID Type Tax Registration Text   Base Registration Text Branch   Violaterd Valid From   Violaterd Valid From                                                                                                    | General Information                                                   |                                                              |                        |                                                                  |
| Net Amount Entry Une Level     Tax Amount Entry     Tax Amount Entry     Tax Amount Entry     Tax Amount Entry     Tax Amount Entry     Det Amount Entry     Det Amount Entry     Det Amount Entry     Det Amount Entry     Det Preliminary Tax Withholding     Det Preliminary Tax Withholding     Det Preliminary Tax Withholding     Det Preliminary Tax Withholding     Tax ID   y   - County   Tax ID Type   - Tax ID Type   - Tax ID Type                                                                                                    | Amount Method                                                         | Tax Rounding Level                                           | Invoice Fee Tax Code   | No of Decimals in Withheld Tax Amount, Supplier Invoice          |
| Tax Amount Limit, Outgoing Invoice Lines Use Tax Invoice     Supplement Tax Withholding     Potr Preliminary Tax Withholding     Potr Preliminary Tax Withholding     Potr Preliminary Tax Withholding     Tax Lability Countries     Tax Lability Countries     Tax ID     Tax ID <th>Net Amount Entry</th> <th>Line Level 👻</th> <th>•</th> <th>0</th>                                                                                                    | Net Amount Entry                                                      | Line Level 👻                                                 | •                      | 0                                                                |
| Supplement Tax Withholding                                                                                                    | Tax Correspondence, Invoice Line - Manual Postings                    | Tax Amount Limit, Outgoing Invoice Lines                     | Use Tax Invoice        | Correspondence, Invoice Net Amount - Tax Withholding Base Amount |
| Tax Llability Countries                                                                                                    | Supplement Tax Withholding                                            | Post Preliminary Tax Withholding                             |                        |                                                                  |
| ▽       +                                                                                                    | Tax Liability Countries                                               |                                                              |                        |                                                                  |
| Country     Tax ID Type     Tax ID Number     Validated<br>Date     Tax Registration Text     Branch     Valid From     Valid Until       (No data)                                                                                                    | ∀ +                                                                   | Tax ID                                                       |                        | @ ∨ 24 ∨ ■ ∨                                                     |
| (No data)<br>Attachments                                                                                                    | Country Tax ID Type                                                   | Validated<br>Tax ID Number Date Tax Registration Text Branch | Valid From Valid Until |                                                                  |
| Attachments ×                                                                                                    | (No data)                                                             |                                                              |                        |                                                                  |
|                                                                                                    | Attachments                                                           |                                                              |                        | ~                                                                |

#### 9.7 Invoice Entry

The Tax Amount and Tax Amount in Accounting Currency, are calculated in *Tax Lines, Withholding* will be rounded up accordingly at invoice creation.

#### Example:

When Withholding Tax Base is 1,239.87 INR and Tax Rate is 10%, The Tax Amount must be 123.98. However, as the No. of Decimals to which the Tax Amount should round off is set to 0, the value 123.987 is rounded and shown as 124.00 in both Tax Amount and Tax Amount in Accounting Currency.

|                                                           |                  |                            | Tax Lii         | nes, Withho | lding                                   |                                    |                                       |                    |          |           |
|-----------------------------------------------------------|------------------|----------------------------|-----------------|-------------|-----------------------------------------|------------------------------------|---------------------------------------|--------------------|----------|-----------|
|                                                           |                  |                            |                 |             |                                         |                                    |                                       |                    |          |           |
| SW SIATLK WHT IN - SIATLK WH                              | T SUPPLIER INDIA | Nithholding Base           | Series ID<br>SI | NUME        | ER OF DECIMALS                          |                                    |                                       |                    |          |           |
| Fax Curr Rate                                             |                  | Gross Amount               |                 | Net Amount  |                                         |                                    |                                       |                    |          |           |
| 1                                                         |                  | 1239.87                    |                 | 1239.87     |                                         |                                    |                                       |                    |          |           |
| ine Details                                               |                  |                            |                 |             |                                         |                                    |                                       |                    |          |           |
|                                                           |                  |                            |                 |             |                                         |                                    |                                       |                    |          |           |
| $\nabla + \mathscr{I}$                                    |                  |                            |                 |             |                                         |                                    |                                       | \$\$ ~             | [r] ∨ 24 | ~         |
| →             →             →             →             → | Тах Туре         | Withholding Base<br>Amount | Tax %           | Tax Amount  | Tax Amount in<br>Accounting<br>Currency | Tax Amount in<br>Parallel Currency | Use<br>Withholding<br>Amount<br>Table | ∰ ∨<br>Report Code | [rੇ ∨ 24 | ✓ ■ State |

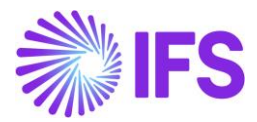

| Supplier Invoice Vouchers                                                                                                    |              |
|----------------------------------------------------------------------------------------------------|--------------|
| U 2023000005 💌                                                                                                    |              |
|                                                                                                    |              |
|                                                                                                    |              |
| Voucher Type Voucher No Date Year Period                                                                                                    |              |
| U 2023000005 1/12/2023 2023 1                                                                                                    |              |
| Voucher Postings                                                                                                    |              |
|                                                                                                    | ~ • •        |
| Pranaction Code         Currency Code         Debt Amount in<br>Transaction         Credit Amount in<br>Transaction         Debt Amount in<br>Transaction         Debt Amount in<br>Transaction         Amount in<br>Currency         Amount in<br>Accounting         Amount in<br>Accounting         Amount in<br>Currency         Amount in<br>Parallel Currency         Amount in<br>Transaction         Amount in<br>Currency         Amount in<br>Currency         Amount in<br>Curency         Am | Process Code |
| IP1         1         INR         12400         12400         12400         2         62.00         62.00                                                                                                    |              |
| C : PP48 1 INR 12400 -12400 12400 2 62.00 -62.00 WHTINV01                                                                                                    |              |

However, if the Invoice is raised in foreign currency, the rounding off will be only applicable to the value in Tax Amount in Accounting Currency.

#### Example:

When the Withholding Tax Base is 1,234.56 USD, Currency Rate of USD is 2.00 and Tax Rate is 10%, The Tax Amount in INR (Accounting Currency) must be 246.92. However, as the No. of Decimals to which the Tax Amount should round off is set to 0, the value 246.92 is rounded and shown as 247.00 only in Tax Amount in Accounting Currency.

| ×                                            | Tax Lines, Withholding     |       |            |                                         |                                    |                                       |             |          |              |  |
|----------------------------------------------|----------------------------|-------|------------|-----------------------------------------|------------------------------------|---------------------------------------|-------------|----------|--------------|--|
|                                              |                            |       |            |                                         |                                    |                                       |             |          |              |  |
| Supplier                                     | Withholding Base           |       | Series ID  | Invoice                                 | No                                 |                                       |             |          |              |  |
| SW SIATLK WHT IN - SIATLK WHT SUPPLIER INDIA | Invoice Net Amount         |       | SI         | NUMB                                    | ER OF DECIMALS                     | USD                                   |             |          |              |  |
| Tax Curr Rate                                | Gross Amount               |       | Net Amount |                                         |                                    |                                       |             |          |              |  |
| 2                                            | 1234.56                    |       | 1234.56    |                                         |                                    |                                       |             |          |              |  |
| Line Details<br>▽ + ℓ                        |                            |       |            |                                         |                                    |                                       | \$\$ \      | [r] ∨ 24 | × <b>m</b> × |  |
| 🗸 Tax Code Tax Type                          | Withholding Base<br>Amount | Tax % | Tax Amount | Tax Amount in<br>Accounting<br>Currency | Tax Amount in<br>Parallel Currency | Use<br>Withholding<br>Amount<br>Table | Report Code |          | State        |  |
| WHT INV 01     Tax Withhold                  | 1234.56                    | 10    | 123.46     | 247.00                                  | 123.46                             | No                                    |             |          |              |  |
|                                              |                            |       |            |                                         |                                    |                                       |             |          |              |  |
| OK Cancel                                    |                            |       |            |                                         |                                    |                                       |             |          |              |  |

This will create a rounding difference which is handled via PP61/PP62 posting types.

| ● > Finan | cials > Supplier Invoice > Mi | nual Supplier Invoice > S | upplier Invoice Vouchers | 8                                          |                                             |                                      |                                           |                                            |                                     |                           |                                      |                                       |                                |            | Company INDIA |
|-----------|-------------------------------|---------------------------|--------------------------|--------------------------------------------|---------------------------------------------|--------------------------------------|-------------------------------------------|--------------------------------------------|-------------------------------------|---------------------------|--------------------------------------|---------------------------------------|--------------------------------|------------|---------------|
| Supp      | Supplier Invoice Vouchers     |                           |                          |                                            |                                             |                                      |                                           |                                            |                                     |                           |                                      |                                       |                                |            |               |
| U 20230   | 00006 🔻                       |                           |                          |                                            |                                             |                                      |                                           |                                            |                                     |                           |                                      |                                       |                                |            |               |
| Voucher   | una                           | Vourber No.               |                          |                                            | Date                                        |                                      |                                           |                                            | Vea                                 |                           | Pa                                   | riod                                  |                                |            |               |
| U         | 1 pe                          | 2023000006                |                          |                                            | 1/12                                        | /2023                                |                                           |                                            | 202                                 | 3                         | 1                                    | 100                                   |                                |            |               |
| Voucher   | Postings                      |                           |                          |                                            |                                             |                                      |                                           |                                            |                                     |                           |                                      |                                       |                                |            |               |
| V         |                               | _                         |                          |                                            |                                             |                                      |                                           |                                            |                                     | _                         |                                      |                                       | 0                              | < It < 2   | 4 ∨           |
| 5         | Transaction Code              | Currency Rate             | Currency Code            | Debit Amount in<br>Transaction<br>Currency | Credit Amount in<br>Transaction<br>Currency | Amount in<br>Transaction<br>Currency | Debit Amount in<br>Accounting<br>Currency | Credit Amount in<br>Accounting<br>Currency | Amount in<br>Accounting<br>Currency | Parallel Currency<br>Rate | Debit Amount in<br>Parallel Currency | Credit Amount in<br>Parallel Currency | Amount in Parallel<br>Currency | Tax Code   | Process Code  |
|           | IP1                           | 2                         | USD                      | 123.46                                     |                                             | 123.46                               | 246.92                                    |                                            | 246.92                              | 2                         | 123.46                               |                                       | 123.46                         |            |               |
| - I       | PP61                          | 2                         | USD                      | 0.00                                       |                                             | 0.00                                 | 0.08                                      |                                            | 0.08                                | 2                         | 0.00                                 |                                       | 0.00                           | WHT INV 01 |               |
|           | PP48                          | 2                         | USD                      |                                            | 123.46                                      | -123.46                              |                                           | 247.00                                     | -247.00                             | 2                         |                                      | 123.46                                | -123.46                        | WHT INV 01 |               |

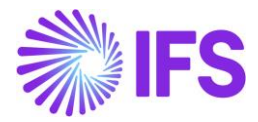

#### 9.8 **Delimitations**

- The following invoices are not handled with this functionality:
  - Self-billing Invoices
  - External Invoices
- Functionality described above applies only to tax codes with tax method tax received set to 'Invoice Entry'. For method Payment standard rounding will be applied.
- Functionality does not apply to customer withholding tax reporting.

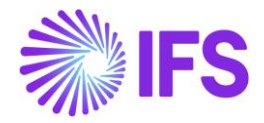

# **10** Allow Specific Currency Rates for Supplier Tax Withholding

#### **10.1 Overview Legal Requirement**

Tax Deducted at Source (TDS), is a form of indirect, withholding tax collection by Indian authorities according to the Income Tax Act, 1961. Any payment covered under the provisions available shall be paid after deducting the prescribed percentage. The **Tax Amount in Accounting Currency** levied via TDS is expected to be calculated and posted using a specific currency rate different than the usual currency rate applied for the invoice transactions and tax transactions.

#### **10.2 Process Overview**

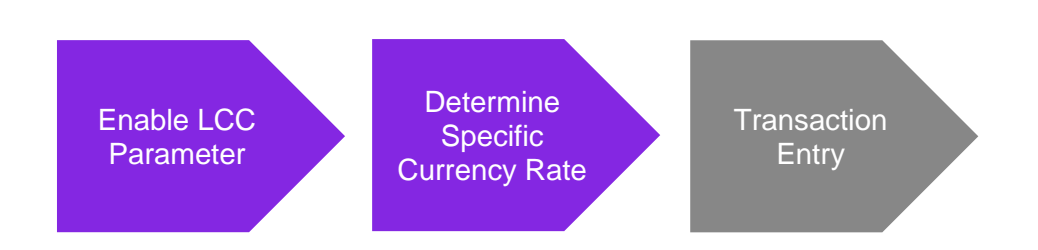

#### **10.3 Solution Overview**

Complying with the above requirement, upon enablement of an LCC parameter, the user is given ability to determine the specific currency rate applicable for withholding tax calculation, so that the specified *Currency Rate Type* is utilized to calculate withholding taxes under *Tax Lines, Withholding* in *Manual Supplier Invoice.* 

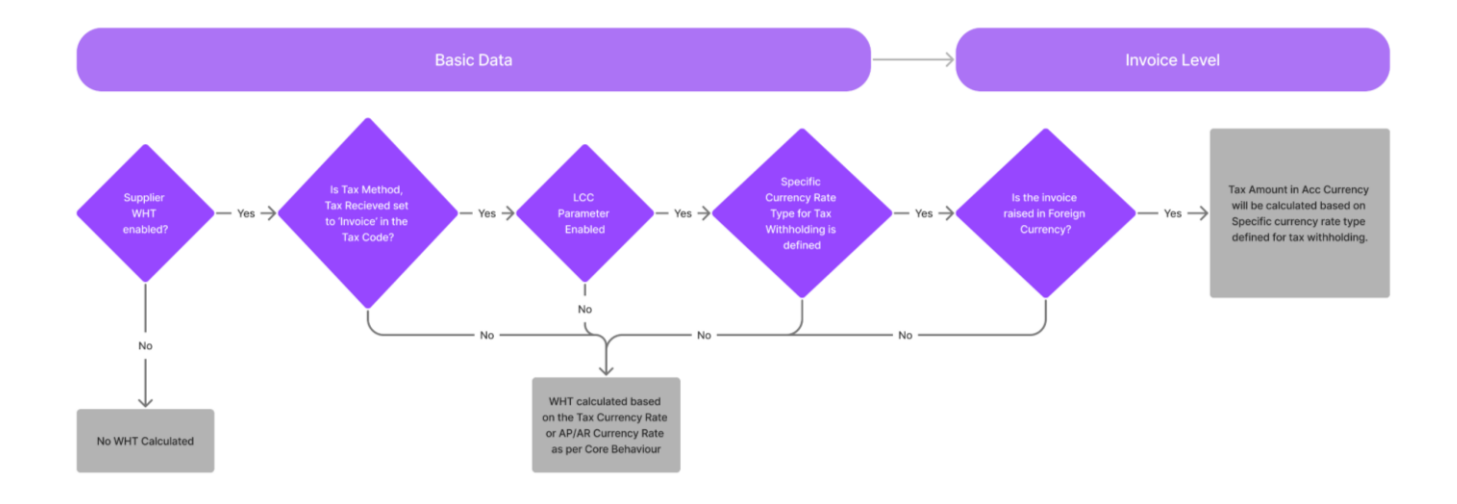

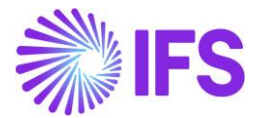

#### **10.4 Prerequisites**

- The company must be set-up to use Indian localization, see the <u>Company Setup</u> chapter.
- A Specific Currency Rate Type must be defined for Withholding Taxes in *Currency rate Types* page.
- In *Supplier/ Invoice/ Tax Information/ Tax Withholding/Reporting* must be set to Report Income/Withhold Tax, so that the Supplier is WHT enabled.
- The Withholding Tax Code utilized must be set to 'Invoice' in *Tax Codes/ Tax Method Tax Received.*

#### **10.5 Enable Localization Control Center Parameter**

In order to enable this new functionality, navigate to the Company/Localization Control Center and enable the functionality, "Specific Currency Rate type for Withholding tax ".

Please note that this is an optional localization parameter and the user need to enable manually.

| •>   | Applic   | ation Base Setup > Enterprise > Company > Company > Localiza | ion Control Center 🦪                                                                                                    |           |         |   |
|------|----------|--------------------------------------------------------------|----------------------------------------------------------------------------------------------------|-----------|---------|---|
| Lo   | ca       | lization Control Center on                                   | 1011 - INDIA 🔻 6 of 7                                                                                                    |           |         |   |
| >    | Ø        | Ф.                                                           |                                                                                                    |           |         |   |
|      |          |                                                              |                                                                                                    |           |         |   |
| Con  | nany     |                                                              | Name Association No. Created By                                                                                                    |           |         |   |
| 010  | 1011     |                                                              | INDIA SIATLK                                                                                                    |           |         |   |
| Loca | alizatio | in                                                           |                                                                                                    |           |         |   |
| Ind  | a        |                                                              |                                                                                                    |           |         |   |
|      |          |                                                              |                                                                                                    |           |         |   |
| 2    | 7.       | 1                                                            |                                                                                                    | © ~       |         | 2 |
| ~    |          | Functionality                                                | Description                                                                                                    | Mandatory | Enabled |   |
|      | ÷        | Address Specific Tax Registration Numbers                    | Enables the definition of multiple, address specific tax registration numbers on Company, Customer and Supplier for legal reporting purposes.                 | Yes       | Yes     |   |
|      | ÷        | E-invoicing Compliance                                       | Enables the generation of an xml file for invoices electronically to enable the compliance with tax authorities.                                              | No        | No      |   |
|      | ÷        | Indian Specific Additional Tax ID Numbers                    | Enabling and fetching values to Indian Specific Tax ID Columns/Fields in Customer Order, Customer Invoices and Tax Transaction Page.                          | Yes       | Yes     |   |
|      | ÷        | E-invoice in India                                           | Enables the generation of the e-invoice XML file, including Indian legal required data, used for sending invoices to tax authorities.                         | No        | No      |   |
|      | ÷        | HSN/SAC Codes and Intra/Inter State Tax Rates Fetching       | Enables fetching of tax rates on customer and purchase orders as well as on invoices, based on HSN/SAC codes on materials or services in intra/inter state    | Yes       | Yes     |   |
|      | ÷        | Tax Structure-Manual Tax Base Amount                         | Enables the possibility to manually enter a different tax base amount than the system calculated net amount in selected pages in the procurement and sale     | No        | Yes     |   |
| 0    | ÷        | Number of Decimals in Withheld Tax Amount                    | Enables to define number of decimals in Withheld Tax Amount, in Supplier Invoice.                                                                             | No        | Yes     |   |
|      | ÷        | Specific Currency Rate type for Withholding tax              | Enables the calculation and posting of withholding taxes with a currency rate different than the invoice currency rate and the tax currency rate used for the | No        | Yes     |   |

## 10.6 Determine the Specific Currency Rate to be utilized for Withholding Tax Calculation.

Complying with the Indian requirement, upon enablement of the LCC parameter, a new field group named, **Default Currency Rate type for Withholding tax** is made visible in *Company / Accounting Rules / Currency Raye Type Information*, where the user can both allow and define a specific currency rate type to be utilized in WHT calculations.

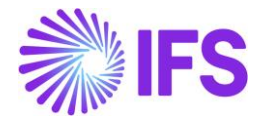

| Application Rate Setup > Enterprise > Company > Company > Accounting E                                                                                                    | nules 2   |                                                |            |
|----------------------------------------------------------------------------------------------------|-----------|------------------------------------------------|------------|
| <ul> <li>A subscreen and accel to excellence to excellence to excell</li></ul> | nendar na |                                                |            |
| Accounting Rules 0101011 - INDIA - 6 of 7                                                                                                    |           |                                                |            |
| » @ Q ~                                                                                                    |           |                                                | Q          |
|                                                                                                    |           |                                                |            |
| Company                                                                                                    | Name      | Association No                                 | Created By |
| 0101011                                                                                                    | INDIA     |                                                | SIATLK     |
| GENERAL DATA CURRENCY RATE TYPE INFORMATION                                                                                                    |           |                                                | ( )        |
| /                                                                                                    |           |                                                |            |
|                                                                                                    |           |                                                |            |
| Default Buy Currency Rate Type                                                                                                    |           | Default Sell Currency Rate Type                |            |
| 1 - Normal                                                                                                    | •         | 1 - Normal                                     | •          |
|                                                                                                    |           |                                                |            |
| Default Currency Rate Types for Tax                                                                                                    |           |                                                |            |
| Allow Specific Currency Rates for Tax Transactions                                                                                                    |           |                                                |            |
|                                                                                                    |           |                                                |            |
|                                                                                                    |           |                                                |            |
| Buying Currency Rate for Tax                                                                                                    |           | Selling Currency Rate for Tax                  |            |
| 3 - TAX                                                                                                    | •         | 3 - TAX                                        | •          |
|                                                                                                    |           |                                                |            |
| Default Currency Rate Types for Tax, Withholding                                                                                                    |           |                                                |            |
| Allow Specific Currency Rates for Supplier Withholding Tax Transactions                                                                                                    |           | Buying Currency Rate Type for Tax, Withholding |            |
|                                                                                                    |           | 4 - WHT                                        | •          |
|                                                                                                    |           |                                                |            |
| Attachments                                                                                                    |           |                                                | ~          |

If the Buying Currency Rate Type for Tax, Withholding is not specified at the company level, the currency rate will be based on the Default Currency Rate type specified for tax. If, the same is also not specified, then the **Default Buy Currency Rate Type** will be applicable for withholding tax calculation at the Invoice level.

If no specific currency rate type for withhold taxes is specified then the core behavior will be kept that is, withheld tax amount will be calculated according to tax currency rate specified on the invoice.

#### **10.7 Invoice Entry**

When creating a Manual Supplier Invoice, the Tax Withholding Currency Rate is defaulted from the **Default Currency Rate Types for Tax, Withholding** defined in company basic data. The Tax Withholding Currency Rate field is added to the More Information section of the **New Manual Supplier Invoice** assistant and **Manual Supplier Invoice** page.

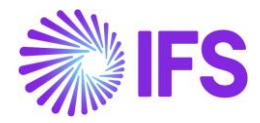

| Header Information                                                                                                    | - Line Information -                                                                                                    | Posting Informa                                                                                                    | ation                                                                                                    |                                                                                                    |                          |   |                          |           |                           |        |                         |
|----------------------------------------------------------------------------------------------------|----------------------------------------------------------------------------------------------------|----------------------------------------------------------------------------------------------------|----------------------------------------------------------------------------------------------------|----------------------------------------------------------------------------------------------------|--------------------------|---|--------------------------|-----------|---------------------------|--------|-------------------------|
| Company                                                                                                    | Voucher Date                                                                                                    | Accounting Year                                                                                                    |                                                                                                    | Accounting Period                                                                                                    | User Group               |   | Voucher Type             |           | Voucher No                |        |                         |
| 0101011                                                                                                    | 1/12/2023                                                                                                    | 2023                                                                                                    |                                                                                                    | 1                                                                                                    | AC                       | • | 1                        | •         |                           |        |                         |
|                                                                                                    |                                                                                                    |                                                                                                    |                                                                                                    |                                                                                                    |                          |   |                          |           |                           |        |                         |
| PO Reference                                                                                                    | Receipt Reference                                                                                                    | Sub Contract Reference                                                                                                    |                                                                                                    |                                                                                                    | Invoice Advice Reference | _ | Project ID               |           | Supplier                  |        |                         |
|                                                                                                    |                                                                                                    |                                                                                                    |                                                                                                    |                                                                                                    |                          | - |                          | •         | SW SIATER WHITIN - SIAT   | LK WHI | SUPPLIER INDIA          |
| nvoice Type                                                                                                    | Series ID                                                                                                    | Invoice No                                                                                                    |                                                                                                    | Currency                                                                                                    | Currency Rate            |   | Invoice Date             | ±1        | Arrival Date              |        | Pay Term Base Date      |
| SUPPINV -                                                                                                    | · 51 · ·                                                                                                    | SPECIFIC CORR                                                                                                    |                                                                                                    | USD                                                                                                    | ·                        |   | 1/12/2023                | [111]     | 1/12/2023                 |        | 1/12/2023               |
| Payment Terms                                                                                                    |                                                                                                    | Due Date                                                                                                    |                                                                                                    | Plan Pay Date                                                                                                    | Payment Reference        |   | Automatic Payment Autho  | prization |                           |        | Authorizer ID           |
| 0                                                                                                    | •                                                                                                    | 1/12/2023                                                                                                    | Ē                                                                                                    | 1/12/2023                                                                                                    | 1                        |   | When Posted              |           |                           | •      | *                       |
| Advance Invoice                                                                                                    | Gross Amount                                                                                                    |                                                                                                    |                                                                                                    | Net Amount                                                                                                    |                          |   | Tax Amount               |           |                           |        |                         |
| the second second second second second second second second second second second second second second second s                                                                                                    |                                                                                                    |                                                                                                    |                                                                                                    |                                                                                                    |                          |   |                          |           |                           |        |                         |
| viore information                                                                                                    |                                                                                                    |                                                                                                    |                                                                                                    |                                                                                                    |                          |   |                          |           | 6 h 8 h 11/               |        |                         |
| leterence Series                                                                                                    | Reference Invoice No                                                                                                    |                                                                                                    |                                                                                                    | Invoice Recipient                                                                                                    |                          |   | Supplier Invoice Address |           | Supplier Delivery Address |        | Company Invoice Address |
| •                                                                                                    | •                                                                                                    |                                                                                                    |                                                                                                    | SIATLK - Sinali Attanayake                                                                                                    |                          | • | SUPP DOC GA              | •         | SUPP DEL DL               | •      | COM_DOCUMENT_OP         |
| Delivery Address                                                                                                    | Use Company Invoice Address for                                                                                                    | Use Project Address for                                                                                                    | Tax                                                                                                    | Reference Supplier                                                                                                    | Preliminary Code         |   | National Bank Code       |           | Nature Of Business        |        |                         |
| COM_DELIVERY_DL -                                                                                                    |                                                                                                    | No                                                                                                    |                                                                                                    | •                                                                                                    | ·                        | • |                          | •         |                           |        |                         |
|                                                                                                    |                                                                                                    |                                                                                                    |                                                                                                    | 7 10.00 0                                                                                                    |                          |   | Parallel Currency Rate   |           | Delivery Date             |        | Tax Invoice Series ID   |
| Treator Reference                                                                                                    |                                                                                                    | Tax Currency Rate                                                                                                    |                                                                                                    | Tax Withholding Currency Rate                                                                                                    |                          |   |                          |           |                           |        |                         |
| Treator Reference                                                                                                    |                                                                                                    | Tax Currency Rate                                                                                                    |                                                                                                    | 5                                                                                                    |                          |   | 2                        |           | 1/12/2023                 | ŧ      |                         |
| Treator Reference                                                                                                    | Tax Invoice Date                                                                                                    | Tax Currency Rate 4 Customs Declaration Dat                                                                                                    | ite                                                                                                    | 5<br>Correction Reason ID                                                                                                    |                          |   | 2<br>Correction Reason   |           | 1/12/2023                 | 齫      | Branch                  |
| ireator Reference<br>iax Invoice No<br>iupplier Branch                                                                                                    | Tax invoice Date                                                                                                    | Tax Currency Rate 4 Customs Declaration Dar                                                                                                    | ite                                                                                                    | Tax withholding Currency Rate 5 Correction Reason ID                                                                                                    | 7                        | • | 2<br>Correction Reason   |           | 1/12/2023                 |        | Branch                  |
| Creator Reference fax Invoice No Supplier Branch keference Series                                                                                                    | Tax invoice Date<br>More I<br>Reference Invoice No                                                                                                    | Tax Currency Rate 4 Customs Declaration Dat nformation                                                                                                    | ite                                                                                                    | Tax withnoiding Currency Rate 5 Correction Reason ID                                                                                                    | ]                        | • | 2<br>Correction Reason   |           | 1/12/2023                 |        | Branch                  |
| Creator Reference                                                                                                    | Tax invoice Date<br>More I<br>Reference Invoice No                                                                                                    | Tax Currency Bate 4 Customs Declaration Dat nformation Im S                                                                                                    | ite<br>ite<br>ivoice Recipi<br>SIATLK - Sin                                                                                                    | Tax withnoiding Currency Rate 5 5 Correction Reason ID ent ent all Attanayake                                                                                                    | ]                        | • | 2<br>Correction Reason   |           | 1/12/2023                 |        | Branch                  |
| Creator Reference fax Invoice No Supplier Branch keference Series upplier Invoice Address                                                                                                    | Tax invoice Date Tax invoice Date More I Reference Invoice No Supplier Delivery Addre                                                                                  | Tax Currency Bate 4 Customs Declaration Dat nformation ss Cc                                                                                                    | ite                                                                                                    | Tax withnoiding Currency Rate<br>5<br>Correction Reason ID<br>ent<br>all Attanayake<br>bice Address                                                                                                    |                          | • | 2<br>Correction Reason   |           | 1/12/2023                 |        | Branch                  |
| Creator Reference  fax Invoice No  supplier Branch  keference Series  upplier Invoice Address  SUPP DOC GA                                                                                                    | Tax invoice Date Tax invoice Date More I Reference Invoice No Supplier Delivery Addre SUPP DEL DL                                                                      | Tax Currency Bate 4 Customs Declaration Dat ss Cc cutoms Content of Content of Content o | ite                                                                                                    | Tax Withnolong Currency Rate<br>5<br>Correction Reason ID<br>ent<br>all Attanayake<br>bice Address<br>MENT_UP                                                                                                    |                          | • | 2<br>Correction Reason   |           | 1/12/2023                 |        | Branch                  |
| Creator Reference  fax Invoice No  Supplier Branch  eference Series  upplier Invoice Address  SUPP DOC GA  elivery Address  Om DELIVERY_DL                                                                                                    | Tax Invoice Date Tax Invoice Date                                                                                                    | Tax Currency Bate 4 Customs Declaration Dat  nformation  ss cc cdress for Tax Cal.                                                                                                    | IVOICE RECIPI<br>SIATLK - SIN<br>OMDOCUI<br>SE Project A                                                                                                    | Tax withnoiding Currency Rate<br>5<br>Correction Reason ID<br>ent<br>ali Attanayake<br>Joice Address<br>MENT_UP<br>ddress for Tax                                                                                                    |                          | - | 2<br>Correction Reason   |           | 1/12/2023                 |        | Branch                  |
| Creator Reference  fax Invoice No  Supplier Branch  eference Series  upplier Invoice Address  SUPP DOC GA  elivery Address  COM DELIVERY_DL  eference Supplier                                                                                                    | Tax Invoice Date Tax Invoice Date                                                                                                    | Tax Currency Bate 4 Customs Declaration Da  nformation  ss  cc  cd  ddress for Tax Cal.  N  N                                                                                                    | IVOICE RECIPI<br>SIATLK - SIN<br>OM_DOCUI<br>SE Project A<br>No                                                                                                    | Tax withnoiding Currency Rate<br>5<br>Correction Reason ID<br>ent<br>ali Attanayake<br>bice Address<br>MENT_UP<br>ddress for Tax<br>code                                                                                                    |                          | • | 2<br>Correction Reason   |           | 1/12/2023                 |        | Branch                  |
| Creator Reference  Fax Invoice No  Supplier Branch  feference Series  upplier Invoice Address  SUPP DOC GA  belivery Address  COM_DELIVERY_DL  feference Supplier                                                                                                    | Tax invoice Date Tax invoice Date                                                                                                    | Tax Currency Bate 4 Customs Declaration Dat 5 5 5 5 5 5 6 6 6 7 6 7 6 7 7 7 7 7 7 7                                                                                                    | IVOICE RECIPI<br>SIATLK - SIN<br>OM_DOCUI<br>SE Project A<br>No<br>ational Bank                                                                                                    | Tax withnoiding Currency Rate 5 Correction Reason ID ent ent all Attanayake wENT_UP ddress for Tax cCode                                                                                                    |                          | • | 2<br>Correction Reason   |           | 1/12/2023                 |        | Branch                  |
| Creator Reference  Fax Invoice No  Supplier Branch  keference Series  upplier Invoice Address  SUPP DOC GA  Pelivery Address  COM_DELIVERY_DL  eference Supplier  lature Of Business                                                                                                    | Tax invoice Date Tax invoice Date More I Reference Invoice No Supplier Delivery Addres Supplier Delivery Addres Supp DEL DL Use Company Invoice Ad No Preliminary Code | Tax Currency Bate 4 4 Customs Declaration Dat ss cc ddress for Tax Cal N C                                                                                                    | ivoice Recipi<br>SIATLK - Sin<br>ompany Invi<br>OM_DOCU<br>se Project A<br>No<br>ational Bank                                                                                                    | Tax withnoiding Currency Rate<br>5<br>Correction Reason ID<br>ent<br>all Attanayake •<br>bice Address<br>MENT_UP<br>ddress for Tax<br>c Code<br>•<br>c Code                                                                                                    |                          | • | 2<br>Correction Reason   |           | 1/12/2023                 |        | Branch                  |
| Creator Reference  Fax Invoice No  Supplier Branch  ference Series  upplier Invoice Address  SUPP DOC GA  belivery Address  COM_DELIVERY_DL  reference Supplier  lature Of Business  ax Currency Rate  Tax Withh                                                                                       | Tax invoice Date Tax invoice Date                                                                                                    | Tax Currency Bate 4 Customs Declaration Dat  Customs Declaration Dat  ss cc cd ddress for Tax Cal Us cr cr cr cr cr cr cr cr cr cr cr cr cr                                                                                                    | tte                                                                                                    | Tax Winholding Currency Rate                                                                                                    |                          | • | 2<br>Correction Reason   |           | 1/12/2023                 |        | Branch                  |
| Creator Reference  Fax Invoice No  Supplier Branch  C  C  C  C  C  C  C  C  C  C  C  C  C                                                                                                    | Tax invoice Date Tax invoice Date                                                                                                    | Tax Currency Bate                                                                                                    | te  E  Voice Recipi SIATLK - Sin ompany linw OSM_DOCUL A  ational Ban  elivery Date elivery Date                                                                                                    | Tax Winnolong Currency Rate                                                                                                    |                          | • | 2<br>Correction Reason   |           | 1/12/2023                 |        | Branch                  |
| Creator Reference  Fax Invoice No  Supplier Branch  Fax Invoice Address  Supplier Invoice Address  SUPP DOC GA  Pelivery Address  COM_DELIVERY_DL  Leference Supplier  ature Of Business  ax Currency Rate  Tax Withh  4  5  ax Invoice No  Tax Invoice                                                | Tax Invoice Date Tax Invoice Date                                                                                                    | Tax Currency Bate 4 Customs Declaration Dat Customs Declaration Dat 5 ss cc cddress for Tax Cal.  N 2 arailel Currency 2 1                                                                                                    | te<br>vivoice Recipi<br>SIATLK - Sim<br>ompany Invivo<br>SIATLK - Sim<br>attional Banh<br>Actional Banh<br>Act                                                                                                    | Tax Winholding Currency Rate<br>5<br>Correction Reason ID<br>ent<br>all Attanayake •<br>bice Address<br>MENT_UP<br>ddress for Tax<br>cCode<br>•<br>ence<br>Tax Invoice Series                                                                                                    |                          | • | 2<br>Correction Reason   |           | 1/12/2023                 |        | Branch                  |
| Creator Reference  Fax Invoice No  Supplier Branch  Ceference Series  Upplier Invoice Address  SUPP DOC GA  Pelivery Address  COM_DELIVERY_DL  Reference Supplier  Rax Currency Rate  A Currency Rate  Tax Withh  A S  A Invoice No  Tax Invoice  Vations Declaration Date                             | Tax Invoice Date Tax Invoice Date                                                                                                    | Tax Currency Bate 4 4 Customs Declaration Dat ss ss cc ddress for Tax Cal V arailel Currency 2 1                                                                                                    | te<br>E<br>Voice Recipion<br>SIATLK - Sin<br>OM_DOCU<br>Se Project A<br>ational Banha<br>reator Refer<br>reator Refer<br>Poject A                                                                                                    | Tax Winholding Currency Rate                                                                                                    |                          | • | 2<br>Correction Reason   |           | 1/12/2023                 |        | Branch                  |
| Creator Reference  Fax Invoice No  Supplier Branch  C  C  C  C  C  C  C  C  C  C  C  C  C                                                                                                    | Tax Invoice Date Tax Invoice Date                                                                                                    | Tax Currency Bate 4 Customs Declaration Dat Customs Declaration Dat ss cc cd cdress for Tax Cal. C C Cd Cd Cd Cd Cd Cd Cd Cd Cd Cd Cd Cd                                                                                                    | te<br>Violce Recipil<br>SIATLK - Sin<br>ompany Inva<br>se Project A<br>vio                                                                                                    | Tax Winholding Currency Rate                                                                                                    |                          | • | 2<br>Correction Reason   |           |                           |        | Branch                  |
| Creator Reference  Fax Invoice No  Supplier Branch  eference Series  upplier Invoice Address  SUPP DOC GA  eleivery Address  OM, DELIVERY, DL  eference Supplier  ax Currency Rate fax an Invoice  ax Currency Rate fax ax Invoice No  Tax Invoice  ustoms Declaration Date  orrection Reason          | Tax Invoice Date Tax Invoice Date                                                                                                    | Tax Currency Bare 4 Customs Declaration Dat Customs Declaration Dat 5 ss cc cc cc cc cc cc cc cc cc cc cc cc                                                                                                    | te<br>wolce Recipil<br>SIATUK - Sin<br>ompany Inw<br>OM_DOCU<br>se Project A<br>ational Bani<br>elivery Date<br>elivery Date<br>elivery Date<br>ational Bani                                                                                                    | Tax Winholding Currency Rate 5 Correction Reason ID Correction Reason ID all Attanayake all Attanayake all Atta |                          | • | 2<br>Correction Reason   |           |                           |        | Branch                  |
| Creator Reference  Fax Invoice No  Supplier Branch  eference Series  upplier Invoice Address  SUPP DOC GA  eleivery Address  OM_DELIVERY_DL  eference Supplier  ature Of Business  ax Currency Rate ax Urrency Rate ax Invoice No Tax Invoic ustoms Declaration Date  orrection Reason  unnilar Branch | Tax Invoice Date Tax Invoice Date                                                                                                    | Tax Currency Bare 4 Customs Declaration Dat  Customs Declaration Dat  ss  ss  ct  ct  ct  ct  ct  ct  ct  c                                                                                                    | te<br>wolce Recipie<br>SIATLK - Sin<br>ompany Invi<br>ompany Invi<br>se Project A<br>to<br>attonal Bank<br>to<br>attonal Bank<br>to<br>attona<br>to<br>attonal Bank<br>to<br>attona<br>to<br>attonat | Tax Winnolong Currency Rate 5 Correction Reason ID Correction Reason ID all Attanayake all Attanayake all Attan |                          | - | 2<br>Correction Reason   |           |                           |        | Branch                  |

These fields are editable only when,

- Invoice is in foreign currency
- Invoice is not posted (invoice is in Preliminary state)
- Buying Currency Rate for Tax, Withholding is specified

The **Tax Withholding Currency Rate** field is defaulted from the *Default Currency Rates for Supplier Tax Withholding* 

The Tax Curr Rate field in Tax lines, withholding dialog box, fetches the tax withholding currency rate specified on the invoice (New Manual Supplier Invoice Assistant or Supplier Invoice More Information dialog box).

Note that tax currency rate in Tax Curr Rate field in the *Tax Lines, withholding* dialog cannot be edited the same as in core. The only places where the currency rate for withholding taxes can be

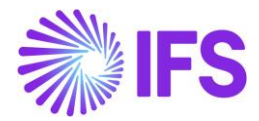

changed is Tax Withholding Currency Rate field on *New Manual Supplier Invoice Assistant* or *Manual Supplier Invoice, More Information* dialog box (When the Invoice is in "Preliminary" state).

The Tax Amount in Accounting Currency in *Tax Lines, Withholding*, is calculated based on the Specific Currency Rate fetched to Tax Curr Rate field and the user can edit the field in case of tax codes with 'Invoice Entry' as a method when the Buying Currency Rate for Tax, Withholding is specified.

|                                              |                         | Tax Lii        | nes, Withho | lding                                   |                                    |                                       |             |          |
|----------------------------------------------|-------------------------|----------------|-------------|-----------------------------------------|------------------------------------|---------------------------------------|-------------|----------|
|                                              |                         |                |             |                                         |                                    |                                       |             |          |
| Supplier                                     | Withholding Base        |                | Series ID   | Invoice                                 | No                                 |                                       |             |          |
| SW SIATLK WHT IN - SIATLK WHT SUPPLIER INDIA | Invoice Net Amount      |                | SI          | SPECIF                                  | IC CURR RATE 01                    |                                       |             |          |
| Fax Curr Rate                                | Gross Amount            |                | Net Amount  |                                         |                                    |                                       |             |          |
| 5                                            | 1000.00                 |                | 1000.00     |                                         |                                    |                                       |             |          |
| $\nabla + \mathbb{Z}$                        |                         |                |             |                                         |                                    |                                       | \$\$ \      | ∠ 24 ∨ ⊞ |
| Jax Code Tax Type                            | Withholding Bas<br>Amou | ie<br>nt Tax % | Tax Amount  | Tax Amount in<br>Accounting<br>Currency | Tax Amount in<br>Parallel Currency | Use<br>Withholding<br>Amount<br>Table | Report Code | State    |
|                                              |                         |                |             |                                         |                                    |                                       |             |          |

Application posts the gain or loss occurred due to the currency rate difference in invoice and the rate used in the withholding tax using posting type PP61 Tax currency loss and PP62 Tax currency profit.

#### Example:

When Withholding Tax Base is 1,000 USD, Accounts Payable Currency Rate of USD is 2.00, Specific WHT Currency Rate of USD is 4.00 and Tax Rate is 10%, The Withheld Tax Amount in USD (Transaction Currency) is 100 USD and Tax Amount in Accounting Currency (INR), will be 400.00 INR (as Specific Currency Rate is utilized). However, the Tax Amount Withheld from the Invoice Value is calculated based on the Accounts Payable Currency Rate and therefore, the value of IP1 entry will be 200.00 INR. The difference of 200 is handled via a PP61 Entry.

| • > Finan | S Financials > Supplier Invoice > Manual Supplier Invoice > Supplier Invoice > Supplier Invoice > Company IND     Company IND |               |               |                                            |                                             |                                      |                                           |                                            |                                     |                           |                                      |                                       | Company INDIA                  |            |              |
|-----------|----------------------------------------------------------------------------------------------------|---------------|---------------|--------------------------------------------|---------------------------------------------|--------------------------------------|-------------------------------------------|--------------------------------------------|-------------------------------------|---------------------------|--------------------------------------|---------------------------------------|--------------------------------|------------|--------------|
| Supp      | Supplier Invoice Vouchers                                                                                                    |               |               |                                            |                                             |                                      |                                           |                                            |                                     |                           |                                      |                                       |                                |            |              |
| U 20230   | 00008 🔻                                                                                                    |               |               |                                            |                                             |                                      |                                           |                                            |                                     |                           |                                      |                                       |                                |            |              |
|           |                                                                                                    |               |               |                                            |                                             |                                      |                                           |                                            |                                     |                           |                                      |                                       |                                |            |              |
| Voucher   | Туре                                                                                                    | Voucher No    |               |                                            | Date                                        |                                      |                                           |                                            | Yea                                 | ir                        | Pe                                   | riod                                  |                                |            |              |
| U         |                                                                                                    | 2023000008    |               |                                            | 1/12                                        | 2/2023                               |                                           |                                            | 202                                 | 23                        | 1                                    |                                       |                                |            |              |
| Voucher   | r Postings                                                                                                    |               |               |                                            |                                             |                                      |                                           |                                            |                                     |                           |                                      |                                       |                                |            |              |
| V         |                                                                                                    |               |               |                                            |                                             |                                      | _                                         |                                            |                                     |                           |                                      |                                       | *                              | ∨ 1∄ ∨ 2   | 4 ∽ 🔳 ∽      |
|           | Transaction Code                                                                                                    | Currency Rate | Currency Code | Debit Amount in<br>Transaction<br>Currency | Credit Amount in<br>Transaction<br>Currency | Amount in<br>Transaction<br>Currency | Debit Amount in<br>Accounting<br>Currency | Credit Amount in<br>Accounting<br>Currency | Amount in<br>Accounting<br>Currency | Parallel Currency<br>Rate | Debit Amount in<br>Parallel Currency | Credit Amount in<br>Parallel Currency | Amount in Parallel<br>Currency | Tax Code   | Process Code |
|           | IP1                                                                                                    | 2             | USD           | 100.00                                     |                                             | 100.00                               | 200.00                                    |                                            | 200.00                              | 2                         | 100.00                               |                                       | 100.00                         |            |              |
|           | PP61                                                                                                    | 5             | USD           | 0.00                                       |                                             | 0.00                                 | 300.00                                    |                                            | 300.00                              | 2                         | 0.00                                 |                                       | 0.00                           | WHT INV 01 |              |
| 0:        | PP48                                                                                                    | 5             | USD           |                                            | 100.00                                      | -100.00                              |                                           | 500.00                                     | -500.00                             | 2                         |                                      | 100.00                                | -100.00                        | WHT INV 01 |              |

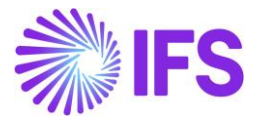

#### **10.8 Delimitations**

The following invoices are not handled with this functionality:

- Self-billing Invoices -
- External Invoices

Functionality described above applies only for tax codes with tax method 'Invoice Entry'.

Functionality does not apply to customer withholding tax reporting.

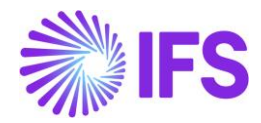

## **11**TCS – Tax Collected at Source

#### 11.1.1 OVERVIEW LEGAL REQUIREMENT

Tax collection at source (TCS) is an extra amount collected as tax by a seller of specified goods from the buyer at the time of sale over and above the sale amount and is remitted to the government account.

Where total turnover is more than Rs.10 crore in the previous financial year and receives sale consideration of any products of more than Rs.50 lakh, such seller must collect TCS upon receiving consideration from the buyer on such amount over and above Rs.50 lakh, as per Section 206C(IH). Such persons must have the Tax Collection Account Number to be able to collect TCS.

• Threshold as of now (2023): TCS to be charged to customers on invoices where the transaction value of the customer is more than **50 Lakhs** in a Financial Year.

• Rate and the Base as of now (2023): **0.1% on Gross Amount** (Net Amount + GST)\*TCS% (Without PAN, then 1% is TCS)

Example:

Mr. A buys a scrap of INR 10,000 from Mr. B. Mr. B, being a seller, will be liable to collect TCS @0.1% on scrap sold to Mr. A. Accordingly, it will collect INR 10,010 [INR 10,000 sale consideration + INR 10 TCS].

#### **11.2 Process Overview**

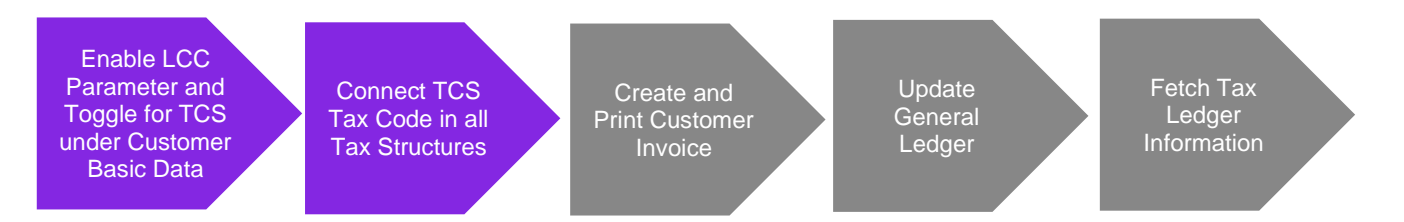

#### **11.3 Solution Overview**

In the App10 Get solution, TCS was supported under the *Indian E-Invoice* parameter. But in the cloud, a new LCC parameter and new toggle in Customer Basic Data are introduced to support TCS the in transaction flow.

Further, an error message is introduced to notify users if TCS Tax Code is not connected in Invoice Lines, and until the user connects TCS Tax Code to the relevant Tax Structure, the invoice is not get posted.

Once any customer is reached the specified threshold by the Indian Government, the following steps need to be followed to apply TCS in the transactions.

*Note:* Even though TCS Tax Code is connecting to all relevant Tax Structures, it does not impact in Supplier Invoicing Flow. (TCS Tax Code is not fetching in Purchase Order or Supplier Invoice Lines)

#### 11.3.1 TCS INCLUDED IN E-INVOICE XML

Companies which are following e-invoice mechanism in India, TCS related details need to be included in the e-invoice xml file in order to get accepted by Indian Tax Authority. Therefore, TCS related information is appear under following xml tags.

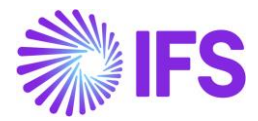

Aggregate InvoiceRow:

- INTcsRate
- INTcsAmount

Note that TCS tax amount is not summarized and displayed in the aggregate InvoiceDetails.

#### **11.4 Prerequisites**

#### 11.4.1 ENABLE LCC PARAMETER UNDER LOCALIZATION CONTROL CENTER

- Functionality: Tax Collected at Source
- Description: Enabling to validate TCS applicability on Customer and Tax determination on Transaction Lines

| Sort by 💌                                          | Sortby  Localization Control Center CHBELK INDIA PVT LTD - CHBELK INDIA PVT LTD  1 of 1 |                                                |             |                                              |                                                               |         |         |                |  |  |  |
|----------------------------------------------------|-----------------------------------------------------------------------------------------|------------------------------------------------|-------------|----------------------------------------------|---------------------------------------------------------------|---------|---------|----------------|--|--|--|
| CHBELK INDIA PVT LTD<br>Name: CHBELK INDIA PVT LTD | «                                                                                       |                                                |             |                                              |                                                               |         |         |                |  |  |  |
| Address                                            |                                                                                         |                                                |             |                                              |                                                               |         |         |                |  |  |  |
| Communication Method                               | Compan                                                                                  | y                                              | Name        |                                              | Association No                                                | Created | d By    |                |  |  |  |
| Message Setup                                      | CHBELK                                                                                  | K INDIA PVT LTD                                | CHBELK IN   | IDIA PVT LTD                                 |                                                               | CHBEL   | К       |                |  |  |  |
| Employees                                          | Localiza                                                                                | tion                                           |             |                                              |                                                               |         |         |                |  |  |  |
| Accounting Rules                                   | India                                                                                   |                                                |             |                                              |                                                               |         |         |                |  |  |  |
| Tax Control                                        |                                                                                         |                                                |             |                                              |                                                               |         |         |                |  |  |  |
| Invoice                                            |                                                                                         |                                                |             |                                              |                                                               |         |         |                |  |  |  |
| Payment                                            | 7                                                                                       | l                                              |             |                                              |                                                               |         |         | <del>ن</del> چ |  |  |  |
| Fixed Assets                                       | 7                                                                                       | Functionality                                  |             | Description                                  |                                                               | Mandato | Enabled |                |  |  |  |
| Periodical Cost Allocation                         | <u> </u>                                                                                | Address Specific Tay Degistration Numbers      |             | Fueblas the definition of multiple, address  | nosife tay agistration numbers on Company. Customer           |         |         |                |  |  |  |
| Supply Chain Information                           | 0 :                                                                                     | Address specific Tax Registration Numbers      |             | Enables the definition of multiple, address  | specific tax registration numbers on company, customer        | Yes     | Yes     |                |  |  |  |
| Localization Control Center $	heta$                | 0:                                                                                      | Indian Specific Additional Tax ID Numbers      |             | Enabling and fetching values to Indian Spec  | ific Tax ID Columns/Fields in Customer Order, Customer        | Yes     | Yes     |                |  |  |  |
| Show less                                          |                                                                                         | E-invoice in India                             |             | Enables the generation of the e-invoice XMI  | L file, including Indian legal required data, used for sendir | No      | Yes     |                |  |  |  |
|                                                    |                                                                                         | HSN/SAC Codes and Intra/Inter State Tax Rate   | es Fetching | Enables fetching of tax rates on customer a  | nd purchase orders as well as on invoices and tax docum       | Yes     | Yes     |                |  |  |  |
|                                                    |                                                                                         | Tax Structure-Manual Tax Base Amount           |             | Enables the possibility to manually enter a  | different tax base amount than the system calculated net      | No      | Yes     |                |  |  |  |
|                                                    |                                                                                         | Indian Reverse Charge                          |             | Enables using tax codes of type "Calculated  | Tax" in tax structures in the procurement and sales flow      | Yes     | Yes     |                |  |  |  |
|                                                    |                                                                                         | Tax Collected at Source                        |             | Enabling to validate TCS applicability on Cu | stomer and Tax determination on Transaction Lines.            | No      | Yes     |                |  |  |  |
|                                                    |                                                                                         | Number of Decimals in Withheld Tax Amount      |             | Enables to define number of decimals in Wi   | ithheld Tax Amount, in Supplier Invoice.                      | No      | Yes     |                |  |  |  |
|                                                    | 0 :                                                                                     | Specific Currency Rate type for Withholding ta | ax.         | Enables the calculation and posting of with  | holding taxes with a currency rate different than the invo    | No      | Yes     |                |  |  |  |

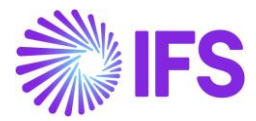

#### 11.4.2 ENABLE TOGGLE UNDER CUSTOMER BASIC DATA

Once specified Threshold is reached for a given Customer, user must manually enable this toggle in Customer Basic Data for each address (Address>Delivery Tax Information)

| Sort by 🔻                            | Address CHBELK IN CUS - CHBELK IN CUS        | ▼ 1 of 1                                        |                    |                  |
|--------------------------------------|----------------------------------------------|-------------------------------------------------|--------------------|------------------|
| CHBELK IN CUS<br>Name: CHBELK IN CUS | « @ A ~                                      |                                                 |                    |                  |
| Category: Customer                   |                                              |                                                 |                    |                  |
| Address 7                            | Customer                                     | Name                                            | Association No     |                  |
| Contact                              | CHBELK IN CUS                                | CHBELK IN CUS                                   |                    |                  |
| Communication Method                 | Address ID: AD:CUS:AP 🔻                      |                                                 |                    |                  |
| Message Setup                        |                                              |                                                 |                    |                  |
| Invoice                              |                                              |                                                 |                    |                  |
| Payment                              |                                              |                                                 | End Customer       |                  |
| Credit Information                   | Customer's Own Address ID Customer Name      |                                                 | End Customer       | Address Identity |
| CRM Info                             |                                              |                                                 |                    | •                |
| Sales                                | GENERAL ADDRESS INFORMATIO                   | MATION DOCUMENT TAX INFORMATION SALES ADDRESS I | NFORMATION         |                  |
| Project Reporting Info               | Company: CHBELK INDIA PVT LTD - CHBELK INDIA | VT LTD                                          |                    |                  |
| Show less                            |                                              |                                                 |                    |                  |
|                                      | Q + 🖽 / 🛅 IPD Tax Information                |                                                 |                    |                  |
|                                      |                                              |                                                 |                    |                  |
|                                      | Tax Withholding                              | Tax Rounding Method                             | Tax Rounding Level | Enable For TCS   |
|                                      | Blocked                                      | Round Up +                                      | Line Level         |                  |
|                                      |                                              |                                                 |                    |                  |

#### 11.4.3 DEFINE NEW TAX CODE AS TCS

TCS Tax Code is defined under the *Tax Codes* page using '*Tax Category I*' as TCS.

| Tax Codes |       |               |                     |                |           |                |            |            |                            |                             |                                |                                         |                      |                |
|-----------|-------|---------------|---------------------|----------------|-----------|----------------|------------|------------|----------------------------|-----------------------------|--------------------------------|-----------------------------------------|----------------------|----------------|
|           | 7     | + /           |                     |                |           |                |            |            |                            |                             |                                |                                         |                      | @ ~ 만 ~ 24 ~   |
|           | Tax ( | Code: TCS 🔻 🗙 | Description 🔻 Tax T | ÿpe ▼ More ▼ ♡ | Favorites | Apply Clear    |            |            |                            |                             |                                |                                         |                      | Saved Filters  |
| ~         |       | Tax Code      | Description         | Тах Туре       | Tax (%)   | Deductible (%) | Valid From | Valid To   | Tax Method Tax<br>Received | Tax Method Tax<br>Disbursed | Tax Amount at invoice Printout | Tax<br>Amo<br>Limit in<br>Acco<br>Curre | Tax<br>Repo<br>Categ | Tax Category 1 |
|           | ÷     | TCS           | TCS                 | Tax            | 0.1       | 100            | 5/10/2023  | 12/31/2049 | Invoice Entry              | Invoice Entry               | Separate from Price            |                                         | None                 | TCS - TCS      |
|           | :     | TCSI          | TCS I               | Tax            | 0.1       | 100            | 6/1/2023   | 12/31/2049 | Invoice Entry              | Invoice Entry               | Separate from Price            |                                         | None                 | TCS - TCS      |

11.4.4 CONNECT TCS TAX CODE IN TAX STRUCTURES

Connect TCS tax code to all Tax Structures and refer (Structure Item Reference) all other Tax codes specified under the same Tax Structure to the TCS Tax Code.

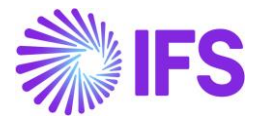

| Та       | Tax Calculation Structure TAX STRUCTURE INTRA - TAX STRUCTURE INTRA - |                    |        |       |               |        |               |       |          |       |          |        |   |
|----------|-----------------------------------------------------------------------|--------------------|--------|-------|---------------|--------|---------------|-------|----------|-------|----------|--------|---|
| «        | +                                                                     | - 🖽 🥒              | Ē.     | Δ~    | Set Prelimi   | nary   | Set Obsolete  | Trar  | nslation |       |          |        |   |
|          |                                                                       |                    |        |       |               |        |               |       |          |       |          |        |   |
| Struc    | ture                                                                  |                    |        |       |               | Desc   | ription       |       |          |       |          |        |   |
| TAX      | STRU                                                                  | ICTURE INTRA       |        |       |               | TAX    | STRUCTURE INT | RA    |          |       |          |        |   |
| Stru     | cture                                                                 | e Items            |        |       |               |        |               |       |          |       |          |        |   |
| V        | 4                                                                     | Δ~                 |        |       |               |        |               |       |          |       |          |        |   |
|          |                                                                       |                    |        |       |               |        |               |       |          |       | Include  | Allow  |   |
|          |                                                                       |                    |        |       |               |        |               |       |          |       | Price In | Amount |   |
| (1)<br>~ |                                                                       | Structure Item     |        | Calc  | ulation Order | Tax Co | le            |       |          | Tax96 | Base     | Base   |   |
|          | ÷                                                                     | 1                  |        |       | 1             | 1 - IG | бт            |       |          | 25    | Yes      | No     |   |
|          | ÷                                                                     | 2                  |        |       | 2             | 2 - SG | ST            |       |          | 12    | Yes      | No     | _ |
|          | :                                                                     | 3                  |        |       | 3             | TCS -  | TCS           |       |          | 0.1   | Yes      | No     |   |
| Stru     | cture                                                                 | e Item Referenc    | e      |       |               |        |               |       |          |       |          |        |   |
| V        | 4                                                                     | ∥ ↓ ∨              |        |       |               |        |               |       |          |       |          |        |   |
| (1)<br>~ |                                                                       | Structure Item Ref | erence | Тах С | ode           |        |               | Tax96 |          |       |          |        |   |
|          | ÷                                                                     | 1                  |        | 1     |               |        |               | 25    |          |       |          |        |   |
| Ø        | :                                                                     | 2                  |        | 2     |               |        |               | 12    |          |       |          |        |   |

#### **11.5 TCS Process in Customer Invoices**

#### 11.5.1 TCS TAX CODE CONNECTED TO THE TAX STRUCTURE

Enter a Customer Invoice (Instant Invoice/Customer Order Invoice/ Manual Customer Invoice) using TCS applicable Customer (who is reached the specified threshold by Indian Government).

TCS Connected Tax Structure is fetch in the invoice lines which is relevant to the specific HSN/SAC code.

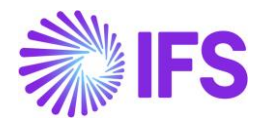

| nstant Invoice pr-244516 -                         |                                  |                               |                  |                                                  |                     |                         |                 |  |  |  |
|----------------------------------------------------|----------------------------------|-------------------------------|------------------|--------------------------------------------------|---------------------|-------------------------|-----------------|--|--|--|
| « 🖉 + 🖉 🛍 🗘 v                                      |                                  |                               |                  |                                                  |                     |                         |                 |  |  |  |
| More Information Installment Plan and Dis          | counts Pre Posting Print Invoice | e Print Work Copy             | Advance Invoices | Use Invoice Template                             | Create Invoice Temp | late Create Re          | curring Invoice |  |  |  |
|                                                    |                                  |                               |                  |                                                  |                     |                         |                 |  |  |  |
| Customer Invoice Type Series ID Invoice No Project |                                  |                               |                  |                                                  |                     |                         |                 |  |  |  |
| CI CHBELK IN CUS - CHBELK IN CUS                   | INSTINV                          | PR                            | 2445             | 16                                               |                     |                         | •               |  |  |  |
| Delivery Date Invoice Address                      | Delivery Address                 | Company Delive                | ry Address Use C | Use Customer Invoice Address for Tax Calculation |                     |                         |                 |  |  |  |
| 9/7/2023 👼 AD:CUS:AP                               | ▼ AD:CUS:GOA                     | <ul> <li>AD:COM:UP</li> </ul> | •                | )                                                |                     | No                      |                 |  |  |  |
| Invoice Fee Correction Invoid                      | ce Correction Exists             | Preposting                    | Curre            | ncy Cu                                           | rrency Rate         | Gross Amour             | nt              |  |  |  |
| No                                                 | No                               | No                            | INR              | 1                                                |                     | 2058.00                 |                 |  |  |  |
| Net Amount                                         | Tax Amount                       |                               |                  |                                                  |                     |                         |                 |  |  |  |
| 1500.94                                            | 557.06                           |                               |                  |                                                  |                     |                         |                 |  |  |  |
| Payment and Tax Information                        |                                  |                               |                  |                                                  |                     |                         |                 |  |  |  |
| Lines                                              |                                  |                               |                  |                                                  |                     |                         |                 |  |  |  |
| ∇ + ℓ â Δ - Tax L                                  | ines Period Allocation Rule      |                               |                  |                                                  |                     |                         | @ ~             |  |  |  |
|                                                    |                                  |                               |                  |                                                  |                     |                         |                 |  |  |  |
| (1) HSN/SAC Code Tax Ca                            | alculation Structure             | Position Text ID              | Object ID        | Description                                      | Delivery Type ID    | Customer Income<br>Type | Quantity        |  |  |  |
| MACHINE:99008877 - M., TAX :                       | STRUCTURE INTRA                  |                               | SEWING MA        | SEWING MACHINE                                   |                     |                         | 1               |  |  |  |

User can check the Tax Lines consist of TCS amount based on Invoice Gross amount.

|             |                                           |          |                        |                    | Instant invoice fax Lines      |                                                             |                                                          |                                                              |           |  |  |  |
|-------------|-------------------------------------------|----------|------------------------|--------------------|--------------------------------|-------------------------------------------------------------|----------------------------------------------------------|--------------------------------------------------------------|-----------|--|--|--|
|             |                                           |          |                        |                    |                                |                                                             |                                                          |                                                              |           |  |  |  |
| Gross       | Amount                                    |          |                        | Net Amount         |                                |                                                             | Tax Am                                                   | ount                                                         |           |  |  |  |
| 2057.       | 06                                        |          |                        | 1500.00            |                                |                                                             | 557.06                                                   |                                                              |           |  |  |  |
|             |                                           |          |                        |                    |                                |                                                             |                                                          |                                                              |           |  |  |  |
| V           | Set Default                               | Tax Code | Тах Туре               | Tax(%)             | Tax Amount                     | Tax Amount In<br>Accounting<br>Currency                     | Tax Amount in<br>Parallel Currency                       | Tax Category 1                                               | Tax Categ |  |  |  |
| √<br>:      | Set Default<br>Tax Base Amount<br>1500.00 | Tax Code | Tax Type<br>Tax        | Tax(%)<br>25       | Tax Amount<br>375.00           | Tax Amount In<br>Accounting<br>Currency<br>375.00           | Tax Amount In<br>Parallel Currency<br>3750.00            | Tax Category 1                                               | Tax Categ |  |  |  |
| ⊽<br>:<br>: | Set Default<br>Tax Base Amount<br>1500.00 | Tax Code | Tax Type<br>Tax<br>Tax | Tax(%)<br>25<br>12 | Tax Amount<br>375.00<br>180.00 | Tax Amount In<br>Accounting<br>Currency<br>375.00<br>180.00 | Tax Amount In<br>Parallel Currency<br>3750.00<br>1800.00 | Tax Category 1<br>IGST - Inter-State GST<br>SGST - State GST | Tax Categ |  |  |  |

Follow the standard process (Print/Send/Send E-Invoice) until customer invoice gets **PostedAuth** state.

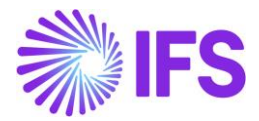

#### 11.5.2 TCS TAX CODE IS NOT CONNECT TO THE TAX STRUCTURE

If TCS Tax Code is not connected to the Tax Structures, even after TCS Toggle set to *True* under customer basic data, an error message is appeared until user connect the TCS Tax Code to the Tax Structure in each Transaction Line of the Invoice.

**Error Message:** "This Customer YYY is enabled for TCS, hence Tax Structure with TCS Tax Code is required in line XXX of Invoice PR ZZZ"

| Customer Inv                 | /oice                    | CHBELK CUS - CH        | IBELK CUS -            | 210554 - CL                    | JSTORDDEB - D550604     | •    |                      |              |            |                         |                                                                    |                                       |                                  | Prelimina                 | ry  |
|------------------------------|--------------------------|------------------------|------------------------|--------------------------------|-------------------------|------|----------------------|--------------|------------|-------------------------|--------------------------------------------------------------------|---------------------------------------|----------------------------------|---------------------------|-----|
| « 🖉 / Ļ ~                    | Share 🗸                  | Cancel Invoice         | Posting                | <ul> <li>✓ Installr</li> </ul> | ment Plan and Discounts | Note | 25                   |              |            |                         |                                                                    |                                       |                                  | (                         | 2   |
|                              |                          |                        |                        |                                |                         |      | -                    |              |            |                         |                                                                    |                                       |                                  |                           |     |
| CUSTOMET NO                  | CHBELK CL                | ddress Name<br>JS      | PR                     |                                | 210554                  |      | Official Document No |              |            | CHBE                    | any<br>:LK INDIA - CHBEI                                           | KI SIN                                |                                  |                           |     |
| Invoice Created<br>2/12/2024 | Order Creat<br>2/12/2024 | ed                     |                        |                                |                         |      |                      |              |            |                         |                                                                    |                                       |                                  |                           |     |
| Amounts                      |                          |                        |                        |                                |                         |      |                      |              |            |                         |                                                                    |                                       |                                  |                           |     |
| Currency<br>INR              | Gross Amt<br>1965.0000   | DO                     | Net Amt<br>1500.000000 |                                | Tax Amt<br>465.000000   |      | Currency Rate<br>1   | Tax Cur<br>1 | rency Rate |                         |                                                                    |                                       |                                  |                           |     |
| LINES GENERAL                | HISTORY                  |                        |                        |                                |                         |      |                      |              |            |                         |                                                                    |                                       |                                  | •                         | Þ   |
| 7 /                          |                          |                        |                        |                                |                         |      |                      |              |            |                         | ¢                                                                  | ~ P                                   | ~ 24 -                           | ~ 🔳 ~                     |     |
| HSN/SAC Code                 | 1                        | ax Calculation Structu | re Pos                 |                                | Involce Item            | De   | scription            |              |            |                         | Involced Q                                                         | ty Sales UoN                          |                                  | Pric                      | : Q |
| □ <b>:</b>                   |                          | TS1 INTER - TS1 IN     | TER 1                  |                                | MACHINE                 | (    | MACHINE              |              |            |                         |                                                                    | 1 PCS                                 |                                  |                           |     |
| Attachments                  |                          |                        |                        |                                |                         |      |                      |              |            |                         |                                                                    |                                       |                                  |                           | ~   |
|                              |                          |                        |                        |                                |                         |      |                      |              | 0          | The<br>for<br>Tax<br>PR | e customer C<br>TCS; hence <sup>-</sup><br>c Code is req<br>210554 | HBELK Cl<br>Fax Struct<br>uired in li | JS is en<br>:ure witi<br>ne 1 of | abled<br>h TCS<br>invoice | <   |

Error message is appearing in different invoice flows and Pages as follows.

| Invoice Type                            | Command                                           |                                                   |                                                   |                                                      |
|-----------------------------------------|---------------------------------------------------|---------------------------------------------------|---------------------------------------------------|------------------------------------------------------|
|                                         | Print / Release                                   | Send                                              | Send E-Invoice                                    | Resend E-<br>Invoice                                 |
| Instant Invoice                         | Error message<br>raised when click<br>the command | Error message<br>raised when click<br>the command | Error message<br>raised when click<br>the command | Error message<br>raised when<br>click the<br>command |
| Customer Order<br>Invoice               | Error message<br>raised when click<br>the command | Error message<br>visible in<br>Background Jobs    | Error message<br>raised when click<br>the command | Error message<br>raised when<br>click the<br>command |
| Collective<br>Customer Order<br>Invoice | Error message<br>raised when click<br>the command | Error message<br>visible in<br>Background Jobs    | Error message<br>raised when click<br>the command | Error message<br>raised when<br>click the<br>command |

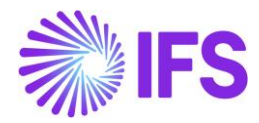

| Project Invoice                | Error message<br>raised when click<br>the command | Error message<br>raised when click<br>the command | Error message<br>raised when click<br>the command | Error message<br>raised when<br>click the<br>command |
|--------------------------------|---------------------------------------------------|---------------------------------------------------|---------------------------------------------------|------------------------------------------------------|
| New Manual<br>Customer Invoice | Error message raised                              | d when click Finish but                           | lton                                              |                                                      |

| Page Name                 | Print Invoice Page                                |                                                   |                                                   |  |  |  |  |  |
|---------------------------|---------------------------------------------------|---------------------------------------------------|---------------------------------------------------|--|--|--|--|--|
| Command                   | Print                                             | Send                                              | Send E-Invoice                                    |  |  |  |  |  |
| Instant Invoice           | Error message raised<br>when click the<br>command | Error message raised<br>when click the<br>command | Error message raised<br>when click the<br>command |  |  |  |  |  |
| Customer Order<br>Invoice | Error message raised<br>when click the<br>command | Error message raised<br>when click the<br>command | Error message raised<br>when click the<br>command |  |  |  |  |  |
| Page Name                 | Project Invoices Page                             |                                                   |                                                   |  |  |  |  |  |
| Command                   | Print                                             | Send                                              | Send E-Invoice                                    |  |  |  |  |  |
| Project Invoice           | Error message raised<br>when click the<br>command | Error message raised<br>when click the<br>command | Error message raised<br>when click the<br>command |  |  |  |  |  |
| Page Name                 | Batch Print Customer Invoices Page                |                                                   |                                                   |  |  |  |  |  |
| Command                   | Print                                             | Send                                              | Send E-Invoice                                    |  |  |  |  |  |
| Instant Invoice           | Error message raised<br>when click the<br>command | Error message raised<br>when click the<br>command | Error message raised<br>when click the<br>command |  |  |  |  |  |
| Customer Order<br>Invoice | Error message visible in<br>Background Jobs       | Error message visible in<br>Background Jobs       | Error message raised<br>when click the<br>command |  |  |  |  |  |
| Page Name                 | Print Customer Invoices                           | Page                                              |                                                   |  |  |  |  |  |
| Command                   | Print                                             | Send                                              | Send E-Invoice                                    |  |  |  |  |  |
| Customer Order<br>Invoice | Error message visible in Background Jobs          | Error message visible in Background Jobs          | Error message raised<br>when click the<br>command |  |  |  |  |  |

#### **11.6 Update General Ledger**

Follow the IFS Cloud core process to update voucher to General Ledger (*Update GL Vouchers* Assistant).

#### **11.7 Fetch Tax Ledger Information**

Follow the IFS Cloud core process to fetch tax ledger information (*Fetch Tax Ledger Information* Assistant).

User can check the Tax Collected at Source amounts in *Tax Transaction* Page using 'Tax Category I' for *TCS*.

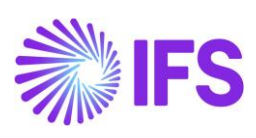

| Tax Transactions            |   |            |              |                                  |           |            |                             |                |          |                |            |                        |  |
|-----------------------------|---|------------|--------------|----------------------------------|-----------|------------|-----------------------------|----------------|----------|----------------|------------|------------------------|--|
| ⑦ ✓ Calculate Income Amount |   |            |              |                                  |           |            |                             |                |          |                |            |                        |  |
| ~                           |   | Involce No | Tax Trans ID | Identity                         | Series ID | Party Type | Tax ID<br>Validated<br>Date | Income Type ID | Tax Code | Tax Category 1 | Tax Amount | Original Tax ID Number |  |
|                             | : | 9700028    | 205086       | CI CHBELK IN CUS - CHBELK IN CUS | Ш         | Customer   |                             |                | TCS I    | TCS - TCS      | -2.22      | AD:CUS:PAN:AP:3344     |  |
|                             | : | 9700029    | 205092       | CI CHBELK IN CUS - CHBELK IN CUS | Ш         | Customer   |                             |                | TCS I    | TCS - TCS      | -2.22      | AD:CUS:PAN:AP:3344     |  |
|                             |   | 9700030    | 205098       | CI CHBELK IN CUS - CHBELK IN CUS | н         | Customer   |                             |                | TCS I    | TCS - TCS      | -2.22      | AD:CUS:PAN:AP:3344     |  |
| $\bigcirc$                  | : | 9700031    | 205104       | CI CHBELK IN CUS - CHBELK IN CUS | н         | Customer   |                             |                | TCS I    | TCS - TCS      | -2.22      | AD:CUS:PAN:AP:3344     |  |
|                             | : | CDB SI     | 205110       | CS CHBELK SUP - CHBELK SUP       | SI        | Supplier   |                             |                | TCS I    | TCS - TCS      | 14.80      | SUP:PAN:998877         |  |
|                             | : | 970000012  | 205023       | CI CHBELK IN CUS - CHBELK IN CUS | CD        | Customer   |                             |                | TCS I    | TCS - TCS      | -2.96      | AD:CUS:PAN:AP:3344     |  |
|                             |   |            |              | •                                |           |            |                             |                |          |                |            |                        |  |

#### **11.8 Delimitations**

N/A

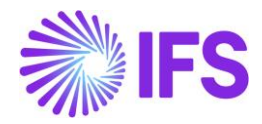

### **12 TDS – Tax Deducted at Source**

#### **12.1 Overview Legal Requirement**

The concept of TDS (Tax Deducted at Source) was introduced with an aim to collect tax from the very source of income. As per this concept, a person (diductor) who is liable to make payment of specified nature to any other person (deductee) shall deduct tax at source and remit the same into the account of the Central Government.

The Finance Act, 2021, introduced Section 194Q of the Income-tax Act, 1961, which is related to Tax Deducted at Source (TDS) on the purchase of goods and not to the provisions of services.

- Threshold as of now (2023): TDS to be deducted from suppliers on invoices where the transaction with the supplier is more than **50 Lakhs** in the current year.
- Rate and the Base as of now (2023): **0.1% on Net Amount**.

Example:

An invoice received by the supplier to pay Rs. 10,000 (Without GST) on which 0.1% TDS was charged and held Rs. 10 when making the payment. So, the total payable to the supplier is Rs. 9,990.

#### **12.2 Process Overview**

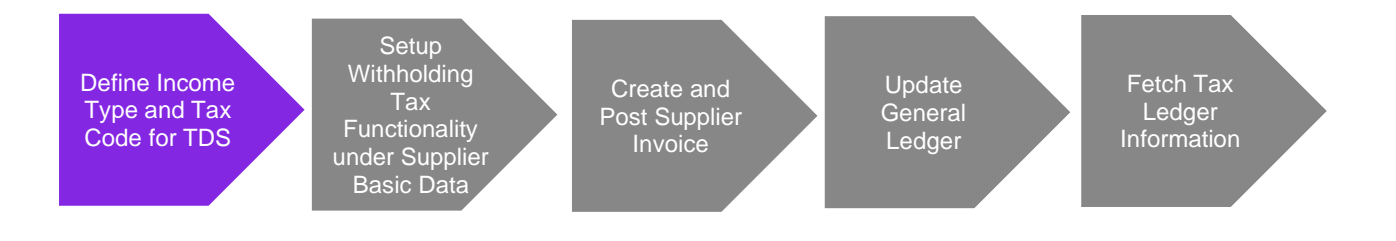

#### **12.3 Solution Overview**

In Indian Context TDS is considered as form of Withholding Tax. Therefore, it is decided to use existing WHT (Withholding Tax) Functionality in IFS to cater this requirement.

When a **Supplier is reached the specified Threshold** (current limit is 50 lakhs per year), user must setup Withholding Tax Codes as per the core functionality.

#### **12.4 Prerequisites**

• Define Income Type for TDS under *Income Type* Page using country code "IN" (India).

| Inc      | ncome Types |              |             |                        |  |                            |                                      |                         |  |
|----------|-------------|--------------|-------------|------------------------|--|----------------------------|--------------------------------------|-------------------------|--|
| 7        | -           | + 🖽 🖉        |             |                        |  |                            |                                      | 24 ~ 🔳 ~                |  |
| (1)<br>~ | Γ           | Country Code | Income Type | Description            |  | 1099 Threshold<br>Currency | 1099 Threshold<br>Amount Report Code | Tax Withholding<br>Code |  |
|          | :           | IN           | TDS         | Tax Deducted at Source |  | INR                        | 0.00                                 | Optional                |  |
|          | :           | US           | 1           | Rents                  |  | USD                        | 0.00                                 | Optional                |  |

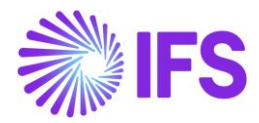

• Define Tax Code for TDS using Tax Type for 'Tax Withhold'. (Tax Method Tax Received / Disbursed – Invoice Entry, Tax Category – None)

| Тах      | Codes    |                |                       |                |                |            |            |                            |                             |                                |                                         |                      |                  |        |
|----------|----------|----------------|-----------------------|----------------|----------------|------------|------------|----------------------------|-----------------------------|--------------------------------|-----------------------------------------|----------------------|------------------|--------|
| $\nabla$ | + 🖽 ,    | / 🖞 🗘 🗸 Тах Т  | exts per Tax Code Cop | y to Companies | Translation    |            |            |                            |                             |                                |                                         | ٩                    | ✓ [t] ✓ 24 ✓     | •      |
| (1)      | Tax Code | Description    | Tax Type              | Tax (%)        | Deductible (%) | Valid From | Valid To   | Tax Method Tax<br>Received | Tax Method Tax<br>Disbursed | Tax Amount at invoice Printout | Tax<br>Amo<br>Limit in<br>Acco<br>Curre | Tax<br>Repo<br>Categ | Tax Category 1   | Tax Ca |
|          | TDS      | TDS            | Tax Withhold          | 0.1            | 100            | 5/31/2023  | 12/31/2049 | Invoice Entry              | Invoice Entry               | Separate from Price            |                                         | None                 | NONE - None      |        |
|          | : 7      | Calculated tax | Calculated Tax        | 20             | 100            | 3/23/2023  | 12/31/2049 | Final Posting              | Invoice Entry               | Separate from Price            |                                         | None                 | SGST - State GST |        |
|          | : E0     | EU Tax 0%      | Calculated Tax        | 0              | 100            | 1/1/2020   | 12/31/2049 | Invoice Entry              | Invoice Entry               | Separate from Price            |                                         | None                 |                  |        |

• Connect TDS tax code under Supplier Withholding setup. (Supplier > Invoice Tab > Tax Information > Tax Withholding/Reporting)

| Sort by 👻                                                 | Invoice chbelk SUP - Chbelk SUP ▼ 1 o          | f1                                      |                |
|-----------------------------------------------------------|------------------------------------------------|-----------------------------------------|----------------|
| Name: CHBELK SUP<br>Association No:<br>Category: Supplier |                                                |                                         |                |
| Address                                                   | Supplier                                       | Name                                    | Association No |
| Contact                                                   | CHBELK SUP                                     | CHBELK SUP                              |                |
| Communication Method                                      | Company: CHBELK INDIA PVT LTD - CHBELK INDIA P | VT LTD 🔻                                |                |
| Message Setup                                             |                                                | Code String Tou With helding (Departies |                |
| Invoice #                                                 |                                                | t Code String                           |                |
| Payment                                                   | GENERAL PROPERTIES TAX INFORMATION PO MA       | TCHING MESSAGE DEFAULTS                 |                |
| Purchase                                                  | Tax Liability                                  | Tax Withholding/Reporting               | Tax Book Ref   |
| SRM                                                       | TAX                                            | Report Income/Withhold Tax 🗸 🗸          |                |
| Show less                                                 | Tax Free Tax Code                              | Rounding Tax Code                       | Delivery Type  |
|                                                           | Attachments                                    |                                         |                |

Enter Supplier Income Type as TDS and relevant Tax Code under Default Tax Withholding Codes.

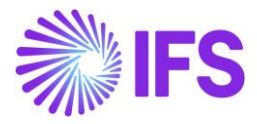

| Tax Withholding/Reporting CHBELK INDIA PVT LTD - CHBELK SUP 🔻 1 of 1 |                     |                            |                                                   |                                  |                             |  |  |  |  |  |  |
|----------------------------------------------------------------------|---------------------|----------------------------|---------------------------------------------------|----------------------------------|-----------------------------|--|--|--|--|--|--|
| « / 🖻 🗘 ~                                                            |                     |                            |                                                   |                                  | $\odot$                     |  |  |  |  |  |  |
|                                                                      |                     |                            |                                                   |                                  |                             |  |  |  |  |  |  |
| Supplier                                                             | Supplier Tax Office | Withholding Base           | Tax Certificate Form                              |                                  |                             |  |  |  |  |  |  |
| CS CHBELK SUP - CHBELK SUP                                           | -                   | Invoice Net Amount -       | Not Used                                          |                                  | •                           |  |  |  |  |  |  |
| Legal Address ID                                                     |                     |                            |                                                   |                                  |                             |  |  |  |  |  |  |
| UK Specific CIS Reporting                                            | $\vee$              | US Specific 1099 Reporting |                                                   |                                  | $\sim$                      |  |  |  |  |  |  |
| Tax Exempt Information                                               |                     |                            |                                                   |                                  |                             |  |  |  |  |  |  |
| Supplier Income Type                                                 |                     |                            |                                                   |                                  |                             |  |  |  |  |  |  |
| ♡ + @ / @ ↓ ~                                                        |                     |                            | ŝ                                                 | · · [t] · · 24 ·                 | ≣ ~                         |  |  |  |  |  |  |
| (1) Income Type                                                      |                     |                            | Default<br>Income 1099 Threshold<br>Type Currency | 1099 Threshold S<br>Amount Thres | upplier 1099<br>hold Amount |  |  |  |  |  |  |
| TDS - Tax Deducted at Source                                         |                     |                            | No INR                                            | 0.00                             |                             |  |  |  |  |  |  |
| Supplier State Tax Information                                       |                     |                            |                                                   |                                  | $\sim$                      |  |  |  |  |  |  |
| Default Tax Withholding Codes                                        |                     |                            |                                                   |                                  |                             |  |  |  |  |  |  |
| ਲ਼ + ਜ਼ ∕ ਜ਼ ↔ ~                                                     |                     |                            | ŝ                                                 | e ∨ [t] ∨ 24 ∨                   | ≣ ~                         |  |  |  |  |  |  |
| (1) Tax Code Tax (%) Income Type                                     | ze Re               | port Code                  | Country Code                                      | State CIS Statu                  | IS                          |  |  |  |  |  |  |
| DS 0.1 TDS - Tax                                                     | Deducted at Source  |                            |                                                   | Not Us                           | ed                          |  |  |  |  |  |  |

#### **12.5 TDS Process in Supplier Invoices**

Enter a supplier invoice using TDS applicable supplier (who has reached the specified threshold by the Indian Government).

*'Income Type Identity'* should be selected as TDS in invoice lines (Income Type which is defined under Tax Withholding Basic Data in *Supplier* Page).

| New Manua            | Supplier Invoice                 |            |                      |         |                    |           |                   |                          |            |
|----------------------|----------------------------------|------------|----------------------|---------|--------------------|-----------|-------------------|--------------------------|------------|
| Header Informa       | tion — Line Information —        | - Posti    | ing Information      |         |                    |           |                   |                          |            |
| Invoice              |                                  |            |                      |         |                    |           |                   |                          |            |
| Company              | Supplier                         | Series ID  |                      | Invoice | e No               |           | Currency          |                          | Gross Amou |
| CHBELK INDIA PVT LTD | CHBELK SUP                       | SI         |                      | INVOI   | CE 001             |           | INR               |                          |            |
| Line Information     |                                  |            |                      |         |                    |           |                   |                          |            |
| Gross Amount         | Net Amount                       | Tax Amount |                      | Non-de  | eductible Tax Amou | nt        | Cost Amount       |                          |            |
| 1000.00              | 1000.00                          | 0.00       |                      | 0.00    |                    | 1000.00   |                   |                          |            |
| Lines                |                                  |            |                      |         |                    |           |                   |                          |            |
| ⊽ + ⁄ ₫              | Tax Lines Tax Lines, Withholding |            |                      |         |                    |           |                   |                          |            |
| (1) HSN/SAC Code     | Line ID Delivery Type            |            | Income Type identity | 1       | Tax Code           | Tax Calcu | ulation Structure | Multiple<br>Tax<br>Lines | Tax (%)    |
| ☑ :                  | 1                                |            | TDS                  |         |                    |           |                   | No                       |            |
| Previous     Next    | Finish Cancel                    |            |                      |         |                    |           |                   |                          |            |

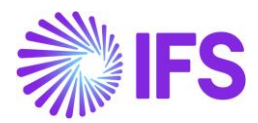

| Tax Lines, Withholding |                         |             |  |  |  |  |
|------------------------|-------------------------|-------------|--|--|--|--|
|                        |                         |             |  |  |  |  |
| In                     | nvoice No               |             |  |  |  |  |
| IN                     | NVOICE 001              |             |  |  |  |  |
|                        |                         |             |  |  |  |  |
| 1000.00                |                         |             |  |  |  |  |
|                        | Use                     |             |  |  |  |  |
| Tax Amount In          | Withholding<br>n Amount |             |  |  |  |  |
| Parallel Currency      | y Table                 | Report Code |  |  |  |  |
| 10.00                  | 0 No                    |             |  |  |  |  |
| C                      | 0 10.00                 | 0 10.00 No  |  |  |  |  |

User can check the TDS amount clicking the 'Tax Lines, Withholding' command.

Follow the standard process of entering supplier invoice until invoice is in **Posted** state.

#### **12.6 Update General Ledger**

Follow the IFS Cloud core process to update vouchers to General Ledger (*Update GL Vouchers* Assistant).

#### **12.7 Fetch Tax Ledger Information**

Follow the IFS Cloud core process to fetch tax ledger information (*Fetch Tax Ledger Information* Assistant).

Users can check the TDS amount on the Tax Transaction Page using the 'Income Type ID' for TDS.

| Та         | ax Transactions             |             |              |                            |               |                           |                |            |                        |                |  |  |
|------------|-----------------------------|-------------|--------------|----------------------------|---------------|---------------------------|----------------|------------|------------------------|----------------|--|--|
| V          | √ 🖉 Calculate Income Amount |             |              |                            |               |                           |                |            |                        |                |  |  |
| ~          |                             | Involce No  | Tax Trans ID | Identity                   | Party<br>Type | Tax ID<br>Validat<br>Date | Income Type ID | Tax Amount | Original Tax ID Number | Tax ID Number  |  |  |
| $\bigcirc$ | :                           | INVOICE 001 | 203732       | CS CHBELK SUP - CHBELK SUP | Suppl         |                           |                | 600.00     | SUP:PAN:998877         | SUP:PAN:998877 |  |  |
|            | :                           | INVOICE 001 | 203733       | CS CHBELK SUP - CHBELK SUP | Suppl         |                           |                | 2500.00    | SUP:PAN:998877         | SUP:PAN:998877 |  |  |
|            | ÷                           | INVOICE 001 | 203734       | CS CHBELK SUP - CHBELK SUP | Suppl         |                           | TDS            | -10.00     | UP:PAN:998877          | SUP:PAN:998877 |  |  |
|            |                             |             |              |                            |               | _                         |                |            |                        |                |  |  |

#### **12.8 Delimitations**

N/A

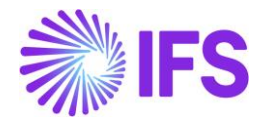

### 13 India e-Invoice

#### **13.1 Overview Legal Requirement**

E-invoicing defined under GST law requires specific businesses which are GST registered to generate e-invoice for B2B (business to business) transactions. Based on e-invoicing system, against each invoice an identification number is issued by IRP (Invoice Registration Portal). E-invoicing is applicable to companies in India with aggregate turnover higher than Rs.10 crore from 1st October 2022 and higher than Rs.5 crore from 1st August 2023.

The documents applicable for e-invoice are tax invoices, credit notes and debit notes under Section 34 of the CGST Act.

Chosen clearance model by India consists of three parts:

- All invoices must be sent to tax authorities (IRP: Invoice Registration Portal).
- The Tax Authority is sending a response with a clearance/approval, a QR code and an invoice reference number (IRN).
- Invoice including IRN and QR-code is printed and sent to customer.

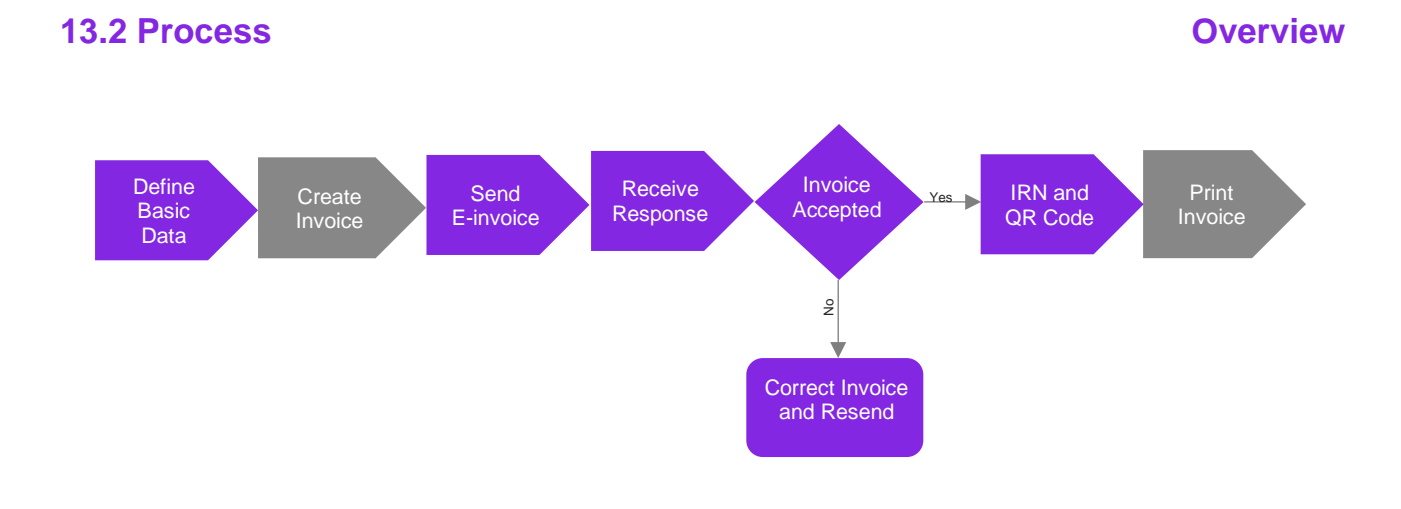

#### **13.3 Solution Overview**

The solution is based on e-invoice processing which uses a 3rd party service provider to handle the communication of invoice information. The solution has been developed in cooperation with the IFS partner Pagero but other local or global service providers can be utilized. The service provider is needed to transform the IFS-style invoice file to the required format and to transform the response file to an IFS-style format.

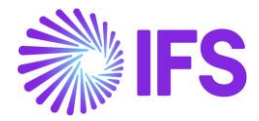

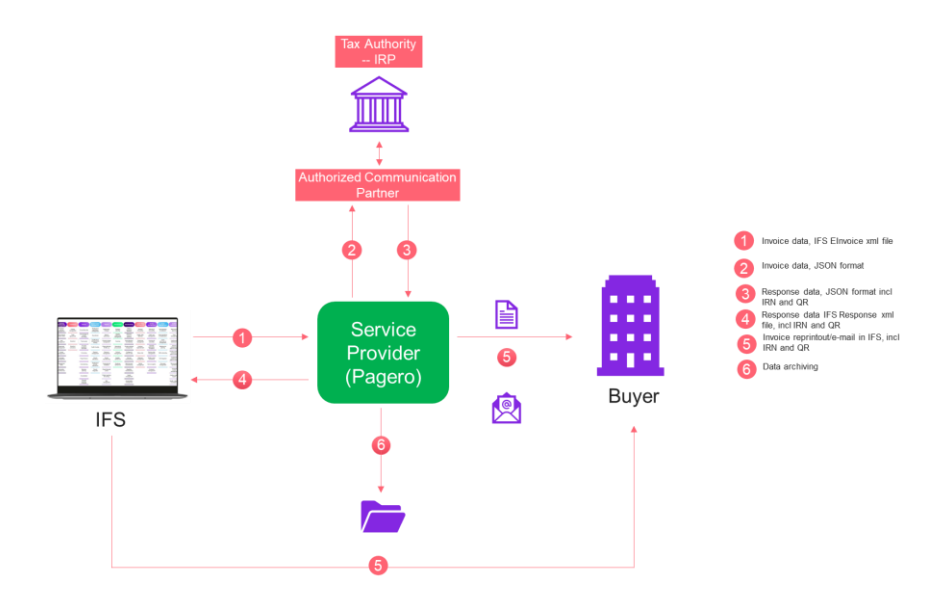

- 1. Invoice or Outgoing Tax Document is created in IFS Cloud and XML file in IFS style format is generated. Through IFS Connect, the file is placed in the out-folder to be picked up by the service provider.
- 2. The service provider validates the file, converts to required JSON format and transfers file to IRP.
- 3. The service provider receives a response file including status, IRN and QR-code.
- 4. The service provider converts the response file to IFS style format and transfer to IFS Cloud and IFS Connect in-folder.
- 5. Invoice or Outgoing Tax Document is printed in IFS Cloud including the IRN and QR-code and sent to buyer.
- 6. The service providers offer archiving of all relevant documents as well as other services.

#### **13.4 Prerequisites**

The company requires to be set up for Indian localization, see <u>Company Set Up</u> chapter. In addition to this:

- The parameter "E-Invoice in India" must be enabled.
- Need to set up Company with INR as accounting currency.

÷

#### 13.5 Basic Data Setup

Define following basic data:

- Connect Process Type to **Company** and/or **Customer** Page.
- Routing rule and address for sending and receiving.
- Supply Type codes to classify different types of business transactions.
- Supply Type Code for Customer to categorize type of business.
- HSN/SAC types to classify whether supply is service or goods.

#### 13.5.1 NEW PROCESS TYPE

New Process type STD-IN has been introduced to handle the compliance process facilitating the mandatory e-invoice process.

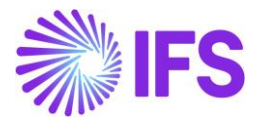

| E-invoice Processing Type STD-IN | - Standard Template for Invoice Processing Type - India 🔻 1 of       | f1                                     |               |
|----------------------------------|----------------------------------------------------------------------|----------------------------------------|---------------|
| » + ₪ ∥ m Δ √                    |                                                                      |                                        | Ø             |
| Process Type<br>STD-IN           | Description<br>Standard Template for Invoice Processing Type - India |                                        |               |
| E-invoice Process                |                                                                      |                                        |               |
| E-invoice Process<br>Yes         | Process after Response<br>Yes                                        | Automatically Process Accepted Invoice | Approval User |
| Message Setup                    |                                                                      |                                        |               |
| Format                           | Service Provider                                                     |                                        |               |
| E-invoice India                  | IFS_CLOUD - IFS Cloud                                                |                                        |               |

A new process type could be defined by user with the parameters set as below:

- E-invoice Process = Yes
- Process after Response = Yes
- Format = E-invoice India
- Approval User needs to be added.

Format E-invoice India is added to distinguish the Indian XML schema used for generation of invoice file sent to the Tax Authority with mandatory E-invoice tags for India from the standard XML schema.

#### 13.5.2 E-INVOICE SETUP

User needs to define the Process Type in *Company* and/ or in *Customer* page.

Basic data set up in Company Page/ Invoice /General tab/Miscellaneous Parameters

| Company                                                              |                                         |                 | Name                         |                                     |                                     | Association No                      | Created By                                                      |
|----------------------------------------------------------------------|-----------------------------------------|-----------------|------------------------------|-------------------------------------|-------------------------------------|-------------------------------------|-----------------------------------------------------------------|
| KD-IND                                                               |                                         |                 | india- PP                    |                                     |                                     | kd-ind                              | KDESLK                                                          |
| GENERAL                                                              | DEFAULT INVOICE TYPES                   | PO MATCHING     | DOCUMENT MANAGEMENT          | SUPPLIER INVOICE WORKFLOW           |                                     |                                     | •                                                               |
| / 🗊                                                                  | Upgrade Invoices with Posting Proposals |                 |                              |                                     |                                     |                                     |                                                                 |
| Posting Par                                                          | ameters                                 |                 |                              |                                     |                                     |                                     |                                                                 |
| Miscellaneo                                                          | ous Parameters                          |                 |                              |                                     |                                     |                                     |                                                                 |
| Planned Payment Date Calculation Base Unique Supplier Invoice No Per |                                         |                 |                              | Incoming Invoice Currency Rate Base | Outgoing Invoice Currency Rate Base |                                     |                                                                 |
| Pay. Term B                                                          | ase Date                                |                 | <ul> <li>Supplier</li> </ul> | •                                   |                                     | Voucher Date 👻                      | Invoice Date                                                    |
| Process Type<br>STD-IN                                               |                                         |                 | Supplier Invoice Auth        | orization Only by Separate Function |                                     | Cash Discount Based on Gross Amount | Set Invoice Date to Current Date When Printing Outgoing Invoice |
| Print Advance                                                        | e Payments Information on C             | ustomer Invoice | Unique Payment Ref           | erence Validation                   |                                     |                                     |                                                                 |
| Invoice Pay                                                          | ment Reference No                       |                 |                              |                                     | ~                                   | Credit                              |                                                                 |
|                                                                      |                                         |                 |                              |                                     |                                     |                                     |                                                                 |

Basic data set up in Customer Page/ Invoice /General tab.

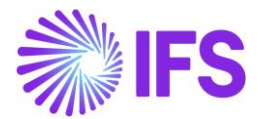

| Customer                            | Name                          | Association No        |                           |     |  |  |  |  |  |
|-------------------------------------|-------------------------------|-----------------------|---------------------------|-----|--|--|--|--|--|
| KD-IN                               | For India                     | kd-ind                |                           |     |  |  |  |  |  |
| Company: KD-IND - india- PP 🔻       | Company: KD-IND - India- PP 🔻 |                       |                           |     |  |  |  |  |  |
| Q + 🖽 🖉 🛍 Notes IPD Tax Information | n                             |                       |                           |     |  |  |  |  |  |
| GENERAL PROPERTIES MESSAGE SETUP    |                               |                       |                           | • • |  |  |  |  |  |
| Customer Type                       | Default Currency Rate Type    | Currency              | Customer Group            |     |  |  |  |  |  |
| External 👻                          | -                             | INR -                 | 0 - External              | •   |  |  |  |  |  |
| No of Invoice Copies                | Numeration Group              | Payment Terms         | Tax Code                  |     |  |  |  |  |  |
| 0                                   | -                             | 0 - Due Immediately 👻 |                           | •   |  |  |  |  |  |
| National Bank Code                  | Inactive Date                 | Inactive Reason       |                           |     |  |  |  |  |  |
| -                                   |                               |                       |                           | •   |  |  |  |  |  |
| Supply Type Code                    | Process Type                  | Invoice Fee           | Print Tax Code Text Notes |     |  |  |  |  |  |
| GD - GD 👻                           | KD-IN -                       |                       | No                        |     |  |  |  |  |  |

To have the Send E-invoice option enabled in *Instant Invoice, Customer Invoice, Print Customer Invoices, Print Invoice, and Outgoing Tax Document* Pages it requires connecting the above-defined process type in the *Company* and/ or *Customer* page.

| Instant Invoice PR-216658 - |                                |                            |                           |                                              |                               |                        |                 |            |  |  |
|-----------------------------|--------------------------------|----------------------------|---------------------------|----------------------------------------------|-------------------------------|------------------------|-----------------|------------|--|--|
| « @ +                       | / 1 A v                        |                            |                           |                                              |                               |                        |                 | $\bigcirc$ |  |  |
| More Information            | Installment Plan and Discounts | Pre Posting Send E-invoice | Print Work Copy Adva      | nce Invoices Use Invoice Te                  | emplate Create Invoice Templa | Create Recurring Invoi | ce Notes        |            |  |  |
|                             |                                |                            |                           |                                              |                               |                        |                 |            |  |  |
| Customer                    |                                | Invoice Type               | Series ID                 | Invoice No                                   |                               | Project ID             | Invoice Date    |            |  |  |
| FI KD-IN - For Inc          | dia                            | INSTINV                    | PR                        | 216658                                       |                               | -                      | 8/21/2023       | ŧ          |  |  |
| Delivery Date               | Invoice Address                | Delivery Address           | Company Delivery Addres   | s Use Customer Invoice Addr                  | ress for Tax Calculation      | Notes                  | Advance Invoice |            |  |  |
| 8/21/2023                   | CH-DOC                         | ▼ DELHI-DL ▼               | DL                        | <b>•</b> • • • • • • • • • • • • • • • • • • |                               | No                     | No              |            |  |  |
| Invoice Fee                 | Correction Invoice             | Correction Exists          | Preposting                | Currency                                     | Currency Rate                 | Gross Amount           |                 |            |  |  |
| No                          | No                             | No                         | No                        | INR                                          | 1                             | 610.00                 |                 |            |  |  |
| Net Amount                  |                                | Tax Amount                 |                           |                                              |                               |                        |                 |            |  |  |
| 500.00                      |                                | 110.00                     |                           |                                              |                               |                        |                 |            |  |  |
| Payment and Tax I           | Information                    |                            |                           |                                              |                               |                        |                 |            |  |  |
| Pay Term Base Date          | Payment Terms                  |                            | Due Date                  | Payment Method                               |                               | Payment Address ID     |                 |            |  |  |
| 8/21/2023                   | 🗰 0 - Due Immediately          | •                          | 8/21/2023                 |                                              | •                             |                        |                 |            |  |  |
| Supply Country              |                                | Tax Liability              | Customer Invoice Tax ID N | lumber                                       | Customer Delivery Tax ID Nu   | nber                   |                 |            |  |  |
| INDIA                       |                                | ▼ TAX ▼                    | CUS:CH:GSTIN:9988         |                                              | CUS-GST-DL-223                |                        |                 |            |  |  |
| E-invoice Informat          | tion                           |                            |                           |                                              | N                             |                        |                 |            |  |  |
| Status                      |                                | E-invoice Reference Number |                           | E-invoice Reference Date                     | 45                            | Response Error Code    |                 |            |  |  |
|                             |                                |                            |                           |                                              |                               |                        |                 |            |  |  |
| Error Description           |                                |                            |                           |                                              |                               |                        |                 |            |  |  |
|                             |                                |                            |                           |                                              |                               |                        |                 |            |  |  |
|                             |                                |                            |                           |                                              |                               |                        |                 |            |  |  |

#### 13.5.3 ROUTING RULE AND ROUTING ADDRESS SETUP

The Routing rules and routing addresses depicted below are only examples provided in the application and must be customized according to user's localization requirement (It should be noted they are not enabled by default. User required to enable if required).

#### 13.5.3.1 Sending

Routing rule Setup

Example\_Send\_E-invoice has been introduced to send the invoice.

Solution Manager/ Integration/IFS Connect/Routing Rules/ Outbound

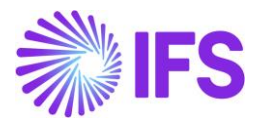

| Routing Rules                   |                     |       |               |               |
|---------------------------------|---------------------|-------|---------------|---------------|
| INBOUND OUTBOUND                |                     |       |               | • •           |
| Y +                             |                     |       | ⊕ ∨ Ľ v 24    | × ≡ ×         |
| Rule Name: Example_Send_E-Invoi |                     |       | Saved Filters | ~ <b>:</b>    |
| C Rule Name                     | Route Type          | Queue | Enabl         | ed Customized |
| Example_Send_E-Invoice          | APPLICATION_MESSAGE | OUT1  | Yes           | No            |

Routing Rule has been set up with following condition.

| Routing Rule Example_Send_E-Invoice  1 of 1 |                     |           |                       |     |  |      |     |  |  |  |  |
|---------------------------------------------|---------------------|-----------|-----------------------|-----|--|------|-----|--|--|--|--|
| ≪ 🖉 A ∨ 🛍 Unset Customized                  |                     |           |                       |     |  |      |     |  |  |  |  |
| Rule Details                                |                     |           |                       |     |  |      |     |  |  |  |  |
| Route From<br>APPLICATION_MESSAGE           | Enabled             |           | Customized            |     |  |      |     |  |  |  |  |
| Rule Name<br>Example_Send_E-Invoice         | Queue<br>OUT1       | •         | Direction<br>Outbound |     |  |      |     |  |  |  |  |
| Content Based Conditions                    |                     |           |                       |     |  |      |     |  |  |  |  |
| Y +                                         |                     |           |                       | ∯ ∨ |  | 24 ~ | ≣ ~ |  |  |  |  |
| Search Path Operation Ma                    | tch                 |           |                       |     |  |      |     |  |  |  |  |
| E MESSAGE_FUNCTION = SE                     | ND_EINVOICE_MESSAGE |           |                       |     |  |      |     |  |  |  |  |
| Destination Addresses                       |                     |           |                       |     |  |      |     |  |  |  |  |
| V     V   Set Destination Address           |                     |           |                       | 袋 ~ |  | 24 ~ | ≣ ~ |  |  |  |  |
| Main<br>Chain Link No Address Description   |                     | Connector | Address               |     |  |      |     |  |  |  |  |
| Example_                                    | Send_E-Invoice      | Ftp       | /OUT                  |     |  |      |     |  |  |  |  |

#### Routing address Set Up

Example\_Send\_E-Invoice is the routing address used.

| Routing Addresses                         |     |                        |      |  |  |  |  |  |  |  |
|-------------------------------------------|-----|------------------------|------|--|--|--|--|--|--|--|
| ∇ ✓ m Δ → + Export Details Set Customized | @ ~ | r<br>12 - v            | 24 ~ |  |  |  |  |  |  |  |
| (1) Address Name                          |     | Transport<br>Connector |      |  |  |  |  |  |  |  |
| C : Example_Send_E-Invoice                |     | FTP                    |      |  |  |  |  |  |  |  |

#### 13.5.3.2 Receiving

#### **Routing Rule Setup**

Example\_Receive\_Einvoice\_Response has been introduced to handle the response file.

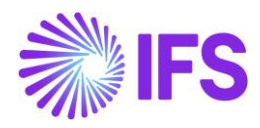

| Ro  | Routing Rules    |                                   |            |       |         |            |      |     |  |  |  |
|-----|------------------|-----------------------------------|------------|-------|---------|------------|------|-----|--|--|--|
| INB | INBOUND OUTBOUND |                                   |            |       |         |            |      |     |  |  |  |
| ♡ + |                  |                                   |            |       |         |            | 24 ~ | ■ ~ |  |  |  |
| ~   |                  | Rule Name                         | Route Type | Queue | Enabled | Customized |      |     |  |  |  |
|     | :                | Example_Receive_Einvoice_Response | SOAP_IFS   | IN1   | Yes     | No         |      |     |  |  |  |

| Routing Rule Example_Receive_Einv                                                                                                    | oice_Response 🔻 1 of 1               |                   |
|----------------------------------------------------------------------------------------------------|--------------------------------------|-------------------|
| ≪ / ↓ ∨ 🛍 Unset Customized                                                                                                    | Set Location Based Condition         | Q                 |
| Rule Details                                                                                                    |                                      |                   |
| Route From                                                                                                    | Enabled                              | Customized        |
| SOAP_IFS                                                                                                    |                                      | No                |
| Rule Name                                                                                                    | Queue                                | Direction         |
| Example_Receive_Einvoice_Response                                                                                                    | IN1                                  | ▼ Inbound         |
| Content Based Conditions         V         -         Search Path         Operation         Image: Image: Im | :h<br>:EIVE_EINVOICE_RESPONSE        | ② ✓ IL ✓ 24 ✓ Ξ ✓ |
| Destination Addresses                                                                                                    |                                      |                   |
| √                                                                                                    |                                      |                   |
| Main<br>Chain Link No Address Description                                                                                                    | Connector                            | Address           |
| Example_R                                                                                                    | leceive_Einvoice_Response Projection | 1                 |

#### Routing address Set Up

Example\_Receive\_Einvoice\_Response is the routing address used.

| Routing Addresses                                                                                        |                        |            |
|----------------------------------------------------------------------------------------------------|------------------------|------------|
| ▼ / +                                                                                                    | (2) ~ (2) ~ 24         | × ≡ ×      |
| Address Name: Example_Receive_Einv • × Transport Connector • Customized • More • © Favorites Apply Clear | Saved Filters          | ~ :        |
| Address Name                                                                                             | Transport<br>Connector | Customized |
| :     Example_Receive_Einvolce_Response                                                                  | Projection             | No         |

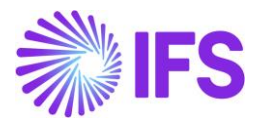

| Routing Address Example_Receive          | e_Einvoice_Response 🔻 1 of 1                    |            |   |                   |     |                |      |            |
|------------------------------------------|-------------------------------------------------|------------|---|-------------------|-----|----------------|------|------------|
| ≪ 🖉 🛍 🗘 ∽ Advanced Set Custon            | nized                                           |            |   |                   |     |                |      | $\bigcirc$ |
|                                          |                                                 |            | N |                   |     |                |      |            |
| Transport Connector                      | Address Name                                    | Customized |   |                   |     |                |      |            |
| Projection                               | Example_Receive_Einvoice_Response               | No         |   |                   |     |                |      |            |
| Format                                   |                                                 |            |   |                   |     |                |      |            |
| Envelope                                 | Encoding                                        | Compress   |   | Envelope Response |     |                |      |            |
| -                                        |                                                 |            |   |                   |     |                |      |            |
| Transformers                             |                                                 |            |   |                   |     |                |      |            |
| $\nabla$ +                               |                                                 |            |   |                   | ¢ ~ | 12 v           | 24 ~ | ≣ ~        |
| <ul> <li>Transformer</li> </ul>          |                                                 |            |   |                   |     |                |      |            |
| TO_MIXED_CASE                            |                                                 |            |   |                   |     |                |      |            |
| MODEL_BASED_XML_TO_JSON                  |                                                 |            |   |                   |     |                |      |            |
| Respose Transformers                     |                                                 |            |   |                   |     |                |      |            |
| $\nabla$ +                               |                                                 |            |   |                   |     | <del>@</del> ~ | 24 ~ | ≡ ~        |
| <ul> <li>Response Transformer</li> </ul> |                                                 |            |   |                   |     |                |      |            |
| (No data)                                |                                                 |            |   |                   |     |                |      |            |
| Projection Address Data                  |                                                 |            |   |                   |     |                |      |            |
| Projection Method                        | Projection Resource                             |            |   |                   |     |                |      |            |
| Action •                                 | EinvoiceResponseService.ReceiveEinvoiceResponse |            |   |                   |     |                |      |            |
|                                          |                                                 |            |   |                   |     |                |      |            |

#### 13.5.4 SUPPLY TYPE CODES

It is mandatory to specify the type of supply in the invoice XML file, header level to classify the business transaction. The Supply Type requires to be manually defined in the application in the *Supply Type Codes* Page and there will be no predefined codes. The codes are required to be defined in accordance with definitions provided by the Tax Authority.

| Su                     | Supply Type Codes |                  |                        |         |  |
|------------------------|-------------------|------------------|------------------------|---------|--|
| $\nabla + \mathscr{I}$ |                   |                  |                        |         |  |
| ~                      |                   | Supply Type Code | Description            | Default |  |
|                        | :                 | B2B              | Business to Business   | Yes     |  |
|                        | :                 | DEXP             | Deemed Export          | No      |  |
|                        | :                 | EXPOWP           | Export without Payment | No      |  |
|                        | :                 | EXPWP            | Export with Payment    | No      |  |
|                        | :                 | SEZOWP           | SEZ without Payment    | No      |  |
|                        | :                 | SEZWP            | SEZ with Payment       | No      |  |

The enumerated list of Supply Type Codes as of 2023 are B2B/ SEZWP/ SEZWOP/ EXPWP/ EXPWOP/ DEXP and there should be at least one default supply type code always.

The Supply Type Code needs to be defined for the Customer as well.
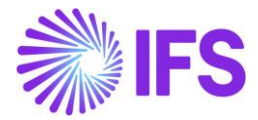

| Sort by 💌                                                     | Invoice CHBELK CUS - CHBELK CUS - 1                                                           | of 1                       |                                      |
|---------------------------------------------------------------|-----------------------------------------------------------------------------------------------|----------------------------|--------------------------------------|
| CC CHBELK CUS<br>Name: CHBELK CUS<br>Category: Customer       | « Р Д ~                                                                                       |                            |                                      |
| Address<br>Contact                                            | Customer<br>CHBELK CUS                                                                        | Name<br>CHBELK CUS         | Association No                       |
| Communication Method<br>Message Setup<br>Invoice #<br>Payment | Company: CHBELK INDIA - CHBELK INDIA  Q + I Notes IPD Tax Inf GENERAL ROPERTIES MESSAGE SETUP | ormation                   |                                      |
| Credit Information<br>CRM Info                                | Customer Type<br>External                                                                     | Default Currency Rate Type | Currency<br>INR                      |
| Project Reporting Info Show less                              | No of Invoice Copies<br>0                                                                     | Numeration Group           | Payment Terms<br>0 - Due Immediately |
|                                                               | National Bank Code                                                                            | Inactive Date              | Inactive Reason                      |
|                                                               | Supply type Code<br>EXPWP                                                                     | Process Type               | Consolidation Day                    |
|                                                               | Print Tax Code Text Notes                                                                     | Exclude Invoice Image      |                                      |
|                                                               | Attachments                                                                                   |                            |                                      |

A new field is added on the following pages.

#### 13.5.4.1 Instant Invoice

When the user enters an Instant Invoice, value is fetched from customer basic data and if no supply type code is available in customer basic data, default Supply Type Code is fetched. This value can be changed until the invoice is in Preliminary status but before sending E-Invoice.

|                                   |                     |                  | X                          | More Information           |                      |
|-----------------------------------|---------------------|------------------|----------------------------|----------------------------|----------------------|
| sice Ø                            |                     |                  |                            |                            |                      |
| with status DaidBostod            |                     |                  | Payment Reference          | Payer                      | Language             |
| s with status Faid-Osted ()       |                     |                  |                            | CC CHBELK CUS - CHBELK CUS | English              |
| <ul> <li>Invoice Date </li> </ul> | lore ▼ ♡ Favorites  | Search Clear     | Transfer Status            | Tax Currency Rate          | Our Reference        |
| Instant Invo                      | Dice PR - 209305 -  | 22 of 23         | Customer Reference         | 1<br>Creator Reference     | Signature            |
|                                   | <del>~</del> 0      |                  |                            |                            |                      |
| « // + //                         | □ 4 ~               |                  |                            |                            | CHBEEK               |
|                                   |                     |                  | Order Date                 | Customer's PO Number       | National Bank Code   |
|                                   |                     |                  | <u> </u>                   |                            | ▼                    |
| Customer                          |                     | Invoice Type     | Nature of Business         | Ref Invoice Series ID      | Ref Invoice No       |
| CC CHBELK CUS - CHB               | ELK CUS             |                  |                            |                            | -                    |
| Delivery Date                     | Invoice Address     | Delivery Address | Correction Bearcon ID      | Correction Peacon          | Branch               |
| 2/1/2024                          | CUS:AD1:GOA         | CUS:AD1:GOA      |                            |                            |                      |
| Invoice Fee                       | Correction Invoice  |                  |                            |                            | •                    |
| No                                | No                  | No               | Customer Branch            | Deduction Group            | Deduction Amount     |
|                                   |                     |                  |                            | •                          | -                    |
| Net Amount                        |                     | Tax Amount       | Invoice Text ID            | Invoice Text               | Additional Reference |
| 500.000000                        |                     |                  | -                          |                            |                      |
|                                   |                     |                  | Supply Type Code           |                            |                      |
| Payment and Tax Infor             | mation              |                  | B2B - Business to Business |                            |                      |
| Pay Term Base Date                | Payment Terms       |                  |                            |                            |                      |
| 2/1/2024                          | 0 - Due Immediately |                  | Cancel                     |                            |                      |
| Supply Country                    |                     | Tax Liability    |                            |                            |                      |
| INDIA                             |                     | TAX              |                            |                            |                      |
|                                   |                     |                  |                            |                            |                      |
| Lines                             |                     |                  |                            |                            |                      |

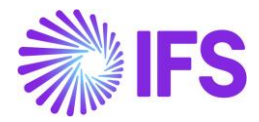

#### 13.5.4.2 Project Invoice

When user enter a Project Invoice, value is fetched from customer basic data and if no supply type code is available in customer basic data, default Supply Type Code is fetched. This value can be changed until invoice is in Preliminary status but before send E-Invoice.

| Project Invoice PR-210569 -         |                                            |                       | Preli       |
|-------------------------------------|--------------------------------------------|-----------------------|-------------|
| « 🥒 🖉 📋 🗘 🗸 Notes Invoice Ter       | xt Printout Send and Release Invoice Custo | mer Installment Plan  |             |
|                                     |                                            |                       |             |
| Amounts                             |                                            |                       |             |
| LINES GENERAL RE POSTING ACCOUNTING |                                            |                       |             |
| Invoice Information                 |                                            |                       |             |
| Customer Information                |                                            |                       |             |
| Invoice Address                     | Delivery Address                           | Payment Address       | Media Code  |
| CUS:AD1:GOA 🗸                       | CUS:AD2:AP                                 | •                     | - E-INVOICE |
| Pay Term Base Date                  | Due Date                                   | Payment Terms         | Branch Site |
| 2/12/2024                           | 2/12/2024                                  | 📾 0 - Due Immediately | • •         |
| Payment Method Supply Country       | Customer Branch                            | Tax ID Number         |             |
| ✓ INDIA                             | -                                          |                       |             |
| Customer Invoice Tax ID Number      | Customer Delivery Tax ID Number            | National Bank Code    |             |
| CUS:GSTIN:GOA:890                   | CUS:GSTIN:AP:234                           |                       | •           |
| Nature of Business                  |                                            | Supply Type Code      |             |
|                                     |                                            | EXPOWP - Export wit 👻 |             |
|                                     |                                            |                       |             |

#### 13.5.4.3 Customer Order

When user enter a Customer Order, value is fetched from customer basic data and if no supply type code is available in customer basic data, default Supply Type Code is fetched. This value can be changed until Customer Order gets Invoiced.

| Customer O              | rder D550708 -                               |                                  |                   |                  |                  |                    |                   | Planned            |
|-------------------------|----------------------------------------------|----------------------------------|-------------------|------------------|------------------|--------------------|-------------------|--------------------|
| « / + E                 |                                              | Operations v Freight v Invoice v | Related Pages     | ✓ Copy Order     | Order History    | Sales Promotio     | ns 🗸              | : 0                |
|                         |                                              |                                  |                   |                  |                  |                    |                   | ~                  |
| Order Amounts           |                                              |                                  |                   |                  |                  |                    |                   | ~                  |
| LINES RENTAL LINE       | S ORDER DETAILS CHARGES INVOLVE              | D PARTIES                        |                   |                  |                  |                    |                   | < >                |
|                         |                                              | $\sim$                           | Delivery Addres   | s                |                  |                    |                   | ~                  |
| Delivery Settings       |                                              |                                  | Document Addr     | ress             |                  |                    |                   | ~                  |
| Deliver-from Supplier   | Ship-Via                                     | Delivery Terms                   | Invoice           |                  |                  |                    |                   |                    |
|                         | * - TEST                                     | * - IFS Applications             | Tax ID            | Tax ID Validated | Tax Liability    | Pay Term           |                   | Pay Term Base      |
| Del Terms Location      | Route                                        | Forwarder                        |                   |                  | TAX              | 0 - Due Immedi     | ately             |                    |
|                         |                                              |                                  | Invoice Customer  |                  | Addr ID          | Invoice Cust Refe  | erence            | Use Price Incl Tax |
| Customer Calendar       | External Transport Calendar                  | Backorder Option                 |                   |                  |                  |                    |                   | No                 |
|                         | * - Default Calender                         | Incomplete Packages Not Allowed  | Required Prepa    | Advance/Prepa    | Supply Country   | Tax Paying Part    | . Customer Branch | Jinsui Invoice     |
| External Transp Custom  | ns Value Intrastat Exempt                    |                                  | 0                 | Yes              | INDIA            | No Tax             |                   | No                 |
| 0                       | NO                                           |                                  | Customer Tax Usa  | де Туре          | Use Customer Do  | cument Address for | Tax Calculation   |                    |
| Delivery Confirmation   |                                              |                                  | Customer Delivery | Tax ID Number    | Customer Invoice | Tax ID Number      | Supply Type Code  |                    |
| Confirm Deliver Check S | Sales Gro Delay Cost of Goods Sold to Delive | ſy                               | CUS:GSTIN:GOA:    | 390              | CUS:GSTIN:GOA:   | 890                | B2B - Business    |                    |

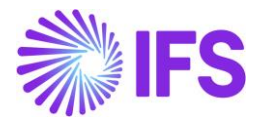

#### 13.5.4.4 Customer Order Invoice

The field fetches value from Customer Order and it cannot be editable in Customer Order Invoice.

Note: When creating Collective Customer Order Invoices, user must connect Customer Orders which has same Supply Type Code to one Invoice.

| Customer Invoice CHBELK CUS - CHBELK CUS - 211790 - CUSTORDDEB - D550736 🔻 1 of 1 |                              |                                |                      |                            |                    |         |  |  |  |  |  |
|-----------------------------------------------------------------------------------|------------------------------|--------------------------------|----------------------|----------------------------|--------------------|---------|--|--|--|--|--|
| ≪ 🖉 🖉 🗘 ∨ Shar                                                                    | e 🗸 Cancel Invoice Posting 🗸 | Installment Plan and Discounts | tes                  |                            |                    | $\odot$ |  |  |  |  |  |
|                                                                                   |                              |                                |                      |                            |                    | $\sim$  |  |  |  |  |  |
| Amounts                                                                           |                              |                                |                      |                            |                    | $\sim$  |  |  |  |  |  |
| LINES GENERAL + STORY                                                             | (                            |                                |                      |                            |                    | • •     |  |  |  |  |  |
|                                                                                   |                              |                                | Indicators           |                            |                    |         |  |  |  |  |  |
| Invoice Type                                                                      |                              | Invoice Address                | Price Adjustment     | Advance/Prepayment Invoice | Use Price Incl Tax |         |  |  |  |  |  |
| CUSTORDDEB - Customer Order Inv                                                   | oice, Debit                  | ♥ CUS:AD1:GOA ▼                | No                   | No                         | No                 |         |  |  |  |  |  |
| Invoice Date                                                                      | Printed Date                 | Preliminary Invoice No         | Notes                | Correction Exist           | Correction Invoice |         |  |  |  |  |  |
| 2/20/2024                                                                         |                              | 211790                         | No                   | No                         | No                 |         |  |  |  |  |  |
| Our Reference                                                                     | Customer Reference           | Customer Reference Name        | Correction Reason ID | Correction Reason          |                    |         |  |  |  |  |  |
| Nicolas Leclercq                                                                  | -                            |                                | •                    |                            |                    |         |  |  |  |  |  |
| Branch                                                                            | Customer Branch              | Jinsui Status                  |                      |                            |                    |         |  |  |  |  |  |
| -                                                                                 |                              | Non Jinsui                     |                      |                            |                    |         |  |  |  |  |  |
| Supply Type Code                                                                  |                              |                                |                      |                            |                    |         |  |  |  |  |  |
| EXPWP                                                                             |                              |                                |                      |                            |                    |         |  |  |  |  |  |
|                                                                                   |                              |                                |                      |                            |                    |         |  |  |  |  |  |
| Payment                                                                           |                              | ~                              | Delivery             |                            |                    | $\sim$  |  |  |  |  |  |
| References                                                                        |                              | $\sim$                         | Invoice Text         |                            |                    | $\sim$  |  |  |  |  |  |

#### 13.5.4.5 Outgoing Tax Document

Default Supply Type Code is fetched to the field, and it can be changed until the E-Invoice is sent.

| Outgoing Tax Docu          | ment 313 - 1 of 1                |                                     |                                 |                                | Preliminary                           |
|----------------------------|----------------------------------|-------------------------------------|---------------------------------|--------------------------------|---------------------------------------|
| »                          | Cancel Posting Analysis Shipment |                                     |                                 |                                | $\heartsuit$                          |
|                            |                                  |                                     |                                 |                                | ~                                     |
| Total Amounts              |                                  |                                     |                                 |                                | ~                                     |
| GENERAL LINES              |                                  |                                     |                                 |                                | < >                                   |
| Sender                     |                                  |                                     | Receiver                        |                                |                                       |
| Sender Type<br>Site        | Sender ID<br>IPIS1               | Sender Description<br>IPIS1 - Dehli | Receiver Type<br>Site           | Receiver ID<br>IPIS2           | Receiver Description<br>IPIS2 - Assam |
| Sender Address             |                                  |                                     | Receiver Address                |                                |                                       |
| Address Source             | Address Source ID                | Document Address ID                 | Address Source                  | Address Source ID              | Document Address ID                   |
| Company                    | IP-CO-IN                         | AD4-AS-DOC                          | Company                         | IP-CO-IN                       | AD2-DL-DOC -                          |
| Delivery Address ID        | Branch                           | Sender Delivery Tax ID Number       | Delivery Address ID             | Receiver Delivery Address Name | Single Occurance                      |
| AD3-AS                     | IPBRANCH •                       | • 113113                            | AD1-DL                          |                                | No                                    |
|                            |                                  |                                     | Receiver Delivery Tax ID Number |                                |                                       |
|                            |                                  |                                     | 111111                          |                                |                                       |
|                            |                                  |                                     |                                 |                                |                                       |
| India Specifics            |                                  |                                     |                                 |                                |                                       |
| Supply Type Code           |                                  |                                     |                                 |                                |                                       |
| B2B - Business-To-Business | •                                |                                     |                                 |                                |                                       |

#### 13.5.5 HSN/SAC CODES

The GST regime requires identifying all goods by an HSN code and services by a SAC code and is mandatory to include in the invoice XML sent to the authority. See <u>HSN/SAC Codes Basic Data</u> <u>Setting and Fetch Tax Structure via HSN/SAC Codes</u> chapter for detailed information on setting up.

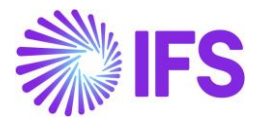

# **13.6 E – Invoice flow and Response File Handling**

#### 13.6.1 E-INVOICE PROCESS IN CUSTOMER INVOICES

Once the process type is set up in the **Company** or **Customer** basic data, the **Send E-invoice** command on the **Instant Invoice / Customer Order Invoice and Project Invoice** pages will be enabled.

Enter the header and line level data in the *Instant invoice* page and upon saving the invoice it will be saved in Preliminary state with the Send E-invoice option enabled.

A sub-section **E-invoice Information**, in the *Instant Invoice / Customer Order Invoice and Project Invoice* Pages, has been introduced to depict the information pertaining to the response of the file and errors pertaining to sending the e-invoice where file is not created and sent.

|                       |           | -                    |            |                      |           |            |                     |                       |        |                       |              |                |        |              | Preliminary |
|-----------------------|-----------|----------------------|------------|----------------------|-----------|------------|---------------------|-----------------------|--------|-----------------------|--------------|----------------|--------|--------------|-------------|
| Instant In            | voic      | <b>e</b> PR-205042 ▼ |            |                      |           |            |                     |                       |        |                       |              |                |        |              | •           |
| « 🤊 + .               | / 1       | Δ ~                  |            |                      |           |            |                     |                       |        |                       |              |                |        |              | Q           |
| More Information      | nstallmen | t Plan and Discounts | Pre Postin | Send E-invoice       | Print Wo  | rk Copy    | Advance Invoices    | Use Invoice Template  | Cre    | ate Invoice Template  | Create Rec   | urring Invoice | Notes  |              |             |
|                       |           |                      |            |                      |           | a copy     |                     |                       |        |                       |              |                |        |              |             |
|                       |           |                      |            |                      |           |            |                     |                       |        |                       |              |                |        |              |             |
| Customer              |           |                      |            | Invoice Type         |           | Series ID  |                     | Invoice No            |        |                       |              | Project ID     |        | Invoice Date |             |
| FI KD-IN - For Indi   | a         |                      |            | INSTINV              |           | PR         |                     | 205042                |        |                       |              |                |        | - 5/13/2023  |             |
| Delivery Date         |           | Invoice Address      |            | Delivery Address     |           | Company [  | Delivery Address    | Use Customer Invoice  | Addres | s for Tax Calculation |              | Notes          |        | Advance Invo | bice        |
| 5/13/2023             |           | CH-DOC               | -          | DELHI-DL             | •         | сн         | •                   |                       |        |                       |              | No             |        | No           |             |
| Invoice Fee           |           | Correction Invoice   |            | Correction Exists    |           | Preposting |                     | Currency              |        | Currency Rate         |              | Gross Amount   |        |              |             |
| No                    |           | No                   |            | No                   |           | No         |                     | INR                   |        | 1                     |              | 1250.00        |        |              |             |
| Net Amount            |           |                      |            | Tax Amount           |           |            |                     |                       |        |                       |              |                |        |              |             |
| 1000.00               |           |                      |            | 250.00               |           |            |                     |                       |        |                       |              |                |        |              |             |
|                       |           |                      |            |                      |           |            |                     |                       |        |                       |              |                |        |              |             |
| Payment and Tax In    | formatio  | in                   |            |                      |           |            |                     |                       |        |                       |              |                |        |              |             |
| Pay Term Base Date    |           | Payment Terms        |            |                      |           | Due Date   |                     | Payment Method        |        |                       |              | Payment Addr   | ess ID |              |             |
| 5/13/2023             | Ē         | 0 - Due Immediately  |            |                      | •         | 5/13/2023  | Ē                   | 1                     |        |                       | •            |                |        |              |             |
| Supply Country        |           |                      |            | Tax Liability        |           | Customer   | Invoice Tax ID Numb | er                    |        | Customer Delivery     | Tax ID Numbe | er             |        |              |             |
| INDIA                 |           |                      | •          | ТАХ                  | •         |            |                     |                       |        |                       |              |                |        |              |             |
| E-invoice Information | on        |                      |            |                      |           |            |                     |                       |        |                       |              |                |        |              |             |
| Statuc                |           |                      |            | Funyoice Reference N | lumber    |            |                     | Funyoice Reference Da | ate    |                       |              | Pesponse Erro  | Code   |              |             |
| Status                |           |                      |            |                      | ion no cr |            |                     | 2 monte hererenee be  | 100    |                       |              | Nesponse erro  | couc   |              |             |
| Despense Frrer        |           |                      |            | Front                |           |            |                     |                       |        |                       |              |                |        |              |             |
| Response Error        |           |                      |            |                      |           |            |                     |                       |        |                       |              |                |        |              |             |
|                       |           |                      |            |                      |           |            |                     |                       |        |                       |              |                |        |              |             |

To send invoice XML to authority, user requires to select Send E-invoice option.

An XML file in IFS style format is created and placed in IFS Connect out-folder which can be verified in the out-folder.

3rd party service provider validates the file, converts to required JSON format and transfers file to IRP.

Once the invoice XML is sent to the authorities, based on the status of response the E-invoice Information sub section will be updated.

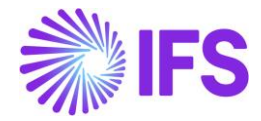

| Instant Invoice II-9700019 - |                                       |                         |                      |                    |              |                       |            |                           |                      |       |                 |
|------------------------------|---------------------------------------|-------------------------|----------------------|--------------------|--------------|-----------------------|------------|---------------------------|----------------------|-------|-----------------|
| « @ + d                      | / 1 Q ~                               |                         |                      |                    |              |                       |            |                           |                      |       | m               |
| More Information Ir          | istallment Plan and Discounts Pre Po  | sting Reprint Original  | Reprint Modified     | /iew Connected Inv | voices 🗸     | Correction Invoice    | s ~        | Create Credit Invoice     | Use Invoice Template | Notes |                 |
|                              |                                       |                         |                      |                    |              |                       |            |                           |                      |       |                 |
| Customer                     |                                       | Invoice Type            | Series ID            |                    | Invoice No   |                       |            |                           | Project ID           |       | Invoice Date    |
| F KD-IN - For India          | i i i i i i i i i i i i i i i i i i i | CORRINV                 | 11                   |                    | 9700019      |                       |            |                           |                      |       | 8/16/2023       |
| Delivery Date                | Invoice Address                       | Delivery Address        | Company Deliv        | very Address       | Use Custom   | er Invoice Address fo | r Tax Calc | culation                  | Notes                |       | Advance Invoice |
| 8/16/2023                    | CH-DOC                                | DELHI-DL                | DL                   |                    | No           |                       |            |                           | No                   |       | No              |
| Invoice Fee                  | Correction Invoice                    | Correction Exists       | Preposting           |                    | Currency     |                       | Currenc    | cy Rate                   | Gross Amount         |       |                 |
| No                           | Yes                                   | No                      | No                   |                    | INR          |                       | 1          |                           | -107.06              |       |                 |
| Net Amount                   |                                       | Tax Amount              |                      |                    |              |                       |            |                           |                      |       |                 |
| -100.00                      |                                       | -7.06                   |                      |                    |              |                       |            |                           |                      |       |                 |
| Payment and Tax In           | formation                             |                         |                      |                    |              |                       |            |                           |                      |       |                 |
| Pay Term Base Date           | Payment Terms                         |                         | Due Date             |                    | Payment Me   | ethod                 |            |                           | Payment Address ID   |       |                 |
| 8/16/2023                    | 0 - Due Immediately                   |                         | 8/16/2023            |                    |              |                       |            | •                         |                      |       |                 |
| Supply Country               |                                       | Tax Liability           | Customer Invo        | oice Tax ID Number |              |                       | Custom     | ner Delivery Tax ID Numbe | r                    |       |                 |
| INDIA                        |                                       | ТАХ                     | CUS:CH:GSTI          | N:9988             |              |                       | CUS-GS     | ST-DL-223                 |                      |       |                 |
| E-Invoice Informatic         | 'n                                    |                         |                      |                    |              |                       |            |                           |                      |       |                 |
| Status                       |                                       | E-invoice Reference Nur | mber                 |                    | E-invoice Re | ference Date          |            |                           | Response Error Code  |       |                 |
| Accepted                     |                                       | e2948668b7126f1e27      | 240fcec2e28d89134712 | 0b4445f39156a      | 7/19/2023    |                       |            |                           |                      |       |                 |
| Response Error               |                                       | Error                   |                      |                    |              |                       |            |                           |                      |       |                 |
|                              |                                       |                         |                      |                    |              |                       |            |                           |                      |       |                 |
|                              |                                       |                         |                      |                    |              |                       |            |                           |                      |       |                 |

Status: Response status after invoice XML sent to authority. Possible statuses are Pending, Accepted, Rejected and Failed.

E-invoice Reference Number: The unique number (IRN) generated by the Tax Authority and sent with response file.

E-invoice Reference Date: Date on which the response with IRN is received by the Tax Authority

Response Error Code: Error code pertaining to the invoice rejected reason.

Response Error: Description of the error pertaining to the invoice rejected reason.

Error: Errors that occur prior to sending the E-invoice

#### 13.6.2 NEW E-INVOICE PROCESS MONITORING PAGE

*E-invoice Process Monitoring* page has been introduced to monitor the Invoice or Outgoing Tax Document sent to authorities for compliance. This page will depict the status of the response from Tax Authorities and other relevant information. Possible statuses of the response are Pending, Accepted and Rejected.

| E- | E-Invoice Process Monitoring                                      |                  |          |           |             |                 |           |                  |          |                     |                   |  |
|----|-------------------------------------------------------------------|------------------|----------|-----------|-------------|-----------------|-----------|------------------|----------|---------------------|-------------------|--|
|    |                                                                   |                  |          |           |             |                 |           |                  |          |                     |                   |  |
|    | Document Type 👻 Identity 🕶 Series ID 👻 More 🐨 😳 Favorites 🛛 Apply |                  |          |           |             |                 |           |                  |          |                     |                   |  |
| ~  |                                                                   | Document Type    | identity | Series ID | Document No | Document Status | Attachmen | Sent Time        | Status   | Response Error Code | Error Description |  |
| C  | ÷                                                                 | Customer Invoice | KD-IN    | н         | 9700002     | Preliminary     | No        | 5/23/23, 4:14 PM | Pending  |                     | Ø                 |  |
|    | ÷                                                                 | Customer Invoice | KD-IN    | Ш         | 9700003     | Preliminary     | No        | 5/31/23, 4:34 PM | Pending  |                     | Ē                 |  |
|    | ÷                                                                 | Customer Invoice | KD-IN    | н         | 9700004     | Preliminary     | No        | 6/5/23, 10:22 AM | Pending  |                     | Ē                 |  |
|    | :                                                                 | Customer Invoice | KD-IN    | 0         | 9700006     | Posted Auth     | No        | 6/6/23, 9:24 AM  | Accepted |                     | E                 |  |

*E-invoice Process Monitoring* Page will depict and be updated on the response information. Rejected invoices could be modified and resent.

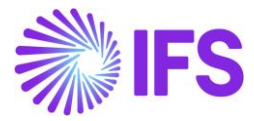

**Set E-invoice Status to Rejected** Option is enabled for invoices in response status 'Pending' to enable any modification required and to resend invoice to Tax Authority.

| E-I        | -Invoice Process Monitoring                                                                                       |                   |           |            |                |                 |           |                   |         |  |  |                            |
|------------|----------------------------------------------------------------------------------------------------|-------------------|-----------|------------|----------------|-----------------|-----------|-------------------|---------|--|--|----------------------------|
| V          | ♥     ↓     Customer Invoice Analyse     Set E-invoice Status to Rejected       ●     ↓     ↓     ↓               |                   |           |            |                |                 |           |                   |         |  |  |                            |
|            | Docu                                                                                                    | ment Type 🔻 🛛 Ide | ntity 🔻 S | eries ID 🔻 | Document No: 9 | 700008 ▼ × More | ♥ ♥ Favor | rites Apply Clear |         |  |  | Saved Filters $\checkmark$ |
| (1)<br>(1) | Document Type Identity Series ID Document No Document Status Attachmen Sent Time Status Error Code Response Error |                   |           |            |                |                 |           |                   |         |  |  |                            |
|            | ÷                                                                                                    | Customer Invoice  | KD-IN     | н          | 9700008        | Preliminary     | No        | 6/12/23, 10:10 AM | Pending |  |  | Ē                          |

Rejected response from the Tax Authority or invoices set to rejected could be modified and resent using **Resend E-invoice** option.

| E٠ | E-Invoice Process Monitoring                                           |                  |          |           |             |                 |           |                  |          |                     |                   |  |  |
|----|------------------------------------------------------------------------|------------------|----------|-----------|-------------|-----------------|-----------|------------------|----------|---------------------|-------------------|--|--|
|    | γ         Δ         Customer Invoice Analysis         Resend E-Invoice |                  |          |           |             |                 |           |                  |          |                     |                   |  |  |
| ũ  |                                                                        | Document Type    | Identity | Series ID | Document No | Document Status | Attachmen | Sent Time        | Status   | Response Error Code | Error Description |  |  |
|    | ) :                                                                    | Customer Invoice | KD-IN    | Ш         | 9700005     | Preliminary     | No        | 6/5/23, 11:58 AM | Rejected |                     | Ē                 |  |  |

Status changes in the *E-invoice Process Monitoring* page will be updated in the Instant Invoice, sub section *E-invoice Information*. If the Invoice is rejected, the user also has the possibility to cancel the invoice and send a new invoice to the Tax Authority.

Regarding negative amounts in Credit and Correction invoices, Pagero handles the negative values in the invoices prior to sending invoices for Government approval.

#### 13.6.3 PRINT INVOICE INCLUDING IRN AND QR CODE

Invoices with state Accepted can be printed and sent to the customer which includes the IRN and QR-code. Upon printing the invoice, the status will be updated to PostedAuth.

If the option **Automatically Process Accepted Invoice** in the connected Process Type is enabled, after receiving an accepted response the invoice will continue the ordinary flow and be printed and posted automatically.

Refer core documentation for more information on E-invoice Process.

#### 13.6.4 E-INVOICE FROM THE OUTGOING TAX DOCUMENT

Once the *Process Type* is set up in *Company* basic data, the **Send E-invoice** command on the *Outgoing Tax Document* page will be enabled. Also, the new sub section, **E-invoice Information**, in the *Outgoing Tax Document* page has been introduced and will be enabled.

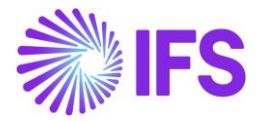

| <ul> <li>&gt; warehouse Management &gt; intracompanj</li> </ul> | y tax reporting > Tax Document > Outgoing Tax Docum | ient (J                       |                                 |                                           | Company IP COMPANY INDIA |  |  |  |  |  |
|-----------------------------------------------------------------|-----------------------------------------------------|-------------------------------|---------------------------------|-------------------------------------------|--------------------------|--|--|--|--|--|
| Outgoing Tax Doc                                                | ument 39 🕶                                          |                               |                                 |                                           | Preliminary              |  |  |  |  |  |
| »                                                               | e Cancel Posting Analysis Shipment                  |                               |                                 |                                           | Q                        |  |  |  |  |  |
|                                                                 |                                                     |                               |                                 |                                           | ~                        |  |  |  |  |  |
| Total Amounts                                                   |                                                     |                               |                                 |                                           | ~                        |  |  |  |  |  |
| GENERAL LINES                                                   |                                                     |                               |                                 |                                           | ( )                      |  |  |  |  |  |
| Sender                                                          |                                                     |                               | Receiver                        |                                           |                          |  |  |  |  |  |
| Sender Type                                                     | Sender ID                                           | Sender Description            | Receiver Type                   | Receiver ID                               | Receiver Description     |  |  |  |  |  |
| Site                                                            | IPIDS                                               | IP India Demand Site          | Site                            | IPISS                                     | IP India Supply Site     |  |  |  |  |  |
|                                                                 |                                                     |                               |                                 |                                           |                          |  |  |  |  |  |
| Sender Address                                                  |                                                     |                               | Receiver Address                |                                           |                          |  |  |  |  |  |
| Address Source                                                  | Address Source ID                                   | Document Address ID           | Address Source                  | Address Source ID                         | Document Address ID      |  |  |  |  |  |
| Company                                                         | IP-CO-IN                                            | AD1-DL                        | Company                         | IP-CO-IN                                  | AD1-DL 👻                 |  |  |  |  |  |
| Delivery Address ID                                             | Branch                                              | Sender Delivery Tax ID Number | Delivery Address ID             | Receiver Delivery Address Name            | Single Occurance         |  |  |  |  |  |
| E AD1-DL                                                        |                                                     | •                             | AD1-DL                          |                                           | No                       |  |  |  |  |  |
|                                                                 |                                                     |                               | Receiver Delivery Tay ID Number |                                           |                          |  |  |  |  |  |
|                                                                 |                                                     |                               | Receiver Delivery Tax ID Number |                                           |                          |  |  |  |  |  |
|                                                                 |                                                     |                               |                                 |                                           |                          |  |  |  |  |  |
|                                                                 |                                                     |                               |                                 |                                           |                          |  |  |  |  |  |
| India Specifics                                                 |                                                     |                               |                                 |                                           | ~                        |  |  |  |  |  |
| Tax Document Text                                               |                                                     |                               |                                 |                                           | ~                        |  |  |  |  |  |
| E-invoice Information                                           |                                                     |                               |                                 |                                           |                          |  |  |  |  |  |
| E-invoice Status                                                | E-invoice Reference Number                          |                               |                                 | E-invoice Reference Date Response Error ( | Code                     |  |  |  |  |  |
| Response Error                                                  |                                                     |                               | Error                           |                                           |                          |  |  |  |  |  |
|                                                                 |                                                     |                               |                                 |                                           |                          |  |  |  |  |  |
|                                                                 |                                                     |                               |                                 |                                           |                          |  |  |  |  |  |

Create an *Outgoing Tax Document*. Go to the created *Outgoing Tax Document* and enter the Tax related information, then deliver the *Shipment*. Once the *Shipment*, connected to the *Outgoing Tax Document*, is delivered the **Send E-Invoice** command is enabled.

Note: In case, when GST should not be reported to the Tax Authorities (the *Outgoing Tax Document* is registered with 0% GST) the **Send E-Invoice** command is not enabled in the *Tax Document* upon delivering the shipment. The *Outgoing Tax Document* can be processed further by executing the **Print** command and postings of the Tax document is created. Upon execute the **Print** command the Series ID and the Series No is generated from the **Default when 0& GST** Tax Document Series.

When execute the **Send E-Invoice** command an XML file in IFS style format is created and placed in IFS Connect out-folder. 3rd party service provider validates the file, convert to required JSON format and transfer the file to the Tax Authorities. The **E-Invoice status** will be updated to Pending. Upon execute the **Send E-Invoice** command the Series ID and the Series No is generated from the **Default** Tax Document Series.

(See <u>Chapter 15: Taxes in intracompany goods movement</u> for more information about the creation of the Outgoing Tax Document)

The Outgoing Tax Document is also added as an entry in the **E-invoice Process Monitoring** Page. Where the option **Set E-invoice Status to Rejected** and **Resend E-Invoice** is available. Status changes in the **E-invoice Process Monitoring** page will be updated in the Outgoing Tax Document, sub section **E-invoice Information**. If the E-invoice is rejected, the user also has the possibility to cancel the Outgoing Tax Document and send a new E-invoice to the Tax Authority.

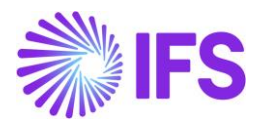

|   | E-ir | voice Pro     | cess N   | lonitori  | ng          |                    |                  |                     |                                                                  |                             |                |       |
|---|------|---------------|----------|-----------|-------------|--------------------|------------------|---------------------|------------------------------------------------------------------|-----------------------------|----------------|-------|
| ĺ | 7    |               |          |           |             |                    |                  |                     |                                                                  |                             |                | ■ ~   |
|   | ,    | Document Type | Identity | Series ID | Document No | Document<br>Status | Sent Time        | E-invoice<br>Status | E-Involce Reference Number                                       | E-invoice<br>Reference Date | Response Error | Respo |
|   |      | Tax Document  | IPIS1    | TD        | 29          | Posted             | 2024-02-23 09:14 | Accepted            | e2948668b7126f1e27240fcec2e28d891347120b4445f39156a28b9fdc8be4b8 | 2024-02-01                  | F              |       |
|   |      | Tax Document  | IPIS1    | TD        | 28          | Posted             | 2024-02-22 11:30 | Accepted            | e2948668b7126f1e27240fcec2e28d891347120b4445f39156a28b9fdc8be4b8 | 2024-02-01                  | E              |       |
|   |      | Tax Document  | IPIS1    | TD        | 27          | Preliminary        | 2024-02-22 10:31 | Accepted            | e2948668b7126f1e27240fcec2e28d891347120b4445f39156a28b9fdc8be4b8 | 2024-02-01                  | E              |       |
|   |      | Tax Document  | IPIS1    | TD        | 26          | Preliminary        | 2024-02-22 08:42 | Rejected            |                                                                  |                             | E              |       |
|   |      | Tax Document  | IPIS1    | TD        | 25          | Preliminary        | 2024-02-22 07:27 | Rejected            |                                                                  |                             | Ē              |       |
|   |      | Tax Document  | IPIS1    | TD        | 24          | Preliminary        | 2024-02-21 16:10 | Accepted            | e2948668b7126f1e27240fcec2e28d891347120b4445f39156a28b9fdc8be4b8 | 2024-02-01                  | F              |       |
|   |      | Tax Document  | IPIS1    | TD        | 22          | Preliminary        | 2024-02-21 15:43 | Rejected            |                                                                  |                             | E              |       |
|   |      | Tax Document  | IPIS1    | TD        | 21          | Posted             | 2024-02-21 15:09 | Accepted            | e2948668b7126f1e27240fcec2e28d891347120b4445f39156a28b9fdc8be4b8 | 2024-02-01                  | E              |       |

#### 13.6.5 PRINT OUTGOING TAX DOCUMENT INCLUDING IRN AND QR CODE

Outgoing Tax Document with E-Invoice status Accepted can be printed and sent to the receiver which includes the IRN and QR-code. Upon printing the Outgoing Tax Document, the status will be updated to Posted and an *Incoming Tax Document* will be automatically created as an mirror image of the Outgoing Tax Document.

If the option, **Automatically Process Accepted Invoice**, in the connected Process Type is enabled. After receiving an Accepted response, the *Outgoing Tax Document* will continue the ordinary flow and be printed and posted automatically.

#### 13.6.6 UPLOADING RESPONSE FILE

Response File received from the 3<sup>rd</sup> party service provider should be uploaded to the IN Folder.

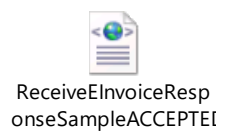

# **13.7 Supplier Invoice**

To facilitate tax reporting for incoming invoices, in the **New Manual Supplier Invoice assistant** and **Manual Supplier Invoice** page the IRN field is available under the More Information section. IRN could be manually entered and modified in invoice status Preliminary and PrelPosted statuses.

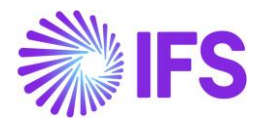

| New Manual Supplier Invoice <ul> <li>Header Information             </li> <li>Company</li></ul>                                                                                                    | New Mennel Com         |                                     |                          |                             |                          |                                 |                           |                         |
|----------------------------------------------------------------------------------------------------|------------------------|-------------------------------------|--------------------------|-----------------------------|--------------------------|---------------------------------|---------------------------|-------------------------|
| Header Information     Header Information     Line Information     Derived Data     Accounting Year     Selection     Derived Data     Selection     Derived Data     Selection     Selection   <                                                                                                    | New Manual Sup         | pplier involce                      |                          |                             |                          |                                 |                           |                         |
| Company       Youther Date       Accounting Year       Accounting Year       Accounting Year       Accounting Year       Youther Type       Youther Type       Youther Top         10 - HO       8 222023       203       8       4C       1       -       -         PR Herence       Receipt Reference       State Orizans Reference       Project ID       State Former       State Orizans Reference       Project ID       State Orizans Reference       Project ID       State Orizans Reference       State Orizans Reference       State Orizans Reference       Project ID       ID       ID       ID       ID       ID       ID                                                                                                    | - Header Information - | Line Information                    | — Posting Information    |                             |                          |                                 |                           |                         |
| Company<br>No HO       Accounting Year       Accounting Year       Accounting Year       Voucher Type       Youcher Type       Youcher No         B222022       B       233       B       AC       I       I       I         POP reference       Respit Reference       Invoice Address Reference       Invoice Address Reference       Invoice Address Reference       Invoice Address Reference       Project Address Reference       Project Address Reference       Project Address Reference       Project Address Reference       Project Address Reference       Project Address Reference       Project Address Reference       Project Address Reference       Project Address Reference       Project Address Reference       Project Address Reference       Project Address Reference       Project Address Reference       Address Project Address Reference       Address Project Address Reference       Address Project Address Reference       Address Project Address Reference       Address Project Address Reference       Address Project Address Reference       Address Project Address Reference       Address Project Address Reference       Address Project Address Reference       Project Address Reference       Project Address Reference       Project Address Reference       Project Address Reference       Address Project Address Reference       Project Address Reference       Project Address Reference       Project Address Reference       Project Address Reference       Project Address Reference       Project Add                                                                                                    |                        |                                     |                          |                             |                          |                                 |                           |                         |
| ND-ND       222203       203       6       AC       1         ND-ND       222023       203       6       AC       1       -         POReference       Respin Reference       Subjoir       Note Advice Reference       Poject ID       Subjoir         ND-ND       Sint O       Note No       Currency       Currency       Note Date       Poject ID       Subjoir         ND-ND ND ND ND ND       ND ND ND ND       ND ND ND ND       ND ND ND ND ND ND ND ND ND ND ND ND ND N                                                                                                    | Company                | Voucher Date                        | Accounting Year          | Accounting Period           | User Group               | Voucher Type                    | Voucher No                |                         |
| PO Reference       Sub Contract Reference       Invoice Advice Reference       Project ID       Suppler         Invoice Type       Series ID       Invoice No       Currency       Currency Rete       Invoice Date       Arrival Date       Pey Tem Bate Date         JUPP NV       Series ID       Invoice No       Currency       Currency Rete       Invoice Date       Arrival Date       Pey Tem Bate Date         Suppler Tems       Due Date       Flan Pey Date       Peyment Reference       Automatic Represent Autonation       Reference       Automatic Represent Autonation       Automatic Represent Autonation         Q       Image Date       Flan Pey Date       Peyment Reference       Automatic Represent Autonation       Image Date       Image Pey Tem Bate Date         Q       Image Date       Peyment Reference       Automatic Represent Autonation       Image Pey Tem Bate Date       Image Pey Tem Bate Date         Q       Image Date       Peyment Reference       Automatic Represent Autonation       Image Pey Tem Bate Date       Image Pey Tem Bate Date         Advance Invoice       Gross Amount       Image Pey Date       Peyment Reference       Suppler Invoice Address       Suppler Delivery Address       Company Invoice Address         Reference Series       Reference Invoice Noice No       Image Pey Tem Bate Date       Suppler Delivery Adate <td>KD-IND</td> <td>8/22/2023</td> <td>2023</td> <td>8</td> <td>AC 👻</td> <td>· ·</td> <td></td> <td></td>                                                                                                    | KD-IND                 | 8/22/2023                           | 2023                     | 8                           | AC 👻                     | · ·                             |                           |                         |
| PA Receipt Reference       Sub Contract Reference       Invoice Advice Reference       Project ID       Supplier         Invoice No       Currency       Currency       Currency       Invoice No       Arrival Date       Rey Tem Base Date         SUPPliev       Series ID       Invoice No       Currency       Currency       Currency       Currency       Currency       Currency       Currency       Currency       Revent Tem       Revent Tem       Revent Te                                                                                                    |                        |                                     |                          |                             |                          |                                 |                           |                         |
| Image: Series ID       Image: Notice Noise       Image: Notice Noise       Payment Reference       Antonatice Date       Payment Authonation       Reference       Autonatice Regiment Authonation       Autonatice ID         Payment Terms       Due Date       Payment Reference       Autonatice Regiment Authonation       Autonatice ID         Quante Invoice       Reference Invoice Noise       Reference Invoice Noise       Supplier Invoice Address       Supplier Invoice Address       Supplier Invoice Address       Supplier Invoice Address       Supplier Invoice Address       Supplier Invoice Address       Supplier Invoice Address       Supplier Invoice Address       Supplier Invoice Address       Company Invoice Address       Company Invoice Address                                                                                                    | PO Reference           | Receipt Reference                   | Sub Contract Reference   |                             | Invoice Advice Reference | Project ID                      | Supplier                  |                         |
| Notice Type       Series D       Notice No       Currency       Currency Rate       Indice Date       Arrival Date       Pay Term Base Date         SulPENV       Si       Si       SiNo       SiNo <td< td=""><td>Ξ</td><td></td><td></td><td>Ξ</td><td>Ξ</td><td>-</td><td>IS KD-IND - IND SUP</td><td>•</td></td<>                                                                                                    | Ξ                      |                                     |                          | Ξ                           | Ξ                        | -                               | IS KD-IND - IND SUP       | •                       |
| S1       S140-100       NR       1       S222023       8222023       8222023       8222023       8222023       8222023       8222023       8222023       8222023       8222023       8222023       8222023       8222023       8222023       8222023       8222023       8222023       8222023       8222023       8222023       8222023       8222023       8222023       8222023       8222023       8222023       8222023       8222023       8222023       8222023       8222023       8222023       8222023       8222023       8222023       8222023       8222023       8222023       8222023       8222023       8222023       8222023       8222023       8222023       8222023       8222023       8222023       8222023       8222023       8222023       8222023       8222023       8222023       8222023       8222023       8222023       8222023       8222023       8222023       8222023       8222023       8222023       8222023       8222023       8222023       8222023       8222023       8222023       8222023       8222023       8222023       8222023       8222023       8222023       8222023       8222023       8222023       8222023       8222023       8222023       8222023       8222023       8222023       8222023       822202                                                                                                    | Invoice Type           | Series ID                           | Invoice No               | Currency                    | Currency Rate            | Invoice Date                    | Arrival Date              | Pay Term Base Date      |
| pignerst Terms     Due Date     Pign Pign Pign Pign Pigners     Automatic Pigners Automatic Pigners Automatic Pi                                           | SUPPINV -              | SI 🗸                                | SI-IND-100               | INR -                       | 1                        | 8/22/2023                       | 8/22/2023                 | 8/22/2023               |
| 0     0     0     0     0     0     0     0       Advance Invoice     Gross Amourt     Net Amourt     Ta Amourt     Ta Amourt     Ta Amourt       Advance Invoice     Gross Amourt     Invoice Advices for Tax Cure Poper Advices for Tax Cure Poper Advices for Tax Cure                                                                                                    | Payment Terms          |                                     | Due Date                 | Plan Pay Date               | Payment Reference        | Automatic Payment Authorization |                           | Authorizer ID           |
| Advance Invoice Gross Amount Tax Amount   Advance Invoice Gross Amount Invoice Address   Advance Invoice Address Reference Invoice No Invoice Recipient   Reference Series Reference Invoice No Invoice Recipient   Delivery Address Use Company Invoice Address for Tax: Invoice Recipient   Delivery Address Use Company Invoice Address for Tax: Reference Supplier   Delivery Address Use Company Invoice Address for Tax: Reference Supplier   Delivery Address Use Company Invoice Address for Tax: Reference Supplier   Delivery Address Creator Reference Tax Currency Rate   Delivery Address Creator Reference Tax Currency Rate   Delivery Address Correction Reason Barach   Tax Invoice No Correction Reason Barach   Tax Invoice No Correction Reason Barach   Supplier Ranch IRN Invoice Series ID                                                                                                    | 0                      | -                                   | 8/22/2023                | 8/22/2023                   |                          | No                              | •                         | * -                     |
| American Series     Reference Involce No     Involce Recipient     Supplier Twolce Address     Supplier Twolce Address     Supplier Twolce Address     Company Involce Address     Company Inv                                                                                                    | Advance Invoice        | Gross Amount                        |                          | Net Amount                  |                          | Tax Amount                      |                           |                         |
| Marce Information       Reference Invoice No     Invoice Recipient     Supplier     Supplier Invoice Address     Supplier Delivery Address     Company Invoice Address       Delivery Address     Use Company Invoice Address for Tax     KDESLK     SUP.DOC CH     DL     CH     CH       Delivery Address     Use Company Invoice Address for Tax     Reference Supplier     Preliminary Code     National Bank Code       DL     C     Creator Reference     Tax Currency Rate     Parallel Currency Rate     Delivery Date     Tax Invoice Sort SID       Nature of Business     Creator Reference     1     C     C     C       Tax Invoice No     Tax Invoice Date     Correction Reason ID     Correction Reason     Branch       Supplier Branch     IRN     IRN     C     C     C                                                                                                    |                        |                                     |                          |                             |                          |                                 |                           |                         |
| Reference Invoice Noice Noice Noice Noice Noice Address for Tax Calculation Reference Invoice Address for Tax Calculation Use Project. Address for Tax Reference Suppler Preliminary Code National Bank Code  National Bank Code | More Information       |                                     |                          |                             |                          |                                 |                           |                         |
| Inclusion     Inclusion     Inclusion     Inclusion     Inclusion     Inclusion     Inclusion     Inclusion     Inclusion     Inclusion     Inclusion     Inclusion       Delwey Address     Use Company Invoice Address for Tax Calculation     Use Project Address for Tax     Reference Supplier     Preliminary Code     National Bank Code       DL     Image: Supplier     Creator Reference     Tax Currency Rate     Parallel Currency Rate     Delwey Date     Tax Invoice Series ID       Tax Invoice No     Tax Invoice Date     Correction Reason ID     Correction Reason     Emarch     Branch       Suppler Branch     IRN     IRN     Invoice Series     Invoice Series     Invoice Series     Invoice Series                                                                                                    | Reference Series       | Reference Invoice No                |                          | Invoice Recipient           |                          | Supplier Invoice Address        | Supplier Delivery Address | Company Invoice Address |
| Delivery Address     Use Company Invoice Address for Tax Calculation     Use Project Address for Tax     Reference Supplier     Preliminary Code     National Bank Code       DL     Image: Company Invoice Address for Tax Calculation     Image: Company Invoice Address for Tax     Reference Supplier     Preliminary Code     National Bank Code       Nature of Business     Creator Reference     Tax Currency Rate     Parallel Currency Rate     Delivery Date     Tax Invoice Series ID       Tax Invoice No     Tax Invoice Date     Correction Reason ID     Correction Reason     Correction Reason     Branch       Suppler Branch     IRN     IRN     Invoice Series ID     Correction Reason     Correction Reason     Correction Reason     Correction Reason                                                                                                    | -                      |                                     |                          | KDESLK                      | •                        | SUP-DOC CH -                    | DL -                      | СН 🗸                    |
| DL         Creator Reference         Tax Currency Rate         Parallel Currency Rate         Delivery Date         Tax Invoice Series ID           Nature of Business         Creator Reference         1         Parallel Currency Rate         Delivery Date         Tax Invoice Series ID           Tax Invoice No         Tax Invoice Date         Correction Reason ID         Correction Reason         Correction Reason         Paranch           Suppler Branch         IRN         IRN         IRN         IRN         Invoice Series ID         Invoice Series ID                                                                                                    | Delivery Address       | Use Company Invoice Address for Tax | Calculation              | Use Project Address for Tax | Reference Supplier       | Preliminary Code                | National Bank Code        |                         |
| Nature of Business     Creator Reference     Tax Currency Rate     Parallel Currency Rate     Delivery Date     Tax Invoice Series ID       Tax Invoice No     Tax Invoice Date     Currencion Reason ID     Correction Reason     Correction Reason     Branch       Suppler Branch     IRN     IRN     IRN     IRN     IRN     IRN     IRN                                                                                                    | DL 👻                   |                                     |                          | No                          | •                        | •                               |                           | •                       |
| Image: Control of the control of the contro                      | Nature of Business     |                                     | Creator Reference        |                             | Tax Currency Rate        | Parallel Currency Rate          | Delivery Date             | Tax Invoice Series ID   |
| Tax Invoice No     Tax Invoice Date     Cuttoms Dediaration Date     Correction Reason ID     Correction Reason     Branch       Supplier Branch     IRN     IRN     IRN     IRN                                                                                                    |                        |                                     |                          |                             | 1                        |                                 | 8/22/2023                 |                         |
| Suppler Branch         IRN                                                                                                    | Tax Invoice No         | Tax Invoice Date                    | Customs Declaration Date | Correction Reason ID        |                          | Correction Reason               |                           | Branch                  |
| Suppler Branch IRN                                                                                                    |                        |                                     | <b></b>                  |                             | -                        |                                 |                           | -                       |
|                                                                                                    | Supplier Branch        | IRN                                 |                          |                             |                          |                                 |                           |                         |
|                                                                                                    |                        |                                     |                          |                             |                          |                                 |                           |                         |

|                        |                     |                        | ×                                   | More Information                                |                                   |
|------------------------|---------------------|------------------------|-------------------------------------|-------------------------------------------------|-----------------------------------|
| olier Invoice 🦉        |                     |                        |                                     |                                                 |                                   |
| th status PaidPosted 🛈 |                     |                        | Reference Series                    | Reference Invoice No                            | Invoice Recipient                 |
|                        |                     |                        | <u> </u>                            |                                                 | KDESEK · Kaushaliya Dias Desinghe |
|                        |                     |                        | Supplier Invoice Address            | Supplier Delivery Address                       | Company Invoice Address           |
|                        |                     |                        | SUP-DOC CH                          | • DL •                                          | CH 🗸                              |
| Manual Council         |                     |                        | Delivery Address                    | Use Company Invoice Address for Tax Calculation | Use Project Address for Tax       |
| Manual Suppl           | ler invoice si-s    | il-IND-100 ▼ 1 of 1    | DL                                  | •                                               | No                                |
| « 🤊 / A ~              |                     |                        | Reference Supplier                  | Preliminary Code                                | National Bank Code                |
|                        |                     |                        |                                     | •                                               | •                                 |
|                        |                     |                        | Nature of Business                  |                                                 | Creator Reference                 |
|                        |                     |                        |                                     |                                                 |                                   |
| PO Reference           | Receipt Reference   | Sub Contract Reference | Tax Currency Rate Parallel Currency | Rate Delivery Date Tax Invoice Series ID        | Tax Invoice No Tax Invoice Date   |
|                        |                     |                        | 1                                   | 8/22/2023 📾                                     |                                   |
| Invoice Type           | Series ID           | Invoice No             | Transfer Status                     |                                                 | Customs Declaration Date          |
| SUPPINV                | SI                  | SI-IND-100             |                                     |                                                 | i                                 |
| Pay Term Base Date     | Payment Terms       |                        | Correction Reason ID                | Correction Reason                               |                                   |
| 8/22/2023              | 0 - Due Immediately |                        |                                     | •                                               |                                   |
| Authorizor ID          | Notor               | Advance Invinice       | Branch                              | Supplier Branch                                 | IRN                               |
| *                      | No                  | No                     |                                     | • · · ·                                         |                                   |
|                        | _                   | _                      |                                     |                                                 |                                   |
| Gross Amount           | Net Amount          | Tax Amount             | OK Cancel                           |                                                 |                                   |
|                        | 1000.00             | 0.00                   | · · · · ·                           |                                                 |                                   |
| Line Information       |                     |                        |                                     |                                                 |                                   |
| Gross Amount           | Net Amount          | Tax Amount             |                                     |                                                 |                                   |
| 1000.00                | 1000.00             | 0.00                   |                                     |                                                 |                                   |
|                        |                     |                        |                                     |                                                 |                                   |
| Lines                  |                     |                        |                                     |                                                 |                                   |
| $\nabla + \mathscr{O}$ |                     |                        | 1v <sup>2</sup>                     |                                                 |                                   |
|                        |                     |                        |                                     |                                                 |                                   |
|                        |                     |                        |                                     |                                                 |                                   |
| UNITED HSN/SAC Code    | Line ID Deli        | very Type Income Type  |                                     |                                                 |                                   |
|                        |                     |                        |                                     |                                                 |                                   |

# **13.8 Update General Ledger**

Follow the IFS Cloud core process to update vouchers to General Ledger (Update GL Vouchers Assistant).

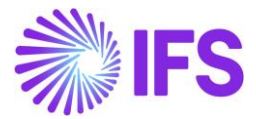

## **13.9 Fetch Tax Ledger Information**

Follow the IFS Cloud core process to fetch tax ledger information (*Fetch Tax Ledger Information* Assistant).

The IRN will be displayed on the *Tax Transactions* page.

| Ta | ax 1 | Fransact         | ions                 |                    |                    |                             |                        |                       |                                                                  |                 |
|----|------|------------------|----------------------|--------------------|--------------------|-----------------------------|------------------------|-----------------------|------------------------------------------------------------------|-----------------|
|    | 7    | Calculate Inc    | ome Amount           |                    |                    |                             |                        |                       | @ ~ [한 ~ 24                                                      | × = ×           |
|    | Tax  | Frans ID: 208113 | ▼ × Identity ▼ I     | dentity Name 🔻 🛛 N | lore ▼ ♡ Favorites | Apply                       | ear                    |                       | Saved Filters                                                    | ~ :             |
| ~  |      | Tax Trans ID     | Identity             | Party Type         | Tax ID Number      | Tax ID<br>Validated<br>Date | Original Tax ID Number | Company Tax ID Number | IRN                                                              | Goods Recipient |
|    | :    | 208113           | FI KD-IN - For India | Customer           | CUS-PAN-2244       |                             | CUS-PAN-2244           | PAN 22233             | e2948668b7126f1e27240fcec2e28d891347120b4445f39156a28b9fdc8be4b8 |                 |

# **13.10 Delimitations**

- Only invoices in local currency INR are supported.
- The solution does not support the following invoice types:
  - Manual Customer Invoice
  - o Interest Invoice
  - o External invoice
- No support for B2C (Business to Consumer) invoices.

# 13.11 Upgrade Handling

Following points to be considered in an upgrade.

- User responsibility to process all pending invoices before upgrade.
- If any customer was connected to the GETXML\_IN message set up before upgrade, after upgrade the company will have the process type STD-IN added to the Company/ Invoice/ Process Type field.
- If the customer defined for Indian e-invoice message set up before the upgrade, the *Customer/Invoice* tab/ Message Set Up will have the message set up as E-invoice IN. The user is required to delete this when the company defines with process type as the compliance process will be based on the Process Type.
- E-invoices sent to the Tax Authority and depicted in the Sent Invoices window/page before the upgrade will be depicted in the *E-invoice Process Monitoring* page after the upgrade.

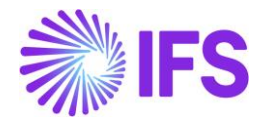

# **14** Taxes in intracompany goods movement

# **14.1 Overview Legal Requirement**

According to the Goods and Services Tax (GST) law in India when goods are moved from one site of the company to another site of the same company;

- GST should be calculated and paid by the sending site.
- The receiving site can take the GST input tax credit if goods are not used for own purpose.
- If goods are used for their own purpose in the receiving site, the inventory cost at demand site should be increased by the tax amount.
- Movement can be within the same state or between two different states.

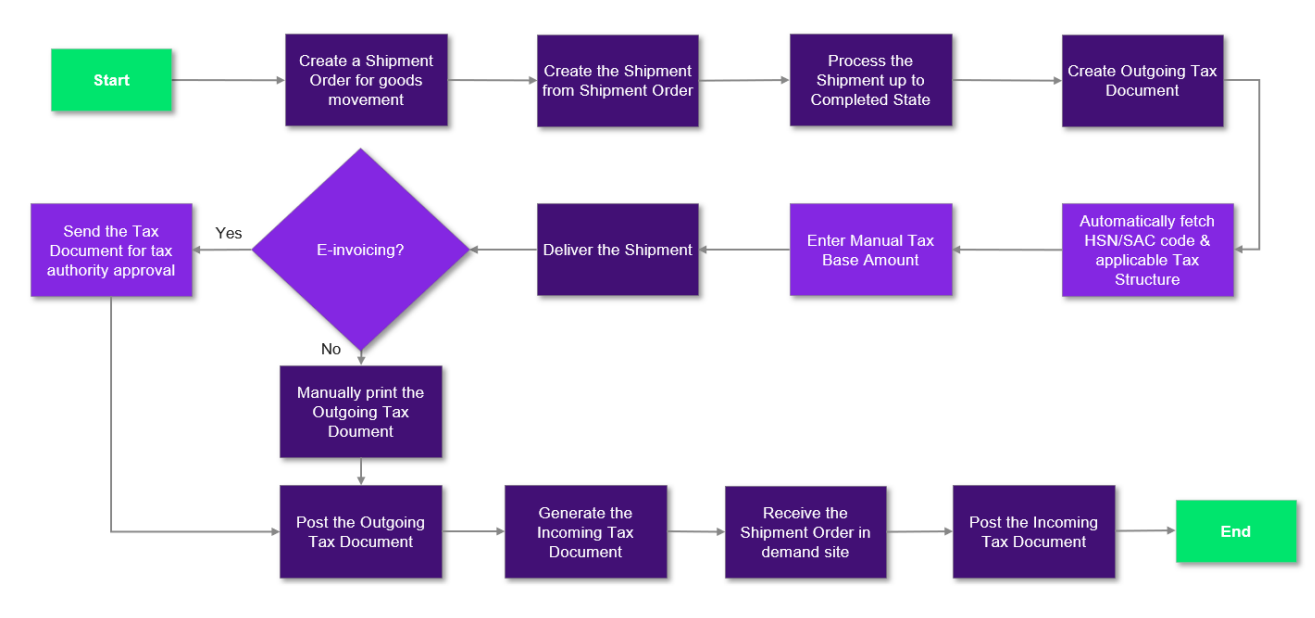

### **14.2 Process Overview**

\*Note; E-invoicing is not supported in IFS Cloud 23R2 release

# **14.3 Solution Overview**

For the logistics handling the shipment order functionality is used. For tax calculations and tax reporting, the outgoing and incoming tax documents are used and amended to fit Indian purposes. The following intracompany goods movement scenarios are supported:

- Site to Site
- Site to Remote Warehouse
- Remote Warehouse to Site
- Remote Warehouse to Remote Warehouse

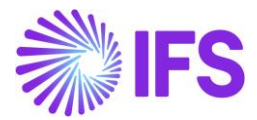

# **14.4 Prerequisites**

Go to Company/Tax Control/Supply Chain page and enable "Create Tax Document" parameter.

| GENERAL      | INVOICE        | SUPPLY CHAIN | EXTERNAL TAX SYSTEM |                                              |                        |
|--------------|----------------|--------------|---------------------|----------------------------------------------|------------------------|
| 0            |                |              |                     |                                              |                        |
| General      |                |              |                     |                                              |                        |
| Tax Code     |                |              | Tax Free Tax Code   | Modify Tax % on T                            | ra Create Tax Document |
| 1 - Tax with | no reduction 2 | 5%           | 0 - Tax 0%          | <b>•</b> • • • • • • • • • • • • • • • • • • |                        |
|              |                |              |                     |                                              |                        |
|              |                |              |                     |                                              |                        |

To enable the automatic India tax fetching logic based on HSN/SAC codes in the outgoing tax document, the Localization Control Center parameter "HSN/SAC Codes and Intra/Interstate Tax Rates Fetching" must be enabled. If the manual tax base amount should be used in the outgoing tax document, the Localization Control Center parameter "Tax Structure-Manual Tax Base Amount" should be enabled.

| Lo   | са      | lization Control Center HP-IN                          | HP India Company 🔻 2 of 3                                                                              |                                                       |           |         |
|------|---------|--------------------------------------------------------|----------------------------------------------------------------------------------------------------|-------------------------------------------------------|-----------|---------|
| *    | Ø       | Φ ~                                                    |                                                                                                    |                                                       |           |         |
|      |         |                                                        |                                                                                                    |                                                       |           |         |
| Com  | ipany   | N                                                      | me Association No                                                                                      | Created By                                            |           |         |
| HP-  | IN      | н                                                      | India Company                                                                                          | HPETSE                                                |           |         |
| Loca | lizatio | n                                                      |                                                                                                    |                                                       |           |         |
| Indi | а       |                                                        |                                                                                                    |                                                       |           |         |
|      |         |                                                        |                                                                                                    |                                                       |           |         |
|      |         |                                                        |                                                                                                    |                                                       |           |         |
| V    | ,<br>,  | 1                                                      |                                                                                                    |                                                       |           | ÷ ۋ     |
| ~    |         | Functionality                                          | Description                                                                                            | Μ                                                     | Mandatory | Enabled |
|      | :       | Address Specific Tax Registration Numbers              | Enables the definition of multiple, address specific tax registration numbers on Company, Customer     | and Supplier for legal reporting purposes.            | Yes       | Yes     |
|      | :       | Indian Specific Additional Tax ID Numbers              | Enabling and fetching values to Indian Specific Tax ID Columns/Fields in Customer Order, Customer      | Invoices and Tax Transaction Page.                    | Yes       | Yes     |
|      | :       | E-invoice in India                                     | Enables the generation of the e-invoice XML file, including Indian legal required data, used for sendi | ng invoices to tax authorities.                       | No        | Yes     |
|      | ÷       | HSN/SAC Codes and Intra/Inter State Tax Rates Fetching | Enables fetching of tax rates on customer and purchase orders as well as on invoices and tax docu      | nents, based on HSN/SAC codes on materials or ser     | Yes       | Yes     |
|      | :       | Tax Structure-Manual Tax Base Amount                   | Enables the possibility to manually enter a different tax base amount than the system calculated ne    | t amount in selected pages in the procurement anc     | No        | Yes     |
|      | 1       | Indian Reverse Charge                                  | Enables using tax codes of type "Calculated Tax" in tax structures in the procurement and sales flow   | s, to cover the scenario where the recipient of the į | Yes       | Yes     |
|      | :       | Tax Collected at Source                                | Enabling to validate TCS applicability on Customer and Tax determination on Transaction Lines.         |                                                       | No        | No      |
|      | :       | Number of Decimals in Withheld Tax Amount              | Enables to define number of decimals in Withheld Tax Amount, in Supplier Invoice.                      |                                                       | No        | No      |
|      | :       | Specific Currency Rate type for Withholding tax        | Enables the calculation and posting of withholding taxes with a currency rate different than the invo  | ice currency rate and the tax currency rate used fo   | No        | No      |

# 14.5 Define Basic Data

HSN/SAC Codes and HSN/SAC Group basic data must be setup according to <u>chapter 6</u>. A default HSN/SAC can be added to an inventory part, see <u>chapter 7</u>.

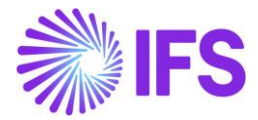

# 14.6 Create and process Shipment Order

Create a shipment order for any of below goods movement scenarios within the same company, using IFS Cloud standard functionality.

- Site to Site
- Site to Remote Warehouse
- Remote Warehouse to Site
- Remote Warehouse to Remote Warehouse

Use a shipment type that creates a shipment when releasing the shipment order or connect the shipment order lines to an existing shipment.

Process the connected shipment until completed state using IFS Cloud standard functionality. Create the outgoing tax document via the command in shipment header - "Create Outgoing Tax Document".

| Shipment 669 - 1 of | f1                                   |                                  |                                   |                        |               |                                    | Completed |
|---------------------|--------------------------------------|----------------------------------|-----------------------------------|------------------------|---------------|------------------------------------|-----------|
| ≪ + 健 ℓ ↔ ∨         | Operations $\checkmark$ Share $\vee$ | Shipment Handling Unit Structure | Shipment Inventory $ \checkmark $ | Delivery Note Analysis | Document Text | Outgoing Tax Document  ~<br>Create | Ö         |
| Shipment ID         | Site                                 |                                  | Source Ref Type                   |                        | Next Ste      | p in Shipment Flow                 |           |
| 669                 | HPIN1                                |                                  | Shipment Order                    |                        | Deliver       |                                    |           |
| Shipment Type       | Created                              |                                  | Planned Ship Date/Ti              | me                     | Planned       | Delivery Date/Time                 |           |
| NR                  | 2023-09-07                           |                                  |                                   |                        |               |                                    |           |
| Notes               |                                      |                                  |                                   |                        |               |                                    |           |
| Sender              |                                      |                                  | Receiver                          |                        |               |                                    |           |
| Sender Type         | Sender ID                            | Sender Description               | Receiver Type                     | Receiv                 | ver ID        | Receiver Description               | on        |
| Site                | HPIN1                                | Hp india site 1                  | Site                              | HPIN2                  | 2             | HP India site 2                    |           |

An outgoing tax document will be created in preliminary state.

The address specific GST Tax ID numbers on the sender and receiver delivery addresses will be passed to the **Sender Delivery Tax ID Number** and **Receiver Delivery Tax ID Number** fields in the outgoing tax document. Note that this is only if the address source is Company, Supplier or Customer. If the address source is Person, Geo Location or Project, then the tax ID number fields will be blank and enabled for manually enter a value.

| Outgoing Tax Do     | cument 161 - 1 of 1       |                               |                                 |                                | Preliminary          |
|---------------------|---------------------------|-------------------------------|---------------------------------|--------------------------------|----------------------|
| ≪ ℓ Д ∨ Cancel P    | Posting Analysis Shipment |                               |                                 |                                | $\heartsuit$         |
|                     |                           |                               |                                 |                                |                      |
| Tax Document No     | Source Ref Type           |                               | Source Reference                | Created Date                   |                      |
| 161                 | Shipment                  |                               | 669                             | 2023-09-07                     |                      |
| Total Amounts       |                           |                               |                                 |                                |                      |
| Total Net Amount    | Total Tax Amount          |                               | Total Gross Amount              | Currency                       |                      |
| 0,00                |                           |                               |                                 | INR                            |                      |
| GENERAL LINES       |                           |                               |                                 |                                | • •                  |
| Sender              |                           |                               | Receiver                        |                                |                      |
| Sender Type         | Sender ID                 | Sender Description            | Receiver Type                   | Receiver ID                    | Receiver Description |
| Site                | HPIN1                     | Hp india site 1               | Site                            | HPIN2                          | HP India site 2      |
| Sender Address      |                           |                               | Receiver Address                |                                |                      |
| Address Source      | Address Source ID         | Document Address ID           | Address Source                  | Address Source ID              | Document Address ID  |
| Company             | HP-IN                     | DOCADD1                       | Company                         | HP-IN                          | COM:ADD3             |
| Delivery Address ID | Branch                    | Sender Delivery Tax ID Number | Delivery Address ID             | Receiver Delivery Address Name | Single Occurance     |
| COM:ADD1            | -                         | COMP:GST:123456789            | COM:ADD2                        |                                | Νο                   |
|                     |                           |                               | Receiver Delivery Tax ID Number |                                |                      |
|                     |                           |                               | 454545                          |                                |                      |

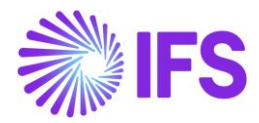

# 14.7 Process Outgoing Tax Document

Once the outgoing tax document is created the default HSN/SAC code from the used inventory part will be populated on the outgoing tax document line. Based on the HSN/SAC code and if the transaction is intra or inter state (the sender and receiver delivery addresses are within the same state or in two different states), the correct tax calculation structure will be fetched to the line from the HSN/SAC Group setup. If any tax code in the tax calculation structure is allowed for manual tax base, then it's possible to add a value in **Manual Tax Base Amount** column. Editing on the outgoing tax document line is only allowed as long as the shipment is not yet delivered.

| Outgoing Tax Document                           | 161 🔻 1 of 1                    |                  |                           |                      | Preliminary                              |
|-------------------------------------------------|---------------------------------|------------------|---------------------------|----------------------|------------------------------------------|
| ≪ ℓ Д ∨ Cancel Posting Analysis                 | Shipment                        |                  |                           |                      | $\heartsuit$                             |
|                                                 |                                 |                  |                           |                      |                                          |
| Tax Document No                                 | Source Ref Type                 | Source Reference |                           | Created D            | Date                                     |
| 161                                             | Shipment                        | 669              |                           | 2023-09-             | 07                                       |
| Total Amounts                                   |                                 |                  |                           |                      |                                          |
| Total Net Amount                                | Total Tax Amount                | Total Gross Amo  | nt                        | Currency             |                                          |
| 0,00                                            |                                 |                  |                           | INR                  |                                          |
| GENERAL LINES                                   |                                 |                  |                           |                      | < >                                      |
| 7 /                                             |                                 |                  |                           |                      | ⊕ ∨ 24 ∨      ≡ ∨                        |
| → Line<br>No Source Ref 1 Source Ref 2 Source F | Part No Source Part Description | Quantity         | Manual Tax Base<br>Amount | HSN/SAC Code         | Tax Calculation Structure                |
| □ : 1 669 1 HP-IN-                              | PART india part                 | 0 (              | 00                        | 899889898 - Plastics | INTER8%MANTAX - Inter state 8% Manual ta |

When correct tax structures/tax codes, HSN/SAC codes, and manual tax base amounts are assured on the outgoing tax document, the shipment can be delivered and closed. The delivered quantity and the average cost from the inventory transaction SHIPODSIT- or SHIPODWHS- will then be transferred to the outgoing tax document. Taxes are then calculated. If a manual tax base amount exists, then that will be the base for tax calculations, if not, the inventory cost (Price) is considered as the tax base for the tax document tax line.

# 14.8 Print and Post Outgoing Tax Document

When the shipment is delivered and taxes have been calculated on the outgoing tax document, the tax document can be printed from the header command "Print". An IFS Cloud standard layout of the report is available. The following additional India specific information is added to the XML:

- HSN/SAC Code
- Sender State
- Receiver State
- Tax ID numbers:
  - Sender Delivery Tax ID Number Takes GST value from the header field
  - Receiver Delivery Tax ID Number Takes GST value from the header field
  - Sender Document Tax ID Number Takes GST value from the sender document address id.
  - Receiver Document Tax ID Number Takes GST value from the receiver document address id.
  - Company Tax ID Number Takes PAN number from Company/Tax Control/Invoice

When printing the outgoing tax document, postings are triggered automatically. Postings can be viewed via the "Posting Analysis" command.

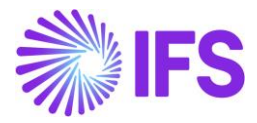

# 14.9 Create and Post Incoming Tax Document

Once the outgoing tax document is successfully posted, an incoming tax document is created automatically for the receiver site. The incoming tax document is a mirror image of the outgoing tax document. Post the incoming tax document from the header command "Post Tax Document".

| Incoming Ta                  | x Document            | 162 🔻 1 of 1     |                               |                                 |                                |                      | Preliminary |
|------------------------------|-----------------------|------------------|-------------------------------|---------------------------------|--------------------------------|----------------------|-------------|
| ≪                            | Document Posting Anal | ysis             |                               |                                 |                                |                      | $\bigcirc$  |
|                              |                       |                  |                               |                                 |                                |                      |             |
| Tax Document No              |                       | Source Ref Type  |                               | Source Reference                | Created Date                   |                      |             |
| 162                          |                       | Shipment         |                               | 669                             | 2023-09-07                     |                      |             |
| Originating Outgoing Tax Doo | cument No             |                  |                               |                                 |                                |                      |             |
| 161                          |                       |                  |                               |                                 |                                |                      |             |
| Total Amounts                |                       |                  |                               |                                 |                                |                      |             |
| Total Net Amount             |                       | Total Tax Amount |                               | Total Gross Amount              | Currency                       |                      |             |
| 1500,00                      |                       | 78,00            |                               | 1578,00                         | INR                            |                      |             |
| GENERAL LINES                |                       |                  |                               |                                 |                                |                      | <br>        |
| Sender                       |                       |                  |                               | Receiver                        |                                |                      |             |
| Sender Type                  | Sender ID             |                  | Sender Description            | Receiver Type                   | Receiver ID                    | Receiver Description |             |
| Site                         | HPIN1                 |                  | Hp india site 1               | Site                            | HPIN2                          | HP India site 2      |             |
| Sender Address               |                       |                  |                               | Receiver Address                |                                |                      |             |
| Address Source               | Address Source IE     | )                | Document Address ID           | Address Source                  | Address Source ID              | Document Address ID  |             |
| Company                      | HP-IN                 |                  | DOCADD1                       | Company                         | HP-IN                          | COM:ADD3             |             |
| Delivery Address ID          | Branch                |                  | Sender Delivery Tax ID Number | Delivery Address ID             | Receiver Delivery Address Name | Single Occurance     |             |
| COM:ADD1                     |                       |                  | COMP:GST:123456789            | COM:ADD2                        |                                | No                   |             |
|                              |                       |                  |                               | Receiver Delivery Tax ID Number |                                |                      |             |
|                              |                       |                  |                               | 454545                          |                                |                      |             |

# 14.10 Postings

#### 14.10.1 OUTGOING TAX DOCUMENT

Following basic data are used when posting the outgoing tax document:

- Voucher Type: MPT
- Function Group: LT
- Business Events: ICBS-TAX Intracompany Tax Sender

| Posting Type | Posting Type Description                                       | Debit/Credit | Control type      |
|--------------|----------------------------------------------------------------|--------------|-------------------|
| M297         | Tax Disbursed, Intracompany Part                               | Credit       | AC7 – Tax Code    |
|              | Movements                                                      |              |                   |
| M298         | Counter Posting, Tax Disbursed,<br>Intracompany Part Movements | Debit        | AC1 – Fixed Value |

#### 14.10.2 INCOMING TAX DOCUMENT

Following basic data are used when posting the incoming tax document:

- Voucher Type: MPT
- Function Group: LT
- Business Events: ICBS-TAX Intracompany Tax Receiver

| Posting Type Posting Type Description | Debit/Credit | Control type |  |
|---------------------------------------|--------------|--------------|--|
|---------------------------------------|--------------|--------------|--|

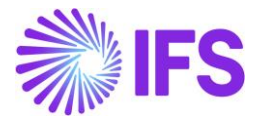

| M300 | Counter Posting, Tax Received,<br>Intracompany Part Movements | Credit | AC1 – Fixed Value |
|------|---------------------------------------------------------------|--------|-------------------|
| M299 | Tax Received, Intracompany Part Movements                     | Debit  | AC1 – Fixed Value |

In the *tax document posting analysis* page, both successful and erroneous postings can be viewed. In case of erroneous postings, when the error, the posting can be rerun through the command "Post Tax Document" in both outgoing and incoming tax documents.

| Тах   | Tax Document Posting Analysis 118 🕶 1 of 1 |            |              |              |              |               |              |          |                   |             |
|-------|--------------------------------------------|------------|--------------|--------------|--------------|---------------|--------------|----------|-------------------|-------------|
| «     | Ą                                          | $\sim$     |              |              |              |               |              |          |                   | $\bigcirc$  |
|       |                                            |            |              |              |              |               |              |          |                   |             |
| Tax D | ocum                                       | ient No    | Se           | ender        |              | Receiver      |              |          |                   |             |
| 118   |                                            |            | Н            | PIN1-RWH1    |              | HPIN1         |              | Outgoing |                   |             |
| Curre | ncy                                        |            | Er           | ror          |              |               |              |          |                   |             |
| INR   |                                            |            |              | No           |              |               |              |          |                   |             |
| Amo   | unts                                       |            |              |              |              |               |              |          |                   |             |
| Net A | mour                                       | ıt         | Ta           | Tax Amount   |              | Gross Amount  | Gross Amount |          |                   |             |
| 100,0 | 00                                         |            | 2            | 5,00         |              | 125,00        |              |          |                   |             |
| Post  | ing Ir                                     | nformation |              |              |              |               |              |          |                   |             |
| Y     |                                            |            |              |              |              |               |              |          | ⊕ ∨ ট ∨ 24 ∨      | ■ ~         |
| ~     |                                            | Voucher No | Voucher Type | Voucher Date | Posting Type | Posting Event | Account      | Amount   | Error Description | Cost Center |
|       | :                                          | 2023000041 | MPT          | 2023-08-17   | M297         | ICBS-TAX      | 2611         | -25,00   |                   |             |
|       | ÷                                          | 2023000041 | MPT          | 2023-08-17   | M298         | ICBS-TAX      | 2611         | 25,00    | Ē                 |             |

# **14.11 Tax Transactions**

Use IFS Cloud standard functionality for updating the general ledger (*Financials/General Ledger/Update GL Vouchers*) and fetch tax transactions (*Financials/Tax Ledger/Fetch Tax Ledger Information*). On *tax transactions* page the following India-specific information is updated from the outgoing and incoming tax document postings.

- HSN/SAC Code
- To State
- From State
- Manual Tax Base Amount
- Tax Category 1
- Tax ID numbers:

| Tax Transactions Column        | Mapping                                                      |
|--------------------------------|--------------------------------------------------------------|
| Company Tax ID Number          | Takes PAN number from Company/Tax Control/Invoice            |
| Delivery Tax ID Number         | Takes the GST value from the Receiver Delivery Tax ID Number |
| Invoice Tax ID Number          | Takes GST value from the Receiver document address ID        |
| Company Delivery Tax ID Number | Takes the GST value from the Sender Delivery Tax ID Number   |

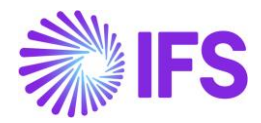

# 14.12 Handling of Non-deductible Taxes

When moving goods between sites of the same company, if the goods received in the demand site are used for their own purpose (meaning demand site cannot take the input tax credit), then inventory cost applicable for the demand site should be increased by the non-deductible tax amount. In India, the most common scenario is either the taxes will be 100% deductible or 0% deductible.

#### Handling non-deductible taxes for standard cost parts

When handling the standard cost parts in the purchasing flow, the non-deductible tax amount is treated as a price difference in invoice matching. New posting types are introduced to handle this difference in supplier invoice matching. Therefore, when handling non-deductible taxes for standard cost parts in intracompany goods movements, a similar approach is followed. The non-deductible tax amount is posted separately when generating tax postings for incoming tax documents, using a new posting type.

A new posting type is introduced to handle it along with tax document postings. Following new posting type is created. This will not be connected to a default account and the user needs to manually define the required account in the **posting control** page.

| Posting<br>Type | Description                                     | Component |
|-----------------|-------------------------------------------------|-----------|
| M303            | Non Deductible Tax, Intracompany Part Movements | INVENT    |

The following control types will be enabled.

- AC1 Fixed Value
- AC7 Tax Code

#### Calculation of non-deductible taxes

In India, when moving goods between sites/remote warehouses of the same company, the same tax code will be applicable for both sites. Therefore, when creating the tax postings on the demand site, the system should check if the applicable tax code has any non-deductible tax percentage. If so, the non-deductible tax should be posted using the above new posting type.

The inventory postings created for the logistics movements will not have any impact. They will be created as it is, and the non-deductible tax amount will be posted through the tax postings of the incoming tax document. Please see below example for more information.

- Assume parts are moved between two sites of the same company.
- Standard cost of the part in both sites is 100
- Quantity moved between sites 10

#### 100% Deductible Scenario

- Applicable tax code in both sites 10% and 100% deductible
- Calculated total tax %: 100 x 10 x 10% = 100
- Deductible%: 100 x 100% = 100
- Nondeductible%: 100 x 0% = 0

#### Tax document postings

| Supply Site | Outgoing Tax Document |      | Dr  | Cr  |
|-------------|-----------------------|------|-----|-----|
|             |                       | M297 |     | 100 |
|             |                       | M298 | 100 |     |

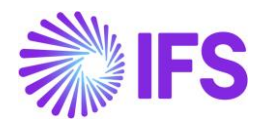

| Demand Site |      | Incoming Tax | Documen | t    |      |      | Dr  | Cr  |
|-------------|------|--------------|---------|------|------|------|-----|-----|
|             |      |              |         |      | M299 |      | 100 |     |
|             |      |              |         |      | M300 |      |     | 100 |
|             |      |              |         |      |      |      |     |     |
| 2610        |      |              |         |      | 2699 |      |     |     |
|             | M297 | 100          |         | M298 | 100  | M300 | 100 |     |
|             |      |              |         |      |      |      |     |     |
|             |      |              |         |      |      |      |     |     |

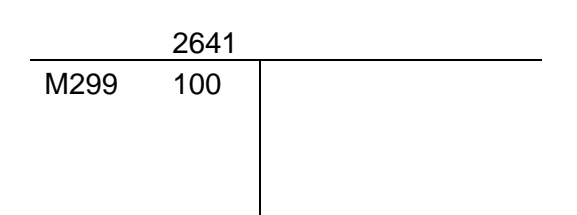

Since there are no non-deductible taxes involved, nothing to be posted under non-deductible posting type (M303).

#### 0% Deductible Scenario

- Applicable tax code in both sites 10% and 0% deductible
- Calculated total tax %: 100 x 10 x 10% = 100
- Deductible%: 100 x 0% = 0
- Non-deductible%: 100 x 100% = 100

**Tax Document Postings** 

| Supply Site | Outgoing Tax Document | Dr   | Cr  |     |
|-------------|-----------------------|------|-----|-----|
|             |                       | M297 |     | 100 |
|             |                       | M298 | 100 |     |

| Demand Site | Incoming Tax Document |      | Dr  | Cr  |
|-------------|-----------------------|------|-----|-----|
|             |                       | M303 | 100 |     |
|             |                       | M300 |     | 100 |

|      | 2610   |      |     |      | 2699 |      |     |
|------|--------|------|-----|------|------|------|-----|
|      |        | M297 | 100 | M298 | 100  | M300 | 100 |
|      |        |      |     |      |      |      |     |
|      |        |      |     |      |      |      |     |
|      |        |      |     |      |      |      |     |
|      | Acc XX | XXX  |     |      |      |      |     |
| M303 | 100    |      |     |      |      |      |     |
|      |        |      |     |      |      |      |     |
|      |        |      |     |      |      |      |     |
|      |        |      |     |      |      |      |     |
|      |        |      |     |      |      |      |     |

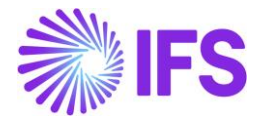

Since the taxes are 100% non-deductible, the full non-deductible tax amount is posted against M303 under the incoming tax document in the demand site.

#### Handling of Multiple Taxes

The above examples are mainly for the basic scenario where you have one single tax code. But the most practical scenario would be to have multiple tax codes (defined in tax structures) with different deductible tax percentages in each of them. Below example explains how the postings should be created for multiple tax scenarios.

- Assume parts are moved between two sites of the same company.
- Standard cost of the part in both sites is 100
- Quantity moved between sites 10

Tax Structure used in the goods movement has the following tax codes:

- Tax code1 10% and 40% deductible
- Tax code2 20% and 100% deductible
- Tax code3 15% and 0% deductible

Taxes will be calculated as follows for the above tax codes

| Tax Code         | Tax Base        | Total Tax    | Deductible     | Nondeductible  |
|------------------|-----------------|--------------|----------------|----------------|
|                  | Amount          | Amount       | Amount         | Amount         |
| Tax code1 - 10%  | 100 x 10 = 1000 | 1000 x 10% = | 100 x 40% = 40 | 100 x 60% = 60 |
| & 40% deductible |                 | 100          |                |                |
|                  |                 |              |                |                |
| Tax code2 – 20%  | 100 x 10 = 1000 | 1000 x 20% = | 200 x 100% =   | 200 x 0% = 0   |
| & 100%           |                 | 200          | 200            |                |
| deductible       |                 |              |                |                |
|                  |                 |              |                |                |
| Tax code3 – 15%  | 100 x 10 = 1000 | 1000 x 15% = | 150 x 0% = 0   | 150 x 100% =   |
| & 0% deductible  |                 | 150          |                | 150            |
|                  |                 |              |                |                |

#### Tax Document Postings

| Supply Site | Outgoing TD |      | Dr  | Cr  |
|-------------|-------------|------|-----|-----|
|             |             | M297 |     | 100 |
|             |             | M298 | 100 |     |
|             |             | M297 |     | 200 |
|             |             | M298 | 200 |     |
|             |             | M297 |     | 150 |
|             |             | M298 | 150 |     |

| Demand Site | Incoming TD |      | Dr  | Cr  |
|-------------|-------------|------|-----|-----|
|             |             | M299 | 40  |     |
|             |             | M303 | 60  |     |
|             |             | M300 |     | 100 |
|             |             | M299 | 200 |     |
|             |             | M300 |     | 200 |

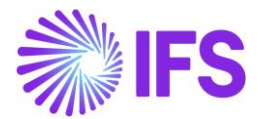

|  | M303 | 150 |     |
|--|------|-----|-----|
|  | M300 |     | 150 |

|      | 2610  |      |     | _ |      | 2699 |      |     |
|------|-------|------|-----|---|------|------|------|-----|
|      |       | M297 | 100 |   | M298 | 100  | M300 | 100 |
|      |       | M297 | 200 |   | M298 | 200  | M300 | 200 |
|      |       | M297 | 150 |   | M298 | 150  | M300 | 150 |
|      |       |      |     |   |      |      |      |     |
|      |       |      |     |   |      |      |      |     |
|      | Acc > | XXX  |     | _ |      | 2641 | -    |     |
| M303 | 60    |      |     |   | M299 | 40   |      |     |
| M303 | 150   |      |     |   | M299 | 200  |      |     |
|      |       |      |     |   |      |      |      |     |

\*\*\*Even though two sites have different standard costs, still the taxes and non-deductible taxes should be calculated based on the cost in the supply site. This is because when goods are sent from the supply site, it's the supply site cost that should be considered as the applicable price/cost for the demand site.

#### Handling of non-deductile taxes for weighted average/FIFO/LIFO parts

For the weighted average/FIFO/LIFO parts, the non-deductible tax amount should be absorbed as a part of the inventory cost for the demand site. Therefore, it was decided to add the non-deductible tax amount to the INTORDTR transaction created against the demand site at the point of delivering the goods from the supply site. When calculating the new WA cost applicable for the demand site it will automatically consider the non-deductible tax portion which is already absorbed into the INTORDTR transaction.

A new posting type needs to be introduced to handle it along with tax document postings. Following new posting type is created. This will not be connected to a default account and the user needs to manually define the required account in the **posting control** page.

| Posting<br>Type | Description                       | Component |
|-----------------|-----------------------------------|-----------|
| M304            | Non-Deductible Tax, Order Transit | INVENT    |

The following control types will be enabled.

- AC1 Fixed Value
- AC7 Tax Code

This is how the posting should be created in WA scenario. Example:

- Assume parts are moved between two sites of the same company.
- WA cost of the part in Supply sites is 100
- Quantity moved between sites is 10
- WA cost of the part in-demand site is 200 and the existing qty in-demand site is 10.

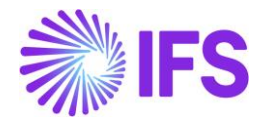

- Applicable tax code in both sites 10% and 40% deductible
  - $\circ$  Calculated total tax %: 100 x 10 x 10% = 100
  - Deductible%: 100 x 40% = 40
  - Non-deductible%:  $100 \times 60\% = 60$

#### **Created inventory transactions:**

#### T Accounting

| Supply Site | SHIPODSIT Deliver Shipment Order to a site in the same company |    | Dr   | Cr   |
|-------------|----------------------------------------------------------------|----|------|------|
|             |                                                                | M4 | 1000 |      |
|             |                                                                | M1 |      | 1000 |

| Demand<br>Site | INTORDTR - Move to Internal Order Transit due to Issue |      | Dr   | Cr   |
|----------------|--------------------------------------------------------|------|------|------|
|                | *** This is how it will work after handling the ND tax | M3   | 1060 |      |
|                |                                                        | M4   |      | 1060 |
|                |                                                        | M4   | 60   |      |
|                |                                                        | M156 |      | 60   |

New weighted average applicable to the demand site =  $(1060 + (200 \times 10))/20 = 153$ Total amount to be posted =  $153 \times 10 = 1530$ 

| Demand | SHIPODSIT+ - Receive Shipment Order from a site in the same |    |      |      |
|--------|-------------------------------------------------------------|----|------|------|
| Site   | company                                                     |    | Dr   | Cr   |
|        |                                                             | M1 | 1530 |      |
|        |                                                             | M3 |      | 1530 |

|    | 1400 | 1405 |      |    |      |    |      |
|----|------|------|------|----|------|----|------|
|    |      | M1   | 1000 | M4 | 1000 |    |      |
| M3 | 1060 |      |      |    |      | M4 | 1060 |
| M1 | 1530 | M3   | 1530 | M4 | 60   |    |      |
|    |      |      |      |    |      |    |      |
|    | 2590 |      | 2530 |    | 1060 |    | 1060 |

\*\*\* Inventory value increased by 60 (2590 – 2530)

M156 60

#### **Tax Document Postings**

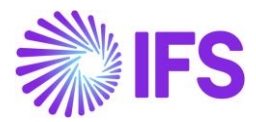

| Supply Site | Outgoing TD |      | Dr  | Cr  |
|-------------|-------------|------|-----|-----|
|             |             | M297 |     | 100 |
|             |             | M298 | 100 |     |
|             |             |      |     |     |
|             |             |      | 1   | 0   |

| Demand Site | Incoming ID |      | Dr | Cr |
|-------------|-------------|------|----|----|
|             |             | M299 | 40 |    |
|             |             | M300 |    | 40 |
|             |             | M304 | 60 |    |
|             |             | M300 |    | 60 |

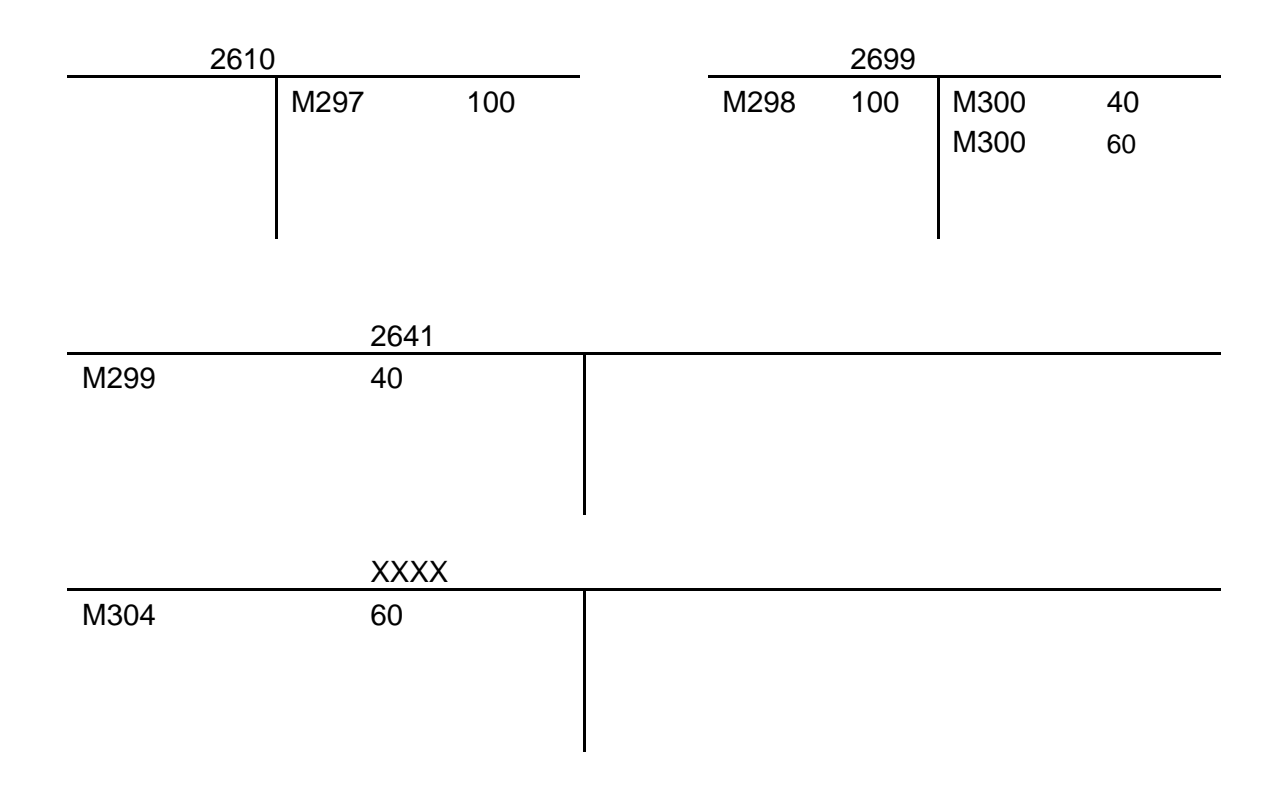

#### Handling of Different Scenarios

The goods movement using shipment order can be done for different scenarios like Site to Site, Site to Remote Warehouse, Remote Warehouse to Remote Warehouse, etc. But the non-deductible tax handling should be done only for the goods movements between two sites. This means only for the scenarios where the following set of transactions are created.

- Supply Site: SHIPODSIT- Deliver Shipment Orders to a site in the same company.
- Demand Site: INTORDTR Move to Internal Order Transit due to Issue.
- Demand Site: SHIPODSIT+ Receive Shipment Order from a site in the same company.

Some example scenarios where the above transactions are created:

- Movement between two sites of the same company
- Movement from a site to an RWH of another site of the same company
- Movement between two RWHs of two sites of the same company

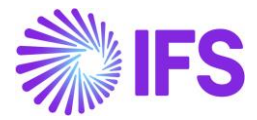

Apart from the above scenarios, all the other scenarios are similar to goods movement between two locations of the same site, and non-deductible taxes need not be calculated for such scenarios.

## **14.13 Delimitations**

- India E-invoicing (clearance model) is not supported for tax handling in the intracompany goods movement scenario in this release (IFS Cloud 23R2). This is planned for the coming release.
- Shipment order is not considered in planning engines.
- Tax document is not supported for non-inventory parts or no-parts.
- Manual entering of multiple tax codes in *outgoing tax document tax* dialog is not supported, only single tax code or tax calculation structure.

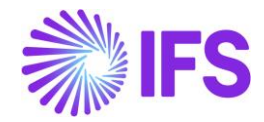

# **15** Customs Import Declaration Number on Receipt (moved to generic functionality)

The functionality for Customs Import Declaration Number on Receipt is removed as a countryspecific functionality. It is now available as a generic functionality. Information and more details can be found in the Procurement News Presentation for the IFS Cloud 23R2.

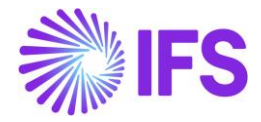

# **16** Print Invoice Copy In Base Currency (moved to generic functionality)

The functionality for Print Invoice Copy In Base Currency is removed as a country-specific functionality. It is now available as a generic functionality. Information and more details can be found in the Supply Chain News Presentation for the IFS Cloud 23R1.

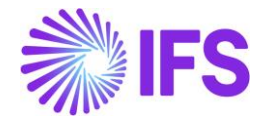

# **17** Business Reporting Infrastructure for Tax Reporting

# **17.1 Overview Legal Requirement**

According to the Central Goods and Services Tax Act, 2017 issued by the Ministry of Law and Justice of India, several tax reports in different templates should be submitted by the Indian juridical Persons.

The reports are to be created in Excel format and then uploaded manually to the Tax Authority's portal or automatically with the support of a 3<sup>rd</sup> party service provider.

The following table summarizes the required reports.

| Return Form    | Particulars                                                                                                    | Frequency | Due Date                             |
|----------------|----------------------------------------------------------------------------------------------------|-----------|--------------------------------------|
| <u>GSTR-1</u>  | Details of outward supplies of taxable goods and/or services effected                                                                       | Monthly   | 10th of the next month               |
| <u>GSTR-2</u>  | Details of inward supplies of taxable goods and/or services effected claiming input tax credit.                                             | Monthly   | 15th of the next month               |
| <u>GSTR-3</u>  | Monthly return on the basis of finalization of details of outward supplies and inward supplies along with the payment of the amount of tax. | Monthly   | 20th of the next month               |
| <u>GSTR-3B</u> | Simple return for Jul 2017- Mar 2018                                                                                                    | Monthly   | 20th of the next month               |
| <u>GSTR-4</u>  | Return for compounding taxable person                                                                                                    | Quarterly | 18th of the month succeeding quarter |
| <u>GSTR-5</u>  | Return for Non-Resident foreign taxable person                                                                                              | Monthly   | 20th of the next month               |
| <u>GSTR-6</u>  | Return for Input Service Distributor                                                                                                    | Monthly   | 13th of the next month               |
| <u>GSTR-7</u>  | Return for authorities deducting tax at source.                                                                                             | Monthly   | 10th of the next month               |
| <u>GSTR-8</u>  | Details of supplies effected through e-<br>commerce operator and the amount of<br>tax collected                                             | Monthly   | 10th of the next month               |

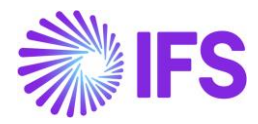

| <u>GSTR-9</u>  | Annual Return                                                                               | Annually                                                        | 31st December of the next financial year                                                                       |
|----------------|---------------------------------------------------------------------------------------------|-----------------------------------------------------------------|----------------------------------------------------------------------------------------------------|
| GSTR-9A        | Annual Return                                                                               | Monthly                                                         | 31st December of the next financial year                                                                       |
| <u>GSTR-10</u> | Final Return                                                                                | Once. When<br>registration<br>is cancelled<br>or<br>surrendered | Within three months of<br>the date of<br>cancellation or date of<br>cancellation order,<br>whichever is later. |
| <u>GSTR-11</u> | Details of inward supplies to be<br>furnished by a person having UIN and<br>claiming refund | Monthly                                                         | 28th of the month<br>following the month for<br>which statement is<br>filed                                    |

# **17.2 Process Overview**

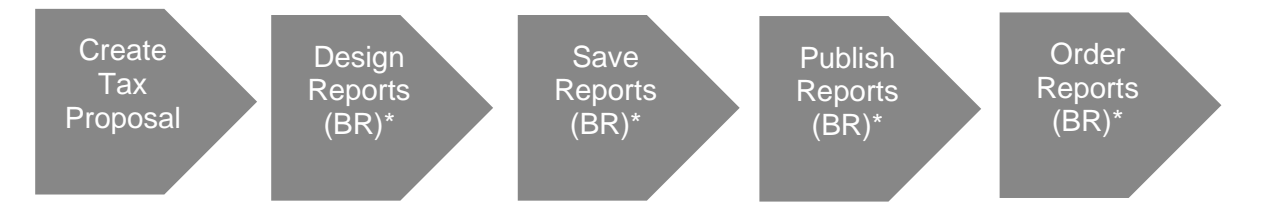

# **17.3 Solution Overview**

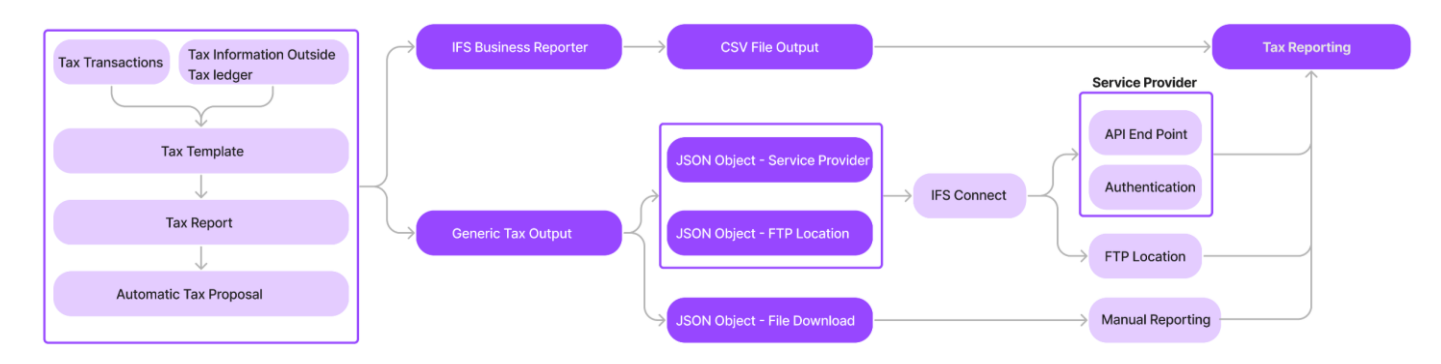

Indian tax reporting should be done using the Excel file format. There are several files required to be reported and each file should consist of several sheets. In order to provide a flexible solution that can be sustainable to the changing requirements and the large number of reporting formats, IFS Business Reporter is used to support the Tax Reporting Solution in IFS India Solution.

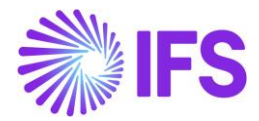

The existing core Information Source, **Tax Ledger Proposal Transaction** is enriched with Indian information fields in order to support the above tax reporting requirements. Accordingly, the below Indian-specific information fields are added to the said Information Source.

- HSN/SAC Code and Description
- Manual Tax Base Amount
- From State and To State Details
- Invoice Tax ID Number
- Delivery Tax ID Number
- Company Delivery Tax ID Number
- Tax Category 1
- IRN
- Price QTY
- Price UOM

As a Performance Improvement, incremental fetching is enabled for **Tax Ledger Item** and **Tax Ledger Proposal Transaction** Information Sources. Accordingly, the user is now given the ability to update new information in a designed tax report at their own discretion, via using the Data Mart option in Access Types. Via designing Tax Reports using the Data Mart option, the user can prevent unnecessary refreshing of data, every time a report is run and thereby, ensure that information is fetched faster.

Moreover, to support external third-party reporting, the above Indian information fields are also added to the **Generic Tax Template (S103).** Once an Automatic Tax Proposal is created using a Tax Report that is based on Generic Tax Template (S103), a JSON object will be created by clicking, the **Create Generic Output** Command. The Generic Tax Output is available in different output options as follows,

- Service Provider To create and Integrate JSON objects with third-party service providers REST Endpoints.
- Server Directory To create JSON object in FTP Server Location.
- **Download** To create JSON objects in the end-user's client machine.

#### **17.4 Prerequisites**

- The company must be set up to use Indian localization, see the <u>Company Setup</u> chapter.
- IFS Business Reporter must have been installed.

# **17.5 Create Tax Proposals**

The reports are created based on tax proposals making it possible to regenerate the same report again avoiding mistakenly duplicating the records in the reports.

Open the *Automatic Tax Proposal* Page via *Financials/Tax Ledger/ Automatic Tax Proposals*. Using IFS Cloud core functionality create tax proposals for the intended reports.

| • | > Fina | ncials > Tax Ledg | er 🔸 Automatic Tax Proposal 🛛 🕫 |               |           |                     |                    |                        |                                  |                             |            | Company SIATLK    | INDIAN LOCALIZATION | COMPANY    |
|---|--------|-------------------|---------------------------------|---------------|-----------|---------------------|--------------------|------------------------|----------------------------------|-----------------------------|------------|-------------------|---------------------|------------|
| A | ut     | omatic            | Tax Proposal                    |               |           |                     |                    |                        |                                  |                             |            |                   |                     |            |
|   | 7      | New Tax           | ( Proposal                      |               |           |                     |                    |                        |                                  |                             |            | @ ~               | · 12 · 24 ·         | <b>I</b> ~ |
|   | ~      | Proposal ID       | Description                     | Creation Date | User ID   | Acknowledge<br>Date | Tax Report<br>Date | Status                 | Tax Report                       | Tax Template                | Tax Office | Start Page No Pri | e Payments Error    |            |
|   |        | 4                 | S103 - August                   | 6/8/2023      | SA SIATLA | 6/26/2023           |                    | Generic Output Created | S103 - S103 - Generic Tax Report | S103 - Generic Tax Template |            |                   | ۲                   |            |
|   |        | 3                 | S103 - July                     | 6/7/2023      | SA SIATLE |                     |                    | Created                | S103 - S103 - Generic Tax Report | S103 - Generic Tax Template |            |                   |                     |            |
|   |        | 2                 | S103 - May                      | 6/2/2023      | SA SIATLE |                     |                    | Created                | S103 - S103 - Generic Tax Report | S103 - Generic Tax Template |            |                   |                     |            |
|   |        | 1                 | S103 - March                    | 6/1/2023      | SA SIATLE | t                   |                    | Created                | S103 - S103 - Generic Tax Report | S103 - Generic Tax Template |            |                   | E                   |            |

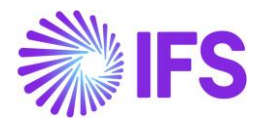

# **17.6 Design Reports**

Tax Reports shall be created using IFS Business Reporter, utilizing the Information Source, **Tax** Ledger Proposal Transaction. The data in this information source are retrieved from the *Automatic Tax Proposals* page.

| [To State] [From Stat[]<br>[To State] [From Stat[] |             |             |            |          |          | Run <sup>1</sup> Go to Report     DESIGN MODE     Benort Book □ Sheet □ Grid                                                                                                    |
|----------------------------------------------------|-------------|-------------|------------|----------|----------|----------------------------------------------------------------------------------------------------|
| [To State] [From Stat[]<br>[To State] [From Stat[] |             |             |            |          |          | 🗟 Report Book 📄 Sheet 🔲 Grid                                                                                                    |
| [To State] [From Stat[]<br>[To State] [From Stat[] |             |             |            |          |          |                                                                                                    |
| [To State] [From Stat[]<br>[To State] [From Stat[] |             |             |            |          |          | Report Grid - Sheet1   Report Grid - Sheet1  Report Grid - Sheet1                                                                                                    |
| [To State] [From Stat[]<br>[To State] [From Stat[] |             |             |            |          |          | ✓ Information Sources:                                                                                                    |
| [To State] [From Stat[]<br>[To State] [From Stat[] |             |             |            |          |          | Tax Ledger Proposal Transaction 🛛 🖉                                                                                                    |
| [To State] [From Stat[]<br>[To State] [From Stat[] |             |             |            |          |          | Search                                                                                                    |
| [10 State] [From Stat]                             | [Tax Code   | [Descriptio | Tax Cate   | [HSN/SAC | [HSN/SAC | All Poport Codo5                                                                                                    |
|                                                    | [ l ax Code | Descriptio  | [Tax Categ | [HSN/SAC | [HSN/SAC | Invoice Tax ID Number     Invoice Tax ID Number     Cell Options:     Design Cell:     Advanced Writeback Zoom In Drill Down Options     Display Item Opt Condition Lov     • • • • • • • • • • • • • • • • • |

# **17.7 Save Reports**

The user can save the designed reports for future reference in IFS Business Reporter.

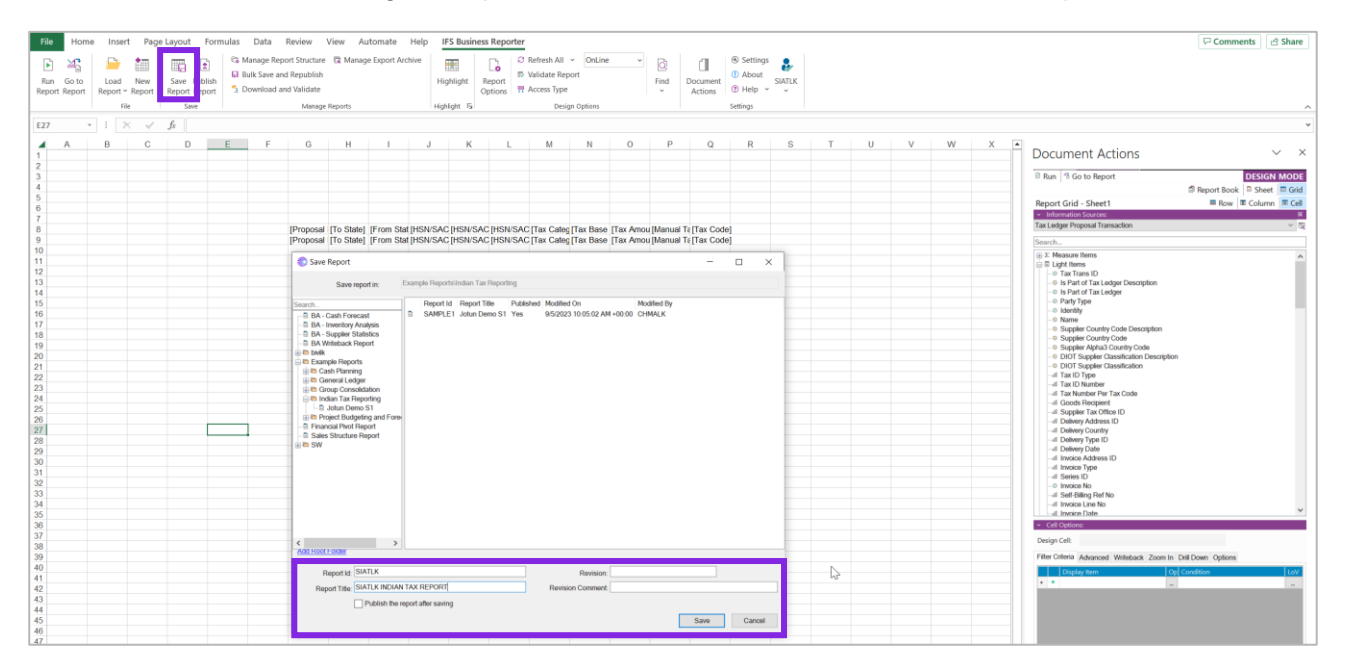

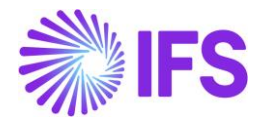

# **17.8 Publish Reports**

It is possible to publish the designed reports in IFS Business Reporter. The published reports will be available in the Order Reports functionality in IFS applications. Provide a suitable name when publishing the report.

| File Home Insert Page Layout Formul                                                         | as Data Review View Help IFS Business Reporter                                                                                                    | 다 Comments 년 Share                                                                                                    |  |  |  |
|---------------------------------------------------------------------------------------------|----------------------------------------------------------------------------------------------------|----------------------------------------------------------------------------------------------------|--|--|--|
| Run Go to Load New Report Report Report                                                     | Manage Report Structure R Manage Export Archive Bulk Save and Republish Download and Validate Highlight Report                                                                                                    | ash All v OnLine v International State Report Find Document Actions Status Status Stat |  |  |  |
| File Save 🖓                                                                                 | Manage Reports Highlight 🖬                                                                                                    | Design Options Settings                                                                                                    |  |  |  |
| A1 $\rightarrow$ : $\times \checkmark f_x$ Publish Rep<br>Publish the                       | ort                                                                                                    | ~                                                                                                    |  |  |  |
| A B C D Cloud                                                                               | H I J K L                                                                                                    | Document Actions - ×                                                                                                    |  |  |  |
| 5                                                                                           |                                                                                                    | D Run 13 Go to Report                                                                                                    |  |  |  |
| 7                                                                                           |                                                                                                    | 🗟 Report Book 📄 Sheet 🔲 Grid                                                                                                    |  |  |  |
| 8                                                                                           |                                                                                                    | Report Grid - Sheet1  Row Column Column Column                                                                                                    |  |  |  |
| 10                                                                                          | [To State] [From Stat[Tax Code [Descriptic]Tax Catec[HSN/SAC [HSN/SAC<br>[To State] [From Stat[Tax Code [Descriptic]Tax Catec[HSN/SAC [HSN/SAC]                                                                                                    | Tax Ledger Proposal Transaction                                                                                                    |  |  |  |
| 12 13                                                                                       |                                                                                                    | Search                                                                                                    |  |  |  |
| 14                                                                                          |                                                                                                    |                                                                                                    |  |  |  |
| 16                                                                                          |                                                                                                    |                                                                                                    |  |  |  |
| 18                                                                                          |                                                                                                    | HSN/SAC Code Description                                                                                                    |  |  |  |
| 20                                                                                          |                                                                                                    | tl Invoice Tax ID Number<br>-tl Company Delivery Tax ID Number                                                                                                    |  |  |  |
| 22                                                                                          |                                                                                                    | Call Ontions:                                                                                                    |  |  |  |
|                                                                                             |                                                                                                    |                                                                                                    |  |  |  |
|                                                                                             |                                                                                                    |                                                                                                    |  |  |  |
| File Home Insert Page Layout Formulas Data Review View A                                    | utomate Help IFS Business Reporter<br>se Export Archive IFS Business Reporter                                                                                                    | 🖓 Comments 🖉 🖄 Share                                                                                                    |  |  |  |
| Run Go to Load New Save Publish<br>Report Report Report Report Report Download and Validate | Highlight Report 0 Validate Report Find Document Options T Access Type v Help v v                                                                                                    |                                                                                                    |  |  |  |
| File     Save     Manage Reports       E27     *     I     X     ✓     fx                   | Highlight Su Design Options Settings                                                                                                    |                                                                                                    |  |  |  |
| A B C D E F G H                                                                             | I J K L M N O P Q R S T                                                                                                    | U V W X Document Actions V X                                                                                                    |  |  |  |
| 2 3 4                                                                                       |                                                                                                    | Run 1 Go to Report     DESIGN MODE     DeSIGN MODE     DESIGN MODE     DESIGN MODE                                                                                                    |  |  |  |
| 5<br>6<br>7                                                                                 |                                                                                                    | Report Grid - Sheet1 III Row III Column III Column IIII Column III Column IIII Column III Column III Column III Column III Column II |  |  |  |
| 8 [Proposal [To State]<br>9 [Proposal [To State]                                            | [From Stat [HSN/SAC [HSN/SAC [HSN/SAC [Tax Categ [Tax Base [Tax Amou [Manual Te [Tax Code]<br>[From Stat [HSN/SAC [HSN/SAC [HSN/SAC [Tax Categ [Tax Base [Tax Amou [Manual Te [Tax Code]                                                                          | TaxLedge Proposit Transaction v 152<br>Search                                                                                                    |  |  |  |
| 11 12 Select the report and the version 1                                                   | o publish:                                                                                                    | B > Measure terms     C = Elight Hems     C = Elight Hems     C = Tax Tans ID     C = C = Constraints                                                                                                    |  |  |  |
| 13 Search.<br>14 Search.<br>15 BA- Cash Forecast                                            | Report Id         Report Title         Revision         Published         BR Access Only         Modified On         Modifie           D         SIATUK         SIATUK         SIATUK         SIATUK         No         9/52/923 12 54 33 FM +0000         SIATUK |                                                                                                    |  |  |  |
| 10 - IBA - Inventory Analysis<br>17 - BA - Suppler Statistics<br>18 - BA Writeback Report   |                                                                                                    | Name      Suppler Country Code Description                                                                                                    |  |  |  |
| 19 Example Reports<br>20 El Cash Ranning<br>21 El General Ledger                            |                                                                                                    |                                                                                                    |  |  |  |
| 22                                                                                          |                                                                                                    | - d Tax ID Type<br>- d Tax ID Number<br>- d Tax Number Per Tax Code<br>- d Tax Number Per Tax Code                                                                                                    |  |  |  |
| 25                                                                                          |                                                                                                    | d Supplier Tax Office ID     d Deterry Address ID     d Deterry Country                                                                                                    |  |  |  |
| 28 30 30 30 30 30 30 30 30 30 30 30 30 30                                                   |                                                                                                    |                                                                                                    |  |  |  |
| 31<br>32<br>33                                                                              |                                                                                                    |                                                                                                    |  |  |  |
| 34<br>35<br>36                                                                              |                                                                                                    | -d Incice Live No<br>-d Incice Date v                                                                                                    |  |  |  |
| 37<br>38<br>39                                                                              | ( )                                                                                                    | Design Cell:                                                                                                    |  |  |  |
| 40<br>41                                                                                    | Report M: SIATLK Revision: S                                                                                                    | Instruction resolution control of Control Control Contro Control Control Control Control Control Control Control Control       |  |  |  |
| 42<br>43<br>44                                                                              | Patients RE Arress Only                                                                                                    |                                                                                                    |  |  |  |
| 45                                                                                          |                                                                                                    |                                                                                                    |  |  |  |

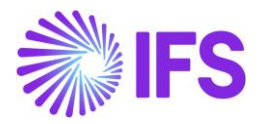

# **17.9 Order Report**

Once the Report is Published, the user can order the report in IFS Cloud.

Below are the steps that must be followed to Order the report:

- 1. Open the Order Report page.
- 2. Query for the value Business Reporter for the Report Type column.
- 3. Find the name of the report that was given when publishing the report.
- 4. Click Order Report to open the Order Report dialog box.

| S Reporting > Order Report                             |                               |             |                      |  |  |  |  |
|--------------------------------------------------------|-------------------------------|-------------|----------------------|--|--|--|--|
| ✓     Order Report       Order Report     Order Report |                               |             |                      |  |  |  |  |
| Report Name 🔻 Report Type: Business Reporter 🔻         | × Domain ▼ More ▼ ♡ Favorites | Apply Clear | Saved Filters $\sim$ |  |  |  |  |
| (1) Report Name                                        | Report Type Domain            | Category    | Schedulable          |  |  |  |  |
| GL - Balance Sheet - Example Report                    | Business Reporter             |             | Yes                  |  |  |  |  |
| GL - Cash Flow Statement - Example Report              | Business Reporter             |             | Yes                  |  |  |  |  |
| GL - Income Statement - Example Report                 | Business Reporter             |             | Yes                  |  |  |  |  |
| GL - Trial Balance - Example Report                    | Business Reporter             |             | Yes                  |  |  |  |  |
| GL - Variance Report - Example Report                  | Business Reporter             |             | Yes                  |  |  |  |  |
| Project Cost Report - Example Report                   | Business Reporter             |             | Yes                  |  |  |  |  |
| Project Cash Plan Analysis - Example Report            | Business Reporter             |             | Yes                  |  |  |  |  |
| Project Budgeting Writeback - Example Report           | Business Reporter             |             | Yes                  |  |  |  |  |
| D : PDF                                                | Business Reporter             |             | Yes                  |  |  |  |  |
| 🗌 🗄 Jotun Demo S1                                      | Business Reporter             |             | Yes                  |  |  |  |  |
| 🕢 : SIATLK INDIAN TAX REPORT                           | Business Reporter             |             | Yes                  |  |  |  |  |

- 5. The required parameters, as included when designing the report, will appear in the *Report Parameters* tab of the dialog. Enter those parameter values for the intended report.
- 6. Click the Finish button to execute the report.

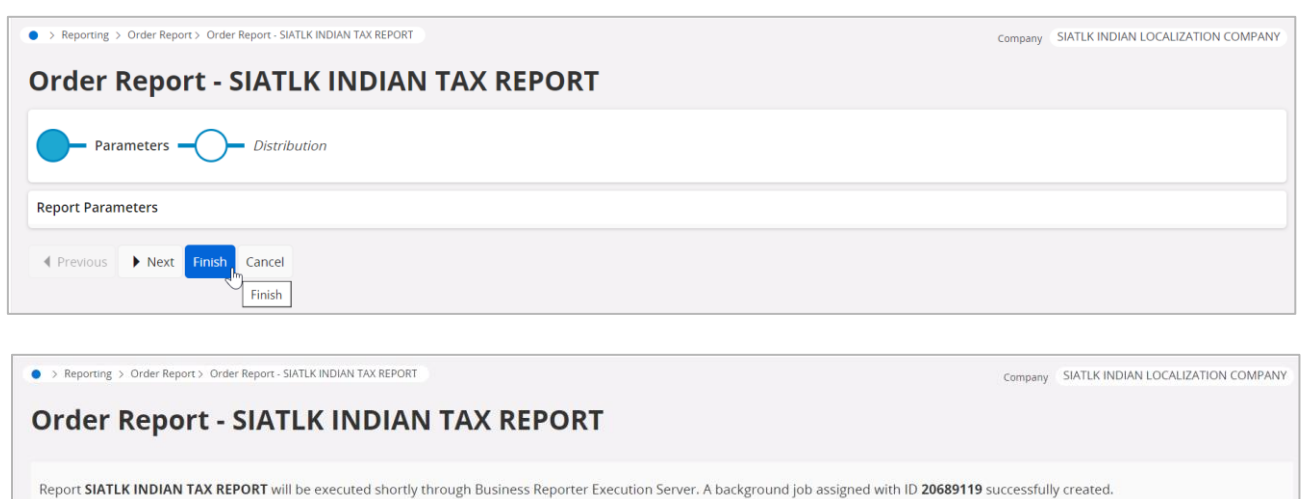

port SIATEK INDIAN TAK REPORT will be executed shortly through business reporter execution server. A background job assigned with to 2000

C Run Again Show in Background Jobs

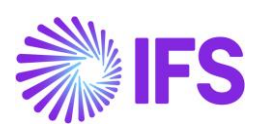

# **17.10 Delimitations** N/A

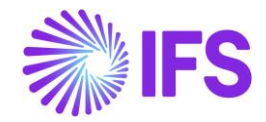

# **18** Support Handling of HSN/SAC Codes in External Invoice for Customer and Supplier

# **18.1 Overview Legal Requirement**

Enabling the use of HSN/SAC code in External Supplier Invoices and External Customer Invoices.

# **18.2 Process Overview**

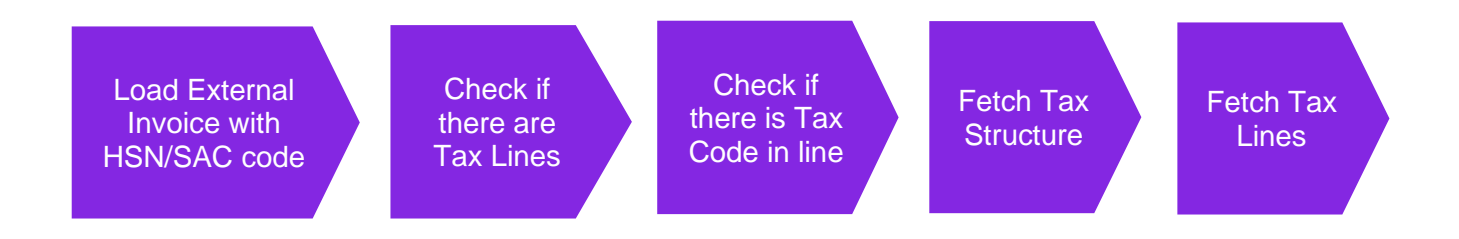

# **18.3 Solution Overview**

HSN/SAC codes are added to standard IFS External File Templates. This is a generic development and not controlled by a LCC parameter.

On the supplier side, it is added to STDSIN1 and STDSIN2. On the Customer side, it is added to STDCIN1 and STDCIN2.

In Standard Template 1 (STDSIN1, STDCIN1) it is added at the line level which is record type I.

|   | Record Type ID | Column ID              | Description               | Data<br>Type | Column No | Start Position |
|---|----------------|------------------------|---------------------------|--------------|-----------|----------------|
| : | 1              | MAN_TAX_LIABILITY_DATE | Manual Tax Liability Date | DATE         | 13        |                |
| : | I              | INVOICE_TYPE           | Invoice Type              | STRIN        | 14        |                |
| : | I              | VAT_PARALLEL_AMOUNT    | Tax Parallel Amount       | NUME         | 15        |                |
| : | I              | NET_PARALLEL_AMOUNT    | Net Parallel Amount       | NUME         | 16        |                |
| 3 | I              | INCOME_TYPE_ID         | Income Type Identity      | STRIN        | 17        |                |
| 3 | I              | CORRECTION_REASON_ID   | Correction Reason ID      | STRIN        | 18        |                |
| 3 | 1              | CORRECTION_REASON      | Correction Reason         | STRIN        | 19        |                |
| 3 | 1              | HSN_SAC_CODE           | HSN/SAC Code              | STRIN        | 20        |                |
| 3 | 0              | LINE_TYPE              | Line Type                 | STRIN        | 1         |                |
| : | 0              | INVOICE_NO             | Invoice No                | STRIN        | 2         |                |
| : | 0              | NAME                   | Name                      | STRIN        | 3         |                |

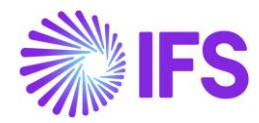

# In Standard Template 2 (STDSIN2, STDCIN2) all the items are taken as 'Record Type' A. HSN/SAC code is added as the last item.

|   | Record Type ID | Column ID            | Description            | Data<br>Type | Column No | Start Position |
|---|----------------|----------------------|------------------------|--------------|-----------|----------------|
| : | A              | ADDITIONAL_REFERENCE | Additional Reference   | STRIN        | 129       |                |
| 1 | A              | PARALLEL_CURR_RATE   | Parallel Currency Rate | NUME         | 130       |                |
| : | A              | PARALLEL_DIV_FACTOR  | Parallel Div Factor    | NUME         | 131       |                |
| : | A              | VAT_PARALLEL_AMOUNT  | Tax Parallel Amount    | NUME         | 132       |                |
| : | A              | NET_PARALLEL_AMOUNT  | Net Parallel Amount    | NUME         | 133       |                |
| : | A              | PARALLEL_AMOUNT      | Parallel Amount        | NUME         | 134       |                |
| : | A              | INCOME_TYPE_ID       | Income Type Identity   | STRIN        | 135       |                |
| : | A              | INVOICE_ADDRESS_ID   | Invoice Address ID     | STRIN        | 135       |                |
| : | A              | CORRECTION_REASON_ID | Correction Reason ID   | STRIN        | 136       |                |
| : | A              | CORRECTION_REASON    | Correction Reason      | STRIN        | 137       |                |
| : | А              | HSN_SAC_CODE         | HSN/SAC Code           | STRIN        | 138       |                |

Tax Structure is fetched depending on certain conditions as explained below diagram. This part is Indian-specific and controlled by mandatory LCC parameter 'HSN/SAC Codes and Intra/Inter State Tax Rates Fetching'.

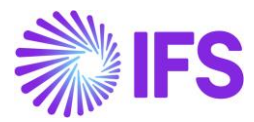

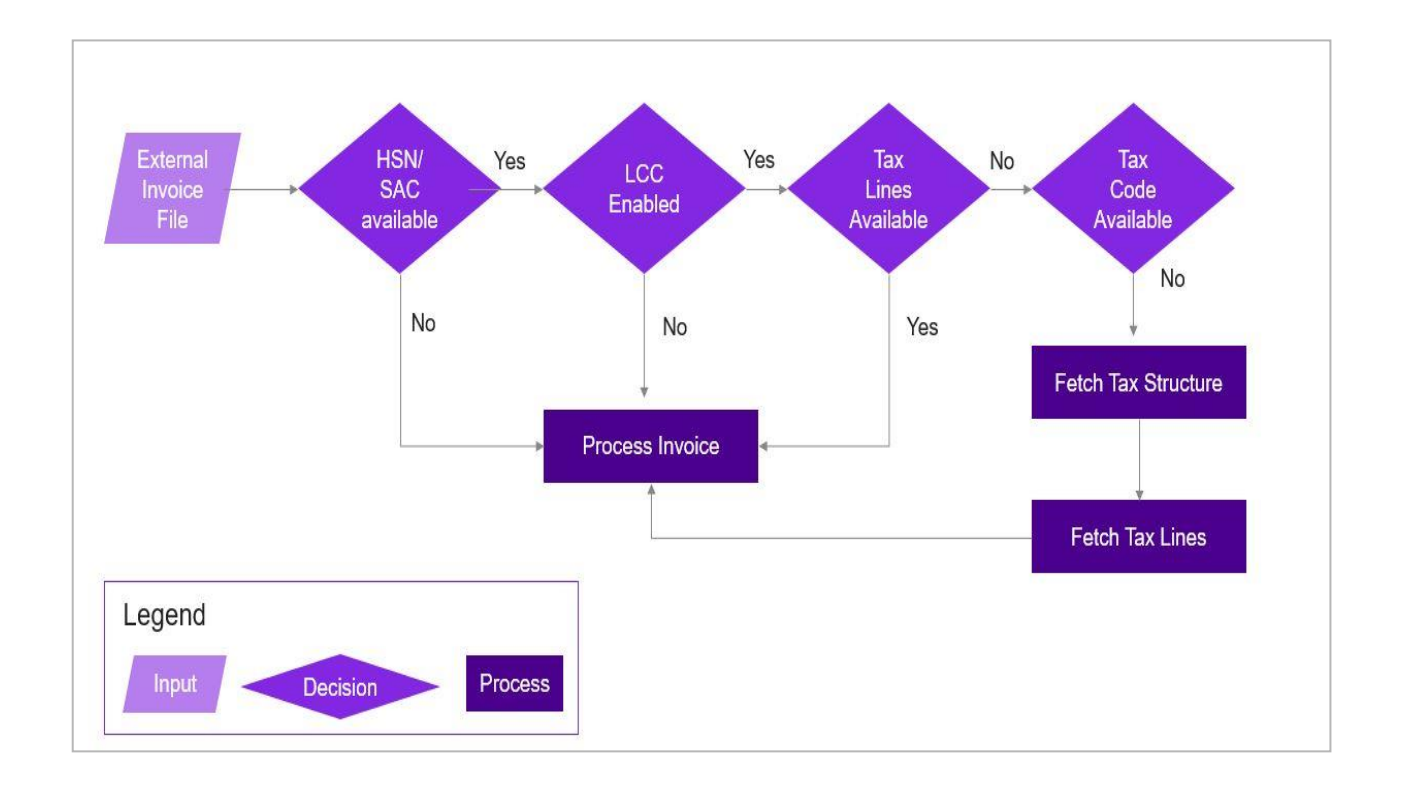

If 'Tax Structure' fetching is not needed the user can always use multiple tax lines in external files. This is a core application feature and can be used to load multiple taxes without the tax structure.

The solution works identically in External Customer Invoice and External Supplier Invoice.

#### **18.4 Prerequisites**

- The company must be set up to use Indian localization, see the <u>Company Setup</u> chapter.
- Mandatory parameter 'HSN/SAC Codes and Intra/Inter State Tax Rates Fetching' should be enabled.

#### **18.5 Load External Invoice with HSN/SAC Codes**

To fetch 'Tax Structure' in External Invoices, the HSN/SAC code must be added to the External Invoice file.

| \$STDSN1_1recHSN.txt - Notepad                                                                                                    |       |        |
|----------------------------------------------------------------------------------------------------|-------|--------|
| File Edit Format View Help                                                                                                    |       |        |
| H;NIWA:IND:SUP;NW-H2;2023-06-20;SUPPEXT;2023-06-20;2023-06-20;2023-06-<br>20;0;INR;;*;I;;2023-06-20;;;;;;;;;;;;;;;;;;;;;;;;;;;;;;;;;; | -20;; | ;;;;;; |
| H2;1;;1000;1000;310;310;;;;;;;;;;;;;;;;;;                                                                                             |       |        |
| T;NIWA:IND:SUP;NW-H2;1;2;6;60;60;D8;SUPPEXT                                                                                           |       |        |

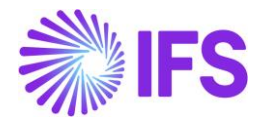

# **18.6 Check if there are Tax Lines in the External Invoice File**

If there are any tax lines in the External Invoice File, it should be removed.

# **18.7 Check if there is Tax Code in Invoice Lines**

There should not be any Tax Code in Invoice Lines in the External Invoice File to fetch the Tax Structure.
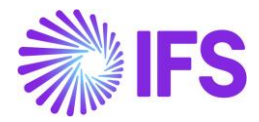

### **18.8 Fetch Tax Structure**

If LCC is Enabled and HSN/SAC code is available and Tax Lines not present and Tax code not present in Invoice lines, the corresponding Tax Structure will be fetched according to the default states of the company and Supplier/Customer. (How tax structure works with HSN/SAC codes and states, refer to HSN/SAC Codes Basic Data Setting and Fetch Tax Structure via HSN/SAC Codes)

| External Supplier Invoice Line Information 394-Z1-SUPPEXT ▼ 1 of 1<br>≪ Ø & ✓ |                           |                           |          |                           |                     |          |  |  |  |  |  |  |
|-------------------------------------------------------------------------------|---------------------------|---------------------------|----------|---------------------------|---------------------|----------|--|--|--|--|--|--|
| Load ID<br>394                                                                | Invoice No<br>Z1          | Invoice Type<br>SUPPEXT   | Supplier | Invoice Lo.<br>Sup Loaded | Invoice Load Status |          |  |  |  |  |  |  |
| Externa                                                                       | al Supplier Invoice Lines |                           |          |                           |                     |          |  |  |  |  |  |  |
| V                                                                             | + 0                       |                           |          | Income Type               |                     |          |  |  |  |  |  |  |
| ~                                                                             | HSN/SAC Code              | Tax Calculation Structure | Line ID  | Identity                  | Delivery Type       | Tax Code |  |  |  |  |  |  |
|                                                                               | 89011010.VESSEL - vessel  | INTRA_STATE               | 1        |                           |                     |          |  |  |  |  |  |  |

## **18.9 Fetch Tax Lines**

When the Tax Structure is fetched according to HSN/SAC codes and states, the tax lines corresponding to the Tax Structure will be fetched.

| External Supplier Invoice Tax Information 394-z1-SUPPEXT - 1 of 1 |        |          |          |              |            |                                    |                                         |  |  |  |  |
|-------------------------------------------------------------------|--------|----------|----------|--------------|------------|------------------------------------|-----------------------------------------|--|--|--|--|
| « A ~                                                             |        |          |          |              |            |                                    |                                         |  |  |  |  |
| Load ID Invo                                                      |        | ice No   |          | Invoice Type |            | Suppli                             | Supplier                                |  |  |  |  |
| 394                                                               | Z1     |          |          | SUPPEXT      |            | NI NIWA:IND:SUP                    |                                         |  |  |  |  |
| Tax Informat                                                      | ion    |          |          |              |            |                                    |                                         |  |  |  |  |
| <b>∀</b> +                                                        | /      |          |          |              |            |                                    |                                         |  |  |  |  |
| ~                                                                 | Tax ID | Currency | Tax Code | Tax (%)      | Tax Amount | Tax Amount in<br>Parallel Currency | Tax Amount in<br>Accounting<br>Currency |  |  |  |  |
|                                                                   | 1      | INR      | GST5     | 5            | 50.00      |                                    | 50 <mark>.</mark> 00                    |  |  |  |  |
|                                                                   | 2      | INR      | D6       | 6            | 60.00      |                                    | 60.00                                   |  |  |  |  |

What is explained above works for both External Supplier Invoice and External Customer Invoices.

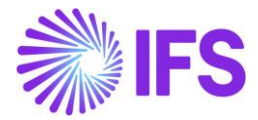

# **18.10 Delimitations**

- Works for text files
- Not handled for IFS message handling such as EDI/MHS
- Not handled for e-Invoice flow

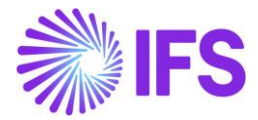

# **19** Appendix

### **19.1 E-invoice Format**

The below attached excel file describes the mapping of Indian GST e-invoice format and IFS elnvoice format. Note that only mandatory tags are mapped.

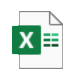

E\_Invoice\_India\_Map ping\_Document.xlsx

## 19.2 Response file

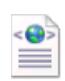

ReceiveEInvoiceResp onseSampleACCEPTEI